IIIIII CISCO The bridge to possible

Deployment Guide Cisco Public

# Cisco Data Intelligence Platform with Cloudera Data Platform

Deployment Guide for Cisco Data Intelligence Platform with Cisco UCS M7 and Cloudera Data Platform Private Cloud for Enterprise Generative AI Published: May 2024

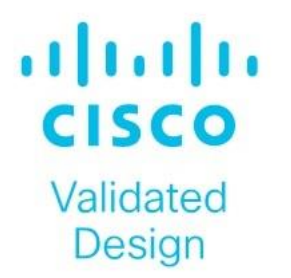

In partnership with:

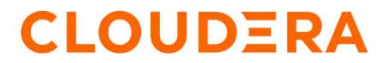

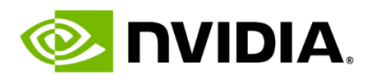

# About the Cisco Validated Design Program

The Cisco Validated Design (CVD) program consists of systems and solutions designed, tested, and documented to facilitate faster, more reliable, and more predictable customer deployments. For more information, go to: <u>http://www.cisco.com/go/designzone</u>.

# **Executive Summary**

In today's rapidly evolving digital landscape, businesses are increasingly reliant on data-driven insights and innovative technologies to drive productivity, automated processes, enhanced decision making and stay competitive. Leveraging enterprise data for generative AI (genAI) enables customized content generation, personalized recommendations, automated document creation, and improved natural language understanding. These models can also analyze data for insights, summarize content, assist in data labeling, and aid in risk management and compliance.

Integrating generative AI into enterprise data management architecture for model training and inference demands a robust infrastructure capable of handling diverse data sources, scalable storage, and processing. This includes dedicated resources like GPUs and high-performance computing for efficient model training and inferencing, alongside strong data governance practices ensuring compliance and privacy. Flexibility is essential to accommodate varying data sources and training techniques, while experimentation and version control facilitate reproducibility and collaboration.

Machine learning is integral to leveraging enterprise data for creating business-specific models creation and inferences. This process involves collecting and preparing data, engineering features, selecting, and training models, evaluating their performance, deploying them for inferencing, and monitoring their ongoing performance.

Establishing feedback mechanisms and data pipelines enables continuous improvement by collecting and integrating user feedback into model updates. Automated testing and validation processes help maintain model accuracy and reliability before deployment, ensuring the effectiveness of generative AI and LLMs in delivering business value.

Adoption of artificial intelligence (AI) and machine learning (ML) related tools and use cases for businessspecific use cases comes with several challenges. Firstly, ensuring the quality and integrity of data is crucial, as ML models heavily rely on clean and relevant data. Data privacy and security concerns also need to be addressed, especially when dealing with sensitive information. Additionally, acquiring and retaining skilled personnel proficient in AI and ML is a challenge, as these fields require specialized knowledge.

Integrating AI and ML into existing systems can be complex and may require significant changes to infrastructure. Moreover, validating and explaining the decisions made by AI and ML models is important for gaining trust and regulatory compliance. With the rapid advancements in AI and ML technologies requires continuous learning and adaptation. Overcoming these challenges is essential to successfully harnessing the potential of AI and ML in enterprise data management.

Successful adoption of generative AI tools in an enterprise requires defining clear objectives, preparing highquality data, selecting the right model architecture, training, and fine-tuning the model, setting up deployment infrastructure, integrating with existing systems, providing user training and support, continuous monitoring, and improving the model, ensuring ethical and regulatory compliance, and measuring success and ROI.

This Cisco Validated Design explains the implementation of Cisco Data Intelligence platform with Cloudera Data Platform Private Cloud Base (CDP Private Cloud) 7.1.9 and Cloudera Private Cloud Data Services 1.5.3. Cisco Data Intelligence platform leveraging Cisco UCS and Cisco Nexus switch-based infrastructure with the Cloudera Data Platform (CDP) Private Cloud provides a scalable, high-performance, and secure environment for deploying generative AI and MLOps solutions. Cisco UCS rack and modular blade servers combined with Cisco Nexus switches' high-speed, low-latency connectivity, ensure optimal performance for training AI models. CDP's data management and governance capabilities, integrated with Cisco infrastructure, ensure the security and compliance of enterprise data. Furthermore, CDP supports MLOps practices with tools for model deployment, monitoring, and automation, while Cisco's reliability features and centralized management enhance infrastructure resilience and efficiency. This integration fosters collaboration and streamlines the end-to-end Al lifecycle, making it suitable for deploying and managing Al workloads in enterprise environments.

# Solution Overview

This chapter contains the following:

- Introduction
- <u>Audience</u>
- Purpose of this Document
- What's New in this Release?

# Introduction

Today, most enterprises are re-evaluating their data strategy in recognition of the transformative potential of Al technologies. The landscape is changing rapidly as more Al tools are available to address various needs for the organizations. There is a deeper integration of AI/ML in various systems, workflows, and applications as enterprises gain more experience through adoption of AI-Native or AI-first approach.

#### **AI-First**

Enterprises can leverage AI to enhance existing operations, address specific business challenges, and drive innovation without requiring massive architectural changes or disruptions. Due to evolutionary nature of AI adoption, use-case specificity and challenges associated with data quality, availability, and governance, resource constraints, and regulatory compliance, AI-First can be strategic approach to incorporate AI tools and technologies into existing systems and processes to leverage current infrastructure investment. This strategy enables firms to progressively develop AI capabilities, experiment with new technologies, and scale up as they acquire expertise.

#### **AI-Native**

Enterprise's data strategy to be AI-Native involves seamless integration of artificial intelligence into all aspects of data processes. From data gathering and management to meet the requirement suited for AI processing. Continuous learning and development are vital for ensuring that AI models grow in response to new data and feedback. AI is deeply integrated into existing or new emerging business processes, with a focus on ethics, transparency, scalability, and flexibility, ensuring fair and accountable AI usage while supporting the organization's growth and innovation.

Cisco Data Intelligence Platform (CDIP) with Cloudera Data Platform Private cloud offers a powerful solution for enterprises looking to leverage advanced AI capabilities from either AI-First or AI-Native approach defined above. A unified platform for managing and analyzing data, making it well-suited for deploying and scaling generative AI workloads.

- Data Management: A unified platform for storing and managing data from various sources, ensuring data quality and governance.
- **Scalable Infrastructure:** A scalable infrastructure for training and deploying generative AI models, allowing for efficient resource utilization.
- **Model Development:** CML's Jupyter notebook environment enables data scientists to experiment with different generative models and frameworks, leveraging CDIP's data for training.
- **Model Deployment:** Deploy trained generative models as REST APIs or batch inference jobs on Cloudera Private Cloud, enabling integration with business applications.

 Monitoring and Management: Monitor model performance and resource utilization in real-time using Cisco Intersight and Cloudera Management portal for monitoring capabilities, ensuring reliability and scalability.

• **Security and Compliance:** Ensure data security and compliance with regulatory requirements The architecture supports existing and new generative AI use cases and applications such as:

#### Natural Language Processing (NLP)

- Text Generation: Use generative models like GPT (Generative Pre-trained Transformer) to generate human-like text for tasks such as content creation, chatbots, and conversational interfaces.
- Language Translation: Employ models like Transformer-based architectures for language translation tasks, allowing for more accurate and context-aware translations.

#### **Computer Vision**

- Image Synthesis: Utilize generative adversarial networks (GANs) to synthesize images, enabling applications like style transfer, image inpainting, and image super-resolution.
- Anomaly Detection: Train anomaly detection models to identify unusual patterns or objects in images, useful for quality control and surveillance.

#### **Recommendation Systems**

- Content Generation: Develop generative models to create personalized content recommendations, such as movie recommendations, product recommendations, or personalized news articles.
- Personalized marketing: businesses can develop generative models to create personalized product recommendations, tailored marketing content, and chatbots for enhanced customer engagement.

#### **Risk Analysis**

• Data Augmentation: Use generative models to augment time series data, creating synthetic data for training forecasting models, which can enhance model generalization and robustness. Simulate different scenarios for risk analysis or generate alternative strategies for decision support.

#### **Financial Services**

- Fraud Prevention: Employ generative models to generate synthetic data for training fraud detection models, improving the prevention of fraudulent activities in financial transactions.
- Anomaly Detection: Train generative models to recognize anomalies based on historic data and patterns, allowing for early detection of unusual patterns in systems like network traffic, sensor data, or financial transactions.
- Portfolio Optimization: Use generative models to simulate different market scenarios and generate synthetic financial data for portfolio optimization strategies.

#### Healthcare

- Medical Image Generation: generate medical images for tasks such as MRI, CT, or X-ray imaging, aiding in data augmentation and anomaly detection.
- Drug Discovery: Utilize generative models to generate novel molecular structures for drug discovery, accelerating the process of identifying potential drug candidates.

# **Audience**

The intended audience for this document includes, but is not limited to, sales engineers, field consultants, professional services, IT managers, IT engineers, partners, and customers who are interested in learning about and deploying the Cloudera Data Platform Private Cloud (CDP Private Cloud) on the Cisco Data Intelligence Platform on Cisco UCS M7 Rack-Mount servers and Cisco UCS X-Series for digital transformation through cloud-native modern data analytics and AI/ML.

# **Purpose of this Document**

This document describes the architecture, installation, configuration, and validated use cases for the Cisco Data Intelligence Platform using Cloudera Data Platform Private Cloud (Cloudera Data Platform Private Cloud Base and Cloudera Data Platform Private Cloud Data Services) on Cisco UCS M7 Rack-Mount servers. A reference architecture is provided to configure the Cloudera Data Platform on Cisco UCS C240 M7 with Nvidia H100, L40S and A100 GPU.

# What's New in this Release?

This solution extends the Cisco's AI-native portfolio with Cisco Data Intelligence Platform (CDIP) comprised of Cisco UCS Infrastructure and Cloudera Data Platform Private Cloud, a state-of-the-art platform, providing a data cloud for demanding workloads that is easy to deploy, scale and manage. Furthermore, as the enterprise's requirements and needs changes overtime, the platform can grow to thousands of servers, at exabytes of storage and tens of thousands of cores to process this data.

The following will be implemented in this validated design:

- Cisco UCS C240 M7 Rack Server with option to add GPUs
- Cisco UCS X210c M7 compute node with Cisco UCS X440p PCIe node
- Solution deployment with end-end 100G connectivity
- Automated OS deployment through Cisco Intersight
- Cloudera Data Platform Private Cloud Data Services with Embedded Container Service
- Cloudera Data Platform Private Cloud based on-prem Generative AI deployment
- NVIDIA H100 and L40S GPU for generative AI model training and inferencing

In this release, you will be exploring Cloudera Data Platform Private Cloud with GPU to deploy LLM, LLAMA and various use cases for model training and inferencing through Cloudera Machine Learning.

# **Solution Summary**

This chapter contains the following:

- <u>Cisco Data Intelligence Platform</u>
- <u>Reference Architecture</u>

This CVD details the process of installing CDP Private Cloud on Cisco UCS Server and configuration details of fully tested and validated generative AI workloads in the cluster.

# **Cisco Data Intelligence Platform**

Cisco Data Intelligence Platform (CDIP) is a cloud-scale architecture, primarily for a private cloud data lake which brings together big data, AI/compute farm, and storage tiers to work together as a single entity while also being able to scale independently to address the IT needs in the modern data center.

Deploying Large Language Models (LLMs) like GPT or Llama on the Cisco Data Intelligence Platform offers a powerful solution for enterprises looking to leverage advanced AI capabilities. The CDIP provides a unified platform for managing and analyzing data with centralized management and fully supported software stack (in partnership with industry leaders in the space) making it well-suited for deploying and scaling LLMs.

**Scalable Infrastructure:** A scalable infrastructure, leveraging Cisco UCS servers and Cisco Nexus switches, to handle the computational demands of training and inference for LLMs. This ensures that organizations can deploy LLMs of varying sizes and complexities without worrying about infrastructure constraints.

**Unified Data Management:** A unified platform for managing and processing data, including structured and unstructured data, which is crucial for training and fine-tuning LLMs. The platform supports data ingestion, preprocessing, and storage, enabling seamless integration of diverse data sources into LLM workflows.

**Integration with Machine Learning Frameworks:** Integration with popular machine learning frameworks such as TensorFlow and PyTorch, allowing data scientists to develop and train LLMs using their preferred tools and workflows. This integration streamlines the model development process and enables efficient experimentation and iteration.

**Model Deployment and Monitoring:** Support for model deployment and monitoring, allowing organizations to deploy trained LLMs into production environments and monitor their performance in real-time. This ensures that deployed models are functioning optimally and enables quick response to any issues or changes in data patterns.

**Security and Governance:** A comprehensive set of features and capabilities to address security and governance challenges in the deployment of generative AI and LLMs.

**Collaboration and Integration:** Facilitate collaboration among data scientists, developers, and IT operations teams involved in LLM deployment. It provides a centralized platform for sharing code, models, and insights, fostering collaboration and knowledge sharing across the organization.

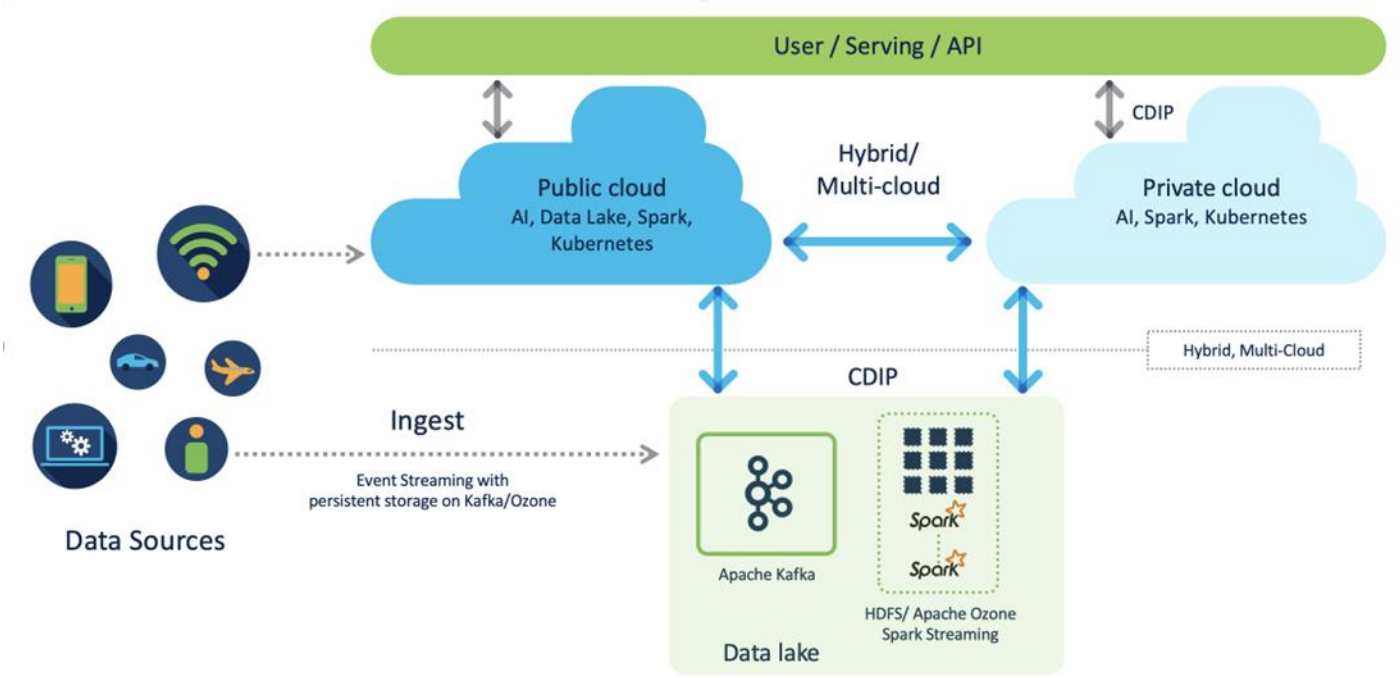

Figure 1. Cisco Data Intelligence Platform (CDIP) - Evolution of Data Lake to Hybrid Cloud

CDIP offers private cloud which enables it to become a hybrid cloud for the data lakes and apps which provides unified user experiences with common identity, single API framework that stretches from private cloud to public cloud, auto-scales when app demand grows. Further, implement tighter control over sensitive data with data governance and compliance, and integrate common data serving layer for data analytics, business intelligence, Al inferencing, and so on.

CDIP with CDP Private Cloud is built to meet the needs of enterprises for their AI-native, hybrid cloud with unmatched choices such as any data, any analytics, and engineering anywhere. This solution includes:

- Flexibility to run workload anywhere for quick and easy insights.
- Security that is consistent across all clouds provided by Cloudera's SDX. Write centrally controlled compliance and governance policies once and apply everywhere, enabling safe, secure, and compliant end-user access to data and analytics.
- **Performance and scale** to optimize TCO across your choices. It brings unparalleled scale and performance to your mission-critical applications while securing future readiness for evolving data models.
- **Single pane of glass** visibility for your infrastructure and workloads. Register multi-cloud, including public and private in a single management console and launch virtual analytic workspaces or virtual warehouses within each environment as needed.
- Secure data and workload migration to protect your enterprise data and deliver it where is needed. Securely manage data and meta-data migration across all environments.
- Unified and multi-function Analytics for cloud-native workloads whether real-time or batch. Integrates data management and analytics experiences across the entire data lifecycle for data anywhere.
- Hybrid and multi-cloud data warehouse service for all modern, self-service, and advanced analytics use cases, at scale.
- Track and Audit everything across entire ecosystem of CDIP deployments.

#### **CDIP with CDP Private Cloud Hybrid Uses Cases**

With the increasing hybrid cloud adoption due to increasing data volume and variety, CDIP addresses use cases that caters to the needs of today's demand of hybrid data platforms, such as the following:

- **Hybrid Workload** Offload workload on-premises to cloud or vice-versa as per the requirements or auto-scale during peak hours due to real-time urgency.
- Hybrid Pipelines Implement and optimize data pipelines for easier management. Automate and
  orchestrate your data pipelines as per demand or where it is needed the most. Implement secure data
  exchange between choice of your cloud and on-premises data hub at scale
- Hybrid Data Integration Integrate data sources among clouds. Simplify application development or ML model training that needs on-premises data sources or cloud-native data stores
- Hybrid DevOps Accelerate development with dev sandboxes in the cloud, however, production runs on-premises
- Hybrid Data Applications Build applications that runs anywhere for cost, performance, and data residency

#### **Cisco Data Intelligence Platform with Cloudera Data Platform**

Cisco developed numerous industry leading Cisco Validated Designs (reference architectures) in the area of Big Data, compute farm with Kubernetes (CVD with RedHat OpenShift Container Platform) and Object store.

A CDIP architecture as a private cloud can be fully enabled by the Cloudera Data Platform with the following components:

- Data Lakehouse enabled through CDP Private Cloud Base
- Containerized AI/Compute can be enabled through CDP Private Cloud Data Services
- Exabyte storage enabled through Apache Ozone

#### Figure 2. Cisco Data Intelligent Platform with Cloudera Data Platform

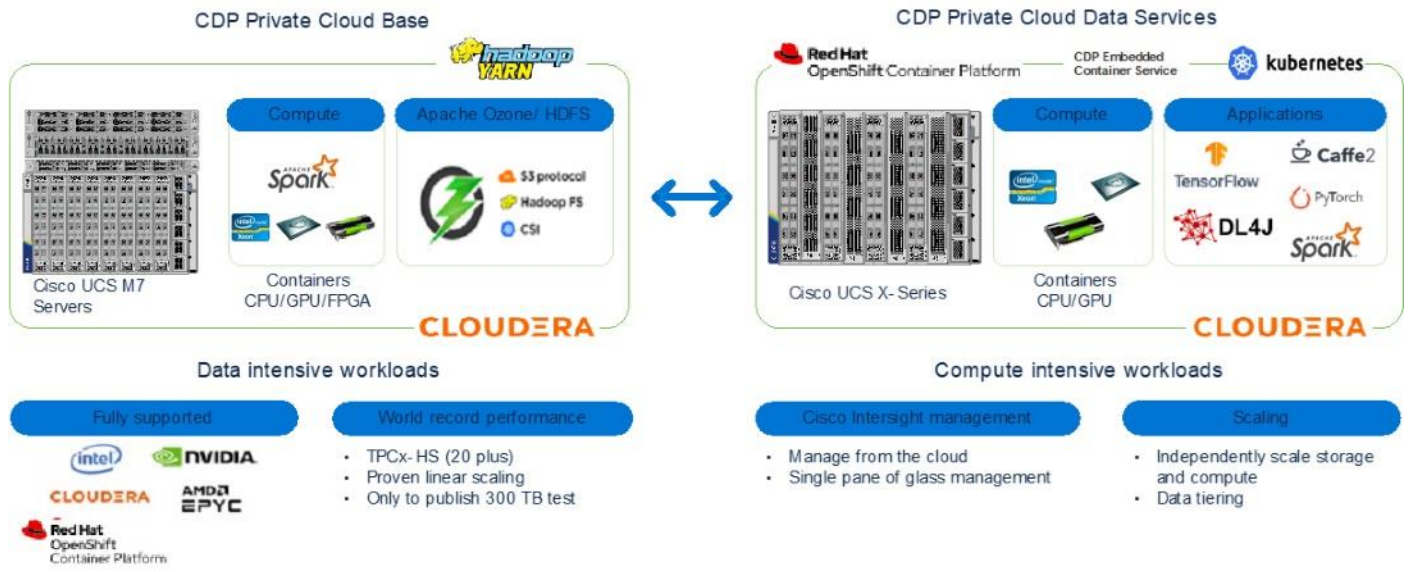

This architecture can start from a single rack (<u>Figure 2</u>) and scale to thousands of nodes with a single pane of glass management with Cisco Application Centric Infrastructure (ACI) (<u>Figure 3</u>).

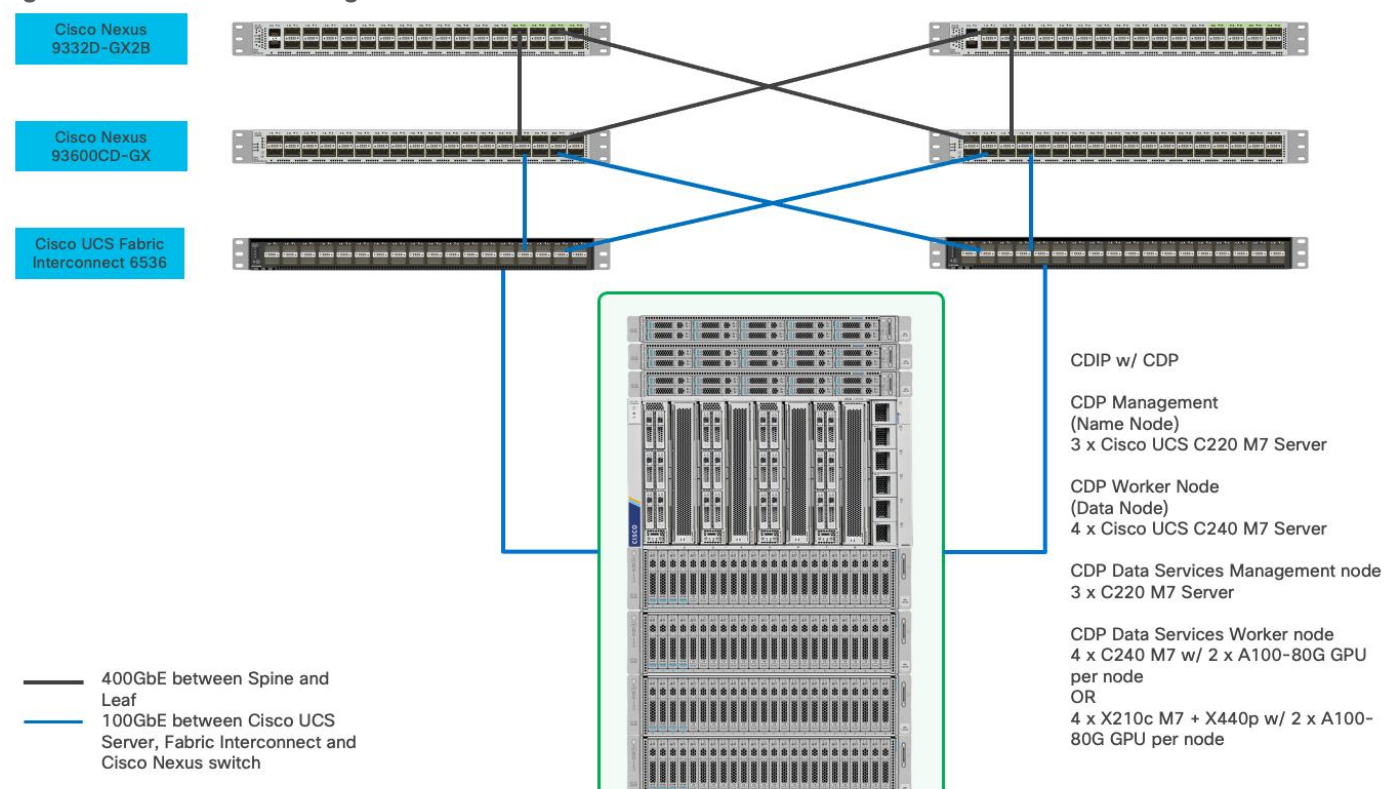

#### Figure 3. Cisco Data Intelligence Platform with Cloudera Data Platform Private Cloud

# **Reference Architecture**

Cisco Data Intelligence Platform reference architectures are carefully designed, optimized, and tested with the leading big data and analytics software distributions to achieve a balance of performance and capacity to address specific application requirements. You can deploy these configurations as is or use them as templates for building custom configurations. You can scale your solution as your workloads demand, including expansion to thousands of servers using Cisco Nexus 9000 Series Switches. The configurations vary in disk capacity, bandwidth, price, and performance characteristics.

#### Data Lake (CDP Private Cloud Base) Reference Architecture

<u>Table 1</u> lists the CDIP with CDP Private Cloud data lake and dense storage with Apache Ozone reference architecture.

|        | High Performance                | Performance                     | Capacity                                    |
|--------|---------------------------------|---------------------------------|---------------------------------------------|
| Server | 16 x Cisco UCS C240 M7SN        | 16 x Cisco UCS C240 M7SX        | 16 x Cisco UCS C240 M6 Rack                 |
|        | Rack Servers with small-form-   | Rack Servers with small-form-   | Servers with large-form-factor              |
|        | factor (SFF) drives             | factor (SFF) drives             | (LFF) drives                                |
| CPU    | 2 x 4th Gen Intel Xeon Scalable | 2 x 4th Gen Intel Xeon Scalable | 2 x 3 <sup>rd</sup> Gen Intel Xeon Scalable |
|        | Processors 6448H processors (2  | Processors 6448H processors (2  | Processors 6338 processors (2               |
|        | x 32 cores, at 2.4 GHz)         | x 32 cores, at 2.4 GHz)         | x 32 cores, at 2.0 GHz)                     |
| Memory | 16 x 32 GB RDIMM @4800 MHz      | 16 x 32 GB RDIMM @4800 MHz      | 16 x 32 GB RDIMM DRx4 3200                  |
|        | (512 GB)                        | (512 GB)                        | MHz (512 GB)                                |

#### Table 1. Cisco Data Intelligence Platform with CDP Private Cloud Base Configuration on Cisco UCS M7

|                                 | High Performance                            | Performance                                                                                                    | Capacity                                                        |
|---------------------------------|---------------------------------------------|----------------------------------------------------------------------------------------------------|-----------------------------------------------------------------|
| Boot                            | M.2 with 2 x 960-GB SSDs                    | M.2 with 2 x 960-GB SSDs                                                                                           | M.2 with 2 x 960-GB SSDs                                        |
| Storage                         | 14 x 3.8TB 2.5in U2 NVMe and 2 x 3.2TB NVMe | 24 x 2.4TB 12G SAS 10K RPM<br>SFF HDD (4K) (or 24 x 3.8TB<br>Enterprise Value 12G SATA<br>SSDs) and 2 x 3.2TB NVMe | 16 x 16TB 12G SAS 7.2K RPM<br>LFF HDD(4K) and 2 x 3.2TB<br>NVMe |
| Virtual Interface<br>Card (VIC) | Cisco VIC 15238 (2x<br>40/100/200G)         | Cisco VIC 15238 (2x<br>40/100/200G)                                                                                | Cisco VIC 15238 (2x<br>40/100/200G)                             |
| Storage Controller              | NA                                          | Cisco Tri-Mode 24G SAS RAID<br>Controller w/4GB Cache                                                              | Cisco 12-Gbps SAS modular<br>RAID controller with 4-GB FBWC     |
| Network<br>Connectivity         | Cisco UCS 6536 Fabric<br>Interconnect       | Cisco UCS 6536 Fabric<br>Interconnect                                                                              | Cisco UCS 6536 Fabric<br>Interconnect                           |
| GPU (optional)                  | NVIDIA Tesla GPU                            | NVIDIA Tesla GPU                                                                                                   |                                                                 |

**Note:** The reference architecture highlighted here is the sizing guide for Apache Ozone based deployment. When sizing data lake for HDFS, Cloudera doesn't support exceeding 100 TB per data node and drives larger than 8 TB. For more information, visit HDFS and Ozone section in CDP Private Cloud Base hardware requirement: <u>https://docs.cloudera.com/cdp-private-cloud-base/7.1.9/installation/topics/cdpdc-runtime.html</u>

# Compute Farm (CDP Private Cloud DS) Reference Architecture

<u>Table 2</u> lists the reference architecture for CDIP with CDP Private Cloud Data Services configuration for master and worker nodes.

#### Table 2. Cisco Data Intelligence Platform with CDP Private Cloud Data Services configuration

|                         | High Core Option                                                                       | High Core Option                                                                       |
|-------------------------|----------------------------------------------------------------------------------------|----------------------------------------------------------------------------------------|
| Servers                 | Cisco UCS C240 M7SN (SFF 2U Rack Server)                                               | Cisco UCS X-Series 9508 chassis with X210C M7<br>Compute Node (Up to 8 Per chassis)    |
| CPU                     | 2 x 4th Gen Intel Xeon Scalable Processors 6448H processors (2 x 32 cores, at 2.4 GHz) | 2 x 4th Gen Intel Xeon Scalable Processors 6448H processors (2 x 32 cores, at 2.4 GHz) |
| Memory                  | 16 x 64GB RDIMM DRx4 3200 MHz (1TB)                                                    | 16 x 64GB RDIMM DRx4 3200 MHz (1TB)                                                    |
| Boot                    | M.2 with 2 x 960GB SSD                                                                 | M.2 with 2 x 960GB SSD                                                                 |
| Storage                 | Up to 24 x NVMe                                                                        | Up to 6 x NVMe                                                                         |
| VIC                     | Cisco VIC 15238 (2x 40/100/200G)                                                       | Cisco UCS VIC 15231 2x100G mLOM for X Compute Node                                     |
| Storage controller      | NA                                                                                     | Cisco UCS X210c Compute Node compute pass through controller for up to 6 NVMe drives   |
| Network<br>connectivity | Cisco UCS 6536 Fabric Interconnect                                                     | Cisco UCS 6536 Fabric Interconnect                                                     |
| GPU<br>(optional)       | NVIDIA Tesla GPU                                                                       | Cisco UCS X440p with NVIDIA Tesla GPU                                                  |

**Note:** For list of GPU supported on Cisco UCS X210c M7 Compute Node, go to: <u>https://www.cisco.com/c/dam/en/us/products/collateral/servers-unified-computing/ucs-x-series-modular-</u> <u>system/x210cm7-specsheet.pdf#G3.1670569</u>

**Note:** NVMe storage capacity and quantity needs to be updated based on the dataset requirement. For more information, go to CDP Private Cloud DS hardware requirements: <u>https://docs.cloudera.com/cdp-private-cloud-data-services/1.5.3/installation-ecs/topics/cdppvc-installation-ecs-hardware-requirements.html</u>

**Note:** For the list of support NVIDIA GPU on C240 M7 and X210c M7, refer to the spec sheet with supported GPU.

**Note:** Cisco UCS C240 M7 SFF Rack Server spec sheet:

https://www.cisco.com/c/dam/en/us/products/collateral/servers-unified-computing/ucs-c-series-rack-servers/c240m7-sff-specsheet.pdf

**Note:** Cisco UCS X210c M7 compute node spec sheet: <u>https://www.cisco.com/c/dam/en/us/products/collateral/servers-unified-computing/ucs-x-series-modular-</u> <u>system/x210cm7-specsheet.pdf</u>

As illustrated in <u>Figure 3</u>, this CVD was designed with the following:

- Cisco Intersight managed Cisco UCS Server
- Cisco UCS Server network connectivity with Cisco Nexus Switch
- Cloudera Data Private Cloud Base 7.1.9
- Cloudera Data Private Data Services 1.5.3
- Cisco UCS Server with NVIDIA GPU for GenAI workload/application(s).

**Note:** This deployment guide was tested with NVIDIA H100, L40S and A100 installed in Cisco UCS C240 M7 and Cisco UCS X210c M7 with Cisco UCS X440p PCIE node. For more details on supported NVIDIA GPU and installation steps, refer to the spec sheet and server installation and service guide for Cisco UCS Server.

#### Scale the Architecture

As illustrated in <u>Figure 4</u>, the reference architecture highlighted in the deployment guide can be further extended to multiple racks catering to specific data storage, processing and generative AI model training and inferencing for the large-scale enterprise deployment with healthy data-movement.

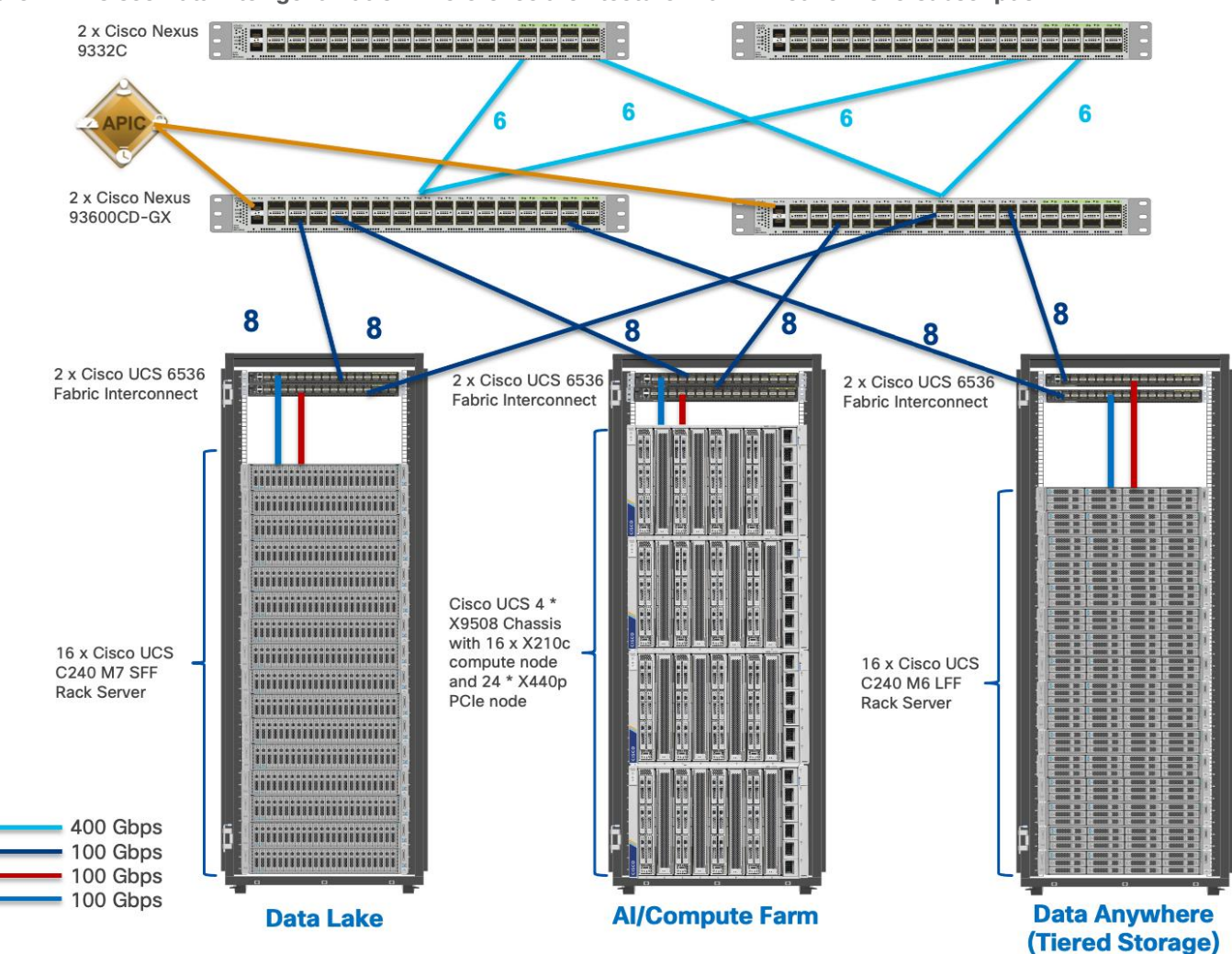

Figure 4. Cisco Data Intelligent Platform Reference architecture with 2:1 network oversubscription

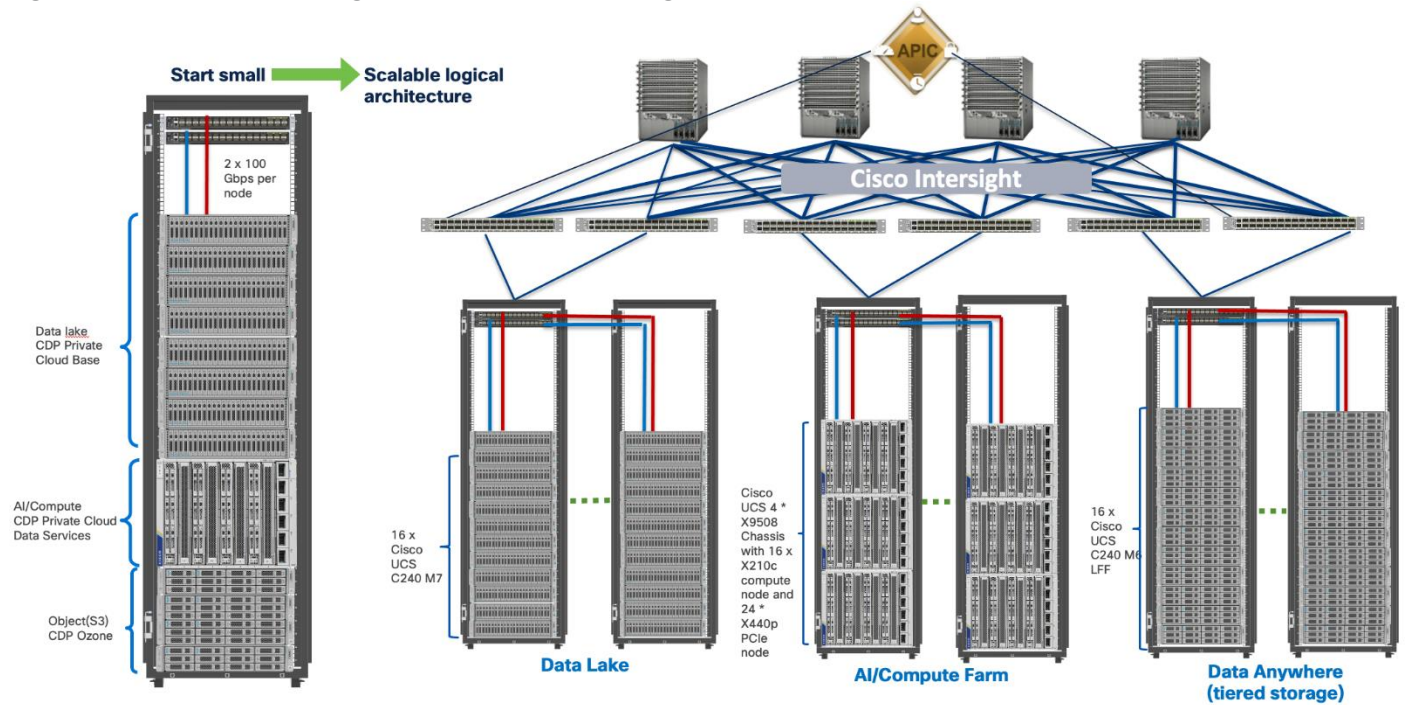

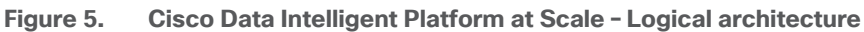

# **Technology Overview**

This chapter contains the following:

- <u>Cisco Data Intelligence Platform</u>
- <u>Cisco Unified Computing System</u>
- Cloudera Data Platform (CDP)
- Cloudera Machine Learning (CML)

# **Cisco Data Intelligence Platform**

This section describes the components used to build Cisco Data Intelligence Platform, a highly scalable architecture designed to meet a variety of scale-out application demands with seamless data integration and management integration capabilities.

Cisco Data Intelligence Platform powered by Cloudera Data Platform delivers:

- Latest generation of CPUs from Intel (3<sup>rd</sup> generation Intel Scalable family, with Ice Lake CPUs).
- Cloud scale and fully modular architecture where big data, Al/compute farm, and massive storage tiers
  work together as a single entity and each CDIP component can also scale independently to address the IT
  issues in the modern data center.
- World record Hadoop performance both for MapReduce and Spark frameworks published at <u>TPCx-HS</u> <u>benchmark</u>.
- Al compute farm offers different types of Al frameworks and compute types (GPU, CPU, FPGA) for model training, inferencing and analytics.
- A massive storage tier enables to gradually archive data and quick retrieval when needed on a storage dense sub-system with a lower \$/TB providing a better TCO.
- Seamlessly scale the architecture to thousands of nodes.
- Single pane of glass management with Cisco Intersight.
- ISV Partner ecosystem Top notch ISV partner ecosystem, offering best of the breed end-to-end validated architectures.
- Pre-validated and fully supported platform.
- Disaggregate Architecture supports separation of storage and compute for a data lake.
- Container Cloud, Kubernetes, compute farm backed by the industry leading container orchestration engine and offers the very first container cloud plugged with data lake and object store.

#### **CDIP with CDP Hybrid Cloud Architecture**

Cisco Data Intelligent Platform (CDIP) with Cloudera Data Platform (CDP) integrates different domains, such as specific layers of compute infrastructure between on-premises environments and public clouds. Integrations can include moving a Kubernetes-based application to establish secure connectivity, user access, or policies per workloads between environments. These hybrid cloud architecture frameworks and operating models are better defined with the more encompassing term hybrid IT, which also includes multi-cloud scenarios enabling distributed nature of the infrastructure that can assure elasticity, scalability, performance, and efficiency as well as bring apps closer to their intended users with ability to cloud burst.

Red Hat OpenShift or Embedded Container Service (ECS) being the preferred container cloud platform for CDP private cloud and so is for CDIP, is the market leading Kubernetes powered container platform. This combination is the first enterprise data-cloud hybrid architecture that decouples compute and storage for greater agility, ease-of-use, and more efficient use of private and multi-cloud infrastructure resources. With Cloudera's Shared Data Experience (SDX), security and governance policies can be easily and consistently enforced across data and analytics in private as well as multi-cloud deployments. This hybridity will open myriad opportunities for seamless portability of workloads and applications for multi-function integration with other frameworks such as streaming data, batch workloads, analytics, data pipelining/engineering, and machine learning.

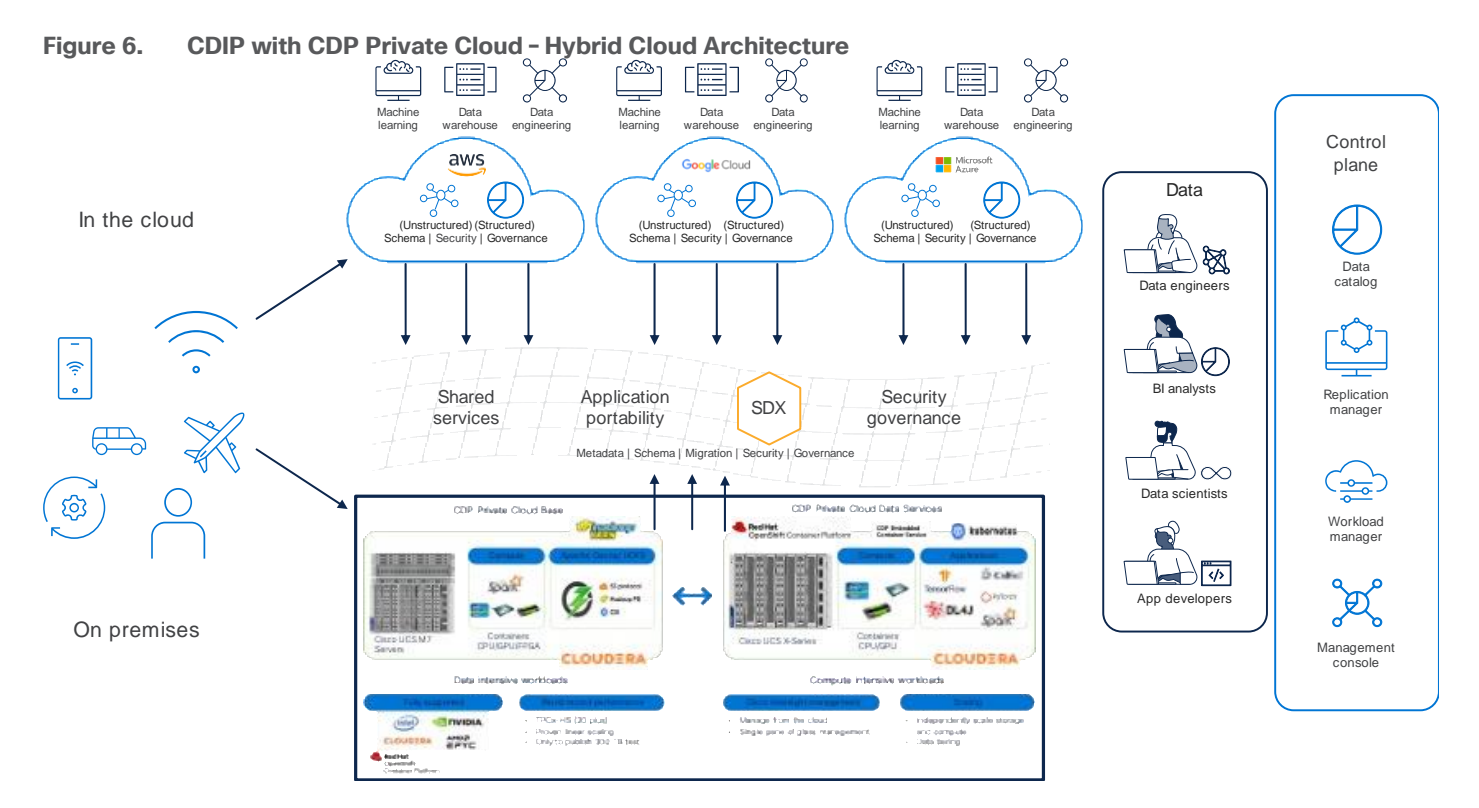

#### **Cloud Native Architecture for Data Lake and Al**

Cisco Data Intelligence Platform with CDP private cloud accelerates the process of becoming cloud-native for your data lake and AI/ML workloads. By leveraging Kubernetes powered container cloud, enterprises can now quickly break the silos in monolithic application frameworks and embrace a continuous innovation of micro-services architecture with CI/CD approach. With cloud-native ecosystem, enterprises can build scalable and elastic modern applications that extends the boundaries from private cloud to hybrid.

#### **Containerization**

The containerized deployment of applications in CDP Private Cloud ensures that each application is sufficiently isolated and can run independently from others on the same Kubernetes infrastructure, in order to eliminate resource contention. Such a deployment also helps in independently upgrading applications based on your requirements. In addition, all these applications can share a common Data Lake instance.

CDP Private Cloud ensures a much faster deployment of applications with a shared Data Lake compared to monolithic clusters where separate copies of security and governance data would be required for each separate application. In situations where you need to provision applications on an arbitrary basis, for example, to deploy test applications or to allow for self-service, transient workloads without administrative or operations overhead, CDP Private Cloud enables you to rapidly perform such deployments.

# **Cisco Unified Computing System**

Cisco Unified Computing System (Cisco UCS) is a next-generation data center platform that integrates computing, networking, storage access, and virtualization resources into a cohesive system designed to reduce total cost of ownership and increase business agility. The system integrates a low-latency, lossless 10-100 Gigabit Ethernet unified network fabric with enterprise-class, x86-architecture servers. The system is an integrated, scalable, multi-chassis platform with a unified management domain for managing all resources.

# **Cisco UCS Differentiators**

Cisco Unified Computing System is revolutionizing the way servers are managed in the datacenter. The unique differentiators of Cisco Unified Computing System and Cisco UCS Manager are as follows:

- Embedded Management–In Cisco UCS, the servers are managed by the embedded firmware in the Fabric Inter-connects, eliminating the need for any external physical or virtual devices to manage the servers.
- Unified Fabric-In Cisco UCS, from blade server chassis or rack servers to FI, there is a single Ethernet cable used for LAN, SAN, and management traffic. This converged I/O results in reduced cables, SFPs and adapters reducing capital and operational expenses of the overall solution.
- Auto Discovery–By simply inserting the blade server in the chassis or connecting the rack server to the fabric interconnect, discovery and inventory of compute resources occurs automatically without any management intervention. The combination of unified fabric and auto-discovery enables the wire-once architecture of Cisco UCS, where compute capability of Cisco UCS can be extended easily while keeping the existing external connectivity to LAN, SAN, and management networks.

#### **Cisco Intersight**

Cisco Intersight is a lifecycle management platform for your infrastructure, regardless of where it resides. In your enterprise data center, at the edge, in remote and branch offices, at retail and industrial sites—all these locations present unique management challenges and have typically required separate tools. Cisco Intersight Software as a Service (SaaS) unifies and simplifies your experience of the Cisco Unified Computing System (Cisco UCS). See Figure 7.

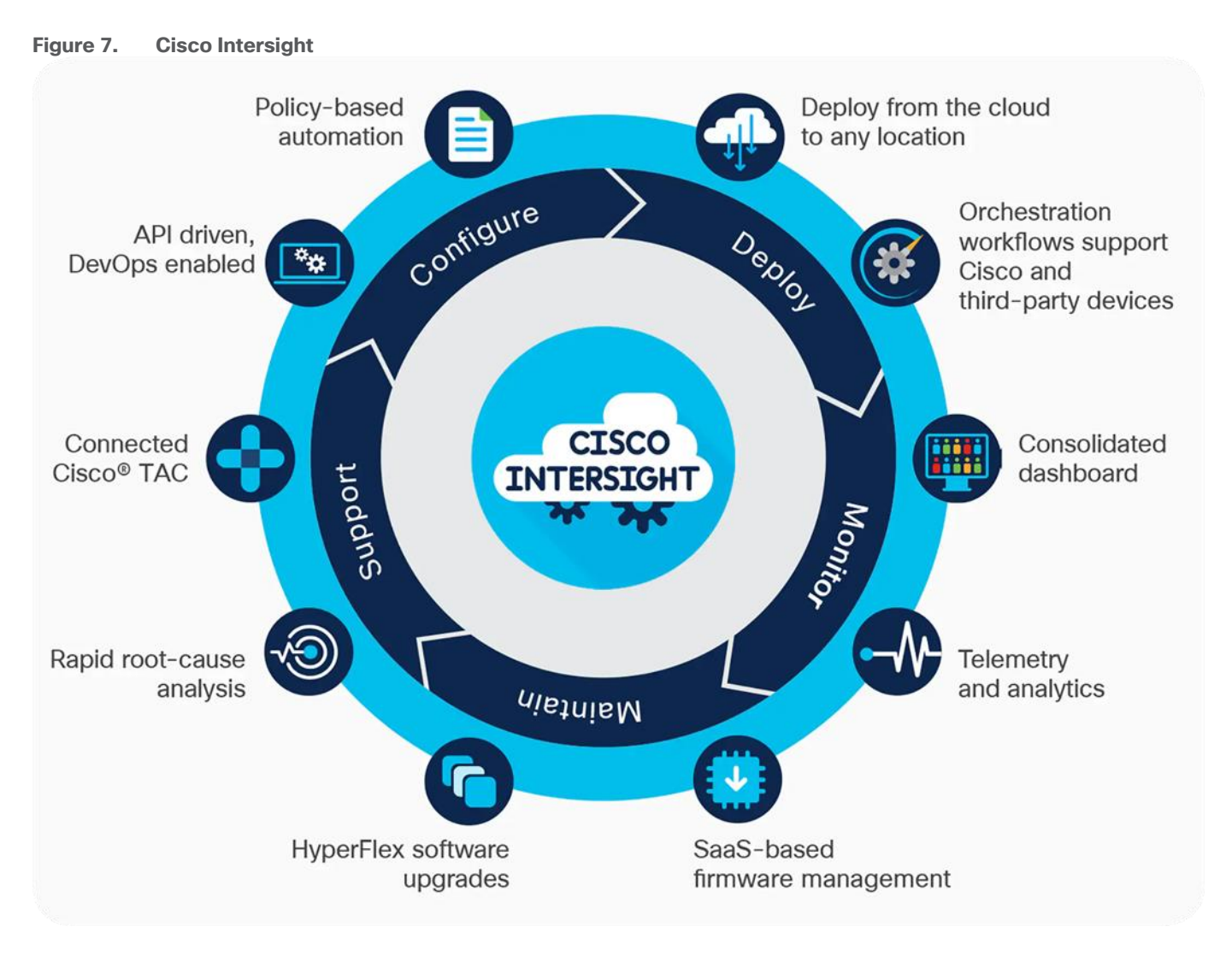

#### **Cisco UCS Fabric Interconnect**

The Cisco UCS Fabric Interconnect (FI) is a core part of the Cisco Unified Computing System, providing both network connectivity and management capabilities for the system. Depending on the model chosen, the Cisco UCS Fabric Interconnect offers line-rate, low-latency, lossless 10/25/40/100 Gigabit Ethernet, Fibre Channel over Ethernet (FCoE) and Fibre Channel connectivity. Cisco UCS Fabric Interconnects provide the management and communication backbone for the Cisco UCS C-Series, B-Series and X-Series Blade Servers, and 9508 Series Blade Server Chassis. All servers and chassis, and therefore all blades, attached to the Cisco UCS Fabric Interconnects become part of a single, highly available management domain. In addition, by supporting unified fabrics, the Cisco UCS Fabric Interconnects provide both the LAN and SAN connectivity for all servers within its domain.

The Cisco UCS 6536 36-Port Fabric Interconnect (Figure 8) is a One-Rack-Unit (1RU) 10/25/40/100 Gigabit Ethernet, FCoE, and Fibre Channel switch offering up to 7.42 Tbps throughput and up to 36 ports. The switch has 32 40/100-Gbps Ethernet ports and 4 unified ports that can support 40/100-Gbps Ethernet ports or 16 Fiber Channel ports after break-out at 8/16/32-Gbps FC speeds. The 16 FC ports after breakout can either operate as an FC uplink port or as an FC storage port. The switch supports 2 1-Gbps speed after breakout and all 36 ports can breakout for 10/25-Gbps Ethernet connectivity. All Ethernet ports are capable of supporting FCoE.

#### Figure 8. Cisco UCS 6536 Fabric Interconnect

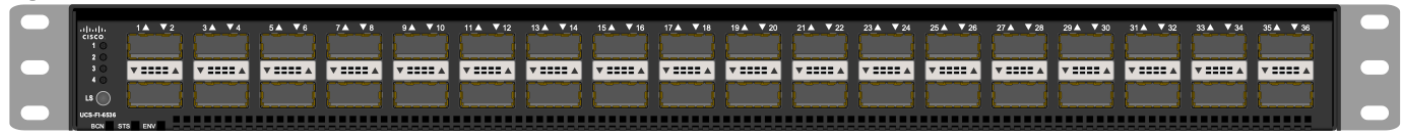

#### **Cisco UCS C-Series Rack-Mount Servers**

Cisco UCS C-Series Rack-Mount Servers keep pace with Intel Xeon processor innovation by offering the latest processors with increased processor frequency and improved security and availability features. With the increased performance provided by the Intel Xeon Scalable Family Processors, Cisco UCS C-Series servers offer an improved price-to-performance ratio. They also extend Cisco UCS innovations to an industry-standard rack-mount form factor, including a standards-based unified network fabric, Cisco VN-Link virtualization support, and Cisco Extended Memory Technology.

It is designed to operate both in standalone environments and as part of Cisco UCS managed configuration, these servers enable organizations to deploy systems incrementally–using as many or as few servers as needed–on a schedule that best meets the organization's timing and budget. Cisco UCS C-Series servers offer investment protection through the capability to deploy them either as standalone servers or as part of Cisco UCS. One compelling reason that many organizations prefer rack-mount servers is the wide range of I/O options available in the form of PCIe adapters. Cisco UCS C-Series servers support a broad range of I/O options, including interfaces supported by Cisco and adapters from third parties.

#### Cisco UCS C240 M7 Rack-Mount Server

The Cisco UCS C240 M7 Rack Server extends the capabilities of the Cisco UCS rack server portfolio with up to two 4<sup>th</sup> or 5<sup>th</sup> Gen Intel Xeon Scalable CPUs, with up to 60 cores per socket. The maximum memory capacity for 2 CPUs is 4 TB (32 x 128 GB DDR5 4800/5600 MT/s DIMMs). The Cisco UCS C240 M7 has a 2-Rack-Unit (RU) form and supports up to 8 PCIe 4.0 slots or up to 4 PCIe 5.0 slots plus a modular LAN on motherboard (mLOM) slot. Up to three double-wide (full height full length FHFL) or eight single-wide (half height half length HHHL) GPUs are supported. The server delivers significant performance and efficiency gains that will improve your application performance.

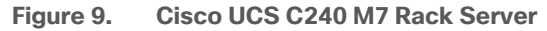

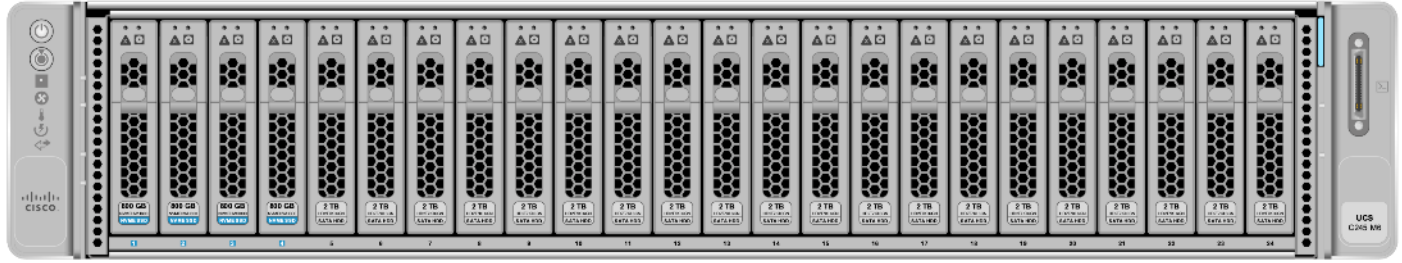

For more details, go to: Cisco UCS C240 M7 Rack Server Data Sheet.

#### **Cisco UCS X-Series Modular System**

The Cisco UCS X-Series is a modular system, engineered to be adaptable and future ready. It is a standard, open system designed to deploy and automate faster in concert with your hybrid cloud environment. It is designed to meet the needs of modern applications and improve operational efficiency, agility, and scale through an adaptable, future-ready, modular design.

Designed to deploy and automate hybrid cloud environments:

· Simplify with cloud-operated infrastructure

- Simplify with an adaptable system designed for modern applications
- Simplify with a system engineered for the future

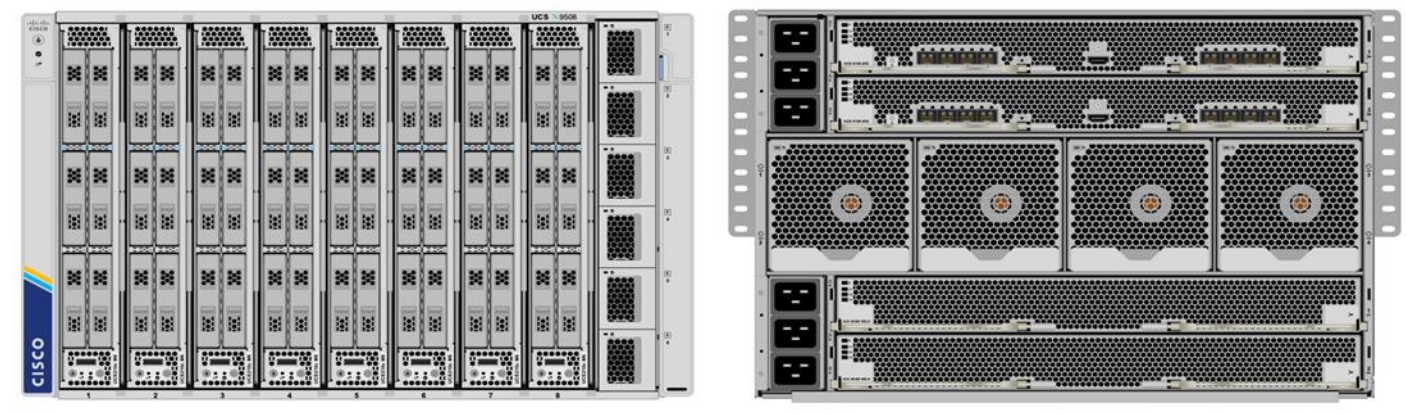

Figure 10. Cisco UCS X9508 Chassis front and rear view

For more details, go to: <u>https://www.cisco.com/c/dam/en/us/products/collateral/servers-unified-computing/ucs-x-series-modular-system/x9508-specsheet.pdf</u>

# Cisco UCS X210c Compute Node

The Cisco UCS X210c M7 Compute Node is the computing device to integrate into the Cisco UCS X-Series Modular System. Up to eight compute nodes can reside in the 7-Rack-Unit (7RU) Cisco UCS X9508 Chassis, offering one of the highest densities of compute, IO, and storage per rack unit in the industry. It reduces the number of server types to maintain, helping to improve operational efficiency and agility as it helps reduce complexity. Powered by the Cisco Intersight<sup>™</sup> cloud operations platform, it shifts your thinking from administrative details to business outcomes with hybrid cloud infrastructure that is assembled from the cloud, shaped to your workloads, and continuously optimized

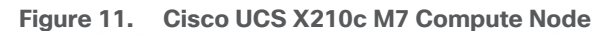

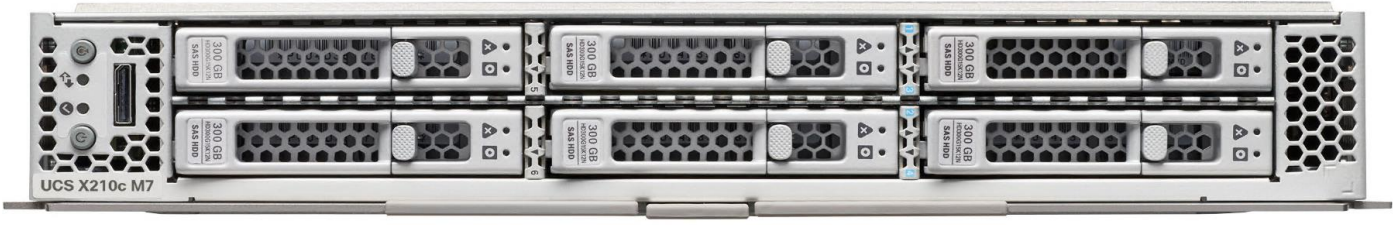

# **Unified Fabric Connectivity**

A unified fabric interconnects all devices in the system. It securely carries all traffic to the fabric interconnects where it can be broken out into IP networking, Fibre Channel SAN, and management connectivity.

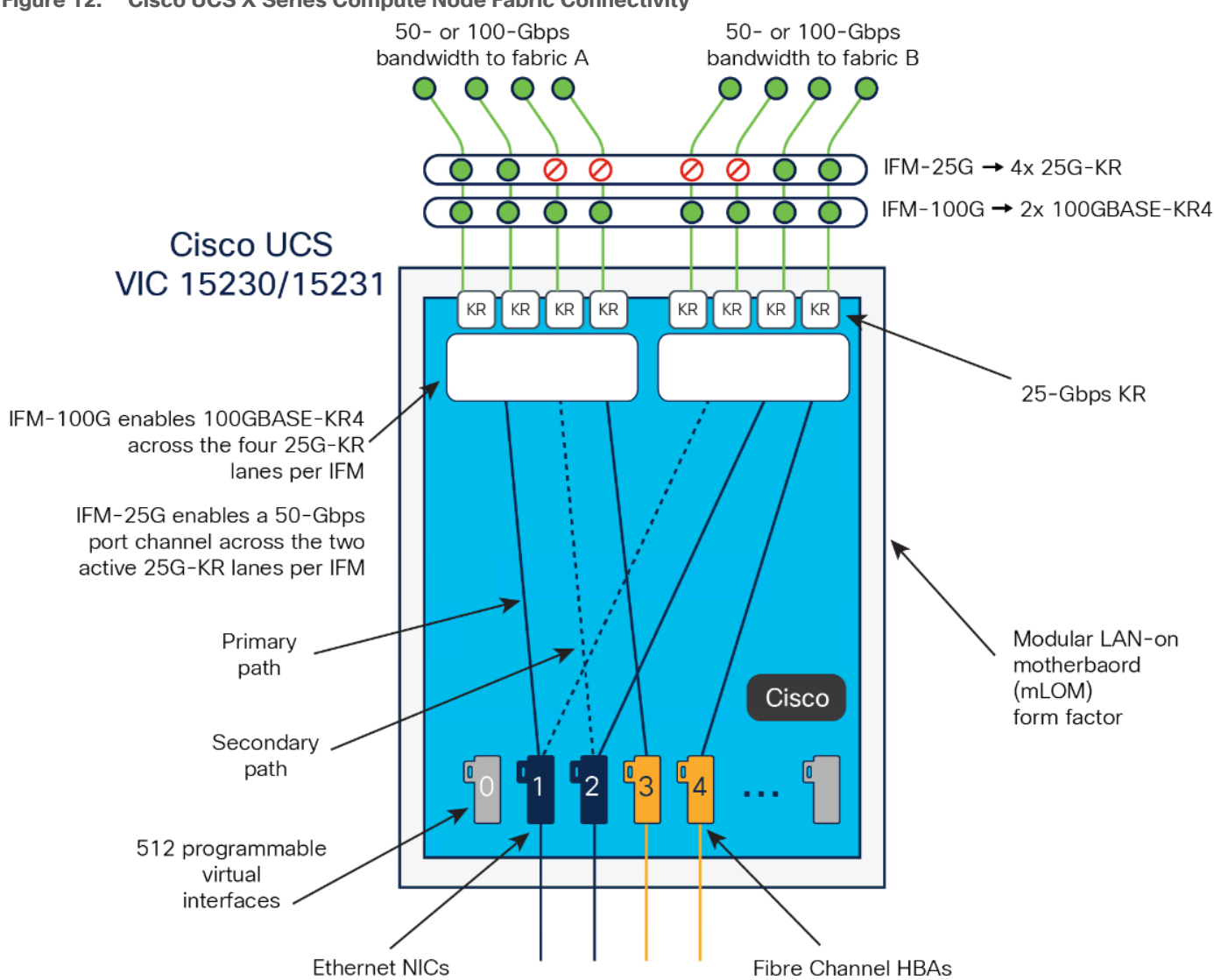

#### Figure 12. Cisco UCS X Series Compute Node Fabric Connectivity

#### Cisco UCS X440p PCIe Node

The Cisco UCS X440p PCIe Node is the first PCIe resource node to integrate into the Cisco UCS X-Series Modular System. The Cisco UCS X9508 Chassis has eight node slots, up to four of which can be X440p PCIe nodes when paired with a Cisco UCS X210c Compute Node. The Cisco UCS X440p PCIe Node supports two x16 full-height full-length (FHFL) dual slot PCIe cards, or four x8 half-height half-length (HHHL) single slot PCIe cards and requires both Cisco UCS 9416 X-Fabric modules for PCIe connectivity. This provides up to 16 GPUs per chassis to accelerate your applications with the Cisco UCS X440p Nodes. If your application needs even more GPU acceleration, up to two additional GPUs can be added on each Cisco UCS X210c compute node.

Benefits include:

- Accelerate more workloads with up to four GPUs
- Make it easy to add, update, and remove GPUs to Cisco UCS X210c M7 Compute Nodes
- · Get a zero-cable solution for improved reliability and ease of installation
- · Have industry standard PCIe Gen 4 connections for compatibility

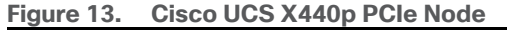

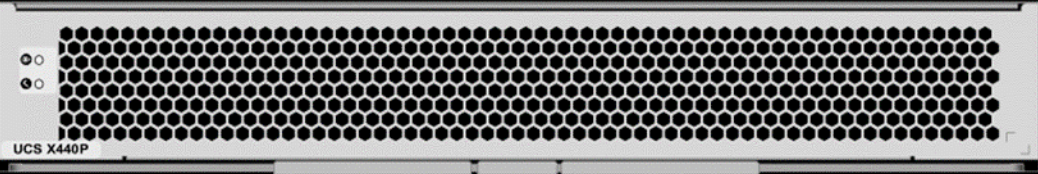

#### **Cisco UCS Virtual Interface Cards**

The Cisco UCS Virtual Interface Card (VIC) extends the network fabric directly to both servers and virtual machines so that a single connectivity mechanism can be used to connect both physical and virtual servers with the same level of visibility and control. Cisco<sup>®</sup> VICs provide complete programmability of the Cisco UCS I/O infrastructure, with the number and type of I/O interfaces configurable on demand with a zero-touch model.

Cisco VICs support Cisco SingleConnect technology, which provides an easy, intelligent, and efficient way to connect and manage computing in your data center. Cisco SingleConnect unifies LAN, SAN, and systems management into one simplified link for rack servers, blade servers, and virtual machines. This technology reduces the number of network adapters, cables, and switches needed and radically simplifies the network, reducing complexity. Cisco VICs can support 512 PCI Express (PCIe) virtual devices, either virtual network interface cards (vNICs) or virtual Host Bus Adapters (vHBAs), with a high rate of I/O operations per second (IOPS), support for lossless Ethernet, and 10/25/50/100/200-Gbps connection to servers. The PCIe Generation 4 x16 interface helps ensure optimal bandwidth to the host for network-intensive applications, with a redundant path to the fabric interconnect. Cisco VICs support NIC teaming with fabric failover for increased reliability and availability. In addition, it provides a policy-based, stateless, agile server infrastructure for your data center.

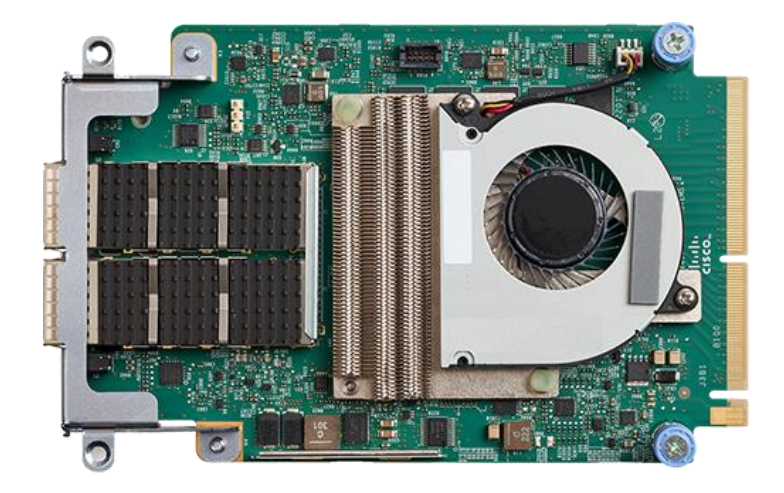

#### Figure 14. Cisco UCS VIC 15238

#### Figure 15. Cisco UCS VIC 15231

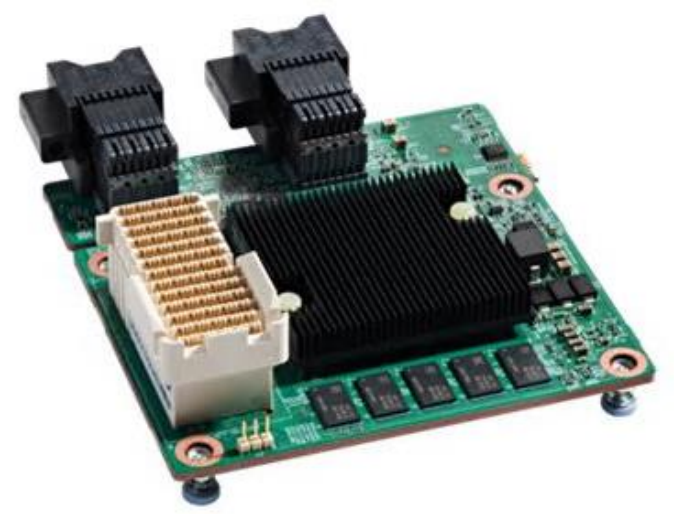

For more details, go to: <u>https://www.cisco.com/c/en/us/products/interfaces-modules/unified-computing-</u> system-adapters/index.html

#### **Cisco Intersight**

Cisco Intersight is Cisco's systems management platform that delivers intuitive computing through cloudpowered intelligence. This platform offers a more intelligent level of management that enables IT organizations to analyze, simplify, and automate their environments in ways that were not possible with prior generations of tools. This capability empowers organizations to achieve significant savings in Total Cost of Ownership (TCO) and to deliver applications faster, so they can support new business initiatives.

Cisco Intersight offers flexible deployment either as Software as a Service (SaaS) on Intersight.com or running on your premises with the Cisco Intersight virtual appliance. The virtual appliance provides users with the benefits of Cisco Intersight while allowing more flexibility for those with additional data locality and security requirements.

- Define desired system configurations based on policies that use pools of resources provided by the Cisco UCS X-Series. Let Cisco Intersight assemble the components and set up everything from firmware levels to which I/O devices are connected. Infrastructure is code, so your IT organization can use the Cisco Intersight GUI, and your DevOps teams can use the Intersight API, the Intersight Service for HashiCorp Terraform, or the many API bindings from languages such as Python and PowerShell.
- Deploy from the cloud to any location. Anywhere the cloud reaches, Cisco Intersight can automate your IT processes. We take the guesswork out of implementing new services with a curated set of services we bundle with the Intersight Kubernetes Service, for example.
- Visualize the interdependencies between software components and how they use the infrastructure that supports them with Intersight Workload Optimizer.
- Optimize your workload by analyzing runtime performance and make resource adjustments and workload
  placements to keep response time within a desired range. If your first attempt at matching resources to
  workloads doesn't deliver the results you need, you can reshape the system quickly and easily. Cisco
  Intersight facilitates deploying workloads into your private cloud and into the public cloud. Now one
  framework bridges your core, cloud, and edge infrastructure, managing infrastructure and workloads
  wherever they are deployed.

- Maintain your infrastructure with a consolidated dashboard of infrastructure components regardless of location. Ongoing telemetry and analytics give early detection of possible failures. Reduce risk of configuration drift and inconsistent configurations through automation with global policy enforcement.
- Support your infrastructure with Al-driven root-cause analysis and automated case support for the always-connected Cisco Technical Assistance Center (Cisco TAC). Intersight watches over you when you update your solution stack, helping to prevent incompatible hardware, firmware, operating system, and hypervisor configurations.

Cisco Intersight provides the following features for ease of operations and administration for the IT staff:

- Connected TAC
- Security Advisories
- Hardware Compatibility List (HCL)

To learn more about all the features of Cisco Intersight, go to: <u>https://www.cisco.com/c/en/us/products/servers-unified-computing/intersight/index.html</u>

#### **Connected TAC**

Connected TAC is an automated transmission of technical support files to the Cisco Technical Assistance Center (TAC) for accelerated troubleshooting.

Cisco Intersight enables Cisco TAC to automatically generate and upload Tech Support Diagnostic files when a Service Request is opened. If you have devices that are connected to Intersight but not claimed, Cisco TAC can only check the connection status and will not be permitted to generate Tech Support files. When enabled, this feature works in conjunction with the Smart Call Home service and with an appropriate service contract. Devices that are configured with Smart Call Home and claimed in Intersight can use Smart Call Home to open a Service Request and have Intersight collect Tech Support diagnostic files.

Figure 16. Cisco Intersight: Connected TAC

# Cisco Intersight + Cisco TAC + Smart Call Home = Proactive resolution

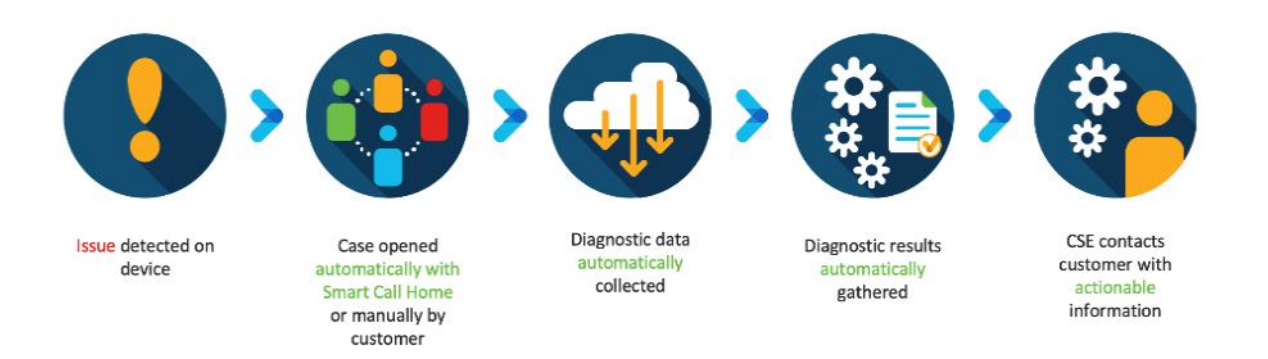

#### Procedure 1. Enable Connected TAC

#### Step 1. Log into Intersight.com.

**Step 2.** Click the Servers tab. Go to Server > Actions tab. From the drop-down list, click Open TAC Case.

**Step 3.** Click Open TAC Case to launch the Cisco URL for the support case manager where associated service contracts for Server or Fabric Interconnect is displayed.

| =         | cisco Intersight | Servers 🗲 J14-Eigd |                               |                            |             |                 |                   | 0 🗛 🛛 🖸               |             |                |            |                 |
|-----------|------------------|--------------------|-------------------------------|----------------------------|-------------|-----------------|-------------------|-----------------------|-------------|----------------|------------|-----------------|
| <u>16</u> |                  | General Inventory  |                               |                            |             |                 |                   |                       |             |                |            | Actions         |
| 8         |                  |                    |                               | Properties                 |             |                 |                   |                       |             | Alarms         |            |                 |
| ×.        |                  |                    | O Healthy                     | Cisco UCSC C240 M5SX       |             |                 |                   |                       |             |                | A1 (0)     | Crit Launch KVM |
| ۵         |                  | Name               | J14-Bigdata-TPC-MS-1          |                            | FE PS FS FE | स हम हम हम हम ह | व हरा हरा हरा हरा | हरा हरा हरा हरा हरा   |             |                |            | Launch UCSM     |
| ÷         |                  |                    | NameNode01-Admin              |                            | 8 8 8       |                 |                   | EXX II                |             |                |            | Open TAC Case   |
| 6         |                  |                    | WZP2140000Q<br>UCSC-C24E-M55X |                            |             |                 |                   |                       |             |                |            |                 |
| E         |                  |                    | Cisco Systems Inc             |                            |             |                 |                   | 50 50 50 50 50        |             |                |            |                 |
| C.        |                  |                    |                               | Preserver 10 Location L FD |             |                 |                   | 10.0                  | n Onerene 💼 |                |            |                 |
|           |                  |                    |                               | Power g Locator LPD        | <b>2</b>    |                 |                   |                       | a overally  |                |            |                 |
|           |                  | Licence Ter        | Essentials                    |                            |             |                 |                   |                       |             |                |            |                 |
|           |                  |                    |                               |                            |             | Adapters        |                   |                       |             |                |            |                 |
|           |                  | UCS Domain         |                               |                            |             | NIC Interfaces  |                   |                       |             |                |            |                 |
|           |                  | Management a       | 10131.12                      |                            |             |                 |                   |                       |             |                |            |                 |
|           |                  |                    |                               | Memory Capacity (GB)       | 364.0       |                 | 012fe6/f6-f/297-1 | 1e9-0000-000aa1400001 |             |                |            |                 |
|           |                  |                    | 4.6(4)                        |                            | 84.0        |                 |                   |                       |             |                |            |                 |
|           |                  |                    | It incomplete                 |                            |             |                 |                   |                       |             | Security Advis | sories (D) |                 |
|           |                  |                    |                               |                            |             |                 |                   |                       |             |                |            |                 |
|           |                  | Taga               |                               |                            |             |                 |                   |                       |             |                |            |                 |
|           |                  |                    |                               |                            |             |                 |                   |                       |             |                |            |                 |

Step 4. Click Continue.

| Ceneral Inventory                                          | HCL           |                                                                                                    |                  | Actions                                                                                                    |
|------------------------------------------------------------|---------------|----------------------------------------------------------------------------------------------------|------------------|----------------------------------------------------------------------------------------------------|
|                                                            |               |                                                                                                    |                  |                                                                                                    |
| Health                                                     |               |                                                                                                    |                  |                                                                                                    |
| Name<br>LiserLabel<br>Serial<br>Hilo<br>Vendor<br>Hevision |               |                                                                                                    |                  | UCS-F1236 Dent/2014-6-11-0/<br>sys/rack-unit-Scheath-led shows error. Reason<br>MDD2_FART_SPEEDSensor Threshold Crossed      UCS-F0317 Dent/7,0015-612-9/<br>Server 3 (cervice profile: org/raol/org/UCS-<br>HDP/Is/UCS-C24DM5-03) health: imperable |
| Asset Tag<br>License Tier<br>Contract Status               |               | Power 20 Open TAC Case   CPLIs Click Continue to open Claco Support Case Manager(SCM) with details about your selection from Interaight. | Health Overlay 💽 |                                                                                                    |
| UCS Domain<br>Management IP                                |               | EPULForms     Selected Server: J14-Blodals-TPC-M5-3     Serial Number: WZP21400006                                                       |                  | ▲ UCS-F0480 Dec 17, 2010 530 W<br>Fan module 1-2 in server 2 operability: degraded                                                                                                    |
| Firmware Version                                           |               | Memory (Lop. 242 51ek<br>(194) Caase (). Cantinue Cantinue                                                                               |                  |                                                                                                    |
| HCL Status                                                 |               |                                                                                                    |                  |                                                                                                    |
| Organizations                                              |               |                                                                                                    |                  | Security Advisories (u)                                                                                                    |
| Tags                                                       |               |                                                                                                    |                  |                                                                                                    |
| а                                                          | eran<br>Karan |                                                                                                    |                  |                                                                                                    |

**Step 5.** Follow the procedure to Open TAC Case.

| Products & Services Support How to Buy CISCO                                      | Training & Events Partners | Hardik Patel 🧐                       |
|-----------------------------------------------------------------------------------|----------------------------|--------------------------------------|
| Support Case Manager<br>Open a new support case for Hardik Patel (hardipat)       |                            | •                                    |
| •> SCM Home                                                                       |                            | Need help with your case? 📓 Chat Now |
| 1<br>Check Estillament                                                            | 2<br>Describe Problem      | Qaviaw & Submit                      |
|                                                                                   |                            |                                      |
| Diagnose and Fix O Request RMA O Ask a Question     Find Product by Serial Number |                            |                                      |
| WZP21400006                                                                       | Search                     |                                      |
| ✓ Find Product by Service Agreement                                               |                            |                                      |
| Bypass Entitlement                                                                |                            |                                      |
| Select one                                                                        | $\checkmark$               |                                      |
|                                                                                   |                            |                                      |

#### **Cisco Intersight Integration for HCL**

Cisco Intersight evaluates the compatibility of your Cisco UCS and HyperFlex systems to check if the hardware and software have been tested and validated by Cisco or Cisco partners. Cisco Intersight reports validation issues after checking the compatibility of the server model, processor, firmware, adapters, operating system, and drivers, and displays the compliance status with the Hardware Compatibility List (HCL).

You can use Cisco UCS Tools, a host utility vSphere Installation Bundle (VIB), or OS Discovery Tool, an opensource script to collect OS and driver information to evaluate HCL compliance.

In Cisco Intersight, you can view the HCL compliance status in the dashboard (as a widget), the Servers table view, and the Server details page.

For more information, go to: https://www.intersight.com/help/features#compliance\_with\_hardware\_compatibility\_list\_(hcl)

| ≡           |  |        |                              |             |              |               |                           |  |  |  |  |
|-------------|--|--------|------------------------------|-------------|--------------|---------------|---------------------------|--|--|--|--|
| <u>a Da</u> |  |        |                              |             |              |               |                           |  |  |  |  |
| 8           |  |        |                              |             |              |               |                           |  |  |  |  |
| Ħ           |  |        |                              |             |              |               |                           |  |  |  |  |
| \$          |  |        |                              |             |              |               |                           |  |  |  |  |
| Ŧ           |  | Get F  | Recomme                      | ended Drive | 'S           |               |                           |  |  |  |  |
| 6           |  |        |                              |             |              |               |                           |  |  |  |  |
| E           |  | Red Ha | at (Current)                 |             |              | Red Hat Enter | prise Linux 7.6 (Current) |  |  |  |  |
| □3          |  |        |                              |             |              |               |                           |  |  |  |  |
| \$          |  | Recom  | nmended Dr<br>aad Driver ISO | ivers       |              |               |                           |  |  |  |  |
|             |  |        | Search                       |             |              |               |                           |  |  |  |  |
|             |  |        |                              |             |              |               |                           |  |  |  |  |
|             |  | UCSC   | RAID                         | 50.8.0 2649 | megaraid_sas | 7.705.02.00 r |                           |  |  |  |  |
|             |  |        | -MLOM                        |             |              |               |                           |  |  |  |  |
|             |  |        | -MLOM                        |             |              |               |                           |  |  |  |  |
|             |  |        |                              |             |              |               |                           |  |  |  |  |
|             |  |        |                              |             |              |               | Close                     |  |  |  |  |
|             |  |        |                              |             |              |               |                           |  |  |  |  |

Figure 17. Example of HCL Status and OS Driver Recommendation

#### **Advisories (PSIRTs)**

Cisco Intersight sources critical security advisories from the Cisco Security Advisory service to alert users about the endpoint devices that are impacted by the advisories and deferrals. These alerts are displayed as Advisories in Intersight. The Cisco Security Advisory service identifies and monitors and updates the status of the advisories to provide the latest information on the impacted devices, the severity of the advisory, the impacted products, and any available workarounds. If there are no known workarounds, you can open a support case with Cisco TAC for further assistance. A list of the security advisories is shown in Intersight under Advisories.

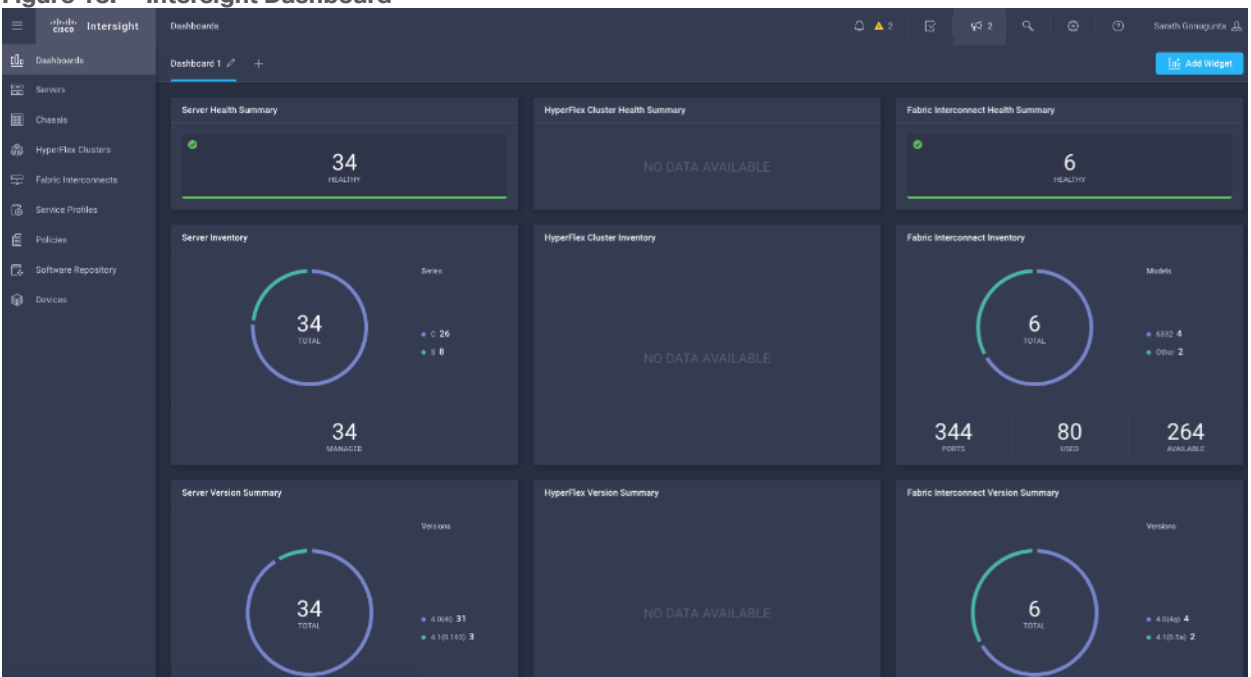

Figure 18. Intersight Dashboard

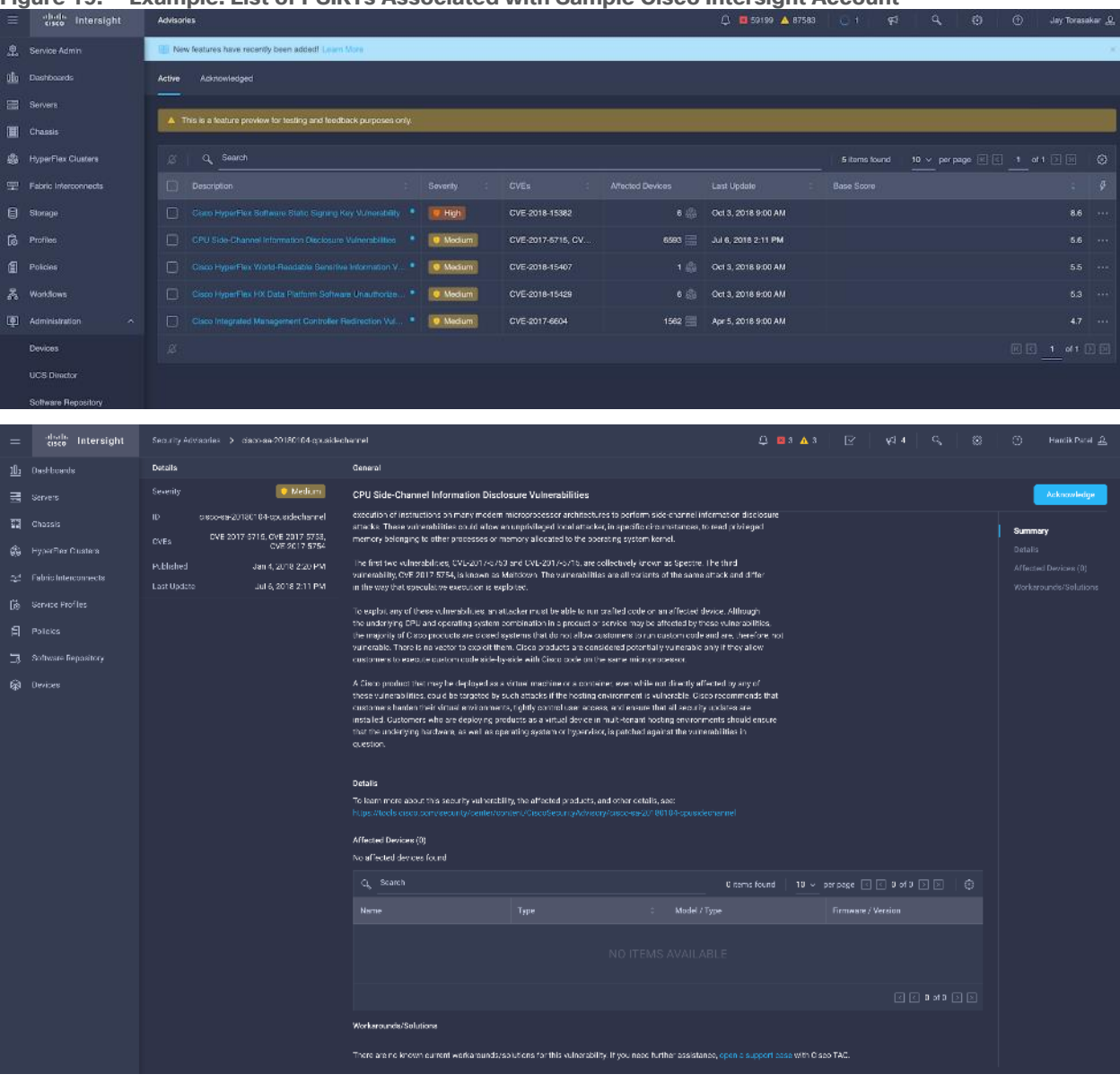

#### Figure 19. Example: List of PSIRTs Associated with Sample Cisco Intersight Account

# **Cloudera Data Platform (CDP)**

Cloudera Data Platform Private Cloud (CDP Private Cloud) is the on-premises version of Cloudera Data Platform. CDP Private Cloud delivers powerful analytic, transactional, and machine learning workloads in a hybrid data platform, combining the agility and flexibility of public cloud with the control of the data center. With a choice of traditional as well as elastic analytics and scalable object storage, CDP Private Cloud modernizes traditional monolithic cluster deployments into a powerful and efficient platform.

An integral part of CDP Hybrid Cloud, CDP Private Cloud provides the first step for data center customers toward true data and workload mobility, managed from a single pane of glass and with consistent data security and governance across all clouds, public and private.

With CDP Private Cloud, organizations benefit from:

 Unified Distribution: CDP offers rapid time to value through simplified provisioning of easy-to-use, selfservice analytics enabling onboarding of new use cases at higher velocity.

- Hybrid and On-prem: Hybrid and multi-cloud experience, on-prem it offers best performance, cost, and security. It is designed for data centers with optimal infrastructure.
- Management: It provides consistent management and control points for deployments.
- Consistency: Security and governance policies can be configured once and applied across all data and workloads.
- Portability: Policies stickiness with data, even if it moves across all supported infrastructure.
- Improved cost efficiency with optimized resource utilization and the decoupling of compute and storage, lowering data center infrastructure costs up to 50%.
- Predictable performance thanks to workload isolation and perfectly managed multi-tenancy, eliminating the impact of spikes on critical workloads and resulting missed SLAs and SLOs.

Cloudera is integrating NVIDIA NIM and CUDA-X microservices to Cloudera Machine Learning to deliver powerful generative AI capabilities and performance. This integration will empower enterprises to make more accurate and timely decisions while also mitigating inaccuracies, hallucinations, and errors in predictions – all critical factors for navigating today's data landscape. To learn more about Cloudera Enterprise AI go to: https://www.cloudera.com/why-cloudera/enterprise-ai.html

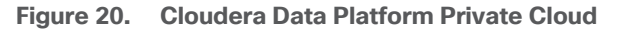

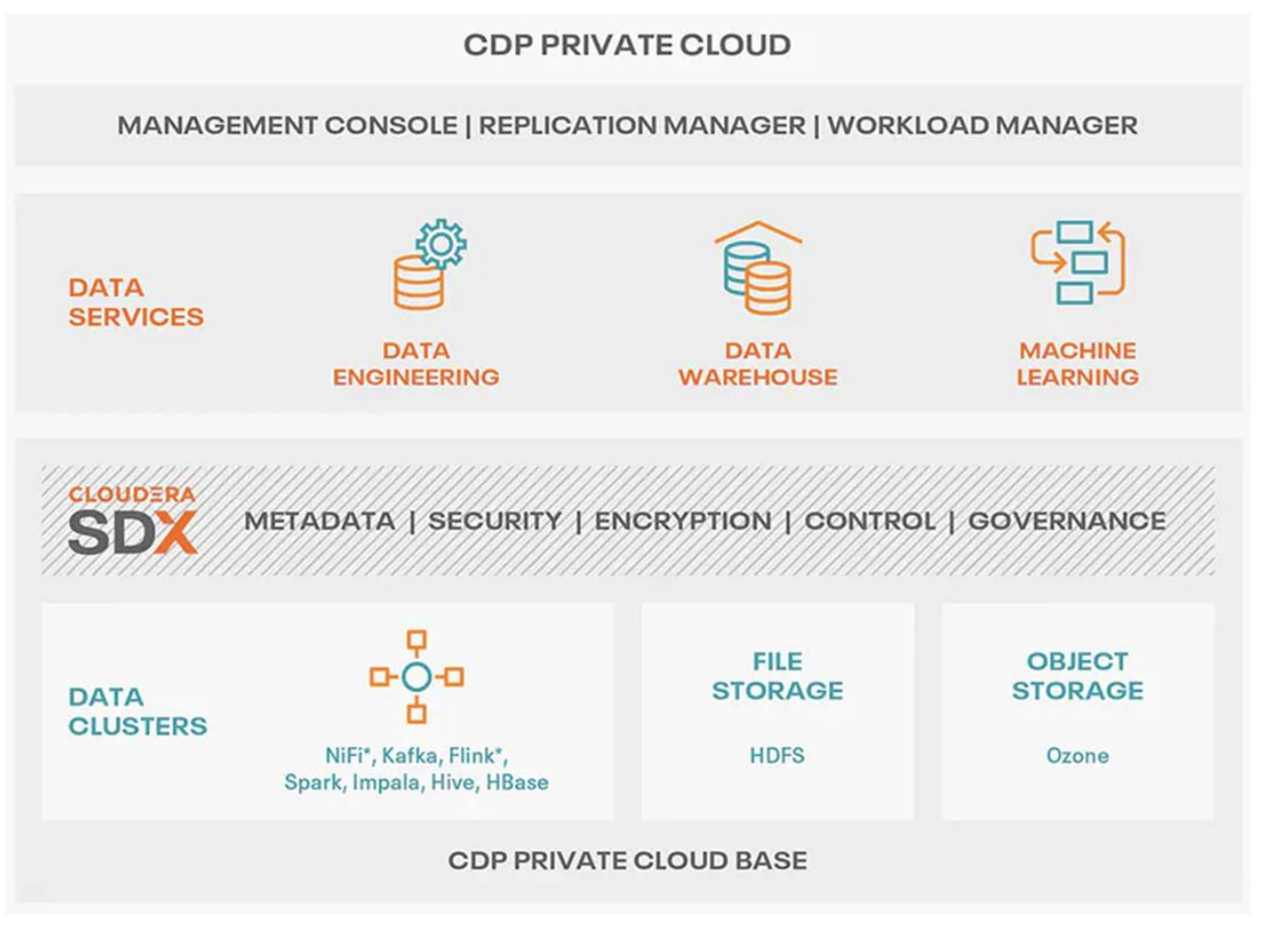

#### **Cloudera Data Platform Private Cloud Base (CDP Private Cloud Base)**

CDP Private Cloud Base is the on-premises version of Cloudera Data Platform. This new product combines the best of Cloudera Enterprise Data Hub and Hortonworks Data Platform Enterprise along with new features and

enhancements across the stack. This unified distribution is a scalable and customizable platform where you can securely run many types of workloads.

CDP Private Cloud Base supports a variety of hybrid solutions where compute tasks are separated from data storage and where data can be accessed from remote clusters, including workloads created using CDP Private Cloud Data Services. This hybrid approach provides a foundation for containerized applications by managing storage, table schema, authentication, authorization, and governance.

CDP Private Cloud Base is comprised of a variety of components such as Apache HDFS, Apache Hive, Apache HBase, and Apache Impala, along with many other components for specialized workloads. You can select any combination of these services to create clusters that address your business requirements and workloads. Several pre-configured packages of services are also available for common workloads.

#### **Cloudera Data Platform Private Cloud Data Services (CDP Private Cloud DS)**

Cloudera Data Platform (CDP) Private Cloud (Figure 21) is the newest on-prem offering of CDP that brings many of the benefits of the public cloud deployments to the on-prem CDP deployments.

CDP Private Cloud provides a disaggregation of compute and storage and allows independent scaling of compute and storage clusters. Using containerized applications deployed on Kubernetes, CDP Private Cloud brings both agility and predictable performance to analytic applications. CDP Private Cloud gets unified security, governance, and metadata management through Cloudera Shared Data Experience (SDX), which is available on a CDP Private Cloud Base cluster.

CDP Private Cloud users can rapidly provision and deploy Cloudera Data Engineering (CDE), Cloudera Data Warehousing (CDW) and Cloudera Machine Learning (CML) services through the Management Console, and easily scale them up or down as required.

A CDP Private Cloud deployment requires you to have a Private Cloud Base cluster and a RedHat OpenShift Kubernetes cluster. The OpenShift cluster is set up on a Bare Metal deployment. The Private Cloud deployment process involves configuring the Management Console on the OpenShift cluster, registering an environment by providing details of the Data Lake configured on the Base cluster, and then creating the workloads.

#### **Benefits of CDP Private Cloud Data Services**

• Simplified multitenancy and isolation

The containerized deployment of applications in CDP Private Cloud ensures that each application is sufficiently isolated and can run independently from others on the same Kubernetes infrastructure, to eliminate resource contention. Such a deployment also helps in independently upgrading applications based on your requirements. In addition, all these applications can share a common Data Lake instance.

• Simplified deployment of applications

CDP Private Cloud ensures a much faster deployment of applications with a shared Data Lake compared to monolithic clusters where separate copies of security and governance data would be required for each separate application. In situations where you need to provision applications on an arbitrary basis, for example, to deploy test applications or to allow for self-service, transient workloads without administrative or operations overhead, CDP Private Cloud enables you to rapidly perform such deployments.

• Better utilization of infrastructure

CDP Private Cloud enables resource provisioning in real time when deploying applications. In addition, the ability to scale or suspend applications on a need basis ensures that on-premises infrastructure is utilized optimally.

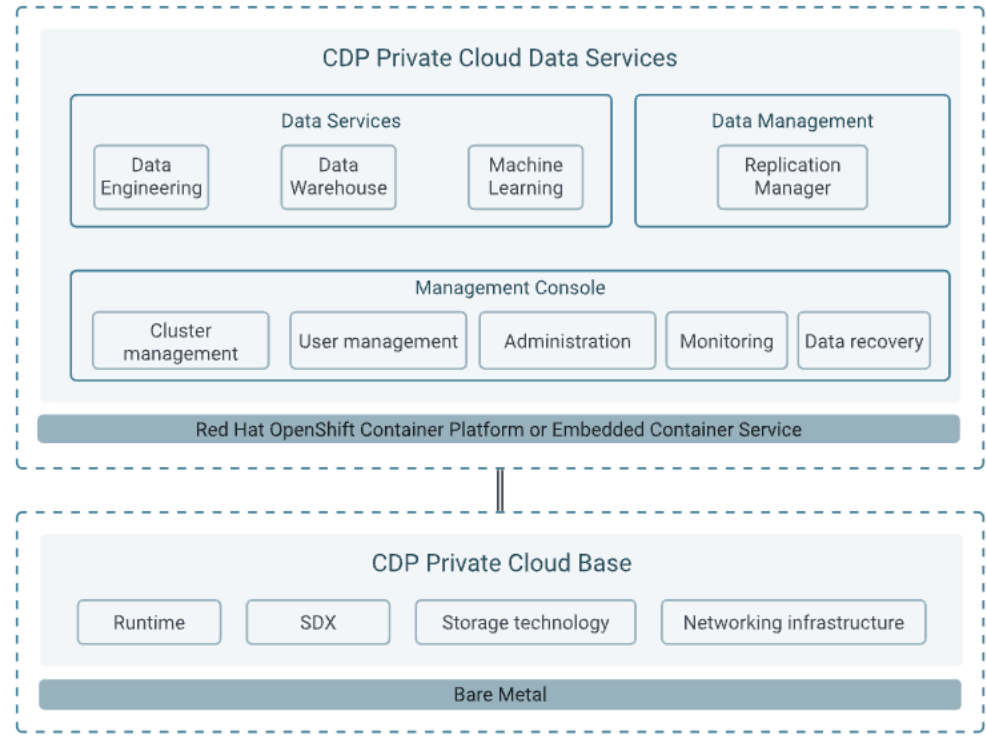

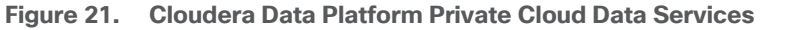

#### **Cloudera Shared Data Experience (SDX)**

SDX is a fundamental part of Cloudera Data Platform architecture, unlike other vendors' bolt-on approaches to security and governance. Independent from compute and storage layers, SDX delivers an integrated set of security and governance technologies built on metadata and delivers persistent context across all analytics as well as public and private clouds. Consistent data context simplifies the delivery of data and analytics with a multi-tenant data access model that is defined once and seamlessly applied everywhere.

SDX reduces risk and operational costs by delivering consistent data context across deployments. IT can deploy fully secured and governed data lakes faster, giving more users access to more data, without compromise.

Key benefit and feature of SDX includes:

- **Insightful metadata** Trusted, reusable data assets and efficient deployments need more than just technical and structural metadata. CDP's Data Catalog provides a single pane of glass to administer and discover all data, profiled, and enhanced with rich metadata that includes the operational, social, and business context, and turns data into valuable information.
- Powerful security Eliminate business and security risks and ensure compliance by preventing unauthorized access to sensitive or restricted data across the platform with full auditing. SDX enables organizations to establish multi-tenant data access with ease through standardization and seamless enforcement of granular, dynamic, role- and attribute-based security policies on all clouds and data centers.
- Full encryption Enjoy ultimate protection as a fundamental part of your CDP installation. Clusters are deployed and automatically configured to use Kerberos and for encrypted network traffic with Auto-TLS.

Data at rest, both on-premises and in the cloud, is protected with enterprise-grade cryptography, supporting best practice tried and tested configurations.

- Hybrid control Meet the ever-changing business needs to balance performance, cost, and resilience. Deliver true infrastructure independence. SDX enables it all with the ability to move data, together with its context, as well as workloads between CDP deployments. Platform operational insight into aspects like workload performance deliver intelligent recommendations for optimal resource utilization.
- Enterprise-grade governance Prove compliance and manage the complete data lifecycle from the edge to Al and from ingestion to purge with data management across all analytics and deployments. Identify and manage sensitive data, and effectively address regulatory requirements with unified, platform-wide operations, including data classification, lineage, and modeling.

#### **CDP Private Cloud Management Console**

The Management Console is a service used by CDP administrators to manage environments, users, and services.

The Management Console allows you to:

- Enable user access to CDP Private Cloud Data Services, onboard and set up authentication for users, and determine access rights for the various users to the available resources.
- Register an environment, which represents the association of your user account with compute resources using which you can manage and provision workloads such as Data Warehouse and Machine Learning. When registering the environment, you must specify a Data Lake residing on the Private Cloud base cluster to provide security and governance for the workloads.
- View information about the resources consumed by the workloads for an environment.
- · Collect diagnostic information from the services for troubleshooting purposes.

Figure 22 shows a basic architectural overview of the CDP Private Cloud Management Console.

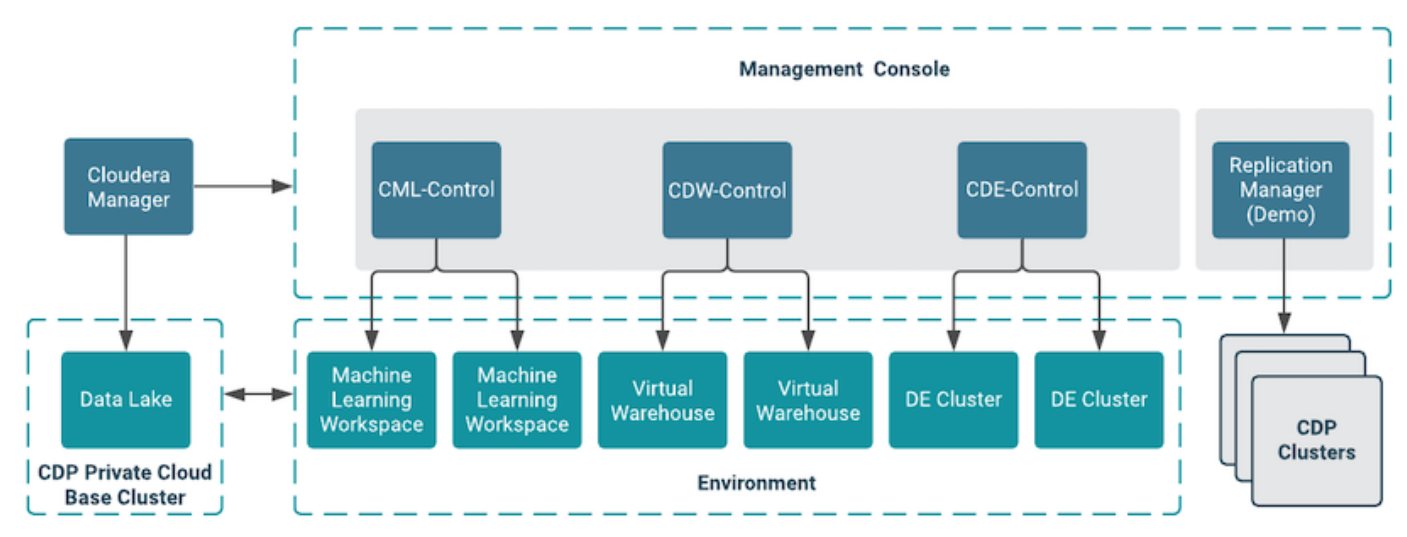

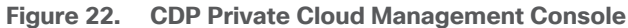

# Apache Ozone

Apache Ozone is a scalable, redundant, and distributed object store for Hadoop. Apart from scaling to billions of objects of varying sizes, Ozone can function effectively in containerized environments such as Kubernetes and

YARN. Applications using frameworks like Apache Spark, YARN, and Hive work natively without any modifications. Ozone is built on a highly available, replicated block storage layer called Hadoop Distributed Data Store (HDDS).

Ozone is a scale-out architecture with minimal operational overheads and long-term maintenance efforts. Ozone can be co-located with HDFS with single security and governance policies for easy data exchange or migration and also offers seamless application portability. Ozone enables separation of compute and storage via the S3 API as well as similar to HDFS, it also supports data locality for applications that choose to use it.

Apache Ozone is a scalable, redundant, and distributed object store. Apart from scaling to billions of objects of varying sizes, Ozone can function effectively in containerized environments such as Kubernetes and YARN. Applications using frameworks like Apache Spark, YARN, and Hive work natively without any modifications. Apache Ozone is built on a highly available, replicated block storage layer called Hadoop Distributed Data Store (HDDS).

Apache Ozone consists of volumes, buckets, and keys:

- Volumes are similar to user accounts. Only administrators can create or delete volumes.
- Buckets are similar to directories. A bucket can contain any number of keys, but buckets cannot contain other buckets.
- Keys are similar to files. Each key is part of a bucket, which, in turn, belongs to a volume. Ozone stores data as keys inside these buckets.

When a key is written to Apache Ozone, the associated data is stored on the Data Nodes in chunks called blocks. Therefore, each key is associated with one or more blocks. Within the Data Nodes, a series of unrelated blocks is stored in a container, allowing many blocks to be managed as a single entity.

Apache Ozone separates management of namespaces and storage, helping it to scale effectively. Apache Ozone Manager manages the namespaces while Storage Container Manager handles the containers.

Apache Ozone is a distributed key-value store that can manage both small and large files alike. While HDFS provides POSIX-like semantics, Apache Ozone looks and behaves like an Object Store.

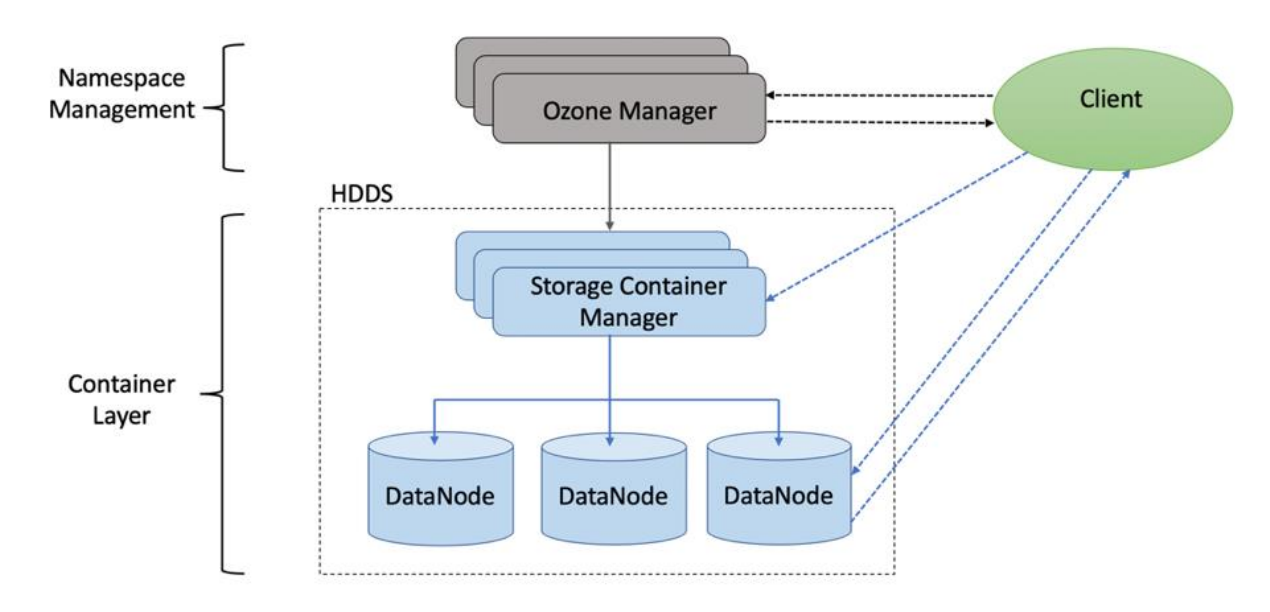

Figure 23. Basic Architecture for Apache Ozone

Apache Ozone has the following cost savings and benefits due to storage consolidation:

- Lower Infrastructure cost
- · Lower software licensing and support cost
- Lower lab footprint
- Newer additional use cases with support for HDFS and S3 and billions of objects supporting both large and small files in a similar fashion.

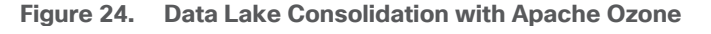

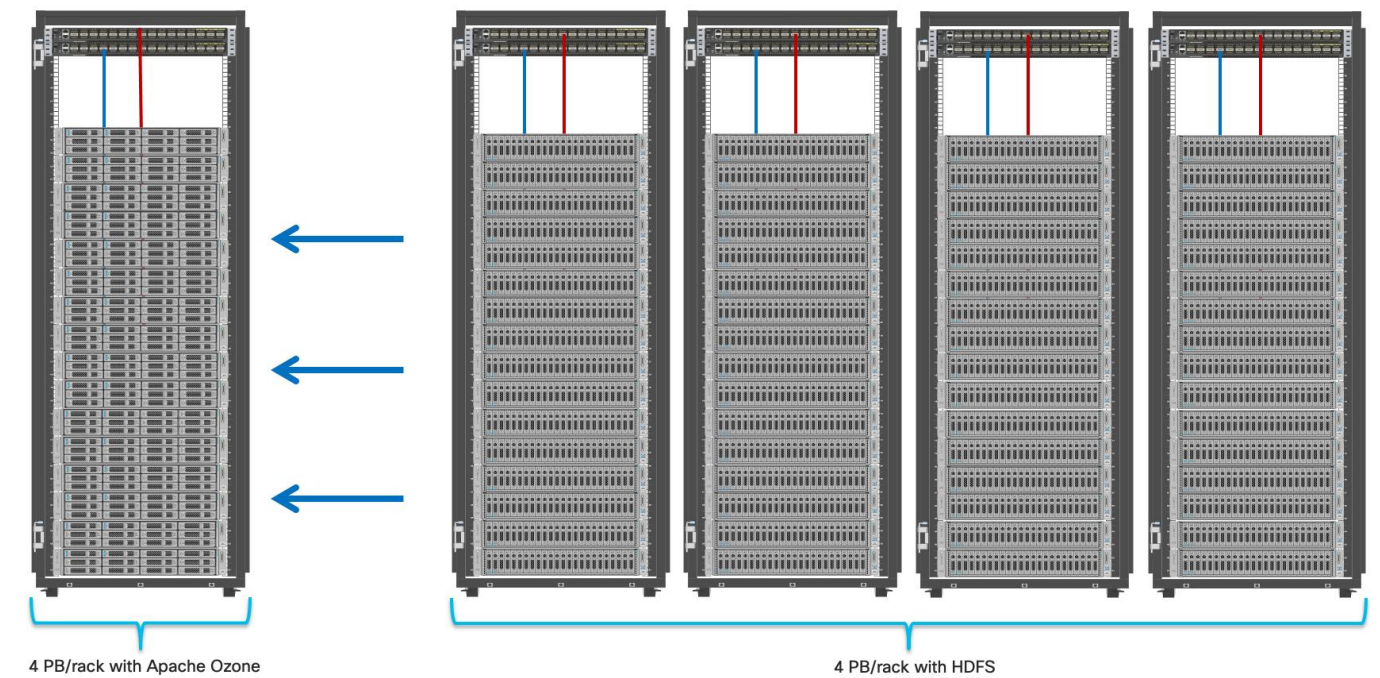

For more information about Apache Ozone, go to: <u>https://blog.cloudera.com/apache-ozone-and-dense-data-nodes/</u>

#### Apache Spark 3.0

Apache Spark 3.0 delivered many new capabilities, performance gains, and extended compatibility for the Spark ecosystem such as accelerator-aware scheduling, adaptive query execution, dynamic partition pruning, join hints, new query explain, better ANSI compliance, observable metrics, new UI for structured streaming, new UDAF and built-in functions, new unified interface for Pandas UDF, and various enhancements in the built-in data sources.

Apache Spark 3.0's enhancements in container support and GPU acceleration provide significant benefits in terms of deployment flexibility, resource utilization, and performance. These features empower users to leverage containerized environments and GPUs to accelerate data processing workflows and achieve better scalability and efficiency. For more information, see: <u>Cisco Blog on Apache Spark 3.0</u>
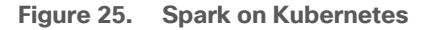

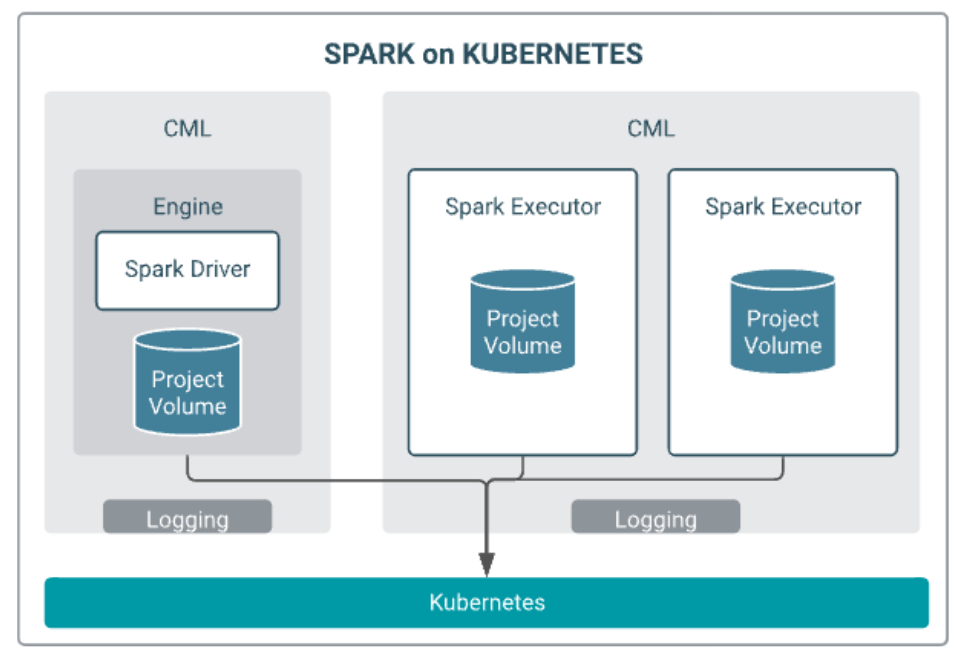

# **Cloudera Machine Learning (CML)**

Cloudera Machine Learning (CML) is a comprehensive platform designed to simply the process of build, train, deploy and manage machine learning and AI capabilities for business at scale, efficiently and securely. Cloudera Machine Learning on Private Cloud is built for the agility and power of cloud computing but operates inside your private and secure data center.

**Unified Data Platform:** Cloudera Machine Learning integrates with Cloudera Data Platform (CDP), providing a unified data platform that enables data engineers, data scientists, and data analysts to work collaboratively on data-driven projects.

**Collaborative Environment:** CML offers a collaborative environment where teams can work together on data science projects. It provides features like version control, shared notebooks, and collaboration tools to enhance productivity.

**Data Access and Management:** CML allows users to access and manage data from various sources including Hadoop Distributed File System (HDFS), Apache Hive, Apache HBase, and cloud storage services.

**Model Development and Training:** Data scientists can leverage CML's integrated Jupyter notebooks to develop and prototype machine learning models using popular libraries such as TensorFlow, PyTorch, scikit-learn, and Spark MLlib.

**Model Versioning and Experiment Tracking:** CML enables versioning of machine learning models and tracking of experiments, making it easier to reproduce results and track the performance of different model iterations.

**Scalability and Performance:** CML is built on Cloudera's enterprise-grade infrastructure, allowing users to scale their machine learning workloads as needed. It supports distributed computing frameworks like Apache Spark for handling large datasets and complex computations.

**Model Deployment:** Once models are trained and validated, CML facilitates the deployment of models into production environments. It provides options for deploying models as REST APIs or batch inference jobs, allowing seamless integration with existing applications.

**Monitoring and Management:** CML includes monitoring and management capabilities to track the performance of deployed models in real-time, monitor resource utilization, and ensure the reliability and scalability of deployed applications.

**Security and Governance:** Security is a key focus of CML, with features such as role-based access control (RBAC), encryption, and integration with enterprise security systems to ensure data privacy and compliance with regulatory requirements.

**Integration with Ecosystem Tools:** CML integrates with a wide range of ecosystem tools and services, including Cloudera Data Warehouse, Cloudera Data Flow, and third-party tools like Git, Jenkins, and Kubernetes.

As shown in <u>Figure 26</u>, an end-to-end production workflow in Cloudera Machine Learning (CML) encompasses the entire AI/ML life-cycle, from data preparation to model deployment and monitoring.

Figure 26. End to End production workflow in CML

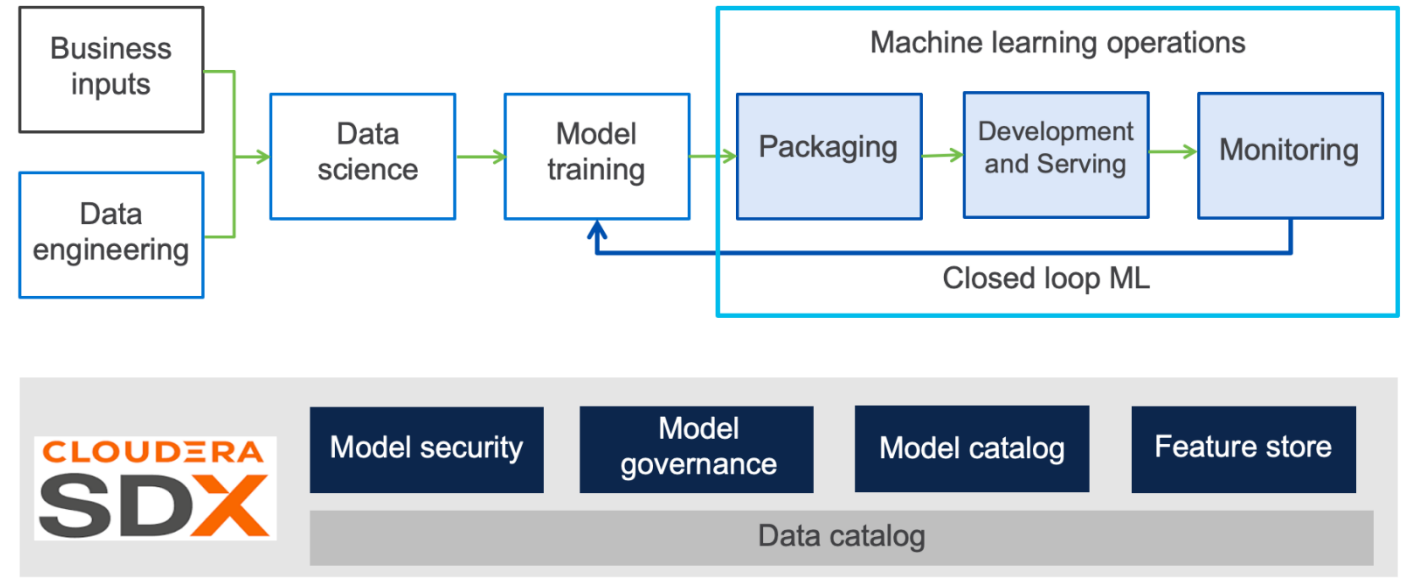

# Solution Design

This chapter contains the following:

### • Requirements

This CVD explains the architecture and deployment procedures for Cloudera Data Platform Private Cloud on a 18-node cluster using Cisco UCS Integrated Infrastructure for Big Data and Analytics. The solution provides the details to configure CDP Private Cloud on the bare metal RHEL infrastructure.

This CVD was designed with the following:

- Cisco Intersight managed Cisco UCS C240 M7 Rack Server with two NVIDIA H100/L40S/A100 GPU Installed per node
- Cloudera Data Platform Private Cloud Base 7.1.9
- Cloudera Data Platform Data Services 1.5.3

### **Requirements**

### **Physical Components**

Table 3 lists the required physical components and hardware.

Table 3. CDIP with CDP Private Cloud hardware Components

| Component            | Hardware                                                                                                    |
|----------------------|----------------------------------------------------------------------------------------------------|
| Fabric Interconnects | 2 x Cisco UCS 6536 Fabric Interconnects                                                                                                    |
| Servers              | <ul> <li>3 x Cisco UCS C220 M7 (admin node - CDP Private Cloud Base)</li> <li>8 x Cisco UCS C240 M7 (data node/worker node - CDP Private Cloud Base)</li> <li>3 x Cisco UCS C220 M7 (ECS mgmt. node - CDP Private Cloud Data Services)</li> <li>4 x C240 M7/X210c M7 w/ NVIDIA GPU (ECS worker node - CDP Private Cloud Data Services)</li> </ul> |

**Note:** The Cisco UCS Server described with role as part of the Cloudera Private Cloud cluster deployment can be changed based on the hardware requirement. For example, Cisco UCS C240 M7 w/ NVIDIA GPU can be replaced with Cisco UCS X210c M7 + X440p PCIe node w/ NVIDIA GPU and/or larger capacity disks to achieve similar per node raw storage capacity to act as CDP Private Cloud Base worker node.

### **Software Components**

<u>Table 4</u> lists the software components and the versions required for a single cluster of the Cohesity Helios Platform running in Cisco UCS, as tested, and validated in this document.

| Layer   | Component                                               | Version or Release |  |
|---------|---------------------------------------------------------|--------------------|--|
| Compute | Cisco UCS C240 M7 rack server                           | 4.3(3.240022)      |  |
|         | Cisco UCS X210c M7 compute node                         | 5.2(0.230092)      |  |
| Network | Cisco UCS Fabric Interconnect 6536<br>(Intersight mode) | 4.3(2.240002)      |  |

 Table 4.
 Software Distributions and Firmware Versions

| Layer    | Component                            | Version or Release             |  |
|----------|--------------------------------------|--------------------------------|--|
|          | Cisco UCS VIC 15238                  | 5.3(2.46)                      |  |
|          | Cisco UCS VIC 15231                  | 5.3(2.40)                      |  |
| Software | Cloudera Manager                     | 7.11.3                         |  |
|          | Cloudera Private Cloud Base          | 7.1.9                          |  |
|          | Cloudera Private Cloud Data Services | 1.5.3                          |  |
|          | CDP Parcel                           | 7.1.9-1.cdh7.1.9.p0.44702451   |  |
|          | Spark3                               | 3.3.2.3.3.7190.0-91 <u>CDS</u> |  |
|          | Postgres                             | 14.11                          |  |
|          | Hadoop (Includes YARN and HDFS)      | 3.1.1.7.1.9.0-387              |  |
|          | Spark2                               | 2.4.8.7.1.9.0-387              |  |
|          | Ozone                                | 1.3.0.7.1.9.0-387              |  |
|          | Red Hat Enterprise Linux Server      | 9.1                            |  |

The Cisco latest drivers can be downloaded here: <u>https://software.cisco.com/download/home</u>.

Refer to the Cisco UCS HCL for recommendation on server firmware, OS support and driver version, here: <u>https://ucshcltool.cloudapps.cisco.com/public/</u>

Check the CDP Private Cloud requirements and supported versions for information about hardware, operating system, and database requirements, as well as product compatibility matrices, here: <u>https://supportmatrix.cloudera.com/</u> and here: <u>https://docs.cloudera.com/cdp-private-cloud-</u> <u>upgrade/latest/release-guide/topics/cdpdc-requirements-supported-versions.html</u>

For Cloudera Private Cloud Base and Experiences versions and supported features, go to: <u>https://docs.cloudera.com/cdp-private-cloud-base/7.1.9/runtime-release-notes/topics/rt-pvc-runtime-component-versions.html</u>

For Cloudera Private Cloud Base requirements and supported version, go to: <u>https://docs.cloudera.com/cdp-private-cloud-base/7.1.9/installation/topics/cdpdc-requirements-supported-versions.html</u>

### **Physical Topology**

Two rack consists of two vertical PDUs per rack and two Cisco UCS Fabric Interconnect with 6 x Cisco UCS C220 M7, 10 x Cisco UCS C240 M7 Rack Servers and Cisco UCS X9508 chassis with 100G IFM and Cisco UCS X210c M7 node with NVIDIA GPU installed in X440p PCIe node installed and cabled as illustrated in Figure 27. 100Gigabit Ethernet link from each rack server and IFM connected to both Fabric Interconnects. (Port 0 connected to FI - A and port 1 connected to FI - B).

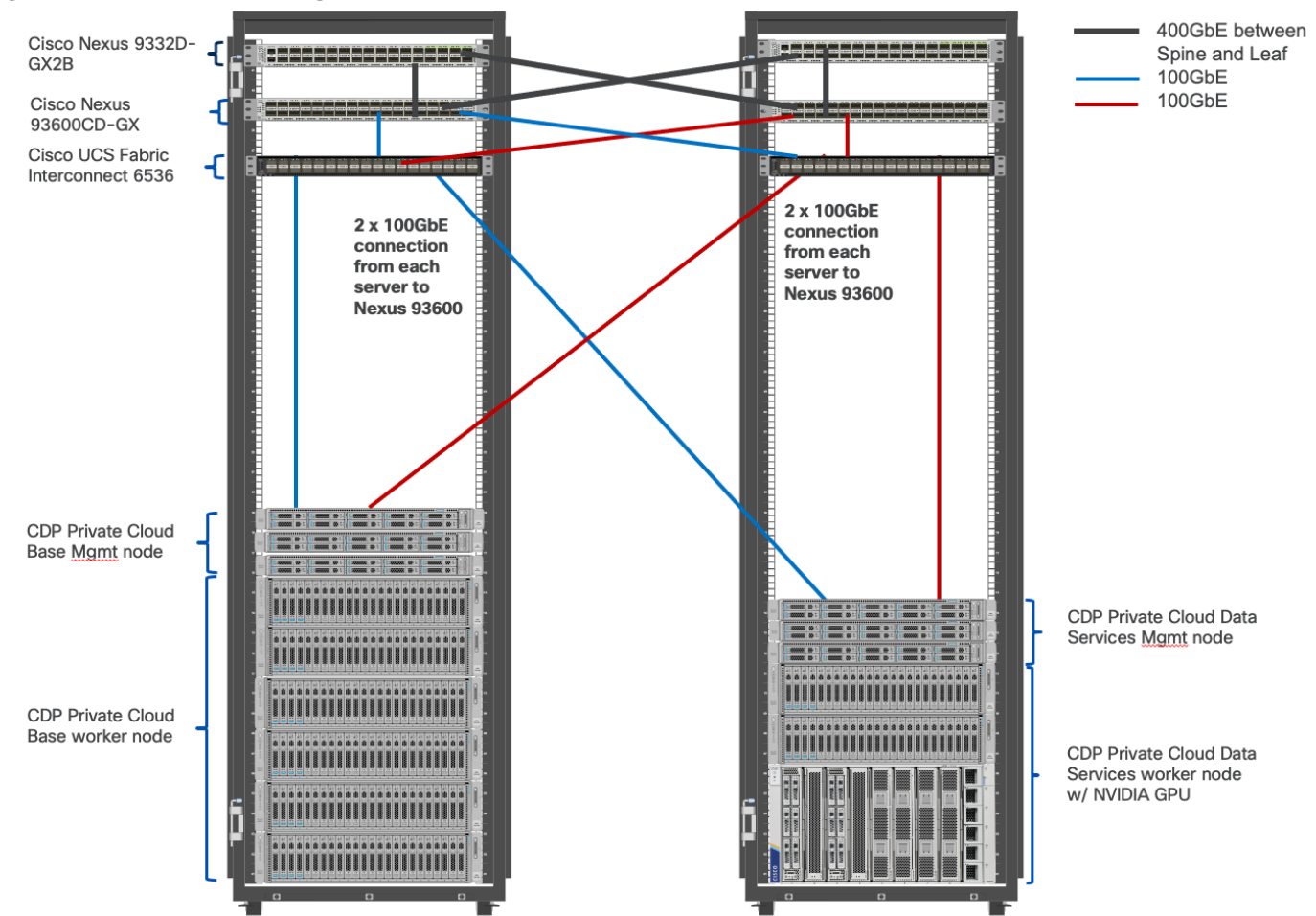

Figure 27. Cisco Data Intelligence Platform with Cloudera Data Platform Private Cloud

Note: Contact your Cisco representative for country-specific information.

**Note:** X440p PCIe node based GPU installation requires Cisco UCS 9416 X-Fabric module (UCSX-F-9416) for Cisco UCS 9508 chassis and Cisco UCS PCI Mezz Card (UCSX-V4-PCIME) for Cisco UCS X210c M7 compute node. Review the spec sheet for the <u>Cisco UCS X9508 chassis</u> and <u>Cisco UCS X210c M7 compute node</u> for more details.

**Note:** Dedicated NVMe drives are recommended to store ozone metadata and ozone mgmt. configuration for the admin/mgmt. nodes and worker/data nodes.

**Note:** The minimum starter configuration is 3 master/admin nodes for HA (high availability) and 9 data/worker Nodes. This will support erasure coding rs(6,3) if intended to enable erasure coding. Additional nodes can be added to increase storage and/or compute for CDP Private Cloud cluster.

## Logical Topology

Figure 28 and Figure 29 show the logical topology for server connection.

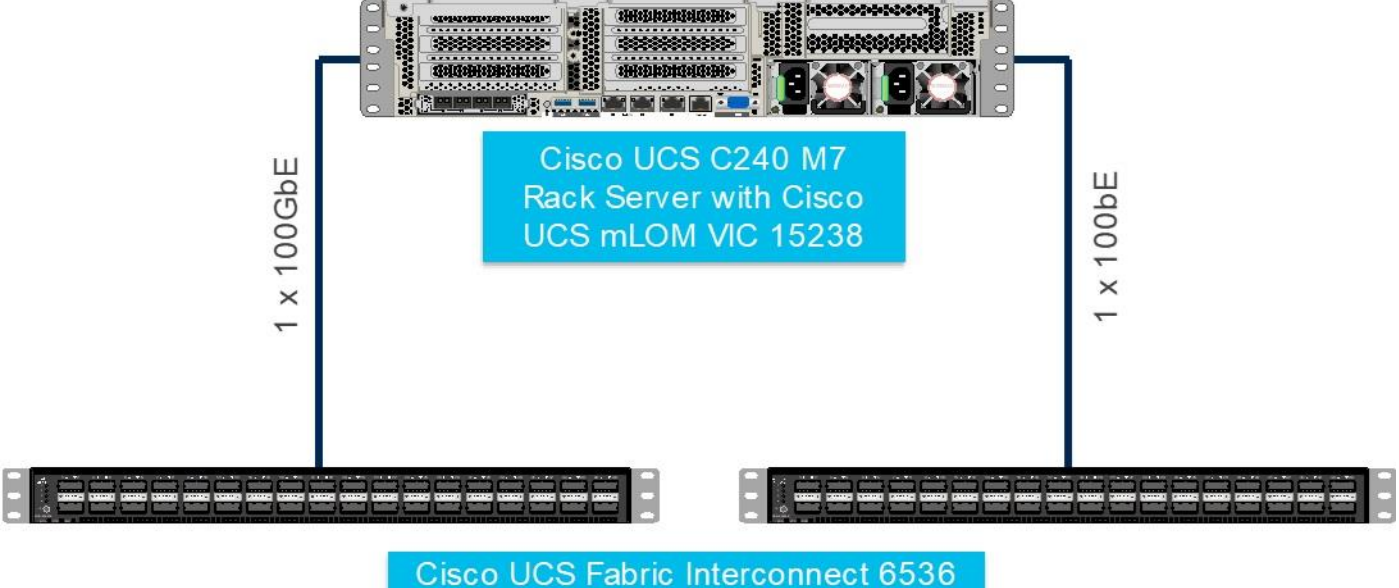

Figure 28. Logical Topology for Cisco UCS C240 M7 connectivity to Cisco UCS Fabric Interconnect 6536

Figure 29. Logical Topology for Cisco UCS X9508 chassis connectivity to Cisco UCS Fabric Interconnect 6536

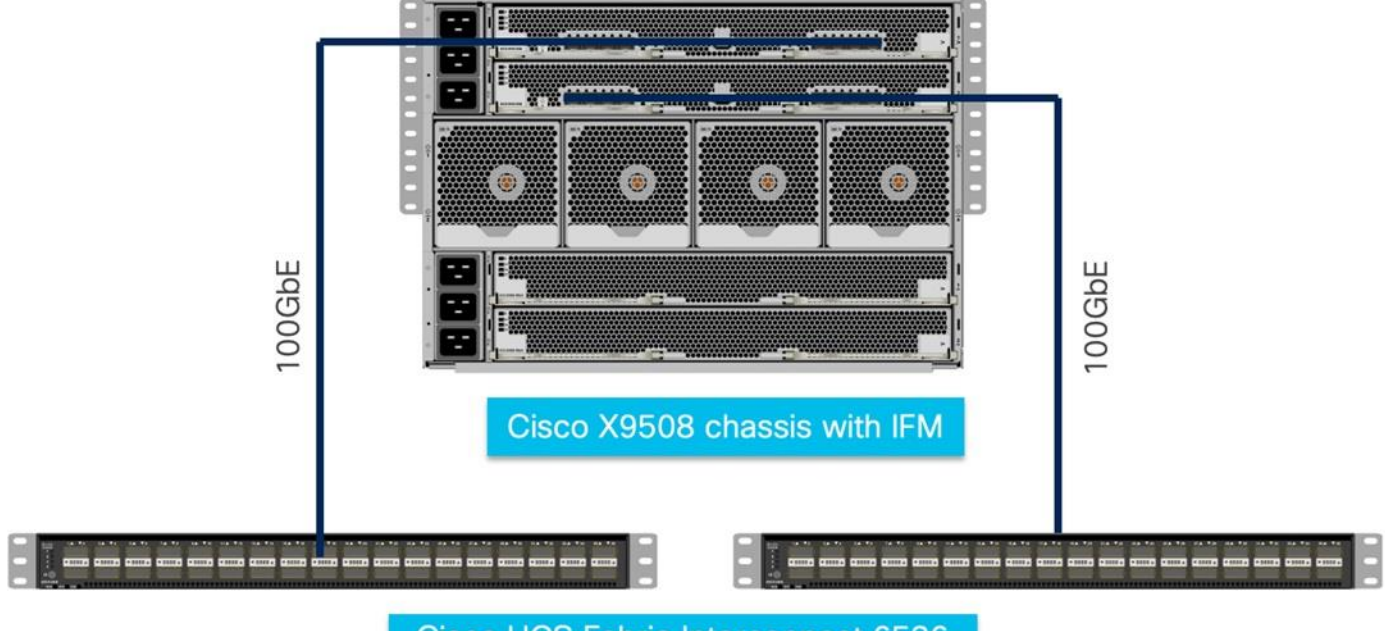

Cisco UCS Fabric Interconnect 6536

# Cisco UCS Install and Configure

This chapter contains the following:

Install Cisco UCS

This section details the Cisco Intersight deployed Cisco UCS C240 M7 rack server connected to Cisco UCS Fabric Interconnect 64108 as part of the infrastructure build out. The racking, power, and installation of the Cisco UCS Rack Server for Cloudera Private Cloud Base can be found at <u>Cisco Data Intelligence Platform</u> <u>Design Zone</u> page. For detailed installation information, refer to the <u>Cisco Intersight Managed Mode</u> <u>Configuration Guide.</u>

## **Install Cisco UCS**

This section contains the following procedures:

- Claim a Cisco UCS Fabric Interconnect in the Cisco Intersight Platform
- <u>Configure Cisco Intersight Pools and Policies</u>
- <u>Configure UCS Domain Policies</u>
- Create UCS Chassis Profile
- <u>Create Cisco Intersight Policy</u>
- <u>Create Boot Order Policy</u>
- <u>Create Virtual Media Policy</u>
- <u>Create IMC Access Policy</u>
- <u>Create Virtual KVM Policy</u>
- <u>Create Storage Policy</u>
- <u>Create Ethernet Adapter Policy</u>
- <u>Create Ethernet QoS Policy</u>
- <u>Create LAN Connect Policy</u>
- Derive and Deploy the Server Profiles

Cisco Intersight Managed Mode standardizes policy and operation management for Cisco UCS X-Series. The compute nodes in Cisco UCS X-Series are configured using server profiles defined in Cisco Intersight. These server profiles derive all the server characteristics from various policies and templates. At a high level, configuring Cisco UCS using Intersight Managed Mode consists of the steps shown in Figure 30.

#### Figure 30. Configuration Steps for Cisco Intersight Managed Mode

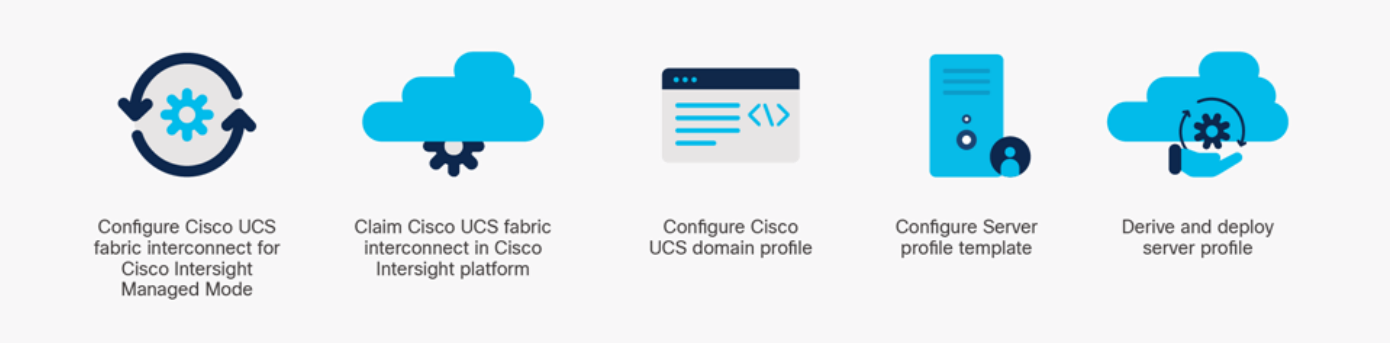

During the initial configuration, for the management mode the configuration wizard enables customers to choose whether to manage the fabric interconnect through Cisco UCS Manager or Cisco Intersight.

See the <u>Initial Configuration section</u> of the Cisco UCS Manager Getting Started Guide, Release 4.3, for more details about setting up Cisco UCS Fabric Interconnect.

#### **Procedure 1.** Claim a Cisco UCS Fabric Interconnect in the Cisco Intersight Platform

**Note:** After setting up the Cisco UCS fabric interconnect for Cisco Intersight Managed Mode, FIs can be claimed to a new or an existing Cisco Intersight account. When a Cisco UCS fabric interconnect is successfully added to the Cisco Intersight platform, all subsequent configuration steps are completed in the Cisco Intersight portal.

- **Step 1.** To claim FI in IMM node, go to Targets > Claim a New Target.
- Step 2. Select Cisco UCS Domain (Intersight Managed).

#### Figure 31. Claim Cisco UCS Fabric Interconnect in Intersight Account

| ≡          | cisco Intersight     | ADMIN > Targets > Claim a New Target | ධ 🔽 🔍 🕄 ⑦ Hardik Patel <u>ද</u>                                                                        |
|------------|----------------------|--------------------------------------|----------------------------------------------------------------------------------------------------|
| <u>00o</u> | MONITOR              |                                      |                                                                                                    |
|            | OPERATE ^            |                                      | Select Target Type                                                                                     |
|            | Servers              | Filters                              | Q_ Search                                                                                              |
|            | Chassis              |                                      |                                                                                                    |
|            | Fabric Interconnects | Available for Claiming               | Compute / Fabric                                                                                       |
|            | HyperFlex Clusters   | Categories                           |                                                                                                    |
| ×          | CONFIGURE ^          | <ul><li>All</li></ul>                | Cisco UCS Server Cisco UCS Domain Cisco UCS Domain (UCSM<br>(Standalone) (Intersight Managed) Managed) |
|            | Profiles             | Cloud                                |                                                                                                    |
|            | Templates            | Compute / Fabric                     |                                                                                                    |
|            | Policies             |                                      | Cisco UCS C890                                                                                         |
|            | Pools                | Orchestrator                         | Platform Services                                                                                      |
| Q          | ADMIN ^              | O Platform Services                  |                                                                                                    |
|            | Targets              |                                      | Cisco Intersight Appliance Cisco Intersight Assist Intersight Workload Engine                          |
|            | Software Repository  |                                      |                                                                                                    |
|            |                      |                                      |                                                                                                    |
|            |                      | Cancel                               | Start                                                                                                  |

| ≡          | ،،ا،،،ا،،<br>دוەدە Intersight | ADMIN > Targets > Claim a New Target                                                                                                    | \$\$ Ø                        |
|------------|-------------------------------|----------------------------------------------------------------------------------------------------|-------------------------------|
| <u>00o</u> | MONITOR                       |                                                                                                    |                               |
|            | OPERATE ^                     | Claim Cisco UCS Domain<br>(Intersight Managed) Target                                                                                                    |                               |
|            | Servers                       | To claim your target, provide the Device ID, Claim<br>Code and select the appropriate Resource Groups.                                                                                                    |                               |
|            | Chassis                       |                                                                                                    |                               |
|            | Fabric Interconnects          | General                                                                                                    |                               |
|            | HyperFlex Clusters            |                                                                                                    |                               |
| ×          | CONFIGURE ^                   | Device ID * O Claim Code *                                                                                                    |                               |
|            | Profiles                      | Resource Groups                                                                                                    |                               |
|            | Templates                     |                                                                                                    |                               |
|            | Policies                      | <ul> <li>Select the Resource Groups if required. However, this selection is not mandatory as one or more Resource Group type is 'All'. The call Organizations with the Resource Group type 'All'.</li> </ul> | laimed target will be part of |

Step 3. Enter Device ID and Claim Code from one of the FI to be claimed. Click Claim.

Step 4. Review the newly claimed Cisco UCS Domain.

| ≡ | cisco Intersight     | B System ∨       |             |                                               |
|---|----------------------|------------------|-------------|-----------------------------------------------|
| Ø | Settings             | Targets          |             |                                               |
| • | Admin ^              |                  |             |                                               |
|   | Targets              |                  |             |                                               |
|   | Software Repository  |                  |             |                                               |
|   | Tech Support Bundles | Health           | Connection  | Top Targets by Types                          |
|   | Audit Logs           | 3 • Healthy 3    | Connected 3 | 3 • Standalone M6/M7 2<br>Intersight Manage 1 |
|   | Sessions             |                  |             |                                               |
|   | Licensing            | Name             | ≎ Status    | 🗘 Туре                                        |
|   |                      | C220-WZP27010H2S | ⊘ Connected | Standalone M7 Server                          |
|   |                      | C220-WZP27010H2P | ⊘ Connected | Standalone M7 Server                          |
|   |                      | NVCERT-FI        | ⊘ Connected | Intersight Managed Domain                     |
|   |                      |                  |             |                                               |

For more information, go to: https://intersight.com/help/saas/getting\_started/claim\_targets

**Step 5.** Cisco UCS fabric interconnect in OPERATE tab shows details and Management Mode as shown below:

| ≡   | diale Intersight     | 🍰 Infrastructure Service 🗸 |              |                   | Q Search             |                  | C⊘            | \$7 \$P             | ଡ        |
|-----|----------------------|----------------------------|--------------|-------------------|----------------------|------------------|---------------|---------------------|----------|
| :@: | Overview             | Fabric Interconn           | ects         |                   |                      |                  |               |                     |          |
| Ô   | Operate ^<br>Servers |                            |              |                   | Export 2 ite         | ems found 11 ~   | per page 🛛    | < 1 of              | 1 ) )    |
|     | Chassis              | Health                     | Connection × | Contract Status 🛛 | Bundle Version       | NX-OS Version    |               | Models              | NK<br>AK |
|     | Fabric Interconnects | 2 • Healthy 2              | Connected 2  | Not Covered 2     | 2 • 4.3(2.240002) 2  | 2 • 9.3(5)143    | (2c) <b>2</b> | 2                   | •        |
|     | HyperFlex Clusters   |                            |              |                   |                      |                  |               |                     |          |
|     | Integrated Systems   | Name :                     | Health       | C Model C         | Bundle Version 🗘 UCS | Domain Profile — | l<br>Total L  | Ports<br>Jsed Avail | <i>4</i> |
|     |                      | NVCERT-FI FI-A             | Healthy      | UCS-FI-6536       | 4.3(2.240002) NVCE   | RT-DOMAIN        | 36 2          | 8 8                 |          |
| ©.  | Analyze ^            | NVCERT-FI FI-B             | Healthy      | UCS-FI-6536       | 4.3(2.240002) NVCE   | RT-DOMAIN        | 36 2          | 8 8                 |          |
|     | Explorer New         |                            |              |                   |                      |                  |               | < 1 of              | 1 🗩 🗵    |

**Step 6.** Cisco UCS fabric interconnect Device Console WebUI > Device Connector tab shows claimed account name as shown below:

| CISCO DEVICE CONSOLE NVCERT-FI                                                                                                    | 0          | G  |
|----------------------------------------------------------------------------------------------------|------------|----|
| SYSTEM INFORMATION DEVICE CONNECTOR INVENTORY DIAGNOSTIC DATA                                                                                                    |            |    |
| The Device Connector is an embedded management controller that enables the capabilities of Cisco Intersight, a cloud-based management platform. For detailed information about configuring the device please visit Help Center | e connecto | τ. |
| Device Connector                                                                                                    | 💭 Refre    | sh |
| ACCESS MODE ALLOW CONTROL       Device ID         FD027291EMA&FD027291EM         Device Connector       Internet         Internet       Intersight         Claimed                                                             | 3          |    |
| 1.0.11-4493                                                                                                    |            |    |

**Procedure 2.** Configure Cisco Intersight account settings

**Step 1.** To configure or display account specific parameters or edit license subscription; go to System > Admin. For more details: <u>https://intersight.com/help/saas/system/settings</u>

| ≡ | uluulu Intersight                  | System 🗸                                     |
|---|------------------------------------|----------------------------------------------|
| Ø | Settings                           | Settings                                     |
| • | Admin ^<br>Targets                 | GENERAL                                      |
|   | Software Repository                | Account Details<br>Access Details            |
|   | Tech Support Bundles<br>Audit Logs | Notifications                                |
|   | Sessions                           | AUTHENTICATION<br>Single Sign-On             |
|   | Licensing                          | Domain Names<br>Cisco ID                     |
|   |                                    | Trusted Certificates                         |
|   |                                    | ACCESS & PERMISSIONS<br>IP Access Management |
|   |                                    | Security & Privacy                           |
|   |                                    | Users<br>Groups                              |
|   |                                    | Roles                                        |

Step 2. In access & Permissions section, select Resource Group. Create New resource group.

| Intersight Intersight System V   Image: Settings     Admin     Targets   Software Repository   Tech Support Bundles   Audit Logs   Persource Groups are now available allowing you to logically group the resources Groups in the Security & Privacy   Licensing   Users   Groups   Reles     Image: Security & Privacy   Users   Groups   Reles     Image: Security & Privacy   Users   Groups   Reles     Image: Security & Privacy   Users   Groups   Reles     Image: Security & Privacy   Users   Groups   Reles     Image: Security & Privacy   Users   Groups   Reles     Image: Security & Privacy   Users   Groups   Reles     Image: Security & Privacy   Image: Security & Privacy   Image: Securi                                                                                                    |   |                                           |                                                                |                                                                                                    |
|----------------------------------------------------------------------------------------------------|---|-------------------------------------------|----------------------------------------------------------------|----------------------------------------------------------------------------------------------------|
| Settings     Admin     Targets     Software Repository   Tech Support Bundles   Audit Logs   Sessions   Licensing     Domain Names   Cisco ID   Trusted Certificates   Addit Logs   Licensing     Description 1   Description 2   Reles     Outlong   Roles     Domain Names   Cisco ID   Trusted Certificates   Resource Groups are now available allowing you to logically group the resources. You can create multiple   Resource Groups are now available allowing you to logically group the resources. You can create multiple   Resource Groups are now available allowing you to logically group the resources. You can create multiple   Resource Groups are now available allowing you to logically group the resources. You can create multiple   Resource Groups are now available allowing you to logically group the resources. You can create multiple   Resource Groups are now available allowing you to logically group the resources. You can create multiple   Resource Groups are now available allowing you to logically group the resources. For more information, see Resource Groups in multiple   * All Resource Groups are now available allowing you to logically group the resource Groups are now available allowing you to logically group the resource Groups are now available allowing you to logically group the resource Groups are now available allowing you to logically group the resource Groups are now available allowing you to logically group the resource from see fill and t | ≡ | uludu Intersight                          | ∎Ē System ∨                                                    | Q Search $\mathbb{C} \oslash \mathfrak{S} $                                                                                                    |
| Admin   Targets   Software Repository   Trusted Certificates   AccESS & PERMISSIONS   Audit Logs   IP Access Management   Sessions   Sessions   Sessions   Licensing   Users   Groups   Roles     Add Filter   Image:   Users   Groups   Roles     Cisco ID     Trusted Certificates   ACCESS & PERMISSIONS     Provide Comparisations   Provide Comparisations   Sessions   Sessions   Security & Privacy   Licensing   Users   Groups   Roles     Control   On an in Names   Control   Roles     Curtom     Curtom     Curtom                                                                                                    | 0 | Settings                                  | Settings                                                       |                                                                                                    |
| Tusted Certificates         Tech Support Bundles         Access & PERMISSIONS         Audit Logs         IP Access Management         Sessions         Security & Privacy         Licensing         Users         Groups         Roles         Name         Licensing         Users         Groups         Roles                                                                                                    | • | Admin ^<br>Targets<br>Software Repository | Domain Names<br>Cisco ID                                       | Resource Groups + Create Resource Group                                                                                                    |
| Sessions     Security & Privacy       Licensing     Users       Groups     All Resource Groups @ +       Roles     All Resource Groups @ +       @ @ @ @ @ @ @ @ @ @ @ @ @ @ @ @ @ @ @                                                                                                    |   | Tech Support Bundles<br>Audit Logs        | Trusted Certificates ACCESS & PERMISSIONS IR Access Management | Resource Groups are now available allowing you to logically group the resources. You can create multiple Resource Groups and associate with the Organizations. For more information, see Resource Groups in the X |
| Continuity     Users       Groups<br>Roles                                                                                                    |   | Sessions                                  | Security & Privacy                                             | ★ All Resource Groups ◎         +             2 items found         10 ∨         per page          1 of 1 >         >                                                                                             |
| Roles default default All The Default Res ···                                                                                                    |   | Licensing                                 | Users<br>Groups                                                | Q       Add Filter         □       Name       C Used Organizati       Membership       C Description       β                                                                                                    |
|                                                                                                    |   |                                           | Roles                                                          | default default All The Default Res ···                                                                                                    |
| Organizations     Culp-ai     Culp-ai     Culstoni     III       Resource Groups     Image: Culp-ai     Image: Culp-ai     Image: Culp-ai     Image: Culp-ai     Image: Culp-ai                                                                                                    |   |                                           | Organizations<br>Resource Groups                               | cdip-ai         -         Custom         ···            1         of 1         >         >                                                                                                    |

**Step 3.** Select Target to be part of the resource group and click Create.

| emberships                                 |               | Desc       | ription         |                |     |
|--------------------------------------------|---------------|------------|-----------------|----------------|-----|
| emberships                                 |               |            |                 |                |     |
| emberships                                 |               |            |                 |                |     |
|                                            |               |            |                 |                |     |
|                                            |               |            |                 |                |     |
| Custom All                                 |               |            |                 |                |     |
|                                            |               |            |                 |                |     |
| The estantial terms to will be part of the |               |            |                 |                |     |
| The selected targets will be part of the   | e Resource Gr | oup create | ea.             |                |     |
|                                            |               |            |                 |                |     |
|                                            |               |            |                 |                |     |
| 3 iter                                     | ems found     | 10 ~       | ) per page 🔣 🔇  | 1 of 1 🕞 河     | £33 |
| م Add Filter                               |               |            |                 |                |     |
| Name : Status :                            | 🗘 Туре        | \$         | IP Address 💲    | Target ID      | ÷   |
| NVCERT-FI Connected                        | Intersig      | ht Man     | 10.29.148.71,10 | FDO27291EMA,FE | 00  |

Step 4. In access & Permissions section, select Organizations then click Create Organization

| Settings                        |                                                                                |                                                                                    |                                                   |                                                                        |                              |
|---------------------------------|--------------------------------------------------------------------------------|------------------------------------------------------------------------------------|---------------------------------------------------|------------------------------------------------------------------------|------------------------------|
| GENERAL<br>Account Details      | Organizations                                                                  |                                                                                    |                                                   |                                                                        | + Create Organization        |
| Notifications<br>AUTHENTICATION | B Use organizations to m<br>Organization can now a     ★ All Organizations ◎ + | anage access to your infrastructure.<br>Ilso share resources with other Orgai<br>- | You can create an Org<br>nizations. For more info | anization and associate it with on<br>ormation, see Organizations in a | e or more Resource Groups. X |
| Single Sign-On                  | Add Filter                                                                     | - Shared with                                                                      | 2 ite                                             | ms found 10 v per                                                      | page 🔣 🔇 📋 of 1 🗩 🕅          |
| Domain Names<br>Cisco ID        | default<br>CDIP-AI                                                             | default                                                                            | -                                                 | default<br>-                                                           | User in a Default ···        |
| Trusted Certificates            | / 11                                                                           |                                                                                    |                                                   |                                                                        | K C 1 of 1 D D               |
| IP Access Management            |                                                                                |                                                                                    |                                                   |                                                                        |                              |

**Step 5.** Enter the details for the new Organization creation. (Optional) Check the box to share resources with other organizations. Click Next.

| 1 General       | General                                                                                                    |
|-----------------|----------------------------------------------------------------------------------------------------|
|                 | Edit name or description for the organization.                                                                        |
| 2 Configuration |                                                                                                    |
| 3 Summary       | Name * 🛈                                                                                                    |
| <b>O</b>        | CDIP-AI                                                                                                    |
|                 | <ul> <li>Share Resources with Other Organizations <sup>(1)</sup></li> <li>Description</li> <li>Description</li> </ul> |

**Step 6.** In Security & Privacy settings click Configure to enable allow Tunneled vKVM Launch and configuration. Click Save.

| Configure Security | & Privacy Settings                                                                                                    |  |
|--------------------|----------------------------------------------------------------------------------------------------|--|
|                    | Data Collection                                                                                                    |  |
|                    | Allow Tech Support Bundle Collection                                                                                                    |  |
|                    | i If Tech Support Bundle Collection is disallowed, the tech support bundle collection is not possible and<br>Support Case Manager and Proactive RMA cannot perform properly. Learn more at Help Center. |  |
|                    | Connection to Intersight                                                                                                    |  |
|                    | Allow Tunneled vKVM Launch                                                                                                    |  |
|                    | i Allows Tunneled vKVM launch for all the setups claimed to the account. Learn more at Help Center.                                                                                                    |  |
|                    | Allow Tunneled vKVM Configuration                                                                                                    |  |
|                    | Allows configuration of Tunneled vKVM for all the setups claimed to the account. Learn more at Help Center.                                                                                             |  |

### Procedure 3. Configure Cisco Intersight Pools, Policies, and Profiles

**Note:** Cisco Intersight requires different pools and policies which can be created at the time of profile creation or can be pre-populated and attached to the profile.

| Step 1. | To create the require | set of pools, | go to Configure > | > Pools. Click Create Pool. |
|---------|-----------------------|---------------|-------------------|-----------------------------|
|---------|-----------------------|---------------|-------------------|-----------------------------|

|              | ntersight            | 📽 Infrastructure Service 🗸 |                                      |                          | Q Search      | C                | $\odot$  | \$<br>Q () | R   |
|--------------|----------------------|----------------------------|--------------------------------------|--------------------------|---------------|------------------|----------|------------|-----|
| :¢:          | Overview             | Pools                      |                                      |                          |               |                  |          |            |     |
| ( <u>0</u> ) | Operate ^            |                            |                                      |                          |               |                  |          | Create P   | ool |
| :            | Servers              | × All Pools ⊚ +            |                                      |                          |               | · · 💮            |          | <u> </u>   |     |
| (            | Chassis              | Add Filter                 |                                      |                          | Export 10 ite | ms found 10 V pe | r page 📧 |            |     |
| F            | Fabric Interconnects | IP x                       | MAC                                  | UUID #                   | WWNN #        | WWPN #           |          |            |     |
| ł            | HyperFlex Clusters   | 27 Used 18<br>Available 9  | (1280) • Used 16<br>• Available 1264 | Used 16<br>Available 240 | NO WWNN POOLS | NO WWPN POOLS    |          | N POOLS    |     |
| 1            | Integrated Systems   |                            |                                      |                          |               |                  | JL       |            |     |

Step 2. Select one of the pool type creations and provide a range for the pool creation.

| ≡   | ،،ایریان Intersight <b>ا</b> د | nfrastructure Service 🗸 |            |       |        |
|-----|--------------------------------|-------------------------|------------|-------|--------|
| :©: | Overview                       | Pools<br>Create         |            |       |        |
|     | Operate ^                      | 9. Search               |            |       |        |
|     | Servers                        |                         |            |       |        |
|     |                                |                         |            |       |        |
|     | Chassis                        | O IP                    |            |       | O WWPN |
|     | Fabric Interconnects           |                         | O Resource | O wwn |        |
|     | HyperFlex Clusters             |                         |            |       |        |
|     | Integrated Systems             |                         |            |       |        |

Step 3. Select UUID and click Create. Enter name for UUID pool.

| Create UUID    |                                                                                      |
|----------------|--------------------------------------------------------------------------------------|
| 1 General      | General                                                                              |
| 2 Pool Details | Pool represents a collection of UUID items that can be allocated to server profiles. |
|                |                                                                                      |
|                | Name *                                                                               |
|                |                                                                                      |
|                | Set Tags                                                                             |
|                | Description                                                                          |
|                | <= 1024                                                                              |

Step 4. Enter the Prefix and range for UUID block.

| Pool Details<br>Collection of UUID suffix Blocks. |  |             |
|---------------------------------------------------|--|-------------|
| Configuration                                     |  |             |
| 00250215-2024-0000                                |  |             |
| UUID Blocks                                       |  |             |
| From<br>0000-000215202400                         |  | Size<br>128 |
|                                                   |  |             |

**Step 5.** Follow the steps to create IP Pool to access vKVM, MAC pool, Resource Pool.

Step 6. To create the required set of policies, go to Configure > Policies. Click Create Policy.

| ≡      | CISCO Intersight Service V |                                                                                                 |               |  |  |  |
|--------|----------------------------|-------------------------------------------------------------------------------------------------|---------------|--|--|--|
| ۣ<br>ڤ | Overview                   | Policies                                                                                        |               |  |  |  |
|        | Operate 🗸 🗸                |                                                                                                 |               |  |  |  |
| Ø,     | Analyze ^                  |                                                                                                 | )             |  |  |  |
|        | Explorer New               | Platform Type     Usage       UCS Server 54     UCS Chassis 7                                   |               |  |  |  |
| ,C     | Configure ^                | UCS Domain 17<br>UCS Domain 17<br>0<br>0<br>0<br>0<br>0<br>0<br>0<br>0<br>0<br>0<br>0<br>0<br>0 |               |  |  |  |
|        | Templates                  | Name    Platform Type                                                                           | Туре          |  |  |  |
| 1      | Policies                   | Cdip-vKVM-Policy UCS Server                                                                     | Virtual KVM   |  |  |  |
|        |                            | Cdip-imc-access UCS Server, UCS Chassis                                                         |               |  |  |  |
|        | Pools                      | Cdip-vMedia UCS Server                                                                          | Virtual Media |  |  |  |
|        |                            | Cdip-boot UCS Server                                                                            | Boot Order    |  |  |  |

### **Cisco UCS Domain Profile**

A Cisco UCS domain profile configures a pair of fabric interconnect through reusable policies, allows configuration of the ports and port channels, and configures the VLANs to be used in the network. It defines the characteristics of and configures the ports on the fabric interconnects. One Cisco UCS domain profile can be assigned to one fabric interconnect domain, and the Cisco Intersight platform supports the attachment of one port policy per Cisco UCS domain profile.

Some of the characteristics of the Cisco UCS domain profile environment are:

- A single domain profile is created for the pair of Cisco UCS fabric interconnects.
- Unique port policies are defined for the two fabric interconnects.
- The VLAN configuration policy is common to the fabric interconnect pair because both fabric interconnects are configured for same set of VLANs.
- The Network Time Protocol (NTP), network connectivity, and system Quality-of-Service (QoS) policies are common to the fabric interconnect pair.

After the Cisco UCS domain profile has been successfully created and deployed, the policies including the port policies are pushed to Cisco UCS fabric interconnects. Cisco UCS domain profile can easily be cloned to install additional Cisco UCS systems. When cloning the UCS domain profile, the new UCS domains utilize the existing policies for consistent deployment of additional UCS systems at scale.

### Figure 32. Cisco UCS Domain Policies

| ≡            | cisco Inter | rsight 🎝 | S Infrastruct | ture Service $$               |              |                                     |    |                          | (                | Q Search            |           | С           | ₽ ©     |
|--------------|-------------|----------|---------------|-------------------------------|--------------|-------------------------------------|----|--------------------------|------------------|---------------------|-----------|-------------|---------|
| :@:          | Overview    |          | Polic         | ies                           |              |                                     |    |                          |                  |                     |           |             |         |
| ( <b>Q</b> ) | Operate     |          | <u>* A</u>    | All Policies © +              | orm Type UCS | Domain 🗙 ) Add Filter               |    |                          | ତ] [ <u>}</u> ⊑x | port 17 items found | 25 ~      | ) per pag   | e K K   |
| Ø,           | Analyze     |          |               |                               |              |                                     |    |                          |                  |                     |           | ,           |         |
|              | Explorer    | New      |               | Platform Type                 | Usag         | je 🛛                                |    |                          |                  |                     |           |             |         |
| .0           | Configure   | ^        |               | UCS Server 9<br>UCS Domain 17 | (17          | • Used 7<br>• Not Used 1<br>• N/A 9 |    |                          |                  |                     |           |             |         |
|              | Profiles    |          |               |                               |              |                                     |    |                          |                  |                     |           |             |         |
|              | Templates   |          |               | Name                          | \$           | Platform Type                       |    | Туре                     | :                | Us                  | age Lastl | Update      |         |
|              |             |          |               | ucs-ntp                       |              | UCS Server, UCS Domai               | in | NTP                      |                  | 5                   | 🗟 🛛 Feb 1 | 6, 2024 4   | 32 PM   |
| l            | Policies    |          |               | ucs-nwconnect                 |              | UCS Server, UCS Domai               | in | Network Connectivity     |                  | 5                   | 🗟 🛛 Feb 1 | 6, 2024 4   | 32 PM   |
|              | Pools       |          |               | cdip-eth-nw-control           |              | UCS Server, UCS Doma                | in | Ethernet Network Control |                  | 0 N                 | I/A Feb 1 | 5, 2024 12  | 2:41 PM |
|              |             |          |               | cdip-eth-nw-group             |              | UCS Server, UCS Doma                | in | Ethernet Network Group   |                  | © N                 | I/A Feb 1 | 5, 2024 12  | 2:41 PM |
|              |             |          |               | FI-B-Port-Policy              |              | UCS Domain                          |    | Port                     |                  |                     | 🗟 🛛 Feb 1 | 4, 2024 6   | 09 PM   |
|              |             |          |               | FI-A-Port-Policy              |              | UCS Domain                          |    | Port                     |                  |                     | 🐻 🛛 Feb 1 | 4, 2024 6   | 09 PM   |
|              |             |          |               | Eth-NW-248                    |              | UCS Server, UCS Doma                | in | Ethernet Network Group   |                  | 0 N                 | /A Nov 1  | 3, 2023 2   | :25 PM  |
|              |             |          |               | VLAN-FI                       |              | UCS Domain                          |    | VLAN                     |                  | 2                   | 🗟 Nov 9   | 9, 2023 6:: | 21 PM   |
|              |             |          |               | eth-nw-ctrl                   |              | UCS Server, UCS Doma                | in | Ethernet Network Control |                  | 0 N                 | I/A Nov 9 | 9, 2023 6:0 | 09 PM   |
|              |             |          |               |                               |              | 1100 0 1100 D                       |    |                          |                  |                     |           |             | 20.014  |

#### **Procedure 1.** Configure UCS Domain Policies

Step 1. Create policies for UCS Domain which will be applied to fabric interconnects.

| Ξ   | Cisco Inter | sight | 🔑 Infrastructure Service 🗸               |                               |                        | Q Search         | C ⊘          |
|-----|-------------|-------|------------------------------------------|-------------------------------|------------------------|------------------|--------------|
| :@: | Overview    |       | <pre>← Policies</pre> Select Policy Type |                               |                        |                  |              |
|     | Operate     |       | Filherre                                 | Q. Search                     |                        |                  |              |
| ©   | Analyze     |       |                                          |                               |                        |                  |              |
|     | Explorer    | New   | Platform Type                            | O Ethernet Network<br>Control | O Link Control         | O Port           | O System QoS |
|     |             |       |                                          | C Ethernet Network Group      | O Multicast Policy     |                  | O VLAN       |
|     | Configure   | ^     | O UCS Server                             | O Flow Control                | O Network Connectivity | O Switch Control | O VSAN       |
|     | Profiles    |       | UCS Domain                               | O Link Aggregation            | O NTP                  | O Syslog         |              |
|     | Templates   |       | O UCS Chassis                            |                               |                        |                  | ļ            |
| 1   | Policies    |       | O HyperFlex Cluster                      |                               |                        |                  |              |
|     | Pools       |       | O Kubernetes Cluster                     |                               |                        |                  |              |

**Step 2.** Go to Configure > Profiles. Click Create UCS Domain Profile.

|              | disco Inter | sight | <b>}</b> * | Infrastructure Service $$  |                      |                     |                     | Q Search                               |              | C @      | <del>ل</del> ه ( | ¢       | 0           | R      |
|--------------|-------------|-------|------------|----------------------------|----------------------|---------------------|---------------------|----------------------------------------|--------------|----------|------------------|---------|-------------|--------|
| :@:          | Overview    |       |            | Profiles                   |                      |                     |                     |                                        |              |          |                  |         |             |        |
| ( <b>Q</b> ) | Operate     |       |            | HyperFlex Cluster Profiles | UCS Chassis Profiles | UCS Domain Profiles | UCS Server Profiles |                                        |              |          |                  |         |             |        |
| Ø,           | Analyze     |       |            |                            |                      |                     |                     |                                        |              |          | Create U         | CS Doma | ain Profile | e      |
|              | Explorer    | New   |            | * All UCS Domain Pr @      | +                    |                     |                     | C Export 1 items for                   |              |          |                  |         | of 1 🖂      |        |
| .0           | Configure   |       |            | Name                       | ; Stal               | tus                 | ÷ Fabric Interco    | UCS Domain<br>onnec Fabric Interconnec | Last Update  |          |                  |         | : ;         | 5<br>5 |
|              | Profiles    |       |            | NVCERT-DOMAIN              | 0                    | ок                  |                     |                                        | Feb 27, 2024 | 11:27 AM |                  |         |             |        |
|              | Templates   |       |            |                            |                      |                     |                     |                                        |              |          |                  | 1       | of 1 📐 [    |        |
|              | Policies    |       |            |                            |                      |                     |                     |                                        |              |          |                  |         |             |        |
|              | Pools       |       |            |                            |                      |                     |                     |                                        |              |          |                  |         |             |        |

Step 3. Click Start.

Step 4. Select organization, add name, description, and tag for the UCS Domain Profile.

| 1 General                   | General                                                     |
|-----------------------------|-------------------------------------------------------------|
| 2 UCS Domain Assignment     | Add a name, description and tag for the UCS domain profile. |
| 3 VLAN & VSAN Configuration | Organization *                                              |
| 4 Ports Configuration       | Name * 🛈                                                    |
| 5 UCS Domain Configuration  | NVCERT-DOMAIN                                               |
| 6 Summary                   | Set Tags<br>Enter a tag in the key:value format.            |
|                             | Description                                                 |
|                             | 0 / 1024                                                    |

Step 5. Select UCS Domain to assign UCS Domain Profile.

| $\oslash$ | General                   | UCS                                                                      | 5 Domai                   | n A             | ssignmen                                   | t                                                            |                                  |  |  |
|-----------|---------------------------|--------------------------------------------------------------------------|---------------------------|-----------------|--------------------------------------------|--------------------------------------------------------------|----------------------------------|--|--|
| 2         | UCS Domain Assignment     | Choose to assign a Fabric Interconnect pair to the profile now or later. |                           |                 |                                            |                                                              |                                  |  |  |
| 3         | VLAN & VSAN Configuration | As                                                                       | sign Now                  |                 | Assign Later                               |                                                              |                                  |  |  |
| 4         | Ports Configuration       | i                                                                        | Choose to a<br>you choose | assigr<br>Assig | n a Fabric Intercor<br>gn Later, click Nex | nnect pair now or later. If y<br>at to proceed to policy sel | you choose Assign No<br>lection. |  |  |
| 5         | UCS Domain Configuration  |                                                                          | Show Assign               | ed              |                                            |                                                              |                                  |  |  |
| 6         | Summary                   | Q                                                                        | Add Filter                |                 |                                            |                                                              |                                  |  |  |
|           |                           |                                                                          | Domain N                  | ÷               | Model                                      | Fabric Interconnect<br>Serial                                | A<br>Bundle Version              |  |  |
|           |                           | ٢                                                                        | NVCERT-FI                 |                 | UCS-FI-6536                                | FDO27291EMA                                                  |                                  |  |  |
|           |                           |                                                                          |                           |                 |                                            |                                                              |                                  |  |  |

Step 6. Select the policy for the VLAN and VSAN configuration as applicable.

| $\odot$ | General                   | VLAN & VSAN Configuration                                            |                       |
|---------|---------------------------|----------------------------------------------------------------------|-----------------------|
| $\odot$ | UCS Domain Assignment     | Create or select a policy for the Fabric Interconnect pair.          |                       |
| 3       | VLAN & VSAN Configuration | <ul> <li>Fabric Interconnect A 1 of 2 Policies Configured</li> </ul> |                       |
| 4       | Ports Configuration       | VLAN Configuration                                                   | ×   ∥   ©   VLAN-FI 🗐 |
| 5       | UCS Domain Configuration  | VSAN Configuration                                                   | Select Policy 🗐       |
| 6       | Summary                   |                                                                      |                       |
|         |                           | A Fabric Interconnect B 1 of 2 Policies Configured                   |                       |
|         |                           | VLAN Configuration                                                   | ×   🖉   👁   VLAN-FI 🗐 |
|         |                           | VSAN Configuration                                                   | Select Policy 🗐       |

**Step 7.** A sample VLAN policy configuration is shown below. Configure the VLAN policy as required for your environment.

|                  | This policy is applicable only for UCS Domains         |                |  |  |  |  |  |
|------------------|--------------------------------------------------------|----------------|--|--|--|--|--|
| General          |                                                        |                |  |  |  |  |  |
| 2 Policy Details | VLANs                                                  |                |  |  |  |  |  |
|                  | Add VLANs                                              |                |  |  |  |  |  |
|                  | Show VLAN Ranges                                       |                |  |  |  |  |  |
|                  | 🖉 📋 🔍 🗛 🗛 Add Filter 3 items found 🛛 10 🗸 per page 🔣 🔇 | 1 of 1 🕞 河 🔅   |  |  |  |  |  |
|                  | Name CLAN ID C Sharing T C Primary V Multicast Policy  | Auto Allo 🗘 🖗  |  |  |  |  |  |
|                  | default 1 None                                         | Yes ···        |  |  |  |  |  |
|                  | NVCERT-Public_248 248 None multicast                   | Yes ···        |  |  |  |  |  |
|                  | NVCERT-Private_10 10 None multicast                    | Yes ···        |  |  |  |  |  |
|                  |                                                        | K < 1 of 1 > > |  |  |  |  |  |
|                  | Set Native VLAN ID                                     |                |  |  |  |  |  |
|                  | VLAN ID                                                |                |  |  |  |  |  |

Step 8. Select Ports Configuration for FI – A and FI – B.

| $\oslash$ | General                   | Ports Configuration<br>Create or select a port policy for the Fabric Interconnect pair. |
|-----------|---------------------------|-----------------------------------------------------------------------------------------|
| $\oslash$ | UCS Domain Assignment     | Configure ports by creating or selecting a policy.                                      |
| $\oslash$ | VLAN & VSAN Configuration |                                                                                         |
| 4         | Ports Configuration       | Fabric Interconnect A Configured                                                        |
| 5         | UCS Domain Configuration  | Ports Configuration Selected Policy FI-A-Port-Policy   ×   ©   🧷                        |
| 6         | Summary                   | Ports   Port Channels                                                                   |
|           |                           |                                                                                         |
|           |                           |                                                                                         |
|           |                           | Server      Unconfigured     Ethernet Uplink Port Channel                               |

**Step 9.** Port Configuration policy creation allows you to configure port roles based on the requirement such as Server ports, uplink port, Port channel configuration, Unified ports, and breakout options.

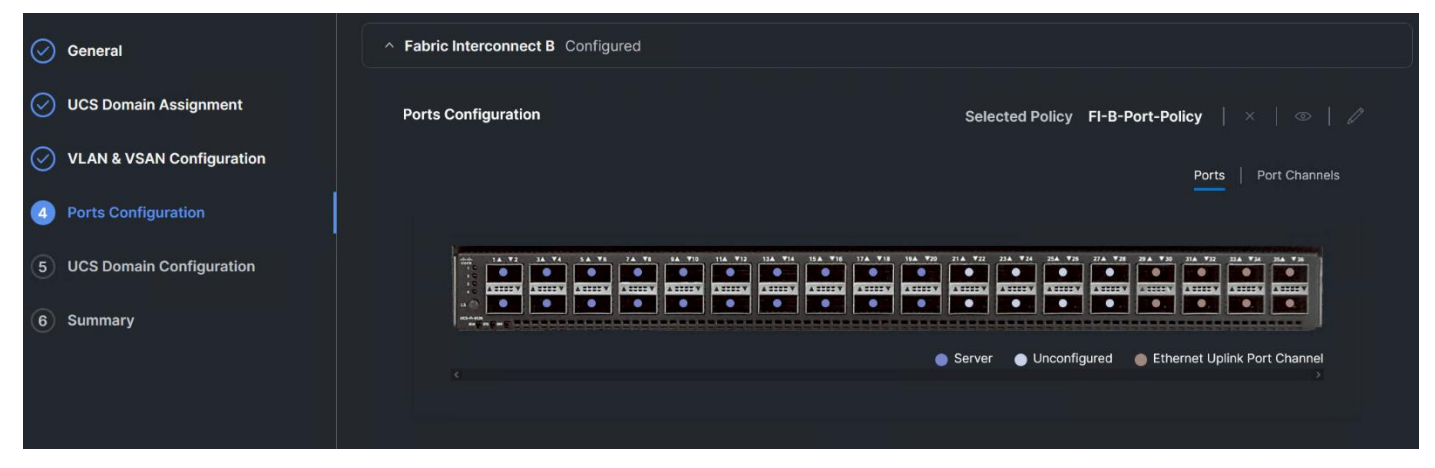

Step 10. Create Port role as Server for ports connected to Cisco UCS servers.

**Step 11.** Create Ethernet Uplink Port Channel for ports connected to pair of Nexus 9000 switch. Create or assign policies to attach with Ethernet Uplink Port Channel.

- Flow Control
- Link Aggregation
- Link Control
- Ethernet Network Group

**Note:** The Ethernet Network Group Policy specifies a set of VLANs to allow on the uplink port. The specified VLAN set must be either identical or disjoint from those specified on other uplink interfaces. Ensure that the VLANs are defined in the VLAN Policy, and 'Auto Allow on Uplinks' option is disabled. the default VLAN-1 is auto allowed and can be specified as the native VLAN.

| The combined maximum number of Ethernet Uplink, FCoE Uplink, and Appliance port channels permitted is 12 and the maximum number of FC port channels permitted is 4. |
|----------------------------------------------------------------------------------------------------|
| Role Ethernet Uplink Port Channel ~                                                                                                    |
| Port Channel ID*  Admin Speed  Auto  I - 256                                                                                                    |
| Ethernet Network Group © Select Policy                                                                                                    |
| Flow Control                                                                                                    |
| Link Aggregation Select Policy                                                                                                    |
| Link Control<br>Select Policy 🗐                                                                                                    |
| Select Member Ports           FC or Ethernet ports with unconfigured role are available for port channel creation.                                                  |
|                                                                                                    |
|                                                                                                    |
| Ethernet Uplink Port Channel                                                                                                    |

## Figure 33. Cisco UCS Port Channel configuration for Fabric Interconnect A

| The combined maximum number is 12 and the maximum number | er of Ethernet Uplink, FCoE Uplink, and Appliance port channels permitted of FC port channels permitted is 4.     |
|----------------------------------------------------------|----------------------------------------------------------------------------------------------------|
|                                                          |                                                                                                    |
| Role                                                     |                                                                                                    |
|                                                          |                                                                                                    |
|                                                          |                                                                                                    |
| Port Channel ID* (i)                                     | Admin Speed ①                                                                                                    |
| 20                                                       | Auto ~                                                                                                    |
| 1 - 256                                                  |                                                                                                    |
|                                                          |                                                                                                    |
| Ethernet Network Group                                   |                                                                                                    |
| Select Policy 🗐                                          |                                                                                                    |
|                                                          |                                                                                                    |
| Flow Control                                             |                                                                                                    |
| Selected Policy FI-flowcontrol                           |                                                                                                    |
|                                                          |                                                                                                    |
| Link Aggregation                                         |                                                                                                    |
|                                                          |                                                                                                    |
| Select Policy 🗉                                          |                                                                                                    |
|                                                          |                                                                                                    |
| Link Control                                             |                                                                                                    |
| Select Policy 🗐                                          |                                                                                                    |
|                                                          |                                                                                                    |
| Select Member Ports                                      |                                                                                                    |
|                                                          |                                                                                                    |
| FC or Ethernet ports with unconf                         | igured role are available for port channel creation.                                                              |
|                                                          |                                                                                                    |
|                                                          |                                                                                                    |
| 447 14 72 34 74 34 76 24 71 14 79 114 7                  | 2 114 TH 114 TH 114 TH 114 TH 214 TH 214 TH 214 TH 214 TH 214 TH 214 TH 214 TH 214 TH 214 TH 214 TH 214 TH 214 TH |
|                                                          |                                                                                                    |
|                                                          |                                                                                                    |
|                                                          | Ethernet Uplink Port Channel                                                                                      |

Figure 34. Cisco UCS Port Channel configuration for Fabric Interconnect B

**Step 12.** Select the compute and management policies to be associated with the fabric interconnects in UCS Domain configuration.

| UCS Do<br>Select the co | UCS Domain Configuration Select the compute and management policies to be associated with the Fabric Interconnect.  The Show Attached Policies (4) |                                     |  |  |  |  |  |
|-------------------------|----------------------------------------------------------------------------------------------------|-------------------------------------|--|--|--|--|--|
| ^ Manag                 | ^ Management 2 of 4 Policies Configured                                                                                                    |                                     |  |  |  |  |  |
|                         | NTP                                                                                                    | ×   𝖉   ⊕   ucs-ntp @               |  |  |  |  |  |
|                         | Syslog                                                                                                    | Select Policy 🗐                     |  |  |  |  |  |
|                         | Network Connectivity                                                                                                    | ×   🖉   👁   ucs-nwconnect 🗐         |  |  |  |  |  |
|                         | SNMP                                                                                                    | Select Policy 🕮                     |  |  |  |  |  |
|                         |                                                                                                    |                                     |  |  |  |  |  |
| ^ Netwo                 | k 2 of 2 Policies Configured                                                                                                    |                                     |  |  |  |  |  |
|                         | System QoS *                                                                                                    | ×   ∥   ∞   System-QoS @            |  |  |  |  |  |
|                         | Switch Control                                                                                                    | ×   🖉   👁   Switch-Control-Policy 🗐 |  |  |  |  |  |
|                         |                                                                                                    |                                     |  |  |  |  |  |

The System QoS policy with the following configuration was deployed:

| General     Policy Details | Policy Details<br>Add policy details           |                    |                           |                       |                               |  |  |  |  |  |
|----------------------------|------------------------------------------------|--------------------|---------------------------|-----------------------|-------------------------------|--|--|--|--|--|
| Policy Details             | This policy is applicable only for UCS Domains |                    |                           |                       |                               |  |  |  |  |  |
|                            | Configure Priorities                           |                    |                           |                       |                               |  |  |  |  |  |
|                            | Platinum                                       | cos ©<br>[s        | Weight ()<br>10<br>0 - 10 | Allow Packet Drops () | MTU ©<br>9216<br>1500 - 9218  |  |  |  |  |  |
|                            | Gold                                           |                    |                           |                       |                               |  |  |  |  |  |
|                            | Silver                                         |                    |                           |                       |                               |  |  |  |  |  |
|                            | Bronze                                         |                    |                           |                       |                               |  |  |  |  |  |
|                            | Best Effort                                    | Cos ©<br>Any       | Weight ()<br>5<br>0 - 10  |                       | MTU ()<br>9216<br>1500 - 9216 |  |  |  |  |  |
|                            | Fibre<br>Channel                               | CoS ()<br>3<br>0-6 | Weight ()<br>5<br>0 - 10  |                       | MTU ©<br>2240<br>1500 - 9216  |  |  |  |  |  |

Figure 35. QoS Policy to be attached with Cisco UCS Domain Profile

Step 13. Review the Domain profile summary. Click Deploy.

| 🔗 General                 | Summary                                                                                     |  |  |  |  |  |  |  |
|---------------------------|---------------------------------------------------------------------------------------------|--|--|--|--|--|--|--|
| UCS Domain Assignment     | Review the UCS domain profile details, resolve configuration errors and deploy the profile. |  |  |  |  |  |  |  |
| VLAN & VSAN Configuration | <ul> <li>✓ General</li> </ul>                                                               |  |  |  |  |  |  |  |
| Ports Configuration       | Ports Configuration VLAN & VSAN Configuration UCS Domain Configuration Errors / Warnings    |  |  |  |  |  |  |  |
| OUCS Domain Configuration | Fabric Interconnect A                                                                       |  |  |  |  |  |  |  |
| 3 Summary                 | Fabric Interconnect B                                                                       |  |  |  |  |  |  |  |
|                           |                                                                                             |  |  |  |  |  |  |  |
|                           |                                                                                             |  |  |  |  |  |  |  |
|                           |                                                                                             |  |  |  |  |  |  |  |

**Step 14.** After a successful deployment of the domain profile chassis, the server discovery will start according to the connection between Cisco UCS hardware.

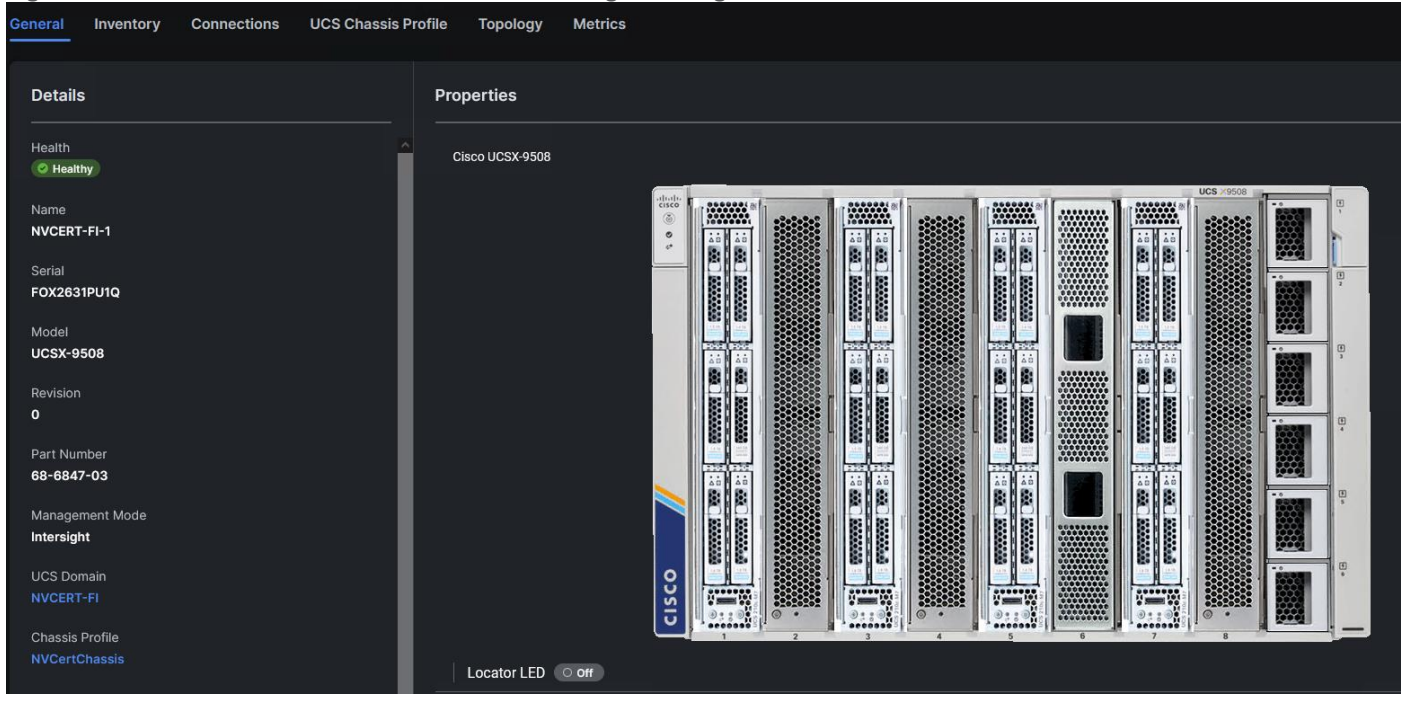

#### Figure 36. Cisco UCS X9508 Chassis tab in Intersight Managed Mode

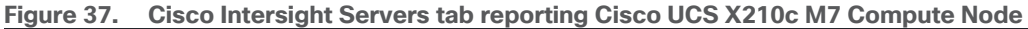

| * All Servers • +                               |                     |              |            |                  |               |            |                 |                  |               |
|-------------------------------------------------|---------------------|--------------|------------|------------------|---------------|------------|-----------------|------------------|---------------|
| ···· 🖉 👘 🔍 Model eq 'UCSX-210C-M7' 🗶 Add Filter |                     |              |            |                  |               |            |                 |                  |               |
| Health                                          | Power               | HCL Statu    | s Models   |                  | Contract Sta  | tus Pi     | rofile Status 🛛 | Request          | is (Last 24h) |
| 4 • Healthy 4                                   | ( <sup>0</sup> On 4 | ③ Incomplete |            | • UCSX 210C-M7 4 | Not Covered 4 |            | 18 Not Assigne  | d 2 No Reque     | sts           |
|                                                 |                     |              |            |                  |               |            |                 |                  |               |
| Name                                            | ≎ Mana              | agement IP   | User Label | ≎ Health         | ≎ © ≎ Mo      | del ‡      | Memory 💲        | Server Profile   | ÷ 0           |
| O NVCERT-FI-1-1                                 | 10.29               | .148.75      | 2 x L40S   | C Healthy        | 153.6 UC      | SX-210C-M7 | 512.0           | X210cM7-NVCert-1 |               |
| O NVCERT-FI-1-3                                 | 10.29               | .148.76      | 2 x L40    | Healthy          | 153.6 UC      | SX-210C-M7 | 512.0           | X210cM7-NVCert-3 |               |
| O NVCERT-FI-1-5                                 | 10.29               | .148.72      |            | Healthy          | 153.6 UC      | SX-210C-M7 | 512.0           | X210cM7-NVCert-2 |               |
| O NVCERT-FI-1-7                                 | 10.29               | .148.77      | 4 x L4     | Healthy          | 153.6 UC      | SX-210C-M7 | 512.0           | X210cM7-NVCert-4 |               |
|                                                 |                     |              |            |                  |               |            |                 |                  |               |

|     |                  |      | Serv | ers             |                   | - cp or ong o   |              |                |                  |                   |                    |         |
|-----|------------------|------|------|-----------------|-------------------|-----------------|--------------|----------------|------------------|-------------------|--------------------|---------|
| .@. | Overview         |      |      |                 |                   |                 |              |                |                  |                   |                    |         |
| 0   | Operate          |      | * A  | Il Servers ⊚ +  |                   |                 |              |                |                  |                   |                    |         |
| - 1 | Servers          |      |      | C A Model ec    | UCSC-C240-M7SN' × | Add Filter      |              |                |                  |                   |                    |         |
|     | Chassis          |      |      | Health          | Power             | HCL Status      | Model        | s              | Contract Status  | Profile Status    | Requests (Last     | :24h) A |
|     | Fabric Interconn | ects |      | 12 • Healthy 12 | () On 12          | ② Incomplete 1: | 2            | • C240 M7SN 12 | 0 Not Covered 12 | 18 • Not Assigned | 2 No Requests      | 0       |
|     | HyperFlex Cluste | ers  |      | $\smile$        |                   |                 |              |                |                  |                   |                    |         |
|     | Integrated Syste | ms   |      | Name            | :                 | Management IP 🗘 | User Label   | ≎ Health       | ≎ ① ≎ Model      | ≎ Memory ≎        | Server Profile     | CPU C   |
|     |                  |      |      | O NVCERT-FI-1   |                   | 10.29.148.26    | 2 x H100-80G | C Healthy      | 140.8 UCSC-C24   | 0-M7SN 1024.0     | cdip-cdp-ecs1      |         |
| Ø,  | Analyze          |      |      |                 |                   | 10.29.148.36    |              | C Healthy      | 140.8 UCSC-C24   | 0-M7SN 1024.0     | cdip-cdp-datanode6 |         |
|     | Explorer         | New  |      | O NVCERT-FI-11  |                   | 10.29.148.35    |              | C Healthy      | 140.8 UCSC-C24   | 0-M7SN 1024.0     | cdip-cdp-datanode7 |         |
|     |                  |      |      |                 |                   | 10.29.148.37    |              | C Healthy      | 140.8 UCSC-C24   | 0-M7SN 1024.0     | cdip-cdp-datanode8 |         |
| ۍ.  | Configure        |      |      |                 |                   | 10.29.148.27    | 2 x A100-80G | C Healthy      | 140.8 UCSC-C24   | 0-M7SN 1024.0     | cdip-cdp-datanode1 |         |
|     | Profiles         |      |      |                 |                   | 10.29.148.30    | 2 x A100-80G | C Healthy      | 140.8 UCSC-C24   | 0-M7SN 1024.0     | cdip-cdp-datanode2 |         |
|     | Templates        |      |      |                 |                   | 10.29.148.34    | 2 x A100-80G | C Healthy      | 140.8 UCSC-C24   | 0-M7SN 1024.0     | cdip-cdp-datanode3 |         |
|     | remplates        |      |      |                 |                   | 10.29.148.32    | 2 x A100-80G | C Healthy      | 140.8 UCSC-C24   | 0-M7SN 1024.0     | cdip-cdp-datanode4 |         |
|     | Policies         |      |      |                 |                   | 10.29.148.28    | 2 x A100-80G | C Healthy      | 140.8 UCSC-C24   | 0-M7SN 1024.0     | cdip-cdp-ecs2      |         |
|     | Pools            |      |      |                 |                   | 10.29.148.29    | 2 x A100-80G | C Healthy      | 140.8 UCSC-C24   | 0-M7SN 1024.0     | cdip-cdp-ecs3      |         |
|     |                  |      |      | O NVCERT-FI-8   |                   | 10.29.148.33    | 2 x H100-80G | C Healthy      | 140.8 UCSC-C24   | 0-M7SN 1024.0     | cdip-cdp-ecs4      |         |
|     |                  |      |      | O NVCERT-FI-9   |                   | 10.29.148.31    |              | C Healthy      | 140.8 UCSC-C24   | 0-M7SN 1024.0     | cdip-cdp-datanode5 |         |
|     |                  |      |      |                 |                   |                 |              |                |                  |                   |                    |         |

Figure 38. Cisco Intersight Servers tab reporting Cisco UCS C240 M7 Rack Server

## **Cisco UCS Chassis Profile**

The Cisco UCS X9508 Chassis and Cisco UCS X210c M7 Compute Nodes are automatically discovered when the ports are successfully configured using the domain profile, as shown in the following figures.

#### Procedure 1. Create UCS Chassis Profile

**Step 1.** To create UCS Chassis profile, go to Configure > Profiles > UCS Chassis Profiles. Click Create UCS Chassis Profile.

| ≡   | cisco Intersight |   | Infrastructure Service 🗸   |                      |                     |          |             | Q Search |
|-----|------------------|---|----------------------------|----------------------|---------------------|----------|-------------|----------|
| :©: | Overview         |   | Profiles                   |                      |                     |          |             |          |
|     | Operate          | ~ | HyperFlex Cluster Profiles | UCS Chassis Profiles | UCS Domain Profiles | UCS Serv | er Profiles |          |
| ଙ୍  | Analyze          | ~ |                            |                      |                     |          |             |          |
| .0  | Configure        | ^ | + All UCS Chassis Pr ⊗     | +<br>dd Filter       |                     |          |             | 🕒 Export |
|     | Profiles         |   | Name                       | : Sta                | tus                 | :        | Chassis     |          |
|     | Templates        |   | NVCertChassis              | 0                    | ок                  |          | NVCERT-FI-1 |          |
|     | Policies         |   |                            |                      |                     |          |             |          |
|     | Pools            |   |                            |                      |                     |          |             |          |

Step 2. Click Start.

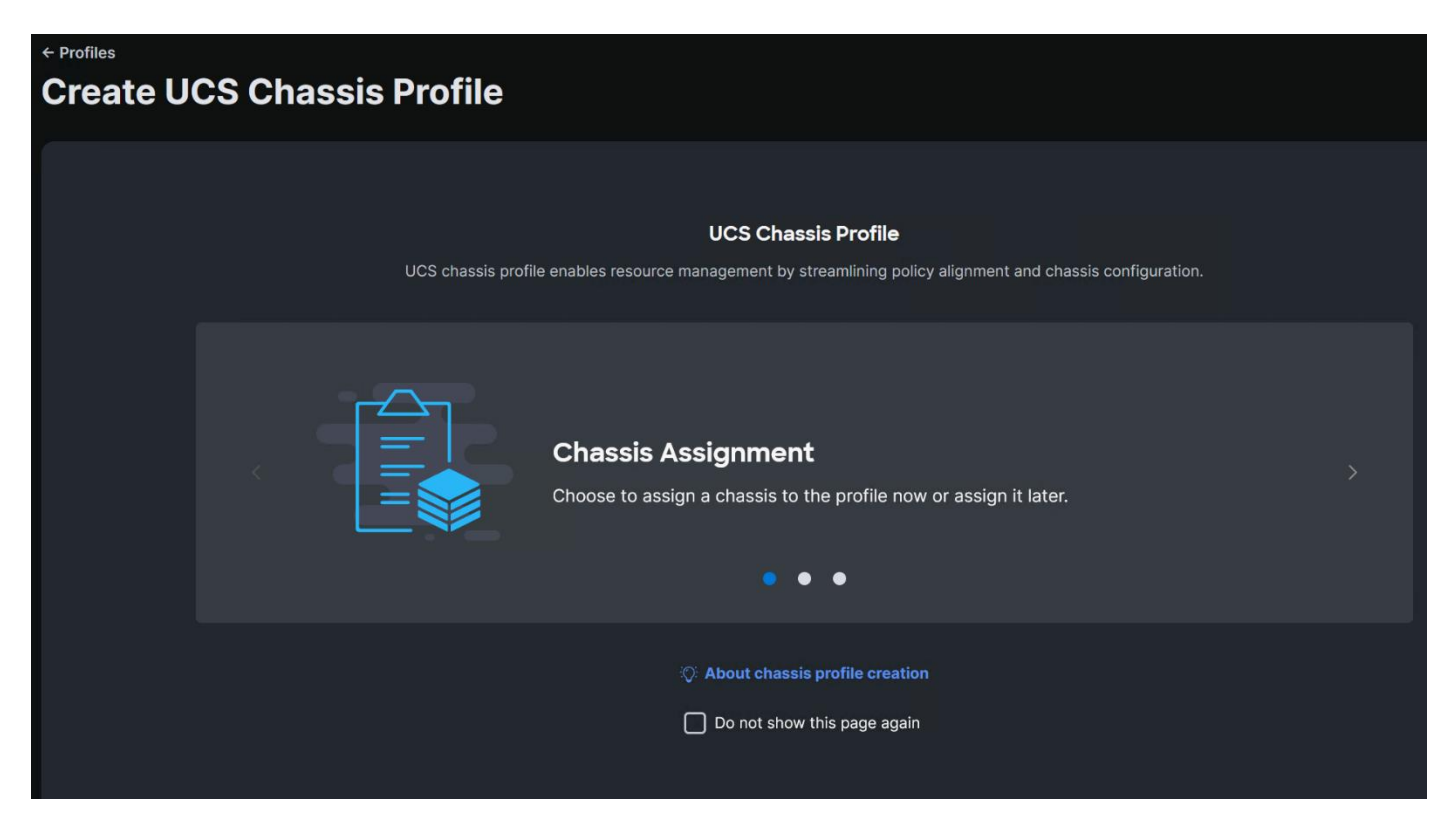

Step 3. Select organization, enter name, tags, and description for the UCS Chassis profile.

| 1 | General               | General                                                    |
|---|-----------------------|------------------------------------------------------------|
| 2 | Chassis Assignment    | Enter a name, description and tag for the chassis profile. |
| 3 | Chassis Configuration | Organization* default ~                                    |
| 4 | Summary               |                                                            |
|   |                       | Name* ()                                                   |
|   |                       | NVCertChassis                                              |
|   |                       | Set Tags<br>Enter a tag in the key:value format.           |
|   |                       |                                                            |
|   |                       |                                                            |
|   |                       | 0/1024                                                     |

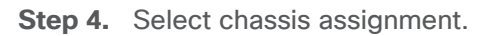

| 🕑 General               | Chassis Assignment                                              | ile nou or option it later                                |                                                     |               |
|-------------------------|-----------------------------------------------------------------|-----------------------------------------------------------|-----------------------------------------------------|---------------|
| 2 Chassis Assignment    | Assign Now Assign Later                                         |                                                           |                                                     |               |
| 3 Chassis Configuration |                                                                 |                                                           |                                                     |               |
| 4 Summary               | Choose to assign a chassis no<br>Assign Chassis Later, click Ne | ow or later. If you choose<br>ext to select and associate | Assign Chassis, select a chassis you<br>e policies. | ı want to dep |
|                         | Show Assigned                                                   |                                                           |                                                     |               |
|                         | •••• 🖉 🛛 🔍 🗛 🗛                                                  |                                                           | 🔁 Export 1 items found                              | 10 ~          |
|                         | Name                                                            | t Health                                                  | ≎ Model                                             | *<br>*        |
|                         | NVCERT-FI-1                                                     | Healthy                                                   | UCSX-9508                                           |               |
|                         | ··· 🖉 Selected 1 of 1 Show All                                  | Unselect All                                              |                                                     |               |

**Step 5.** Select chassis configuration policies.

| 0 | General<br>Chassis Assignment | Chassis Configuration<br>Create or select existing policies that you want to associate with this chassis profile. |              |
|---|-------------------------------|----------------------------------------------------------------------------------------------------|--------------|
|   |                               | IMC Access                                                                                                    | IMC-Access   |
| 3 | Chassis Configuration         | Power                                                                                                    | Power-Policy |
| 4 | Summary                       | SNMP                                                                                                    |              |
|   |                               | Thermal                                                                                                    | Default      |
|   |                               |                                                                                                    |              |
|   |                               |                                                                                                    |              |

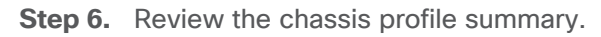

| General               | Summary<br>Verify details of the chassis                 | profile and policies, resolve errors if any, and deploy. |              |
|-----------------------|----------------------------------------------------------|----------------------------------------------------------|--------------|
|                       | General                                                  |                                                          |              |
| Chassis Configuration | Organization                                             | Statu                                                    |              |
| 4 Summary             | default                                                  | େ ତା                                                     |              |
|                       | Name<br>NVCertChassis<br>Assigned Chassis<br>NVCERT-FI-1 | Erroro (Momingo (0)                                      |              |
|                       | IMC Access                                               |                                                          | IMC-Access   |
|                       | Power                                                    |                                                          | Power-Policy |
|                       | Thermal                                                  |                                                          | Default 🗐    |
|                       |                                                          |                                                          |              |
| <                     | Close                                                    |                                                          | Back Deploy  |

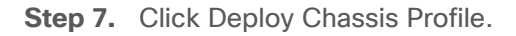

| Figure 39.  | Cisco Intersi   | ght with Cisco  | <b>UCS X9508 ch</b> | assis with th | ne associated | UCS Chassis       | Profile                                            |
|-------------|-----------------|-----------------|---------------------|---------------|---------------|-------------------|----------------------------------------------------|
| Chassis     |                 |                 |                     |               |               |                   |                                                    |
|             |                 |                 |                     |               |               |                   |                                                    |
| * All Chass | <u>is ⊗</u> +   |                 |                     |               |               | _                 |                                                    |
| 🧷           | Add Filter      |                 |                     |               | 🕒 🔂 Export    | 2 items found     | 9 $\checkmark$ per page $\ll$ $<$ 1 of 1 $>$ $\gg$ |
| Contra      | act Status 🛛    | Health          |                     |               |               |                   | ער<br>אג                                           |
| 0 Not C     | covered 2       | 2 • Healthy     | / 2                 |               |               |                   |                                                    |
| Name        | ≎ Health ≎      | Contract Status | Chassi 🗘 UCS Do     | main Model 🗘  | Serial 🗘 Cł   | hassis Pro User L | 🗘 Fabric Mod Fabric Inter 🖗                        |
| AAJ-F       | FI653 📀 Healthy | Not Covered     |                     | 536 UCSX-9508 | FOX2510P5 cd  | dip-tp ⊘          | UCSX-I (2) UCS-FI (2) ····                         |
| AAJ-F       | FI653 📀 Healthy | Not Covered     | 2 AAJ-FI6           | 536 UCSX-9508 | FOX2509P cd   | dip-tp ⊘          | UCSX-I (2) UCS-FI (2) ····                         |
| 🧷           |                 |                 |                     |               |               |                   | $\ll$ $<$ 1 of 1 $>$ $\gg$                         |

### **Cisco UCS Server Profile**

In Cisco Intersight, a Server Profile enables resource management by streamlining policy alignment, and server configuration. After creating Server Profiles, you can edit, clone, deploy, attach to a template, create a template, detach from template, or unassign them as required. From the Server Profiles table view, you can select a profile to view details in the Server Profiles Details view.

### **Procedure 1.** Create Cisco BIOS Policy

**Step 1.** Go to Configure > Policies > Create Policy.

| Step 2. | Select | policy | type | as | BIOS. |
|---------|--------|--------|------|----|-------|
|---------|--------|--------|------|----|-------|

| Select Policy Type                                                                                                    |                                                                                                    |                                                                                                    |                                                                                                    |                                                                                                    |
|----------------------------------------------------------------------------------------------------|----------------------------------------------------------------------------------------------------|----------------------------------------------------------------------------------------------------|----------------------------------------------------------------------------------------------------|----------------------------------------------------------------------------------------------------|
| Filters                                                                                                    | Q, Search                                                                                                    |                                                                                                    |                                                                                                    |                                                                                                    |
| Platform Type       ()         ()       All         ()       UCS Server         ()       UCS Domain         ()       UCS Chassis         ()       UCS Chassis         ()       HyperFlex Cluster         ()       Kubernetes Cluster | <ul> <li>Adapter Configuration</li> <li>Add-ons</li> <li>Add-ons</li> <li>Auto Support</li> <li>Backup Configuration</li> <li>BIOS</li> <li>Boot Order</li> <li>Certificate Management</li> <li>Container Runtime</li> <li>Device Connector</li> <li>DNS, NTP and Timezone</li> <li>Drive Security</li> <li>Ethernet Adapter</li> </ul> | <ul> <li>FC Zone</li> <li>Fibre Channel Adapter</li> <li>Fibre Channel Network</li> <li>Fibre Channel QoS</li> <li>Firmware</li> <li>Flow Control</li> <li>HTTP Proxy</li> <li>HTTP Proxy Policy</li> <li>IMC Access</li> <li>IPMI Over LAN</li> <li>ISCSI Adapter</li> <li>ISCSI Boot</li> </ul> | <ul> <li>Link Control</li> <li>Local User</li> <li>Multicast Policy</li> <li>Network CIDR</li> <li>Network Configuration</li> <li>Network Connectivity</li> <li>Node IP Ranges</li> <li>Node OS Configuration</li> <li>NTP</li> <li>Persistent Memory</li> <li>Port</li> <li>Power</li> <li>Renlication Natwork</li> </ul> | <ul> <li>SMTP</li> <li>SNMP</li> <li>SSH</li> <li>Storage</li> <li>Storage Configuration</li> <li>Switch Control</li> <li>Syslog</li> <li>System QoS</li> <li>Thermal</li> <li>Trusted Certificate<br/>Authorities</li> <li>vCenter</li> <li>Virtual KVM</li> <li>Virtual Machine Infra</li> </ul> |

Step 3. Add a name, description, and tag for the BIOS Policy. Click Next.

| <ol> <li>General</li> <li>Policy Details</li> </ol> | <b>General</b><br>Add a name, description and tag for the policy. |
|-----------------------------------------------------|-------------------------------------------------------------------|
|                                                     | Organization *                                                    |
|                                                     | default ~                                                         |
|                                                     | Name *                                                            |
|                                                     | cdip-bios                                                         |
|                                                     | Set Tags                                                          |
|                                                     | Enter a tag in the key:value format.                              |
|                                                     | Description                                                       |
|                                                     | Description                                                       |
|                                                     | Description                                                       |
|                                                     | 0 / 1024                                                          |

**Step 4.** Edit BIOS options by click the + sign and edit required value for each of the BIOS settings. A sample BIOS configuration is shown below:

| General     Policy Details | Policy Details Add policy details                              |
|----------------------------|----------------------------------------------------------------|
|                            | All Platforms UCS Server (Standalone) UCS Server (FI-Attached) |
|                            | A The BIOS settings will be applied only on next host reboot.  |
|                            |                                                                |
|                            | + Boot Options                                                 |
|                            |                                                                |
|                            | + Intel Directed IO                                            |
|                            | + IOM And POIe Stots                                           |
|                            |                                                                |
|                            | + Main                                                         |

#### Processor

| Adjacent Cache Line Prefetcher 🕦 | Altitude ()                         |
|----------------------------------|-------------------------------------|
| enabled ~                        | platform-default v                  |
|                                  |                                     |
| Autonomous Core C State 🕦        | CPU Autonomous C State 🕕            |
| platform-default ~               | platform-default ×                  |
|                                  |                                     |
| Boot Performance Mode            | APBDIS (1)                          |
| platform-default ~               | platform-default v                  |
|                                  |                                     |
| Downcore Control ①               | Streaming Stores Control ③          |
| platform-default 🗸               | platform-default v                  |
|                                  |                                     |
| Fixed SOC P-State 🕕              | DF C-States 🛈                       |
| platform-default 🗸               | platform-default ~                  |
|                                  | )                                   |
|                                  |                                     |
| CCD Control ()                   | CPU Downcore control ()             |
|                                  |                                     |
|                                  |                                     |
| CPU SMT Mode ①                   | ACPI SRAT L3 Cache As NUMA Domain ① |
| platform-default                 | platform-default                    |
|                                  |                                     |
| Channel Interleaving 🕚           | Cisco xGMI Max Speed ()             |
| auto                             | <pre>/platform-default</pre>        |
|                                  |                                     |
| Closed Loop Thermal Throttling   | Processor CMCI 🚯                    |
| platform-default                 | platform-default ~                  |
|                                  |                                     |
| Config TDP 🕕                     | Configurable TDP Level              |
| platform-default                 | v platform-default                  |
|                                  |                                     |
| Core Multi Processing 🚯          | Energy Performance 🕕                |
|                                  | / performance /                     |
|                                  |                                     |

| Frequency Floor Override 🕔               | CPU Performance 🕕           |
|------------------------------------------|-----------------------------|
| platform-default ~                       | Custom ~                    |
|                                          |                             |
| Power Technology 🚯                       | Demand Scrub                |
| performance ~                            | enabled ~                   |
|                                          |                             |
| Direct Cache Access Support 🕕            | DRAM Clock Throttling ①     |
| platform-default ~                       | Performance ~               |
|                                          |                             |
| Energy Efficient Turbo 🕕                 | Energy Performance Tuning 🕦 |
| platform-default ~                       | OS ~ )                      |
|                                          |                             |
| Enhanced Intel Speedstep(R) Technology 🕦 | Processor EPP Enable 🚯      |
| enabled ~                                | enabled ~                   |
|                                          |                             |
| EPP Profile ①                            | Execute Disable Bit 🕕       |
| Performance ~                            | ) [platform-default ~ ]     |
|                                          |                             |
| Local X2 Apic 🕕                          | Hardware Prefetcher 🕕       |
| platform-default ~                       | enabled ~                   |
|                                          |                             |
| CPU Hardware Power Management 🕕          | IMC Interleaving 🚯          |
| platform-default ~                       | platform-default v          |
|                                          |                             |
| Intel Dynamic Speed Select 🕕             | Intel HyperThreading Tech 🕕 |
| platform-default ~                       | enabled ···                 |
|                                          |                             |
| Intel Speed Select 🚯                     | Intel Turbo Boost Tech 🕕    |
| platform-default v                       | enabled v                   |
|                                          |                             |
| Intel(R) VT ①                            | IIO Error Enable ①          |
| disabled                                 | platform-default            |
|                                          |                             |
| DCU IP Prefetcher ①                      | KTI Prefetch 🕕              |
| enabled ~                                |                             |
|                                          |                             |

| LLC Prefetch 🕕                                                                                                    | Intel Memory Interleaving ①                                                                                                    |
|----------------------------------------------------------------------------------------------------|----------------------------------------------------------------------------------------------------|
| disabled ~                                                                                                    | platform-default ~                                                                                                    |
|                                                                                                    | ,                                                                                                    |
| Package C State Limit 🕕                                                                                                    | Patrol Scrub 🕕                                                                                                    |
| C0 C1 State ~                                                                                                    | enabled ~                                                                                                    |
|                                                                                                    |                                                                                                    |
| Patrol Scrub Interval * 🕚                                                                                                    | PRMRR Size ①                                                                                                    |
| platform-default                                                                                                    | platform-default ~                                                                                                    |
|                                                                                                    |                                                                                                    |
|                                                                                                    |                                                                                                    |
| Processor C1E ()                                                                                                    | Processor C3 Report ()                                                                                                    |
| disabled                                                                                                    | disabled ~                                                                                                    |
|                                                                                                    |                                                                                                    |
| Processor C6 Report ①                                                                                                    | CPU C State ①                                                                                                    |
| disabled                                                                                                    | disabled ~                                                                                                    |
|                                                                                                    |                                                                                                    |
| P-STATE Coordination ①                                                                                                    | Power Performance Tuning ()                                                                                                    |
| HW ALL ~                                                                                                    | platform-default 🗸 🗸                                                                                                    |
|                                                                                                    |                                                                                                    |
|                                                                                                    |                                                                                                    |
| UPI Link Frequency Select ()                                                                                                    | Rank Interleaving ()                                                                                                    |
| UPI Link Frequency Select ()<br>platform-default                                                                                                    | Rank Interleaving ③ platform-default                                                                                                    |
| UPI Link Frequency Select ()<br>platform-default                                                                                                    | Rank Interleaving ()<br>platform-default                                                                                                    |
| UPI Link Frequency Select ()<br>platform-default ~<br>Single PCTL ()                                                                                                    | Rank Interleaving (1)<br>platform-default ~<br>SMT Mode (1)<br>platform default                                                                                                    |
| UPI Link Frequency Select ()<br>platform-default ~<br>Single PCTL ()<br>platform-default ~                                                                                                    | Rank Interleaving (1)<br>platform-default ~<br>SMT Mode (1)<br>platform-default ~                                                                                                    |
| UPI Link Frequency Select ()<br>platform-default ~<br>Single PCTL ()<br>platform-default ~                                                                                                    | Rank Interleaving (1)<br>platform-default ~<br>SMT Mode (3)<br>platform-default ~                                                                                                    |
| UPI Link Frequency Select ()<br>platform-default ~<br>Single PCTL ()<br>platform-default ~<br>Sub Numa Clustering ()<br>platform-default ~                                                                                                    | Rank Interleaving ③   platform-default   SMT Mode ③   platform-default   DCU Streamer Prefetch ③                                                                                                    |
| UPI Link Frequency Select ()<br>platform-default ~<br>Single PCTL ()<br>platform-default ~<br>Sub Numa Clustering ()<br>platform-default ~                                                                                                    | Rank Interleaving ①   platform-default   SMT Mode ①   platform-default   v   DCU Streamer Prefetch ①   enabled                                                                                                    |
| UPI Link Frequency Select ()<br>platform-default ~<br>Single PCTL ()<br>platform-default ~<br>Sub Numa Clustering ()<br>platform-default ~<br>SVM Mode ()                                                                                          | Rank Interleaving ①   platform-default   SMT Mode ①   platform-default   v   DCU Streamer Prefetch ①   enabled                                                                                                    |
| UPI Link Frequency Select ()<br>platform-default ~<br>Single PCTL ()<br>platform-default ~<br>Sub Numa Clustering ()<br>platform-default ~<br>SVM Mode ()<br>platform-default ~                                                                    | Rank Interleaving ()<br>platform-default ~<br>SMT Mode ()<br>platform-default ~<br>DCU Streamer Prefetch ()<br>enabled ~<br>Uncore Frequency Scaling ()<br>platform-default ~                                                 |
| UPI Link Frequency Select ()<br>platform-default ~<br>Single PCTL ()<br>platform-default ~<br>Sub Numa Clustering ()<br>platform-default ~<br>SVM Mode ()<br>platform-default ~                                                                    | Rank Interleaving<br>platform-default   SMT Mode<br>SMT Mode<br>platform-default   DCU Streamer Prefetch<br>enabled   Uncore Frequency Scaling<br>platform-default                                                            |
| UPI Link Frequency Select ()<br>platform-default ~<br>Single PCTL ()<br>platform-default ~<br>Sub Numa Clustering ()<br>platform-default ~<br>SVM Mode ()<br>platform-default ~<br>Workload Configuration ()                                       | Rank Interleaving ()<br>platform-default $\checkmark$<br>SMT Mode ()<br>platform-default $\checkmark$<br>DCU Streamer Prefetch ()<br>enabled $\checkmark$<br>Uncore Frequency Scaling ()<br>platform-default $\checkmark$     |
| UPI Link Frequency Select ()<br>platform-default ~<br>Single PCTL ()<br>platform-default ~<br>Sub Numa Clustering ()<br>platform-default ~<br>SVM Mode ()<br>platform-default ~<br>Workload Configuration ()<br>//O Sensitive ~                    | Rank Interleaving ③   platform-default   SMT Mode ④   platform-default   DCU Streamer Prefetch ④   enabled   Uncore Frequency Scaling ④   platform-default   X2APIC Opt-Out Flag ④                                            |
| UPI Link Frequency Select<br>platform-default   Single PCTL   platform-default  Sub Numa Clustering   platform-default  V  SVM Mode   platform-default  V  Workload Configuration   I/O Sensitive  V                                               | Rank Interleaving ③   platform-default   SMT Mode ③   platform-default   DCU Streamer Prefetch ④   enabled   Uncore Frequency Scaling ③   platform-default   X2APIC Opt-Out Flag ④   platform-default                         |
| UPI Link Frequency Select ()<br>platform-default ~<br>Single PCTL ()<br>platform-default ~<br>Sub Numa Clustering ()<br>platform-default ~<br>SVM Mode ()<br>platform-default ~<br>Workload Configuration ()<br>I/O Sensitive ~<br>XPT Prefetch () | Rank Interleaving ()<br>platform-default ~<br>SMT Mode ()<br>platform-default ~<br>DCU Streamer Prefetch ()<br>enabled ~<br>Uncore Frequency Scaling ()<br>platform-default ~<br>X2APIC Opt-Out Flag ()<br>platform-default ~ |
| UPI Link Frequency Select ③ platform-default   Single PCTL ③ platform-default   Sub Numa Clustering ③ platform-default   Vorkload Configuration ④ I/O Sensitive   XPT Prefetch ④ enabled                                                           | Rank Interleaving ()<br>platform-default ~<br>SMT Mode ()<br>platform-default ~<br>DCU Streamer Prefetch ()<br>enabled ~<br>Uncore Frequency Scaling ()<br>platform-default ~<br>X2APIC Opt-Out Flag ()<br>platform-default ~ |

**Note:** BIOS settings can have a significant performance impact, depending on the workload and the applications. The BIOS settings listed in this section is for configurations optimized for best performance which can be adjusted based on the application, performance, and energy efficiency requirements.

For more information, go to: Performance Tuning Guide.

#### **Procedure 2.** Create Boot Order Policy

**Step 1.** Go to Configure > Policies > Create Policy.

**Step 2.** Select the policy type as Boot Order.

Step 3. Add a name, description, and tag for the Boot Order policy. Click Next.

**Step 4.** Configure UEFI Boot Mode with Enable Secure Boot. Enable Local Disk with M.2 drive installed in "MSTOR-RAID" slot and CIMC Mapped DVD. Additional boot devices can be added, or boot order can be adjusted as required.

**Note:** UEFI Boot Mode with Enable Secure Boot required Trusted Execution Technology (TXT) Support Enabled in BIOS policy.

| Ceneral Policy Details                                                    | Policy Details<br>Add policy details<br>Configured Boot Mode<br>Unified Extensible Firmware Interface (UEFI)<br>Enable Secure Boot | O Legacy                                                     | T All Platforms UCS Server | r (Standalone)   UCS Serve                                                | er (FI-Attached)                                  |
|---------------------------------------------------------------------------|----------------------------------------------------------------------------------------------------|--------------------------------------------------------------|----------------------------|---------------------------------------------------------------------------|---------------------------------------------------|
| Local Disk (m2-localboot)                                                 | Add Boot Device  + Local Disk (m2-localboot)  + Virtual Media (vMedia-CIMC)  + Virtual Media (vMedia-KVM)  •                       |                                                              |                            | Enabled<br>Enabled<br>Enabled<br>Enabled<br>Enabled<br>Enabled<br>Enabled | <ul> <li>~ ~</li> <li>~ ~</li> <li>~ ~</li> </ul> |
| Device Name * ()<br>m2-localboot<br>Bootloader Name ()<br>Bootloader Name |                                                                                                    | Slot ①<br>MSTOR-RAID<br>Bootloader Desci<br>Bootloader Desci | ription ①<br>cription      |                                                                           |                                                   |

#### Procedure 3. Create Virtual Media Policy

**Step 1.** Go to Configure > Policies > Create Policy.

Step 2. Select the policy type as Virtual Media.

**Step 3.** Enter a name for vMedia Policy.

Step 4. Click Add Virtual Media. Select Virtual Media Type and protocol. Enter the required field value.

| Policy Details                  |      |          |                          |                        |                                           |
|---------------------------------|------|----------|--------------------------|------------------------|-------------------------------------------|
| Add policy details              |      |          |                          |                        |                                           |
|                                 |      |          |                          | All Platforms UCS Serv | ver (Standalone) UCS Server (FI-Attached) |
| Configuration                   |      |          |                          |                        |                                           |
| Enable Virtual Media 🚯          |      |          |                          |                        |                                           |
| Enable Virtual Media Encryption |      |          |                          |                        |                                           |
| Enable Low Power USB 🕕          |      |          |                          |                        |                                           |
| Add Virtual Media               |      |          |                          |                        |                                           |
|                                 |      | 🗗 Export | 1 items found            | 10 v per page          | e 《〈 1 of 1 〉》                            |
| Name                            | Туре |          | Protoco                  | 1                      | File Location                             |
| rhel9.1                         | CDD  |          | HTTP/HTTPS https://10.29 |                        | https://10.29.148.20/iso/rhel             |
|                                 |      |          |                          |                        | $\ll$ $<$ 1 of 1 $>$ $\gg$                |

## Procedure 4. Create IMC Access Policy

**Step 1.** Go to Configure > Policies > Create Policy.

Step 2. Select the policy type as IMC Access.

**Step 3.** Enable In-Band or Out-Of-Band Configuration and select IP Pool to assign as range of IP address for Virtual KVM access.
|                                                                                                    | A           | II Platforms  | UCS Server (FI-Attached) | UCS Chassis |
|----------------------------------------------------------------------------------------------------|-------------|---------------|--------------------------|-------------|
|                                                                                                    |             |               |                          |             |
| A minimum of one configuration must be enabled. Policies like SNMP, vMedia, KM for more info, Help Centre | llP and Sys | slog are supp | orted via Out-Of-Band. C | Check here  |
| In-Band Configuration 💿                                                                                   |             |               |                          |             |
| VLAN ID* ①                                                                                                |             |               |                          |             |
| 248                                                                                                    |             |               |                          |             |
| 4 - 4093                                                                                                  |             |               |                          |             |
| ✓ IPv4 address configuration <a>3</a>                                                                     |             |               |                          |             |
| IPv6 address configuration 🚯                                                                              |             |               |                          |             |
|                                                                                                    |             |               |                          |             |
| IP Pool *                                                                                                 |             |               |                          |             |
| Selected IP Pool cdip-ip-pool   ×   💿   🖉                                                                 |             |               |                          |             |
| Out-Of-Band Configuration O                                                                               |             |               |                          |             |
|                                                                                                    |             |               |                          |             |

# Procedure 5. Create Virtual KVM Policy

**Step 1.** Go to Configure > Policies > Create Policy.

**Step 2.** Select the policy type as Virtual KVM.

| Policy Details            |               |                         |                          |
|---------------------------|---------------|-------------------------|--------------------------|
| Add policy details        |               |                         |                          |
|                           | All Platforms | UCS Server (Standalone) | UCS Server (FI-Attached) |
| Enable Virtual KVM 🕕      |               |                         |                          |
| Max Sessions* 🛈           |               |                         |                          |
| 4<br>1 - 4                |               |                         |                          |
|                           |               |                         |                          |
| Remote Port* ()           |               |                         |                          |
| 2068                      |               |                         |                          |
| 1 - 65535                 |               |                         |                          |
| Enable Video Encryption ① |               |                         |                          |
| Enable Local Server Video |               |                         |                          |
| Allow Tunneled vKVM ③     |               |                         |                          |

# Procedure 6. Create Storage Policy

**Step 1.** Go to Configure > Policies > Create Policy.

**Step 2.** Select the policy type as Storage.

Step 3. Enter a name for the storage policy.

**Step 4.** Enable JBOD drives for virtual drive creation, select state of the unused drive. Enable configuration for M.2 RAID configuration, MRAID/RAID Controller configuration or MRAID/RAID Single Drive RAID0 Configuration as applicable.

**Step 5.** Enable M.2 configuration and select Slot of the M.2 RAID controller for virtual drive creation as "MSTOR-RAID-1 (MSTOR-RAID)."

|                                     |                                                       | All Platforms UCS Server (Standalone) UCS Server (FI-Attached) |
|-------------------------------------|-------------------------------------------------------|----------------------------------------------------------------|
| General Configuration               |                                                       |                                                                |
| Use JBOD drives for Virtua          | I Drive creation ①                                    |                                                                |
| Unused Disks State ①                | Default Drive State ③<br>Unconfigured Good ~          | Secure JBOD Disk Slots ①                                       |
|                                     |                                                       |                                                                |
| M.2 RAID Configuration              |                                                       |                                                                |
| Virtual Drive Name ①<br>MStorBootVd | Slot of the M.2 RAID con ③<br>MSTOR-RAID-1 (MSTOR-RA> |                                                                |
|                                     | figuration                                            |                                                                |
|                                     |                                                       |                                                                |

**Step 6.** Enter the details for data node/storage node configuration according to disk slot populated in the server. Please refer to the server inventory > storage controllers > RAID controller > Physical Drives for disk slot details.

| Figure 40  | <b>Pecommended</b> | virtual driv | e configuration  | for HDDs |
|------------|--------------------|--------------|------------------|----------|
| Figure 40. | Recommended        | virtual urn  | ve configuration |          |

| it Virtual Drive            |                    |                     |
|-----------------------------|--------------------|---------------------|
| Drive Groups* 🛈             | Number of Copies ① |                     |
| drivegroup1 ~               | Number of Copies   |                     |
|                             | 0 - 1              | 10                  |
| /irtual Drive Configuration |                    |                     |
| Virtual Drive Name * 🛈      |                    |                     |
| vd1                         |                    |                     |
| Expand to Available         |                    |                     |
| Set as Boot Drive ③         |                    |                     |
| Strip Size 🕕                | Access Policy ①    | Read Policy ①       |
| 1MiB ~                      | Read Write ~       | Always Read Ahead ~ |
| Write Policy ①              | Disk Cache 🕕       |                     |
|                             |                    |                     |

| Drive Groups * 🕦           | Number of Copies 🛈 |                |  |
|----------------------------|--------------------|----------------|--|
| drivegroup1 ~              | Number of Copies   |                |  |
|                            |                    | 0 - 10         |  |
| irtual Drive Configuration |                    |                |  |
| /irtual Drive Name * 🛈     |                    |                |  |
|                            |                    |                |  |
| Expand to Available        |                    |                |  |
| Set as Boot Drive 🕚        |                    |                |  |
| strip Size 🛈               | Access Policy ()   | Read Policy () |  |
|                            | Read Write         | ✓              |  |

**Step 7.** Create the storage policy for master/mgmt node:

|        | MRAID/RAID Controller Co     | onfiguration                             |                                                |                                                                     |                                                                                                    |
|--------|------------------------------|------------------------------------------|------------------------------------------------|---------------------------------------------------------------------|----------------------------------------------------------------------------------------------------|
| Globa  | Hot Spares 🛈                 |                                          |                                                |                                                                     |                                                                                                    |
| Glob   | al Hot Spares                |                                          |                                                |                                                                     |                                                                                                    |
|        |                              |                                          |                                                |                                                                     |                                                                                                    |
|        |                              |                                          |                                                |                                                                     |                                                                                                    |
| Add D  | rive Group                   |                                          |                                                |                                                                     |                                                                                                    |
| , au D | ine ereup                    |                                          |                                                |                                                                     |                                                                                                    |
|        |                              |                                          | 🔁 Export 1 items found                         | 50 $\checkmark$ per page $\ll$ $<$                                  | 1 of 1 > 》   贷                                                                                                    |
| _      |                              |                                          |                                                |                                                                     |                                                                                                    |
|        | Drive Group Name             | RAID Level                               | Number of Spans                                | Dedicated Hot Spares                                                | Drive Array Spans                                                                                                    |
|        | Drive Group Name drivegroup1 | RAID Level                               | Number of Spans                                | Dedicated Hot Spares                                                | Drive Array Spans     { 3-10 }                                                                                                    |
|        | Drive Group Name drivegroup1 | RAID Level                               | Number of Spans                                | Dedicated Hot Spares                                                | Drive Array Spans           { 3-10 }                                                                                                    |
|        | Drive Group Name             | RAID Level                               | Number of Spans                                | Dedicated Hot Spares                                                | Drive Array Spans           { 3-10 }           (           (           (           (           (           (           (           (           (           (           (           (           (           (           (           (           (           (           (           (           (           (           (           (           (           (           (           (           (           (           (           (           (           (           (           (           (           (           (           (           (           (           (           (           (           (           (           (           (           (           ( <tr< td=""></tr<> |
|        | Drive Group Name drivegroup1 | RAID Level                               | Number of Spans                                | Dedicated Hot Spares                                                | Drive Array Spans       { 3-10 }                                                                                                    |
| Add V  | Drive Group Name drivegroup1 | RAID Level                               | Number of Spans                                | Dedicated Hot Spares                                                | Drive Array Spans       { 3-10 }                                                                                                    |
| Add V  | Drive Group Name drivegroup1 | RAID Level                               | Number of Spans                                | Dedicated Hot Spares<br>50 ∨ per page ≪ <                           | Drive Array Spans       { 3-10 }       ≪ < 1 of 1 > ≫       1 of 1 > ≫                                                                                                    |
|        | Drive Group Name drivegroup1 | RAID Level RAID1 Drive Group             | Number of Spans<br>1 items found<br>Size (MiB) | Dedicated Hot Spares<br>50 ∨ per page ≪ <<br>Expand to Available Se | Drive Array Spans $\{3-10\}$ $\ll < 1$ of $1 > \gg$ 1     of $1 > \gg$ 1     of $1 > \gg$ $\Im$ as Boot Drive $\emptyset$                                                                                                    |
|        | Drive Group Name drivegroup1 | RAID Level RAID1 Drive Group drivegroup1 | Number of Spans<br>1 items found<br>Size (MiB) | Dedicated Hot Spares         50 ∨         per page ≪ <              | Drive Array Spans $\{3-10\}$ $\ll < 1$ of $1 > \gg$ 1     of $1 > \gg$ 1     of $1 > \gg$ $\Rightarrow$ $\Rightarrow$ $\Rightarrow$ $\Rightarrow$ $\Rightarrow$ $\Rightarrow$ $\Rightarrow$ $\Rightarrow$ $\Rightarrow$ $\Rightarrow$                                                                                                    |

# **Procedure 7.** Create Ethernet Adapter Policy

**Step 1.** Go to Configure > Policies > Create Policy.

Step 2. Select the policy type as Ethernet Adapter.

- **Step 3.** Add the policy details as follows:
  - Interrupts 70
  - Receive Queue Count 64
  - Receive Ring Size 16384
  - Transmit Queue Count 8
  - Transmit Ring Size 16384
  - Completion Queue Count 72
  - Receive Side Scaling Enabled

| Interrupt Settings                                  |                                              |                                           |
|-----------------------------------------------------|----------------------------------------------|-------------------------------------------|
| Interrupts ()<br>70<br>1 - 1024                     | Interrupt Mode ③<br>MSix                     | Interrupt Timer, us ①<br>125<br>0 - 65535 |
| Interrupt Coalescing Type ③ Min                     |                                              |                                           |
| Receive<br>Receive Queue Count ①<br>64<br>1 - 1000  | Receive Ring Size ①<br>16384 ①<br>64 - 16384 |                                           |
| Transmit<br>Transmit Queue Count ③<br>8<br>1 - 1000 | Transmit Ring Size ③<br>16384 64 - 16384     |                                           |
| Completion Queue Count ③<br>72<br>1-2000            | Completion Ring Size ① 1 1-256               |                                           |

# Procedure 8. Create Ethernet QoS Policy

**Step 1.** Go to Configure > Policies > Create Ehternet QoS.

Step 2. Enter a policy name.

**Step 3.** Configure MTU 9000 and Rate Limit as 100000 Mbps for 100G network adapter, Class of Service as 5 to match with priority as platinum.

| Policy Details<br>Add policy details |                                                                |
|--------------------------------------|----------------------------------------------------------------|
|                                      | All Platforms UCS Server (Standalone) UCS Server (FI-Attached) |
| QoS Settings                         |                                                                |
| MTU Bytes ①                          | Rate Limit Mbps G                                              |
| 9000                                 |                                                                |
| 1500 - 9000                          | 0 - 100000                                                     |
| Class of Sorvice                     |                                                                |
|                                      | 10240                                                          |
| 0-6                                  | 1 - 100000                                                     |
|                                      |                                                                |
| Priority ()                          |                                                                |
| Platinum                             |                                                                |
| _                                    |                                                                |
| Enable Trust Host CoS ①              |                                                                |
|                                      |                                                                |

# Procedure 9. Create LAN Connect Policy

**Step 1.** Go to Configure > Policies > Create Policy.

**Step 2.** Select the policy type as LAN Connectivity.

Step 3. Enter a policy name and select Target Platform as UCS Server (FI-Attached).

Step 4. Click Add vNIC.

| Policy Details<br>Add policy details |                     |               |                  |       |  |
|--------------------------------------|---------------------|---------------|------------------|-------|--|
| Enable Azure Sta                     | ick Host QoS 🕕      |               |                  |       |  |
| IQN                                  |                     |               |                  |       |  |
| None                                 | Pool                |               | Static           | )     |  |
| i This option ens                    | ures the IQN name i | s not associa | ated with the po | olicy |  |
| vNIC Configuration                   | ישריע               |               |                  |       |  |
| Manual vNICs                         | Placement           | Au            | to vNICs Placer  | ment  |  |
| Add v                                |                     |               |                  |       |  |

**Step 5.** Enter or select an existing policy for vNIC creation (the screenshot shows placement with mLOM Cisco UCS VIC 1467):

- $\circ~$  vNIC name
- select MAC Pool
- Placement
- Consistent Device Naming (CDN)
- Failover Enabled
- Ethernet Network Group Policy
- Ethernet Network Control Policy
- Ethernet QoS
- Ethernet Adapter

| Name* (i)                                                                                                    | Pin Group Name ③                                                                                                    |
|----------------------------------------------------------------------------------------------------|----------------------------------------------------------------------------------------------------|
| eth0                                                                                                    | Pin Group Name v                                                                                                    |
|                                                                                                    |                                                                                                    |
| MAC                                                                                                    |                                                                                                    |
|                                                                                                    |                                                                                                    |
| Pool Static                                                                                                    |                                                                                                    |
| Mac Pool * ©                                                                                                    |                                                                                                    |
| Selected Pool cdip-macpool   ×   ©                                                                                                    | 1                                                                                                    |
| Placement                                                                                                    |                                                                                                    |
| Simple Advanced                                                                                                    |                                                                                                    |
| <ul> <li>When Simple Placement is selected, the Slot ID<br/>vNICs are deployed on the first VIC. The Slot ID<br/>MLOM, and thereafter it keeps incrementing by</li> </ul> | and PCI Link are automatically determined by the system.<br>determines the first VIC. Slot ID numbering begins with<br>1, starting from 1. |
| Switch ID * (i)                                                                                                    |                                                                                                    |
| A ~                                                                                                    | ]                                                                                                    |
|                                                                                                    |                                                                                                    |
| PCI Order (i)                                                                                                    |                                                                                                    |
| 0                                                                                                    |                                                                                                    |
| Consistent Device Naming (CDN)                                                                                                    |                                                                                                    |
| Source (i)                                                                                                    |                                                                                                    |
| vNIC Name ~                                                                                                    | )                                                                                                    |

| Failover         |                                 |
|------------------|---------------------------------|
| Enabled          | Ĵ                               |
| Ethernet Networ  | k Group * 💿                     |
| Selected Policy  | cdip-eth-nw-group   ×   💿   🖉   |
|                  |                                 |
| Ethernet Networ  | k Control * 0                   |
| Selected Policy  | cdip-eth-nw-control   ×   💿   🖉 |
|                  |                                 |
| Ethernet QoS * @ |                                 |
| Selected Policy  | cdip-eth-qos × ©                |
|                  |                                 |
| Ethernet Adapte  | r * 🛈                           |
| Selected Policy  | cdip-eth-adapter   ×   💿   🖉    |
|                  |                                 |
| iSCSI Boot       |                                 |
| Select Policy    |                                 |

# **Server Profile Template**

A server profile template enables resource management by simplifying policy alignment and server configuration. A server profile template is created using the server profile template wizard. The server profile template wizard groups the server policies into the following four categories to provide a quick summary view of the policies that are attached to a profile:

# Derive and Deploy Server Profiles from the Cisco Intersight Server Profile Template

The Cisco Intersight server profile allows server configurations to be deployed directly on the server based on polices defined in the server profile template. After a server profile template has been successfully created, server profiles can be derived from the template and associated with the Cisco UCS Servers as shown in Figure <u>42</u>.

# **Procedure 1.** Derive and Deploy the Server Profiles

**Step 1.** Go to Configure > Templates > Select existing Server Profile Template. Click Derive Profiles.

| Figure 42. Creat | e a servei | r profile fro | m templates |
|------------------|------------|---------------|-------------|
|------------------|------------|---------------|-------------|

| ← Templates                        | de-template       |                       |
|------------------------------------|-------------------|-----------------------|
|                                    |                   |                       |
| Details                            | Configuration     |                       |
| Name<br>cdip-cdp-datanode-template | BIOS              | cdip-bios 🗐           |
| Target Platform                    | Boot Order        | cdip-boot 🗐           |
| UCS Server (FI-Attached)           | Thermal           | cdip-thermal-policy 🗐 |
| Last Update                        | UUID Pool         | cdip-uuid-pool 🗶      |
| 14 minutes ago                     | Virtual Media     | cdip-vMedia 🗐         |
| Description -                      | ∧ Management      |                       |
| Organization                       | IMC Access Policy | cdip-imc-access 🗐     |
|                                    | Local User        | KVM-user 🗐            |
| Server Assignment Tags Set         | Virtual KVM       | cdip-vKVM-Policy 🗐    |
|                                    | ^ Network         |                       |
| No Tags                            | LAN Connectivity  | cdip-lanconnect 🗐     |
|                                    | ∧ Storage         |                       |
|                                    | Storage           | cdip-storage 🗐        |

**Step 2.** Select Server Assignment to derive profiles from template. Select Assign Now, Assign Server from a Resource Pool or Assign Later.

# General

Select the server(s) that need to be assigned to profile(s) or specify the number of profiles that you want to derive and assign the servers later.

| ∧ UCS Server ₽                                                                | Profile Template                                                                   |                                                 |                                          |                        |
|-------------------------------------------------------------------------------|------------------------------------------------------------------------------------|-------------------------------------------------|------------------------------------------|------------------------|
| Name<br>cdip-cdp-datan                                                        | ode-template                                                                       |                                                 | Organizatior<br><b>default</b>           | ١                      |
| Target Platform<br>UCS Server (FI-                                            | Attached)                                                                          |                                                 |                                          |                        |
| ∧ Server Assign                                                               | nment                                                                              |                                                 |                                          |                        |
| Assign Now                                                                    | From a Resource Pool                                                               | Chassis Slot Locatio                            | n Serial Number                          | Assign Later           |
| Number of Profi<br>8<br>UCS Server Profile Templates > cdip-cdp-dat<br>Derive | iles to derive *<br>1 - 1                                                          | <ul> <li>→</li> <li>&gt;</li> <li>00</li> </ul> |                                          |                        |
| General                                                                       | Organization *                                                                     | Targ                                            | tt Platform ①<br>Server (FI-Attached)    |                        |
| 3 Summary                                                                     | Description<br>Description                                                         | Set 1 0 / 1024                                  | ags<br>er a tag in the key:value format. |                        |
|                                                                               | <ul> <li>Derive</li> <li>Profile Name Prefix</li> <li>cdip-cdp-datanode</li> </ul> | Digits Count                                    | <u>م</u><br>۲۰ 1                         | Start Index for Suffix |
|                                                                               | 1 Name*<br>(cdip-cdp-datanode1                                                     | Organization default                            |                                          |                        |
|                                                                               | 2 Name*<br>cdip-cdp-datanode2                                                      | Organization •                                  | <u> </u>                                 |                        |
|                                                                               | 3 Name*<br>cdip-cdp-datanode3                                                      | Organization •                                  | ~                                        |                        |
|                                                                               | 4 Name*<br>Cdip-cdp-datanode4                                                      | Organization *                                  | ~                                        |                        |

Close

Back Next

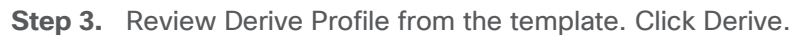

| UCS Server Profile Templates > cdip-cdp-data | anode-template                                                              |                                       |                       |                       |                     |             |
|----------------------------------------------|-----------------------------------------------------------------------------|---------------------------------------|-----------------------|-----------------------|---------------------|-------------|
| General     Details     Summary              | Summary<br>Summary of the profiles that n<br>Ceneral<br>UCS Server Profiles | eed to be derived from the profile te | mplate.               |                       |                     |             |
|                                              | Name                                                                        | Assigned Server                       |                       | Organization          |                     |             |
|                                              | cdip-cdp-datanode1                                                          |                                       |                       |                       |                     |             |
|                                              | cdip-cdp-datanode2                                                          |                                       |                       |                       |                     |             |
|                                              | cdip-cdp-datanode3                                                          |                                       |                       |                       |                     |             |
|                                              | cdip-cdp-datanode4                                                          |                                       |                       |                       |                     |             |
|                                              | cdip-cdp-datanode5                                                          |                                       |                       |                       |                     |             |
|                                              | cdip-cdp-datanode7                                                          |                                       |                       |                       |                     |             |
|                                              | cdip-cdp-datanode8                                                          |                                       |                       |                       |                     |             |
|                                              | Compute Configuration                                                       | Management Configuration              | Storage Configuration | Network Configuration |                     | -           |
|                                              | BIOS                                                                        |                                       |                       |                       | cdip-bios 📋         |             |
|                                              | Boot Order                                                                  |                                       |                       |                       | cdip-boot 🗐         | _           |
|                                              | Thermal                                                                     |                                       |                       |                       | cdip-thermal-policy | -           |
|                                              | UUID                                                                        |                                       |                       |                       | cdip-uuid-pool 💥    |             |
| <                                            | Close                                                                       |                                       |                       |                       |                     | Back Derive |

Figure 43. Intersight Managed Cisco UCS C240 M7 Rack Server with Server Profile deployed

| * All Servers ☺ + | * All Servers © +                                                                                   |                               |          |             |                |          |                    |                  |  |
|-------------------|----------------------------------------------------------------------------------------------------|-------------------------------|----------|-------------|----------------|----------|--------------------|------------------|--|
| ··· 🧷 🕴 🔍 м       | 🖉   🔍 Model eq "UCSC-C240-M7SN"X Add Filter 💿 🕒 Export 14 items found 50 🗸 per page ≪ < 1 of 1 > >> |                               |          |             |                |          |                    |                  |  |
| Health            | Power                                                                                               | HCL Status<br>© Incomplete 14 | Models   | 240 M7SN 14 | Contract St    | tatus    | Profile Status     | ×<br>×<br>×<br>× |  |
| Name              | Management IP                                                                                       | ‡ User Label ‡                | Health ‡ | • ÷         | Model 🗘        | Memory 🔅 | Server Profile     | Ş                |  |
| U ONVCERT-FI-     | 1 10.29.148.26                                                                                      | 2 x L40S                      | Healthy  | 140.8       | UCSC-C240-M7SN | 1024.0   | cdip-cdp-ecs1      |                  |  |
|                   | 2 10.29.148.27                                                                                      | 2 x A100-80G                  | Healthy  | 140.8       | UCSC-C240-M7SN | 1024.0   | cdip-cdp-datanode1 |                  |  |
| U NVCERT-FI-      | 6 10.29.148.28                                                                                      | 2 x A100-80G                  | Healthy  | 140.8       | UCSC-C240-M7SN | 1024.0   | cdip-cdp-ecs2      |                  |  |
| O NVCERT-FI-      | 7 10.29.148.29                                                                                      | 2 x A100-80G                  | Healthy  | 140.8       | UCSC-C240-M7SN | 1024.0   | cdip-cdp-ecs3      |                  |  |
|                   | 3 10.29.148.30                                                                                      | 2 x A100-80G                  | Healthy  | 140.8       | UCSC-C240-M7SN | 1024.0   | cdip-cdp-datanode2 |                  |  |
| O NVCERT-FI-      | 9 10.29.148.31                                                                                      |                               | Healthy  | 140.8       | UCSC-C240-M7SN | 1024.0   | cdip-cdp-datanode5 |                  |  |
| U NVCERT-FI-      | 5 10.29.148.32                                                                                      | 2 x A100-80G                  | Healthy  | 140.8       | UCSC-C240-M7SN | 1024.0   | cdip-cdp-datanode4 |                  |  |
|                   | 8 10.29.148.33                                                                                      | 2 x L40S                      | Healthy  | 140.8       | UCSC-C240-M7SN | 1024.0   | cdip-cdp-ecs4      |                  |  |
|                   | 4 10.29.148.34                                                                                      | 2 x A100-80G                  | Healthy  | 140.8       | UCSC-C240-M7SN | 1024.0   | cdip-cdp-datanode3 |                  |  |
| O NVCERT-FI-      | 11 10.29.148.35                                                                                     |                               | Healthy  | 140.8       | UCSC-C240-M7SN | 1024.0   | cdip-cdp-datanode7 |                  |  |
|                   | 10 10.29.148.36                                                                                     |                               | Healthy  | 140.8       | UCSC-C240-M7SN | 1024.0   | cdip-cdp-datanode6 |                  |  |
| U ONVCERT-FI-     | 12 10.29.148.37                                                                                     |                               | Healthy  | 140.8       | UCSC-C240-M7SN | 1024.0   | cdip-cdp-datanode8 |                  |  |

# Install Red Hat Enterprise Linux 9.1

This chapter contains the following:

- Install Red Hat Enterprise Linux (RHEL) 9.1
- Post OS Install

This chapter provides detailed procedures for installing Red Hat Enterprise Linux Server using Software RAID (OS based Mirroring) on Cisco UCS C240 M5 servers. There are multiple ways to install the RHEL operating system. The installation procedure described in this deployment guide uses KVM console and virtual media from Cisco UCS Manager.

**Note:** In this study, Red Hat Enterprise Linux version 9.1 DVD/ISO was utilized for OS the installation via CIMC mapped vMedia on Cisco UCS C240 M7 Rack Server.

# Install Red Hat Enterprise Linux (RHEL) 9.1

# Procedure 1. Install Red Hat Enterprise Linux 9.1

Step 1. Log into Cisco Intersight.

Step 2. Select THE server(s) to install operating system. Select Installation Operating System.

| Se | rvers                                                           |                             |                |                                                                                                    |                 |                                 |                                                                          |              |
|----|-----------------------------------------------------------------|-----------------------------|----------------|----------------------------------------------------------------------------------------------------|-----------------|---------------------------------|--------------------------------------------------------------------------|--------------|
|    | * All Servers  +  Add Filter Power                              |                             |                |                                                                                                    | 🔂 Expo          | ort 22 items found 50           | $\sim$ per page $\ll$ $<$ 1 of 1 $>$                                     |              |
|    | System     >       Profile     >       Install Operating System | Power<br>O off 6<br>O on 16 | CL Status      | C240 M7SN 1           C22           • C240 M7SN 2           • C240 M7SN 2           • UCSX 210C-W           • Other 2 | 14<br>3<br>17 3 | Contract Status  Not Covered 22 | Profile Status 2<br>(21) • Inconsistent 13<br>• Not Assigned 5<br>• OK 3 | ўк<br>→<br>← |
|    | Upgrade Firmware<br>Start Alarm Suppression                     | Management IP               | : User Label ; | Health ‡ 0                                                                                                    | > :             | Model ; Memor                   | y : Server Profile                                                       | Ş            |
|    | Stop Alarm Suppression                                          | 10.29.148.191               | A100-80G-MLNX  | Healthy                                                                                                    | 256.0           | UCSC-C240-M7SX                  | 512.0                                                                    |              |
|    | Set License Tier                                                | 10.29.148.192               |                | G Healthy                                                                                                    | 256.0           | UCSC-C240-M7SX                  | 512.0                                                                    |              |
|    | U NVCERT-FI-1                                                   | 10.29.148.26                | 2 x L40S       | Healthy                                                                                                    | 140.8           | UCSC-C240-M7SN                  | 1024.0 cdip-cdp-ecs1                                                     |              |
|    | U NVCERT-FI-2                                                   | 10.29.148.27                | 2 x A100-80G   | C Healthy                                                                                                    | 140.8           | UCSC-C240-M7SN                  | 1024.0 cdip-cdp-datanode1                                                |              |
|    | O NVCERT-FI-6                                                   | 10.29.148.28                | 2 x A100-80G   | Healthy                                                                                                    | 140.8           | UCSC-C240-M7SN                  | 1024.0 cdip-cdp-ecs2                                                     |              |
|    | O NVCERT-FI-7                                                   | 10.29.148.29                | 2 x A100-80G   | Healthy                                                                                                    | 140.8           | UCSC-C240-M7SN                  | 1024.0 cdip-cdp-ecs3                                                     |              |
|    | O NVCERT-FI-3                                                   | 10.29.148.30                | 2 x A100-80G   | C Healthy                                                                                                    | 140.8           | UCSC-C240-M7SN                  | 1024.0 cdip-cdp-datanode2                                                |              |
|    | U NVCERT-FI-9                                                   | 10.29.148.31                |                | Healthy                                                                                                    | 140.8           | UCSC-C240-M7SN                  | 1024.0 cdip-cdp-datanode5                                                |              |
|    | O NVCERT-FI-5                                                   | 10.29.148.32                | 2 x A100-80G   | e Healthy                                                                                                    | 140.8           | UCSC-C240-M7SN                  | 1024.0 cdip-cdp-datanode4                                                |              |
|    | U NVCERT-FI-8                                                   | 10.29.148.33                | 2 x L40S       | C Healthy                                                                                                    | 140.8           | UCSC-C240-M7SN                  | 1024.0 cdip-cdp-ecs4                                                     |              |
|    | O NVCERT-FI-4                                                   | 10.29.148.34                | 2 x A100-80G   | e Healthy                                                                                                    | 140.8           | UCSC-C240-M7SN                  | 1024.0 cdip-cdp-datanode3                                                |              |
|    |                                                                 |                             |                |                                                                                                    |                 |                                 |                                                                          |              |

**Step 3.** Review the system selected for Operating system installation.

| Inst | nstall Operating System      |                |             |                          |            |                                                          |          |
|------|------------------------------|----------------|-------------|--------------------------|------------|----------------------------------------------------------|----------|
| •    | General                      |                |             | ating Suctom installatio |            |                                                          |          |
| 2    | Operating System             | Select the sel |             | ating system installatio |            |                                                          |          |
| 3    | Configuration                | Select Serve   | rs          |                          |            |                                                          |          |
| 4    | Server Configuration Utility |                |             |                          |            |                                                          |          |
| 5    | Installation Target          | م<br>ص         | Add Filter  | Health -                 | Export 2   | 22 items found 50 $\checkmark$ per page $\ll$ $<$ 1 of 1 | >>> @    |
| 6    | Summary                      |                | C240-WZP    | © Healthy                | NVCert-M7  | UCSC-C240-M7SN                                           | WZP27050 |
|      |                              |                | C240-WZP    | e Healthy                | NVCert-M7  | UCSC-C240-M7SN                                           | WZP27050 |
|      |                              |                | C240-WZP    | Healthy                  | A100-80G   | UCSC-C240-M7SX                                           | WZP27100 |
|      |                              |                | NVCERT-FI-1 | Healthy                  | 2 x L40S   | UCSC-C240-M7SN                                           | WZP27050 |
|      |                              |                | NVCERT-FI-8 | C Healthy                | 2 x L40S   | UCSC-C240-M7SN                                           | WZP27050 |
|      |                              |                | NVCERT-FI   | Healthy                  | 2 x L40S   | UCSX-210C-M7                                             | FCH27437 |
|      |                              |                | NVCERT-FI   | C Healthy                | 2 x L40S   | UCSX-210C-M7                                             | FCH27437 |
|      |                              |                | NVCERT-FI-4 | Healthy                  | 2 x A100-8 | UCSC-C240-M7SN                                           | WZP26510 |
|      |                              |                | NVCERT-FI-2 | Healthy                  | 2 x A100-8 | UCSC-C240-M7SN                                           | WZP27010 |
|      |                              | Cancel         |             |                          |            |                                                          | Back     |

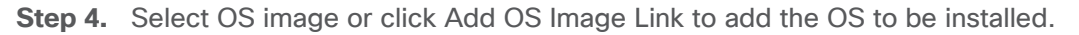

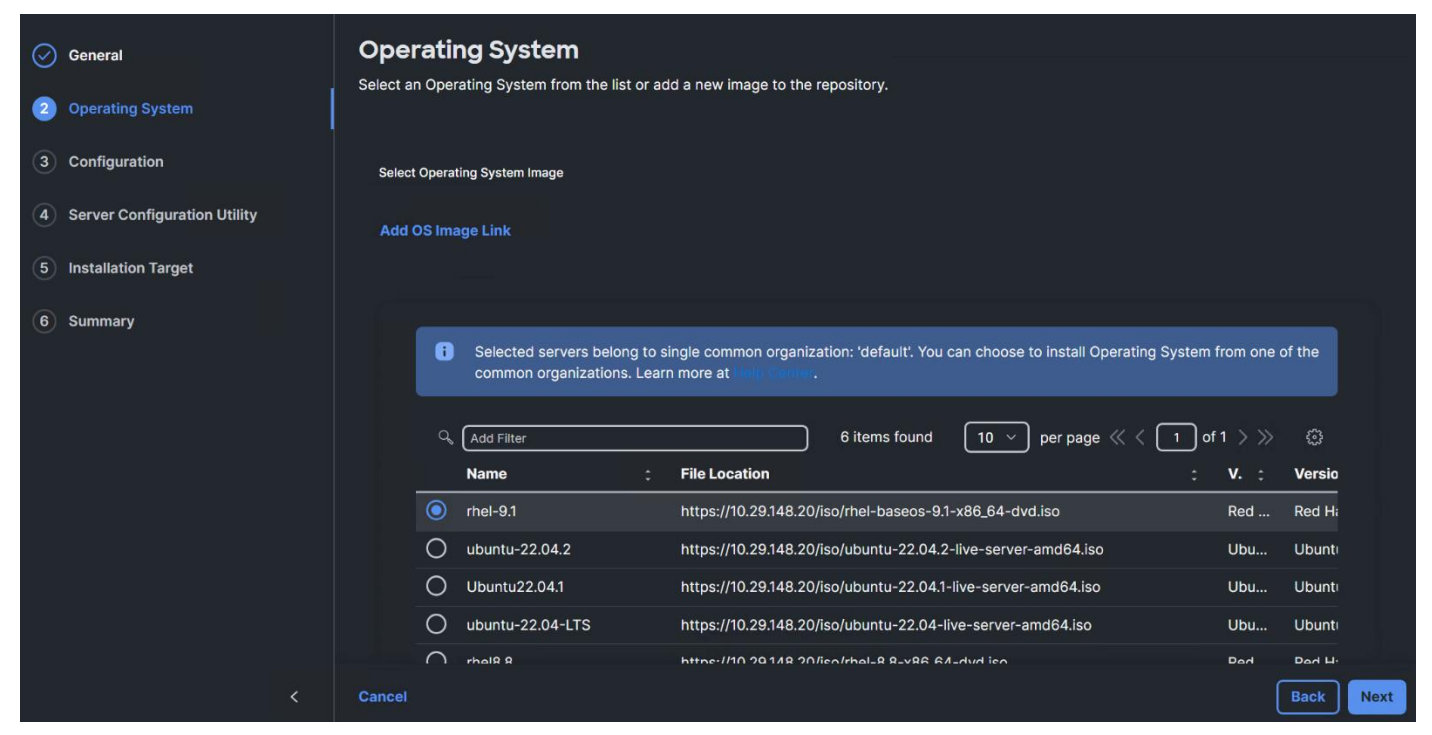

Step 5. Enter the OS configuration details, click Next.

| $\oslash$ | General                      | IP Configuration $\circ$      |                            |           |
|-----------|------------------------------|-------------------------------|----------------------------|-----------|
| $\oslash$ | Operating System             | IPv4 IPv6                     |                            |           |
| 3         | Configuration                | IP Address *<br>10.29.148.150 | Netmask *<br>255.255.255.0 |           |
| 4         | Server Configuration Utility |                               |                            |           |
| 5         | Installation Target          | Gateway *<br>10.29.148.1      |                            |           |
| 6         | Summary                      |                               |                            |           |
|           |                              | Name Server *                 | Hostname *                 |           |
|           |                              | 171.70.168.183                | Cdip-nn1                   |           |
|           |                              | Network Device<br>eno5        |                            |           |
|           |                              | Password *                    |                            |           |
| _         |                              | •••••                         |                            |           |
|           |                              |                               |                            |           |
|           |                              | Cancel                        |                            | Back Next |

Step 6. Select the SCU image.

| $\oslash$ | General                      | Server Configuration Utility<br>Select a Software Configuration Utility from the list or add a new image to the repository                                                                                                    |
|-----------|------------------------------|----------------------------------------------------------------------------------------------------|
| $\odot$   | Operating System             |                                                                                                    |
| $\oslash$ | Configuration                | Select Server Configuration Utility                                                                                                    |
| 4         | Server Configuration Utility | Add SCU Link                                                                                                    |
| 5         | Installation Target          |                                                                                                    |
| 6         | Summary                      | <ul> <li>Server Configuration Utility images are filtered based on the Operating System image selection. Learn more at Help Center.</li> <li>Installing an Operating System is supported only if the Server Configuration Utility image is at version 6.1.3(x) and later.</li> </ul> |
|           |                              | Q         Add Filter         1 items found         10 ∨ per page K < 1 of 1 > >         1 of 1 > >         0                                                                                                    |
|           |                              | Name : File Location : Version : Supported Mod : Description :                                                                                                    |
|           |                              | scu-m7-6.3.2b https://10.29.148.20/isr 6.3.2b UCSC-C220-M7S, U                                                                                                    |
|           |                              | Selected 1 of 1 Show Selected Unselect All                                                                                                    |
|           |                              | Cancel Back Next                                                                                                    |

**Step 7.** Select Installation Target.

| $\odot$   | General                      | Installation Target Set the installation target for selected servers                                                                                                    |
|-----------|------------------------------|----------------------------------------------------------------------------------------------------|
| $\odot$   | Operating System             |                                                                                                    |
| $\oslash$ | Configuration                | Select Installation Target                                                                                                    |
| $\odot$   | Server Configuration Utility | You can prefill or manually set the installation targets for selected servers. When you prefill, installation targets apply to corresponding<br>servers with the selected target type. Only valid installation targets are shown for selection. Learn more about the installation target |
| 5         | Installation Target          | validation criteria at 100 Centor.                                                                                                    |
| 6         | Summary                      | Virtual drives must be in the optimal state and physical disks must be in the healthy state to be listed as valid install targets. Learn more at inset to be in the healthy state to be listed as valid install targets.                                                                 |
|           |                              | Prefill with Installation Target                                                                                                    |
|           |                              | M.2 VD ~ 0                                                                                                    |
|           |                              | <b>sjc2-g16-fi6536-10</b>                                                                                                    |
|           |                              | Local Disk Fibre Channel ISCSI                                                                                                    |
|           |                              | Installation Target<br>M.2 VD: MStorBootVd - Boot Drive v o                                                                                                    |
|           |                              | Cancel Back Next                                                                                                    |

**Step 8.** (Optional) the manual installation of OS can be performed through virtual KVM console. Go to Operate > Servers > click the ellipses and select Launch vKVM or Tunneled vKVM.

**Step 9.** From the virtual KVM console check Virtual Media tab for the image in use. Click Continue the Welcome screen for RHEL 9.1 installation.

RED HAT ENTERPRISE LINUX 9.1 INSTALLATION

# WELCOME TO RED HAT ENTERPRISE LINUX 9.1.

What language would you like to use during the installation process?

| Engush     | English 🖌        |                               |
|------------|------------------|-------------------------------|
| العربية    | Arabic           | English (United Kingdom)      |
| Français   | French           | English (India)               |
| Deutsch    | German           | English (Canada)              |
| 日本語        | Japanese         | English (Denmark)             |
| 中文         | Mandarin Chinese | English (Ireland)             |
| Русский    | Russian          | English (New Zealand)         |
| Español    | Spanish          | English (Nigeria)             |
| Afrikaans  | Afrikaans        | English (Hong Kong SAR China) |
| አማርኛ       | Amharic          | English (Philippines)         |
| অসমীয়া    | Assamese         | English (South Africa)        |
| Asturianu  | Asturian         | English (Zambia)              |
| Беларуская | Belarusian       | English (Zimbabwe)            |
| Български  | Bulgarian        | English (Botswana)            |
| বাংলা      | Bangla           | English (Antigua & Barbuda)   |
|            | 8                |                               |
|            |                  |                               |
|            |                  |                               |

Step 10. Select Time & Date.

Red Hat

| 🦰 Red Hat | INSTALLATION SUMMARY                      |                                    | RED HAT ENTER      | RPRISE LINUX 9.1 INSTALLATION            |      |
|-----------|-------------------------------------------|------------------------------------|--------------------|------------------------------------------|------|
|           | LOCALIZATION                              | SOFTWARE                           | SYSTEM             |                                          |      |
|           | Keyboard<br>English (US)                  | Connect to Red Ha                  | t 💽 In:            | stallation Destination<br>disks selected |      |
|           | English (United States)                   | Installation Source<br>Local media |                    | DUMP<br>ump is enabled                   |      |
|           | Time & Date<br>Americas/New York timezone | Software Selection                 |                    | etwork & Host Name<br>tt connected       |      |
|           | USER SETTINGS                             |                                    | Se<br>No           | curity Profile<br>profile selected       |      |
|           | Root Password<br>Root account is disabled |                                    |                    |                                          |      |
|           | User Creation<br>No user will be created  |                                    |                    |                                          |      |
|           |                                           |                                    |                    |                                          |      |
|           |                                           |                                    | We won't touch you | Begin Installation                       | on'. |

Step 11. Select Region and City.

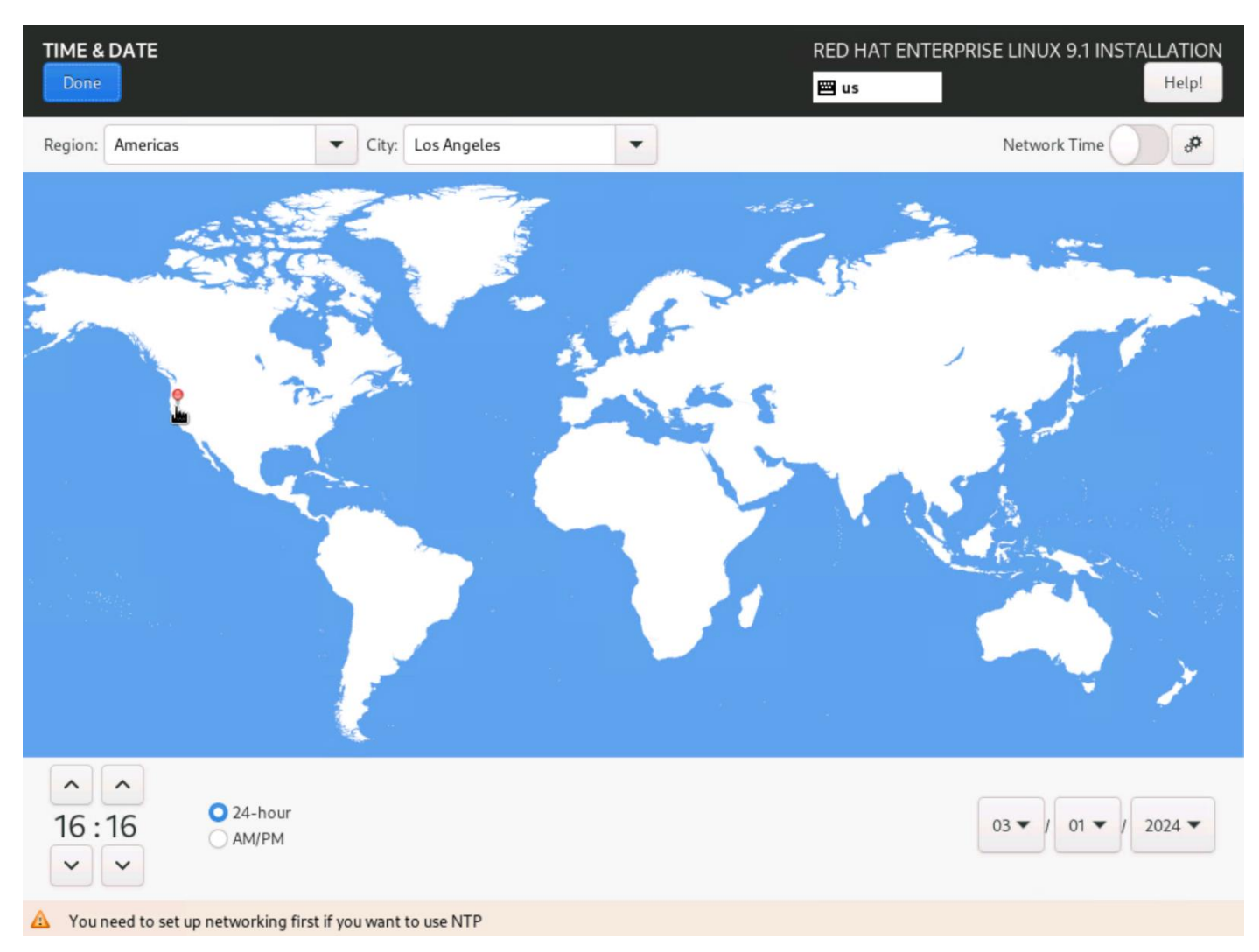

Step 12. Select Software Selection. Select "Server for the Bare Environment" and add the required software:

| SOFTWARE SELECTION                                                                                                    | RED HAT ENTERPRISE LINUX 9.1 INSTALLATION                                                                                                    |
|----------------------------------------------------------------------------------------------------|----------------------------------------------------------------------------------------------------|
| Base Environment                                                                                                    | Additional software for Selected Environment                                                                                                    |
| <ul> <li>Server with GUI<br/>An integrated, easy-to-manage server with a graphical interface.</li> <li>Server<br/>An integrated, easy-to-manage server.</li> <li>Minimal Install<br/>Basic functionality.</li> <li>Workstation<br/>Workstation is a user-friendly desktop system for laptops and PCs.</li> <li>Custom Operating System<br/>Basic building block for a custom RHEL system.</li> <li>Virtualization Host<br/>Minimal virtualization host.</li> </ul> | <ul> <li>Debugging Tools         <ul> <li>Tools for debugging misbehaving applications and diagnosing performance problems.</li> <li>DNS Name Server             <ul></ul></li></ul></li></ul> |

**Step 13.** Click Installation Destination > select storage device ATA CISCO VD (M.2 Hardware RAID controller provisioned RAID 1 virtual disk). Select Custom storage configuration. Click Done.

**Step 14.** Click the + sign to add new mount point. Click Done after creating the new mount points as follows:

- /boot/efi
- /boot
- Swap
- /

| INSTALLATION DESTINATION                                               | RED HAT ENTERPRISE LI                                 | NUX 9.1 INSTALLATION         |
|------------------------------------------------------------------------|-------------------------------------------------------|------------------------------|
| Device Selection                                                       |                                                       |                              |
| Select the device(s) you'd like to install to. They will be left untou | iched until you click on the main menu's "Begin Insta | llation" button.             |
| Local Standard Disks                                                   |                                                       |                              |
| 13.97 TiB                                                              | 447.13 GiB                                            | 894.19 GiB                   |
|                                                                        |                                                       | C                            |
| co UCSC-RAID-M6T 670ea1ab6a466c002d307158c2dbe7d5                      | ATA Micron_5300_MTFD 500a075139b4adf7                 | ATA CISCO VD                 |
| sdb / 0 B free                                                         | sdc / 0 B free                                        | sdd / 1.28 MiB free          |
|                                                                        | Disks left unselect                                   | ed here will not be touched. |
| Specialized & Network Disks                                            |                                                       |                              |
| Add a disk                                                             |                                                       |                              |
|                                                                        | Disks left unselect                                   | ed here will not be touched. |
| Storage Configuration                                                  |                                                       |                              |
| O Automatic O Custom                                                   |                                                       |                              |
|                                                                        |                                                       |                              |

# MANUAL PARTITIONING

# Done

| New Red Hat Enterprise Linux 9.1 Installation |              |  |  |
|-----------------------------------------------|--------------|--|--|
| SYSTEM<br>/<br>rhel-root                      | 882.74 GiB > |  |  |
| /boot/efi<br>sdd1                             | 3.81 GiB     |  |  |
| /boot<br>sdd2                                 | 3.81 GiB     |  |  |
| swap<br>rhel-swap                             | 3.81 GiB     |  |  |
|                                               |              |  |  |
|                                               |              |  |  |

Step 15. Click Accept Changes.

Step 16. Select Network & Host Name. Enter host name and configure network adapter with static IP address.

|                                                       | RED HAT ENTERPRISE LINUX 9.1 INSTALLATION    |
|-------------------------------------------------------|----------------------------------------------|
| Ethernet (eno5)<br>Cisco Systems Inc VIC Ethernet NIC | Connected                                    |
|                                                       | Hardware Address 00:25:B5:16:06:08           |
|                                                       | Speed 100000 Mb/s                            |
|                                                       | IP Address 10.29.148.152/24                  |
|                                                       | DNS 10.29.148.21<br>10.29.148.23             |
|                                                       |                                              |
|                                                       |                                              |
|                                                       |                                              |
|                                                       |                                              |
|                                                       |                                              |
| + -                                                   | Configure                                    |
| Host Name: cdip-nn3.cdip.cisco.local App              | Current host name: cdip-nn3.cdip.cisco.local |

Step 17. Select Root Password. Enter the root password and confirm.

| ROOT PASSWORD |                 |                        |                              | RED HAT ENTE         | RPRISE LINUX 9.1 INST | ALLATION |
|---------------|-----------------|------------------------|------------------------------|----------------------|-----------------------|----------|
| Done          |                 |                        |                              | 🖽 us                 |                       | Help!    |
| The           | root account is | used for administering | the system. Enter a passwore | d for the root user. |                       |          |
| Roo           | t Password:     | •••••                  |                              | Ś                    |                       |          |
|               | -               |                        |                              | Weak                 |                       |          |
| Con           | firm:           | •••••                  |                              | ۲                    |                       |          |
|               | Lock root acco  | unt                    |                              |                      |                       |          |
|               | Allow root SSH  | l login with password  |                              |                      |                       |          |
|               |                 |                        |                              |                      |                       |          |

Step 18. Click Begin Installation.

Step 19. Reboot after successful OS installation.

# **Post OS Installation**

Choose one of the nodes of the cluster or a separate node as the Admin Node for management, such as CDP DC installation, Ansible, creating a local Red Hat repo, and others.

**Note:** In this document, we configured cdip-nn1 for this purpose.

## Procedure 1. Configure /etc/hosts

**Step 1.** Setup /etc/hosts on the Admin node; this is a pre-configuration to setup DNS as shown in the next section.

**Note:** For the purpose of simplicity, /etc/hosts file is configured with hostnames in all the nodes. However, in large scale production grade deployment, DNS server setup is highly recommended.

**Step 2.** To create the host file on the admin node, log into the Admin Node (cdip-nn1).

### # ssh 10.29.148.150

**Step 3.** Populate the host file with IP addresses and corresponding hostnames on the Admin node (cdip-nn1) and other nodes as follows:

```
vi /etc/hosts
10.29.148.150 cdip-nn1.cdip.cisco.local cdip-nn1
10.29.148.151 cdip-nn2.cdip.cisco.local cdip-nn2
10.29.148.152 cdip-nn3.cdip.cisco.local cdip-nn3
10.29.148.153 cdip-dsms1.cdip.cisco.local cdip-dsms1
10.29.148.154 cdip-dsms2.cdip.cisco.local cdip-dsms2
10.29.148.155 cdip-dsms3.cdip.cisco.local cdip-dsms3
10.29.148.156 cdip-dn1.cdip.cisco.local cdip-dn1
10.29.148.157 cdip-dn2.cdip.cisco.local cdip-dn2
10.29.148.158 cdip-dn3.cdip.cisco.local cdip-dn3
10.29.148.159 cdip-dn4.cdip.cisco.local cdip-dn4
10.29.148.160 cdip-dn5.cdip.cisco.local cdip-dn5
10.29.148.161 cdip-dn6.cdip.cisco.local cdip-dn6
10.29.148.162 cdip-dn7.cdip.cisco.local cdip-dn7
10.29.148.163 cdip-dn8.cdip.cisco.local cdip-dn8
10.29.148.164 cdip-ecsl.cdip.cisco.local cdip-ecsl
10.29.148.165 cdip-ecs2.cdip.cisco.local cdip-ecs2
10.29.148.166 cdip-ecs3.cdip.cisco.local cdip-ecs3
10.29.148.167 cdip-ecs4.cdip.cisco.local cdip-ecs4
```

### Procedure 2. Set Up Password-less Login

To manage all the nodes in a cluster from the admin node, password-less login needs to be setup. It assists in automating common tasks with Ansible, and shell-scripts without having to use passwords.

Enable the passwordless login across all the nodes when Red Hat Linux is installed across all the nodes in the cluster.

Step 1. Log into the Admin Node (cdip-nn1).

```
# ssh 10.29.148.150
```

Step 2. Run the ssh-keygen command to create both public and private keys on the admin node.

# ssh-keygen -N '' -f ~/.ssh/id rsa

**Step 3.** Run the following command from the admin node to copy the public key id\_rsa.pub to all the nodes of the cluster. ssh-copy-id appends the keys to the remote-hosts .ssh/authorized\_keys.

```
# for i in {1..3}; do echo "copying cdip-nn$i.cdip.cisco.local"; ssh-copy-id -i ~/.ssh/id_rsa.pub root@cdip-
nn$i.cdip.cisco.local; done;
# for i in {1..8}; do echo "copying cdip-dn$i.cdip.cisco.local"; ssh-copy-id -i ~/.ssh/id_rsa.pub root@cdip-
dn$i.cdip.cisco.local; done;
# for i in {1..3}; do echo "copying cdip-dsms$i.cdip.cisco.local"; ssh-copy-id -i ~/.ssh/id_rsa.pub
root@cdip-dsms$i.cdip.cisco.local; done;
# for i in {1..4}; do echo "copying cdip-ecs$i.cdip.cisco.local"; ssh-copy-id -i ~/.ssh/id_rsa.pub
root@cdip-dsms$i.cdip.cisco.local; done;
# for i in {1..4}; do echo "copying cdip-ecs$i.cdip.cisco.local"; ssh-copy-id -i ~/.ssh/id_rsa.pub root@cdip-
ecs$i.cdip.cisco.local; done;
Step 4. Enter yes for Are you sure you want to continue connecting (yes/no)?
```

Step 5. Enter the password of the remote host.

**Step 6.** Enable RHEL subscription and install EPEL

# sudo subscription-manager register -username <password> --password <password> --auto-attach

# sudo subscription-manager repos --enable codeready-builder-for-rhel-9-\$(arch)-rpms

# sudo dnf install https://dl.fedoraproject.org/pub/epel/epel-release-latest-9.noarch.rpm -y

## **Procedure 3.** Create a Red Hat Enterprise Linux (RHEL) 9.1 Local Repository

To create a repository using RHEL DVD or ISO on the admin node, create a directory with all the required RPMs, run the "createrepo" command and then publish the resulting repository.

**Note:** Based on this repository file, yum requires httpd to be running on cdip-nn1 for other nodes to access the repository.

**Note:** This step is required to install software on Admin Node (cdip-nn1) using the repo (such as httpd, create-repo, and so on.)

Step 1. Log into cdip-nn1.

Step 2. Copy RHEL 9.1 iso from remote repository.

# scp rhel-baseos-9.1-x86\_64-dvd.iso cdip-nn1:/root/

Step 3. Create a directory that would contain the repository.

# mkdir -p /var/www/html/rhelrepo

Step 4. Create mount point to mount RHEL ISO

# mkdir -p /mnt/rheliso

# mount -t iso9660 -o loop /root/rhel-baseos-9.1-x86\_64-dvd.iso /mnt/rheliso/

**Step 5.** Copy the contents of the RHEL 9.1 ISO to /var/www/html/rhelrepo

# cp -r /mnt/rheliso/\* /var/www/html/rhelrepo

Step 6. Create a .repo file to enable the use of the yum command on cdip-nn1

# vi /var/www/html/rhelrepo/rheliso.repo
[rhel9.1]
name= Red Hat Enterprise Linux 9.1
baseurl=http://10.29.148.150/rhelrepo/BaseOS/
gpgcheck=0
enabled=1

Step 7. Copy the rheliso.repo file from /var/www/html/rhelrepo to /etc/yum.repos.d on cdip-nn1.

# cp /var/www/html/rhelrepo/rheliso.repo /etc/yum.repos.d/

**Step 8.** To make use of repository files on cdip-nn1 without httpd, edit the baseurl of repo file /etc/yum.repos.d/rheliso.repo to point repository location in the file system.

# vi /etc/yum.repos.d/rheliso.repo
[rhel9.1]
name=Red Hat Enterprise Linux 9.1
baseurl=file:///var/www/html/rhelrepo/BaseOS/
gpgcheck=0
enabled=1

#### Procedure 4. Create the Red Hat Repository Database

**Step 1.** Install the createrepo package on admin node (cdip-nn1). Use it to regenerate the repository database(s) for the local copy of the RHEL DVD contents.

# dnf install -y createrepo

**Step 2.** Run createrepo on the RHEL repository to create the repo database on admin node.

# cd /var/www/html/rhelrepo/BaseOS/
# createrepo .

## Procedure 5. Set up Ansible

### Step 1. Install ansible-core

```
# dnf install -y ansible-core ansible
# # ansible --version
ansible [core 2.14.9]
config file = /etc/ansible/ansible.cfg
configured module search path = ['/root/.ansible/plugins/modules', '/usr/share/ansible/plugins/modules']
ansible python module location = /usr/lib/python3.9/site-packages/ansible
ansible collection location = /root/.ansible/collections:/usr/share/ansible/collections
executable location = /usr/bin/ansible
python version = 3.9.14 (main, Sep 21 2022, 00:00:00) [GCC 11.3.1 20220421 (Red Hat 11.3.1-2)]
(/usr/bin/python3)
jinja version = 3.1.2
libyaml = True
```

**Step 2.** Prepare the host inventory file for Ansible as shown below. Various host groups have been created based on any specific installation requirements of certain hosts.

```
# vi /etc/ansible/hosts
[admin]
cdip-nn1.cdip.cisco.local
[namenodes]
cdip-nn1.cdip.cisco.local
cdip-nn2.cdip.cisco.local
cdip-nn3.cdip.cisco.local
[datanodes]
cdip-dn1.cdip.cisco.local
cdip-dn2.cdip.cisco.local
cdip-dn3.cdip.cisco.local
cdip-dn4.cdip.cisco.local
cdip-dn5.cdip.cisco.local
cdip-dn6.cdip.cisco.local
cdip-dn7.cdip.cisco.local
cdip-dn8.cdip.cisco.local
[dsmasternodes]
cdip-dsms1.cdip.cisco.local
cdip-dsms2.cdip.cisco.local
cdip-dsms3.cdip.cisco.local
[ecsnodes]
cdip-ecs1.cdip.cisco.local
cdip-ecs2.cdip.cisco.local
cdip-ecs3.cdip.cisco.local
cdip-ecs4.cdip.cisco.local
[nodes]
cdip-nn1.cdip.cisco.local
cdip-nn2.cdip.cisco.local
cdip-nn3.cdip.cisco.local
cdip-dn1.cdip.cisco.local
cdip-dn2.cdip.cisco.local
cdip-dn3.cdip.cisco.local
cdip-dn4.cdip.cisco.local
cdip-dn5.cdip.cisco.local
cdip-dn6.cdip.cisco.local
cdip-dn7.cdip.cisco.local
cdip-dn8.cdip.cisco.local
cdip-ecs1.cdip.cisco.local
cdip-ecs2.cdip.cisco.local
cdip-ecs3.cdip.cisco.local
cdip-ecs4.cdip.cisco.local
cdip-dsms1.cdip.cisco.local
cdip-dsms2.cdip.cisco.local
cdip-dsms3.cdip.cisco.local
```

**Step 3.** Verify host group by running the following commands.

```
# ansible namenodes -m ping
cdip-nn3.cdip.cisco.local | SUCCESS => {
    "ansible facts": {
        "discovered interpreter python": "/usr/libexec/platform-python"
    }.
    "changed": false,
   "ping": "pong"
cdip-nn2.cdip.cisco.local | SUCCESS => {
    "ansible facts": {
       "discovered interpreter python": "/usr/libexec/platform-python"
    "changed": false,
   "ping": "pong"
cdip-nn1.cdip.cisco.local | SUCCESS => {
    "ansible facts": {
       "discovered interpreter python": "/usr/libexec/platform-python"
    },
    "changed": false,
    "ping": "pong"
}
```

Step 4. Copy /etc/hosts file to each node part of the cloudera deployment to resolve fqdn across the cluster

# ansible nodes -m copy -a "src=/etc/hosts dest=/etc/hosts"

### **Procedure 6.** Disable the Linux Firewall

**Note:** The default Linux firewall settings are too restrictive for any Hadoop deployment. Since the Cisco UCS Big Data deployment will be in its own isolated network there is no need for that additional firewall.

```
# ansible all -m command -a "firewall-cmd --zone=public --add-port=80/tcp --permanent"
# ansible all -m command -a "firewall-cmd --zone=public --add-port=443/tcp --permanent"
# ansible all -m command -a "firewall-cmd --reload"
# ansible all -m command -a "systemctl stop firewalld"
# ansible all -m command -a "systemctl disable firewalld"
```

#### Procedure 7. Disable SELinux

**Note:** SELinux must be disabled during the install procedure and cluster setup. SELinux can be enabled after installation and while the cluster is running.

**Step 1.** SELinux can be disabled by editing /etc/selinux/config and changing the SELINUX line to SELINUX=disabled. To disable SELinux, follow these steps:

```
# ansible nodes -m shell -a "sed -i 's/SELINUX=enforcing/SELINUX=disabled/g' /etc/selinux/config"
# ansible nodes -m shell -a "setenforce 0"
```

Note: This command may fail if SELinux is already disabled. This requires reboot to take effect.

**Step 2.** Reboot the machine, if needed for SELinux to be disabled in case it does not take effect. It can be checked using the following command:

```
# ansible nodes -a "sestatus"
```

### Procedure 8. Install httpd

Setting up the RHEL repository on the admin node requires httpd.

Step 1. Install httpd on the admin node to host repositories:

**Note:** The Red Hat repository is hosted using HTTP on the admin node; this machine is accessible by all the hosts in the cluster.

```
# dnf install -y httpd mod ssl
```

Step 2. Generate CA certificate.

# openssl reg -newkey rsa:2048 -nodes -keyout /etc/pki/tls/private/httpd.key -x509 -days 3650 -out /etc/pki/tls/certs/httpd.crt +....+...+....+....+....+..... You are about to be asked to enter information that will be incorporated into your certificate request. What you are about to enter is what is called a Distinguished Name or a DN. There are quite a few fields but you can leave some blank For some fields there will be a default value, If you enter '.', the field will be left blank. Country Name (2 letter code) [XX]:US State or Province Name (full name) []:California Locality Name (eg, city) [Default City]:San Jose Organization Name (eg, company) [Default Company Ltd]:Cisco Systems Inc Organizational Unit Name (eg, section) []:UCS-CDIP Common Name (eg, your name or your server's hostname) []:cdip-nnl.cdip.cisco.local Email Address []: # ls -l /etc/pki/tls/private/ /etc/pki/tls/certs/ /etc/pki/tls/certs/: total 8 lrwxrwxrwx. 1 root root 49 Jul 28 2022 ca-bundle.crt -> /etc/pki/ca-trust/extracted/pem/tls-ca-bundle.pem 55 Jul 28 2022 ca-bundle.trust.crt -> /etc/pki/ca-trust/extracted/openssl/calrwxrwxrwx. 1 root root bundle.trust.crt -rw-r--r-. 1 root root 1432 Mar 4 13:34 httpd.crt -rw-r--r-. 1 root root 2260 Mar 1 16:36 postfix.pem /etc/pki/tls/private/: total 8 -rw-----. 1 root root 1700 Mar 4 13:33 httpd.key -rw-----. 1 root root 3268 Mar 1 16:36 postfix.key **Step 3.** Create certificate directory to server content from.

# mkdir -p /var/www/https/ # echo secure content > /var/www/https/index.html [root@cdip-nn1 ~]# cat /var/www/https/index.html secure content

Step 4. Edit httpd.conf file; add ServerName and make the necessary changes to the server configuration file:

# vi /etc/httpd/conf/httpd.conf
ServerName cdip-nnl.cdip.cisco.local:80

Step 5. Start httpd service.

# systemctl start httpd

# systemctl enable httpd

# chkconfig httpd on

## Procedure 9. Set Up All Nodes to use the RHEL Repository

**Step 1.** Copy the rheliso.repo to all the nodes of the cluster:

# ansible nodes -m copy -a "src=/var/www/html/rhelrepo/rheliso.repo dest=/etc/yum.repos.d/."

**Step 2.** Copy the /etc/hosts file to all nodes:

```
# ansible nodes -m copy -a "src=/etc/hosts dest=/etc/hosts"
```

```
Step 3. Purge the yum caches:
```

```
# ansible nodes -a "dnf clean all"
# ansible nodes -a "dnf repolist"
```

**Note:** While the suggested configuration is to disable SELinux as shown below, if for any reason SELinux needs to be enabled on the cluster, run the following command to make sure that the httpd can read the Yum repofiles.

```
#chcon -R -t httpd_sys_content_t /var/www/html/
```

# Procedure 10. Upgrade Cisco UCS VIC Driver for Cisco UCS VIC

The latest Cisco Network driver is required for performance and updates. The latest drivers can be downloaded from the link: <u>https://software.cisco.com/download/home/283862063/type/283853158/release/4.3(2f)</u>

In the ISO image, the required driver can be located at \Network\Cisco\VIC\RHEL\RHEL9.1\kmod-enic-4.5.0.11-939.25.rhel8u8\_4.18.0\_477.10.1.x86\_64.rpm

**Step 1.** From a node connected to the Internet, download, extract, and transfer kmod-enic-\*.rpm to cdip-nn1 (admin node).

**Step 2.** Copy the rpm on all nodes of the cluster using the following Ansible commands. For this example, the rpm is assumed to be in present working directory of cdip-nn1:

```
# ansible all -m copy -a "src=/root/kmod-enic-4.5.0.11-939.25.rhel9u1_5.14.0_162.6.1.x86_64.rpm dest=/root/."
Step 3. 3Use the yum module to install the enic driver rpm file on all the nodes through Ansible:
```

```
# ansible all -m shell -a "rpm -ivh /root/kmod-enic-4.5.0.11-939.25.rhel9ul 5.14.0 162.6.1.x86 64.rpm"
cdip-nn2.cdip.cisco.local | CHANGED | rc=0 >>
Verifying...
                     *****
Preparing...
                     *****
Updating / installing...
cdip-nn1.cdip.cisco.local | CHANGED | rc=0 >>
                     ******
Verifying...
                     ******
Preparing...
Updating / installing...
cdip-nn3.cdip.cisco.local | CHANGED | rc=0 >>
```

**Step 4.** Make sure that the above installed version of kmod-enic driver is being used on all nodes by running the command "modinfo enic" on all nodes:

```
# ansible all -m shell -a "modinfo enic | head -5"
cdip-nn2.cdip.cisco.local | CHANGED | rc=0 >>
filename:
               /lib/modules/5.14.0-162.6.1.el9 1.x86 64/extra/enic/enic.ko
               4.5.0.11-939.25
version:
retpoline:
              Y
               GPL v2
license:
author:
               Scott Feldman <scofeldm@cisco.com>
cdip-nn3.cdip.cisco.local | CHANGED | rc=0 >>
filename:
               /lib/modules/5.14.0-162.6.1.el9 1.x86 64/extra/enic/enic.ko
version:
               4.5.0.11-939.25
               Y
retpoline:
               GPL v2
license:
author:
               Scott Feldman <scofeldm@cisco.com>
cdip-nn1.cdip.cisco.local | CHANGED | rc=0 >>
```

**Step 5.** Install "enic\_rdma" driver for RDMA over Converged Ethernet (RoCE) Version 2.

# ansible all -m copy -a "src=/root/kmod-enic\_rdma-1.5.0.11-939.25.rhel9u1\_5.14.0\_162.6.1.x86\_64.rpm
dest=/root/."
# ansible all -m shell -a "rpm -ivh /root/kmod-enic\_rdma-1.5.0.11-939.25.rhel9u1\_5.14.0\_162.6.1.x86\_64.rpm"
# ansible all -m shell -a "modinfo enic rdma | head -5"

| cdip-nn2.cdip.c                               | isco.local   CHANGED   rc=0 >>                                        |  |
|-----------------------------------------------|-----------------------------------------------------------------------|--|
| filename:                                     | /lib/modules/5.14.0-162.6.1.el9 1.x86 64/extra/enic rdma/enic rdma.ko |  |
| version:                                      | 1.5.0.11-939.25                                                       |  |
| license:                                      | GPL                                                                   |  |
| description:                                  | Cisco VIC Ethernet NIC RDMA Driver                                    |  |
| author:                                       | Tanmay Inamdar <tinamdar@cisco.com></tinamdar@cisco.com>              |  |
| cdip-nn3.cdip.cisco.local   CHANGED   rc=0 >> |                                                                       |  |
| filename:                                     | /lib/modules/5.14.0-162.6.1.el9_1.x86_64/extra/enic_rdma/enic_rdma.ko |  |
| version:                                      | 1.5.0.11-939.25                                                       |  |
| license:                                      | GPL                                                                   |  |
| description:                                  | Cisco VIC Ethernet NIC RDMA Driver                                    |  |
| author:                                       | Tanmay Inamdar <tinamdar@cisco.com></tinamdar@cisco.com>              |  |
| cdip-nnl.cdip.cisco.local   CHANGED   rc=0 >> |                                                                       |  |

**Note:** Refer to the Configuration Guide for RDMA over Converged Ethernet (RoCE) Version 2 for more details: <u>https://www.cisco.com/c/en/us/td/docs/unified\_computing/ucs/ucs-manager/GUI-User-Guides/RoCEv2-</u> <u>Configuration/4-3/b-roce-configuration-guide-4-3/b\_RoCE\_Config\_Guide\_Test\_preface\_00.html</u>

# Procedure 11. Setup JAVA

**Note:** Review the JAVA requirement in CDP Private Cloud Base Requirements and Supported Versions sections: <u>https://docs.cloudera.com/cdp-private-cloud-upgrade/latest/release-guide/topics/cdpdc-java-requirements.html</u>

**Note:** We installed Oracle JDK11 for this solution validation.

**Step 1.** Download Oracle JDK 11 and copy the rpm to admin node: <u>https://www.oracle.com/java/technologies/javase/jdk11-archive-downloads.html#license-lightbox</u>

Step 2. Copy JDK rpm to all nodes:

# ansible nodes -m copy -a "src=/root/jdk-11.0.21\_linux-x64\_bin.rpm dest=/root/."

Step 3. Extract and Install JDK all nodes:

# ansible all -m shell -a "rpm -ivh jdk-11.0.21\_linux-x64\_bin.rpm"

Step 4. Create the following files java-set-alternatives.sh and java-home.sh on admin node.

```
# vi java-set-alternatives.sh
#!/bin/bash
for item in java javac javaws jar jps javah javap jcontrol jconsole jdb; do
rm -f /var/lib/alternatives/$item
alternatives --install /usr/bin/$item $item /usr/java/jdk-11.0.21/bin/$item 9
alternatives --set $item /usr/java/jdk-11.0.21/bin/$item
done
# vi java-home.sh
```

export JAVA HOME=/usr/java/jdk-11.0.21

**Step 5.** Make the two java scripts created above executable:

# chmod 755 ./java-set-alternatives.sh ./java-home.sh

**Step 6.** Copying java-set-alternatives.sh to all nodes.

```
# ansible nodes -m copy -a "src=/root/java-set-alternatives.sh dest=/root/."
# ansible nodes -m file -a "dest=/root/java-set-alternatives.sh mode=755"
# ansible nodes -m copy -a "src=/root/java-home.sh dest=/root/."
# ansible nodes -m file -a "dest=/root/java-home.sh mode=755"
```

Step 7. Setup Java Alternatives:

```
# ansible all -m shell -a "./java-set-alternatives.sh"
```

Step 8. Make sure correct java is setup on all nodes (should point to newly installed java path).

```
# # ansible all -m shell -a "alternatives --display java | head -2"
cdip-nn2.cdip.cisco.local | CHANGED | rc=0 >>
java - status is manual.
link currently points to /usr/java/jdk-11/bin/java
```

```
cdip-nn3.cdip.cisco.local | CHANGED | rc=0 >>
java - status is manual.
link currently points to /usr/java/jdk-11/bin/java
cdip-nn1.cdip.cisco.local | CHANGED | rc=0 >>
java - status is manual.
link currently points to /usr/java/jdk-11/bin/java
cdip-dn2.cdip.cisco.local | CHANGED | rc=0 >>
```

Step 9. Setup JAVA\_HOME on all nodes.

# ansible all -m copy -a "src=/root/java-home.sh dest=/etc/profile.d/."

**Step 10.** Display current java -version.

```
# ansible all -m command -a "java -version"
cdip-nn2.cdip.cisco.local | CHANGED | rc=0 >>
java version "11.0.21" 2023-10-17 LTS
Java(TM) SE Runtime Environment 18.9 (build 11.0.21+9-LTS-193)
Java HotSpot(TM) 64-Bit Server VM 18.9 (build 11.0.21+9-LTS-193, mixed mode)
cdip-nn3.cdip.cisco.local | CHANGED | rc=0 >>
java version "11.0.21" 2023-10-17 LTS
Java (TM) SE Runtime Environment 18.9 (build 11.0.21+9-LTS-193)
Java HotSpot(TM) 64-Bit Server VM 18.9 (build 11.0.21+9-LTS-193, mixed mode)
cdip-dn2.cdip.cisco.local | CHANGED | rc=0 >>
java version "11.0.21" 2023-10-17 LTS
Java(TM) SE Runtime Environment 18.9 (build 11.0.21+9-LTS-193)
Java HotSpot(TM) 64-Bit Server VM 18.9 (build 11.0.21+9-LTS-193, mixed mode)
cdip-dnl.cdip.cisco.local | CHANGED | rc=0 >>
# ansible all -m command -a "echo $JAVA HOME"
cdip-nn3.cdip.cisco.local | CHANGED | rc=0 >>
/usr/java/jdk-11.0.21
cdip-nn2.cdip.cisco.local | CHANGED | rc=0 >>
/usr/java/jdk-11.0.21
```

Step 11. Display JAVA\_HOME on all nodes.

# ansible all -m command -a "echo \$JAVA\_HOME"

### Procedure 12. Enable Syslog

Syslog must be enabled on each node to preserve logs regarding killed processes or failed jobs. Modern versions such as syslog-ng and rsyslog are possible, making it more difficult to be sure that a syslog daemon is present.

Step 1. Use one of the following commands to confirm that the service is properly configured:

```
# ansible all -m command -a "rsyslogd -v"
# ansible all -m command -a "service rsyslog status"
```

### Procedure 13. Set ulimit

On each node, ulimit -n specifies the number of inodes that can be opened simultaneously. With the default value of 1024, the system appears to be out of disk space and shows no inodes available. This value should be set to 64000 on every node.

Higher values are unlikely to result in an appreciable performance gain.

**Step 1.** For setting the ulimit on Red Hat, edit /etc/security/limits.conf on admin node cdip-nn1 and add the following lines:

```
# vi /etc/security/limits.conf
```

```
* soft nofile 1048576
* hard nofile 1048576
```

**Step 2.** Copy the /etc/security/limits.conf file from admin node (cdip-nn1) to all the nodes using the following command:

# ansible nodes -m copy -a "src=/etc/security/limits.conf dest=/etc/security/limits.conf"

**Step 3.** Make sure that the /etc/pam.d/su file contains the following settings:

| <pre># vi /etc/pam.d/</pre> | /su            |                                                 |
|-----------------------------|----------------|-------------------------------------------------|
| #%PAM-1.0                   |                |                                                 |
| auth                        | required       | pam_env.so                                      |
| auth                        | sufficient     | pam_rootok.so                                   |
| # Uncomment the             | following line | to implicitly trust users in the "wheel" group. |
| #auth                       | sufficient     | pam_wheel.so trust use_uid                      |
| # Uncomment the             | following line | to require a user to be in the "wheel" group.   |
| #auth                       | required       | pam_wheel.so use_uid                            |
| auth                        | include        | system-auth                                     |
| auth                        | include        | postlogin                                       |
| account                     | sufficient     | pam_succeed_if.so uid = 0 use_uid quiet         |
| account                     | include        | system-auth                                     |
| password                    | include        | system-auth                                     |
| session                     | include        | system-auth                                     |
| session                     | include        | postlogin                                       |
| session                     | optional       | pam xauth.so                                    |

**Step 4.** Copy the /etc/pam.d/su file from admin node (cdip-nn1) to all the nodes using the following command:

# ansible nodes -m copy -a "src=/etc/pam.d/su dest=/etc/pam.d/su"

**Note:** The ulimit values are applied on a new shell, running the command on a node on an earlier instance of a shell will show old values.

### Procedure 14. Set TCP Retries

Adjusting the tcp\_retries parameter for the system network enables faster detection of failed nodes. Given the advanced network-ing features of UCS, this is a safe and recommended change (failures observed at the operating system layer are most likely serious rather than transitory).

Note: On each node, set the number of TCP retries to 5 can help detect unreachable nodes with less latency.

**Step 1.** Edit the file /etc/sysctl.conf and on admin node cdip-nn1 and add the following lines:

# net.ipv4.tcp retries2=5

**Step 2.** Copy the /etc/sysctl.conf file from admin node to all the nodes using the following command:

# ansible nodes -m copy -a "src=/etc/sysctl.conf dest=/etc/sysctl.conf"

Step 3. Load the settings from default sysctl file /etc/sysctl.conf by running the following command:

# ansible nodes -m command -a "sysctl -p"Start and enable xinetd, dhcp and vsftpd service.

## Procedure 15. Disable IPv6 Defaults

**Step 1.** Run the following command:

```
# ansible all -m shell -a "echo 'net.ipv6.conf.all.disable_ipv6 = 1' >> /etc/sysctl.conf"
# ansible all -m shell -a "echo 'net.ipv6.conf.default.disable_ipv6 = 1' >> /etc/sysctl.conf"
# ansible all -m shell -a "echo 'net.ipv6.conf.lo.disable_ipv6 = 1' >> /etc/sysctl.conf"
```

**Step 2.** Load the settings from default sysctl file /etc/sysctl.conf:

# ansible all -m shell -a "sysctl -p"

#### **Procedure 16.** Disable Swapping

**Step 1.** Run the following on all nodes.

# ansible all -m shell -a "echo 'vm.swappiness=1' >> /etc/sysctl.conf"

**Step 2.** Load the settings from default sysctl file /etc/sysctl.conf and verify the content of sysctl.conf:

```
# ansible all -m shell -a "sysctl -p"
# ansible all -m shell -a "cat /etc/sysctl.conf"
```

#### Procedure 17. Disable Memory Overcommit

**Step 1.** Run the following on all nodes. Variable vm.overcommit\_memory=0

# ansible all -m shell -a "echo 'vm.overcommit memory=0' >> /etc/sysctl.conf"

Step 2. Load the settings from default sysctl file /etc/sysctl.conf and verify the content of sysctl.conf:

```
# ansible all -m shell -a "sysctl -p"
# ansible all -m shell -a "cat /etc/sysctl.conf"
# For more information, see sysctl.conf(5) and sysctl.d(5).
net.ipv4.tcp_retries2=5
net.ipv6.conf.all.disable_ipv6 = 1
net.ipv6.conf.default.disable_ipv6 = 1
net.ipv6.conf.lo.disable_ipv6 = 1
vm.swappiness=1
vm.overcommit memory=0
```

#### **Procedure 18.** Disable Transparent Huge Pages

Disabling Transparent Huge Pages (THP) reduces elevated CPU usage caused by THP.

**Step 1.** You must run the following commands for every reboot; copy this command to /etc/rc.local so they are executed automatically for every reboot:

# ansible all -m shell -a "echo never > /sys/kernel/mm/transparent\_hugepage/enabled"
# ansible all -m shell -a "echo never > /sys/kernel/mm/transparent\_hugepage/defrag"

Step 2. On the Admin node, run the following commands:

```
# rm -f /root/thp_disable
# echo "echo never > /sys/kernel/mm/transparent_hugepage/enabled" >> /root/thp_disable
# echo "echo never > /sys/kernel/mm/transparent_hugepage/defrag" >> /root/thp_disable
```

**Step 3.** Copy file to each node:

```
# ansible nodes -m copy -a "src=/root/thp_disable dest=/root/thp_disable"
Append the content of file thp_disable to /etc/rc.d/rc.local:
# ansible nodes -m shell -a "cat /root/thp_disable >> /etc/rc.d/rc.local"
# ansible nodes -m shell -a "chmod +x /etc/rc.d/rc.local"
```

#### Procedure 19. Disable tuned service

For Cloudera cluster with hosts are running RHEL/CentOS 7.x or 8.x, disable the "tuned" service by running the following commands:

**Step 1.** Ensure that the tuned service is started.

```
# ansible nodes -m shell -a "systemctl start tuned"
```

Step 2. Turn the tuned service off.

```
# ansible nodes -m shell -a "tuned-adm off"
```

Step 3. Ensure that there are no active profiles.

```
# ansible nodes -m shell -a "tuned-adm list"
# The output should contain the following line:
# cdip-ecs4.cdip.cisco.local | CHANGED | rc=0 >>
Available profiles:
- accelerator-performance
                              - Throughput performance based tuning with disabled higher latency STOP states
- aws
                              - Optimize for aws ec2 instances
- balanced
                              - General non-specialized tuned profile
                              - Optimize for the desktop use-case
- desktop
                              - Optimize for HPC compute workloads
- hpc-compute
- intel-sst
                              - Configure for Intel Speed Select Base Frequency
```

```
- latency-performance
                             - Optimize for deterministic performance at the cost of increased power
consumption
- network-latency
                             - Optimize for deterministic performance at the cost of increased power
consumption, focused on low latency network performance
                             - Optimize for streaming network throughput, generally only necessary on older
 network-throughput
CPUs or 40G+ networks
- optimize-serial-console
                             - Optimize for serial console use.
                             - Optimize for low power consumption
- powersave
                         - Broadly applicable tuning that provides excellent performance across a
- throughput-performance
variety of common server workloads
- virtual-guest
                             - Optimize for running inside a virtual guest
- virtual-host
                             - Optimize for running KVM guests
No current active profile.
```

Step 4. Shutdown and disable the tuned service.

```
# ansible nodes -m shell -a "systemctl stop tuned"
# ansible nodes -m shell -a "systemctl disable tuned"
```

## Procedure 20. Configure Chrony

Step 1. edit /etc/chrony.conf file.

```
# vi /etc/chrony.conf
pool <ntpserver> iburst
driftfile /var/lib/chrony/drift
makestep 1.0 3
rtcsync
#(optional) edit on ntpserver allow 10.29.148.0/24
local stratum 10 # local stratum 8 on ntpserver
keyfile /etc/chrony.keys
leapsectz right/UTC
logdir /var/log/chrony
```

Step 2. Copy chrony.confg file from the admin node to the /etc of all nodes by running command below:

# ansible nodes -m copy -a "src=/etc/chrony.conf dest=/etc/chrony.conf"

Step 3. Start Chrony service.

```
# ansible nodes -m shell -a "timedatectl set-timezone America/Los_Angeles"
# ansible nodes -m shell -a "systemctl start chronyd"
# ansible nodes -m shell -a "systemctl enable chronyd"
# ansible nodes -m shell -a "hwclock --systohc"
```

### Procedure 21. Configure File System for Name Nodes and Data Nodes

The following script formats and mounts the available volumes on each node whether it is NameNode or Data node. OS boot partition will be skipped. All drives are mounted based on their UUID as /data/disk1, /data/disk2, and so on.

**Step 1.** On the Admin node, create a file containing the following script:

#vi /root/driveconf.sh

To create partition tables and file systems on the local disks supplied to each of the nodes, run the following script as the root user on each node:

**Note:** This script assumes there are no partitions already existing on the data volumes. If there are partitions, delete them before running the script. This process is in section Delete Partitions.

**Note:** Cloudera recommends two NVMe drives for the Ozone master nodes and Ozone data nodes in Raid 1 but in case of SSDs are installed for Ozone metadata which will require the run partition script below with edits so that Raid 1 based virtual drive volume created out of two SSDs can be presented separately as /ozone/metadata partition for example:

#vi /root/driveconf.sh
```
#!/bin/bash
[[ "-x" == "${1}" ]] && set -x && set -v && shift 1
count=1
for X in /sys/class/scsi host/host?/scan
do
echo '- - -' > \${X}
done
for X in /dev/sd?
do
list+=$(echo $X " ")
done
for X in /dev/sd??
do
list+=$(echo $X " ")
done
for X in $list
do
echo "======"
echo $X
echo "======"
if [[ -b ${X} && `/sbin/parted -s ${X} print quit|/bin/grep -c boot` -
ne O
]]
then
echo "$X bootable - skipping."
continue
else
Y=${X##*/}1
echo "Formatting and Mounting Drive => ${X}"
166
/sbin/mkfs.xfs -f ${X}
(( $? )) && continue
#Identify UUID
UUID=`blkid ${X} | cut -d " " -f2 | cut -d "=" -f2 | sed 's/"//g'`
/bin/mkdir -p /data/disk${count}
(( $? )) && continue
echo "UUID of ${X} = ${UUID}, mounting ${X} using UUID on
/data/disk${count}"
/bin/mount -t xfs -o inode64, noatime, nobarrier -U ${UUID}
/data/disk${count}
(( $? )) && continue
echo "UUID=${UUID} /data/disk${count} xfs inode64,noatime,nobarrier 0
0" >> /etc/fstab
((count++))
fi
done
# vi driveconfig_nvme.sh
#!/bin/bash
#disks count=`lsblk -id | grep sd | wc -l`
#if [ $disks count -eq 24 ]; then
# echo "Found 24 disks"
#else
# echo "Found $disks_count disks. Expecting 24. Exiting.."
# exit 1
#fi
[[ "-x" == "${1}" ]] && set -x && set -v && shift 1
count=1
for X in /sys/class/scsi_host/host?/scan
do
echo '- - -' >  {X}
done
devicelist=$(lsblk -d | grep ^nvme|awk {'print $1'})
for item in $devicelist
do
echo "======"
X='/dev/'$item
echo $X
echo "======"
if [[ -b ${X} && `/sbin/parted -s ${X} print quit |/bin/grep -c boot` -ne 0
]]
```

```
then
echo "$X bootable - skipping."
continue
else
Y=${X##*/}1
echo $Y
echo "Formatting and Mounting Drive => ${X}"
/sbin/mkfs.xfs -f ${X}
(( $? )) && continue
#Identify UUID
UUID=`blkid ${X} | cut -d " " -f2 | cut -d "=" -f2 | sed 's/"//g'`
echo "Make Directory /data/disk${count}"
/bin/mkdir -p /data/disk${count}
(( $? )) && continue
echo "UUID of ${X} = ${UUID}, mounting ${X} using UUID on /data/disk${count}"
/bin/mount -t xfs -o inode64, noatime -U ${UUID} /data/disk${count}
(( $? )) && continue
echo "Creating fstab entry ${UUID} /data/disk${count} xfs inode64,noatime 0 0"
echo "UUID=${UUID} /data/disk${count} xfs inode64,noatime 0 0" >> /etc/fstab
((count++))
fi
done
```

**Step 2.** Run the following command to copy driveconf.sh to all the nodes:

```
# chmod 755 /root/driveconf.sh
# ansible namenodes -m copy -a "src=/root/driveconf.sh dest=/root/."
# ansible namenodes -m file -a "dest=/root/driveconf.sh mode=755"
# chmod 755 /root/driveconf_nvme.sh
# ansible datanodes -m copy -a "src=/root/driveconf_nvme.sh dest=/root/."
# ansible datanodes -m file -a "dest=/root/driveconf_nvme.sh mode=755"
```

Step 3. Run the following command from the admin node to run the script across all data nodes:

# ansible datanodes -m shell -a "/root/driveconf.sh"

**Step 4.** Run the following from the admin node to list the partitions and mount points:

```
# ansible datanodes -m shell -a "df -h"
# ansible datanodes -m shell -a "mount"
# ansible datanodes -m shell -a "cat /etc/fstab"
```

#### Procedure 22. Delete Partitions

**Step 1.** Run the mount command ('mount') to identify which drive is mounted to which device /dev/sd<?> and umount the drive for which partition is to be deleted and run fdisk to delete as shown below.

**Note:** Be sure not to delete the OS partition since this will wipe out the OS.

```
# mount
# umount /data/disk1 (disk1 shown as example)
#(echo d; echo w;) | sudo fdisk /dev/sd<?>
```

#### Procedure 23. Verify Cluster

This procedure explains how to create the script cluster\_verification.sh that helps to verify the CPU, memory, NIC, and storage adapter settings across the cluster on all nodes. This script also checks additional prerequisites such as NTP status, SELinux status, ulimit settings, JAVA\_HOME settings and JDK version, IP address and hostname resolution, Linux version and firewall settings.

Note: The following script uses cluster shell (clush) which needs to be installed and configured.

```
#vi cluster verification.sh
```

#!/bin/bash shopt -s expand aliases, # Setting Color codes green='\e[0;32m' red='\e[0;31m' NC='\e[Om' # No Color echo -e "\${green} === Cisco UCS Integrated Infrastructure for Big Data and Analytics \ Cluster Veri-fication === \${NC}" echo "" echo "" echo -e "\${green} ==== System Information ==== \${NC}" echo "" echo "" echo -e "\${green}System \${NC}" clush -a -B " `which dmidecode` |grep -A2 '^System Information'" echo "" echo "" echo -e "\${green}BIOS \${NC}" clush -a -B " `which dmidecode` | grep -A3 '^BIOS I'" echo "" echo "" echo -e "\${green}Memory \${NC}" clush -a -B "cat /proc/meminfo | grep -i ^memt | uniq" echo "" echo "" echo -e "\${green}Number of Dimms \${NC}" clush -a -B "echo -n 'DIMM slots: '; `which dmidecode` |grep -c \ '^[[:space:]]\*Locator:'" clush -a -B "echo -n 'DIMM count is: '; `which dmidecode` | grep \ "Size"| grep -c "MB"" clush -a -B " `which dmidecode` | awk '/Memory Device\$/,/^\$/ {print}' |\ grep -e '^Mem' -e Size: -e Speed: -e Part | sort -u | grep -v -e 'NO \ DIMM' -e 'No Module Installed' -e Unknown" echo "" echo "" # probe for cpu info # echo -e "\${green}CPU \${NC}" clush -a -B "grep '^model name' /proc/cpuinfo | sort -u" echo "" clush -a -B "`which lscpu` | grep -v -e op-mode -e ^Vendor -e family -e\ Model: -e Stepping: -e Bo-goMIPS -e Virtual -e ^Byte -e '^NUMA node(s)'" echo "" echo "" # probe for nic info # echo -e "\${green}NIC \${NC}" clush -a -B "`which if config` | egrep '(^e|^p)' | awk '{print \$1 | xargs -1 `which ethtool` | grep -e ^Settings -e Speed" echo "" clush -a -B "`which lspci` | grep -i ether" echo "" echo "" # probe for disk info # echo -e "\${green}Storage \${NC}" clush -a -B "echo 'Storage Controller: '; `which lspci` | grep -i -e \ raid -e storage -e lsi" echo "" clush -a -B "dmesg | grep -i raid | grep -i scsi" echo "" clush -a -B "lsblk -id | awk '{print \\$1,\\$4}'|sort | nl" echo "" echo "" echo "" echo "" echo -e "\${green}Linux Release \${NC}" clush -a -B "cat /etc/\*release | uniq" echo "" echo "" echo -e "\${green}Linux Version \${NC}" clush -a -B "uname -srvm | fmt" echo "" echo "" echo -e "\${green}Date \${NC}" clush -a -B date echo "" echo ""

```
echo -e "${green}NTP Status ${NC}"
clush -a -B "ntpstat 2>&1 | head -1"
echo ""
echo ""
echo -e "${green}SELINUX ${NC}"
clush -a -B "echo -n 'SElinux status: '; grep ^SELINUX= \ /etc/selinux/config 2>&1"
echo ""
echo ""
clush -a -B "echo -n 'CPUspeed Service: '; `which service` cpuspeed \ status 2>\&1" clush -a -B "echo -n 'CPUspeed Service: '; `which chkconfig` --list \ cpuspeed 2>\&1"
echo ""
echo ""
echo -e "${green}Java Version${NC}"
clush -a -B 'java -version 2>&1; echo JAVA HOME is ${JAVA HOME:-Not \ Defined!}'
echo ""
echo ""
echo -e "${green}Hostname Lookup${NC}"
clush -a -B " ip addr show"
echo ""
echo ""
echo -e "${green}Open File Limit${NC}"
clush -a -B 'echo -n "Open file limit(should be >32K): "; ulimit -n'
```

**Step 1.** Change permissions to executable:

# chmod 755 cluster verification.sh

**Step 2.** Run the Cluster Verification tool from the admin node. This can be run before starting Hadoop to identify any discrepancies in Post OS Configuration between the servers or during troubleshooting of any cluster / Hadoop issues:

#./cluster\_verification.sh

## Install Cloudera Data Platform Private Cloud

This chapter contains the following:

- <u>Cloudera Runtime</u>
- <u>Cloudera Data Platform Private Cloud Base Installation</u>
- <u>Cloudera Data Platform Private Cloud Requirements</u>
- <u>Cloudera Data Platform Cloud Data Services Installation</u>
- Install Cloudera Data Platform Private Cloud Data Services using ECS
- <u>Cloudera Data Platform Private Cloud Machine Learning</u>

Cloudera Data Platform (CDP) Private Cloud Base lays the foundation of Cloudera's modern, on-premises data and analytics platform by offering faster analytics, improved hardware utilization, and increased storage density. Strengthened platform security and simplified governance for regulatory compliance helps organizations manage enterprise readiness.

CDP Private Cloud Base supports a variety of hybrid solutions where compute tasks are separated from data storage and where data can be accessed from remote clusters, including workloads created using CDP Private Cloud Data Services. This hybrid approach provides a foundation for containerized applications by managing storage, table schema, authentication, authorization, and governance.

CDP Private Cloud Base consists of a variety of components from which you can select any combination of services to create clusters that address your business requirements and workloads. Several pre-configured packages of services are also available for common workloads.

CDP Private Cloud Data Services is an on-premises offering of CDP that brings many of the benefits of the public cloud to your data center. It is the framework on top of CDP Private Cloud Base that lets you deploy and use the collection of Cloudera data services such as Cloudera Data Warehouse (CDW), Cloudera Machine Learning (CML), and Cloudera Data Engineering (CDE). These data services can cater to your data-lifecycle goals.

## **Cloudera Runtime**

Cloudera Runtime is the core open-source software distribution within CDP Private Cloud Base. Cloudera Runtime includes approximately 50 open-source projects that comprise the core distribution of data management tools within CDP. Cloudera Runtime components are documented in this library. See Cloudera Runtime Component Versions for a list of these components. For more information review the Cloudera Runtime Release notes, here: <u>https://docs.cloudera.com/cdp-private-cloud-base/7.1.9/runtime-release-</u> <u>notes/topics/rt-Private Cloud-whats-new.html</u>

Review the runtime cluster hosts and role assignments, here: <u>https://docs.cloudera.com/cdp-private-cloud-base/7.1.9/installation/topics/cdpdc-runtime-cluster-hosts-role-assignments.html</u>

## **Additional Tools**

CDP Private Cloud also includes the following tools to manage and secure your deployment:

• Cloudera Manager allows you to manage, monitor, and configure your clusters and services using the Cloudera Manager Admin Console web application or the Cloudera Manager API.

- Apache Atlas provides a set of metadata management and governance services that enable you to manage CDP cluster assets.
- Apache Ranger manages access control through a user interface that ensures consistent policy administration in CDP clusters.

## **Cloudera Data Platform Private Cloud Base Installation**

## **Prerequisites**

There are many platform dependencies to enable Cloudera Data Platform Private Cloud Data. The containers need to access data stored on HDFS and/or Ozone FS in Cloudera Data Platform Private Cloud Base in a fully secure manner.

The following are the prerequisites needed to enable this solution:

- Network requirements
- Security requirements
- Operating System requirements
- Cloudera requirements

### **Network Requirements**

Cloudera Base cluster that houses HDFS storage and Cloudera Private Cloud compute-only clusters should be reachable with no more than a 3:1 oversubscription to be able to read from and write to the base HDFS cluster. The recommended network architecture is Spine-Leaf between the spine and leaf switches. Additional routing hops should be avoided in production and ideally both HDFS/Ozone storage and Cloudera Private Cloud Data Services are on the same network.

For more information, go to: <u>https://docs.cloudera.com/cdp-private-cloud-base/7.1.9/installation/topics/cdpdc-networking-security-requirements.html</u>

## **Cloudera Data Platform Private Cloud Requirements**

#### NTP

Both CDP Private Cloud Base and CDP Private Cloud DS cluster should have their time synched with the NTP Clock time from same the NTP source. Also make sure, Active Directory server where Kerberos is setup for data lake and for other services must also be synced with same NTP source.

## **JDK**

Please see the Cloudera Support Matrix for detailed information about supported JDKs.

### **Kerberos**

Kerberos is an authentication protocol that relies on cryptographic mechanisms to handle interactions between a requesting client and server, greatly reducing the risk of impersonation. For information on enabling Kerberos, see <u>Enabling Kerberos Authentication for CDP</u>.

**Note:** Authorization through Apache Ranger is just one element of a secure production cluster: Cloudera supports Ranger only when it runs on a cluster where Kerberos is enabled to authenticate users.

## **Database Requirements**

Cloudera Manager and Runtime come packaged with an embedded PostgreSQL database for use in nonproduction environments. The embedded PostgreSQL database is not supported in production environments. For production environments, you must configure your cluster to use dedicated external databases.

For detailed information about supported database go to: https://supportmatrix.cloudera.com/

## **Configure Cloudera Manager with TLS/SSL**

TLS/SSL provides privacy and data integrity between applications communicating over a network by encrypting the packets transmitted between endpoints (ports on a host, for example). Configuring TLS/SSL for any system typically involves creating a private key and public key for use by server and client processes to negotiate an encrypted connection at runtime. In addition, TLS/SSL can use certificates to verify the trustworthiness of keys presented during the negotiation to prevent spoofing and mitigate other potential security issues.

Setting up Cloudera clusters to use TLS/SSL requires creating private key, public key, and storing these securely in a keystore, among other tasks. Although adding a certificate to the keystore may be the last task in the process, the lead time required to obtain a certificate depends on the type of certificate you plan to use for the cluster.

For detailed information on encrypting data in transit, go to: https://docs.cloudera.com/cdp-private-cloud-base/7.1.9/security-encrypting-data-in-transit/topics/cm-security-guide-ssl-certs.html

The Auto-TLS feature automates all the steps required to enable TLS encryption at a cluster level. Using Auto-TLS, you can let Cloudera manage the Certificate Authority (CA) for all the certificates in the cluster or use the company's existing CA. In most cases, all the necessary steps can be enabled easily via the Cloudera Manager UI. This feature automates the following processes when Cloudera Manager is used as a Certificate Authority:

- Creates the root Certificate Authority or a Certificate Signing Request (CSR) for creating an intermediate Certificate Authority to be signed by company's existing Certificate Authority (CA)
- Generates the CSRs for hosts and signs them

For detailed information about configuring TLS encryption for Cloudera Manager using Auto-TLS, go to: <u>https://docs.cloudera.com/cdp-private-cloud-base/7.1.9/security-encrypting-data-in-transit/topics/cm-</u> <u>security-how-to-configure-cm-tls.html</u>

For detailed information about manually configuring TLS encryption for Cloudera Manager, go to: <u>https://docs.cloudera.com/cdp-private-cloud-base/7.1.9/security-encrypting-data-in-transit/topics/cm-security-how-to-configure-cm-tls.html</u>

## **Licensing Requirements**

The cluster must be setup with a license with entitlements for installing Cloudera Private Cloud. For free trial information, please visit this page <a href="https://www.cloudera.com/downloads/cdp-private-cloud-trial.html">https://www.cloudera.com/downloads/cdp-private-cloud-trial.html</a>

Refer to the <u>CDP Private Cloud Base Requirements and Supported Versions</u> for information about hardware, operating system, and database requirements, as well as product compatibility matrices.

For Cloudera Manager release notes for new feature and support, go to: <u>https://docs.cloudera.com/cdp-private-cloud-base/7.1.9/manager-release-notes/topics/cm-whats-new-7113.html</u>

Review prior to installation: <u>https://docs.cloudera.com/cdp-private-cloud-base/7.1.9/installation/topics/cdpdc-before-you-install.html</u>

Review the CDP Private Cloud Base requirements and supported versions for information about hardware, operating system, and database requirements, as well as product compatibility matrices, here: <a href="https://docs.cloudera.com/cdp-private-cloud-base/7.1.9/installation/topics/cdpdc-requirements-supported-versions.html">https://docs.cloudera.com/cdp-private-cloud-base/7.1.9/installation/topics/cdpdc-requirements-supported-versions.html</a>

#### **Procedure 1.** Setup Cloudera Manager Repository

Note: These steps require a cloudera username and password to access: https://archive.cloudera.com/p/cm7/

**Step 1.** From a host connected to the Internet, download the Cloudera's repositories as shown below and transfer it to the admin node:

# mkdir -p /var/www/html/cloudera-repos/cloudera-manager/

#### **Step 2.** Download Cloudera Manager Repository:

```
# cd /var/www/html/cloudera-repos/cloudera-manager/
# wget https://<username>:<password>@archive.cloudera.com/p/cm7/7.11.3.4/redhat9/yum/cloudera-manager.repo
# wget https://<username>:<password>@archive.cloudera.com/p/cm7/7.11.3.4/redhat9/yum/cloudera-manager-
trial.repo
# wget https://<username>:<password>@archive.cloudera.com/p/cm7/7.11.3.4/redhat9/yum/RPM-GPG-KEY-cloudera
# wget https://<username>:<password>@archive.cloudera.com/p/cm7/7.11.3.4/redhat9/yum/RPM-GPG-KEY-cloudera
# wget https://<username>:<password>@archive.cloudera.com/p/cm7/7.11.3.4/allkeys.asc
# wget https://<username>:<password>@archive.cloudera.com/p/cm7/7.11.3.4/allkeys.asc
```

**Step 3.** Edit cloudera-manager-trial.repo file baseurl and gpgkey with username and password provided by Cloudera and edit URL to match repository location:

```
# vi cloudera-manager.repo
[cloudera-manager]
name=Cloudera Manager 7.11.3.4
baseurl=https://<username>:<password>@archive.cloudera.com/p/cm7/7.11.3.4/redhat9/yum/
gpgkey=https://<username>:<password>@@archive.cloudera.com/p/cm7/7.11.3.4/redhat9/yum/RPM-GPG-KEY-cloudera
gpgcheck=1
enabled=1
autorefresh=0
type=rpm-md
```

Step 4. Create directory to download cloudera manager agent, daemon, and server files:

```
# mkdir -p /var/www/html/cloudera-repos/cloudera-manager/cm7.11.3/redhat9/yum/RPMS/x86 64/
# cd /var/www/html/cloudera-repos/cm7.11.3/redhat8/yum/RPMS/x86 64/
wget https://<username>:<password>@archive.cloudera.com/p/cm7/7.11.3.4/redhat9/yum/RPMS/x86 64/cloudera-
manager-agent-7.11.3.4-50275000.el9.x86 64.rpm
wget https://<username>:<password>@archive.cloudera.com/p/cm7/7.11.3.4/redhat9/yum/RPMS/x86 64/cloudera-
manager-daemons-7.11.3.4-50275000.el9.x86 64.rpm
wget https://<username>:<password>@archive.cloudera.com/p/cm7/7.11.3.4/redhat9/yum/RPMS/x86 64/cloudera-
manager-server-7.11.3.4-50275000.el9.x86_64.rpm
wget https://<username>:<password>@archive.cloudera.com/p/cm7/7.11.3.4/redhat9/yum/RPMS/x86 64/cloudera-
manager-server-db-2-7.11.3.4-50275000.el9.x86 64.rpm
wget https://<username>:<password>@archive.cloudera.com/p/cm7/7.11.3.4/redhat9/yum/RPMS/x86 64/openjdk8-
8.0+372 1-cloudera.x86 64.rpm
# ls -lt /var/www/html/cloudera-repos/cloudera-manager/cm7.11.3/redhat9/yum/RPMS/x86 64
total 1266292
                           15053 Feb 23 09:57 cloudera-manager-server-db-2-7.11.3.4-50275000.el9.x86 64.rpm
-rw-r--r-- 1 root root
-rw-r--r-- 1 root root 102972165 Feb 23 09:57 openjdk8-8.0+372 1-cloudera.x86 64.rpm
-rw-r--r-- 1 root root 1112870193 Feb 23 09:56 cloudera-manager-daemons-7.11.3.4-50275000.el9.x86 64.rpm
-rw-r--r-- 1 root root 80800538 Feb 23 09:56 cloudera-manager-agent-7.11.3.4-50275000.el9.x86 64.rpm
-rw-r--r-- 1 root root
                           20331 Feb 23 09:56 cloudera-manager-server-7.11.3.4-50275000.el9.x86 64.rpm
```

**Step 5.** Run createrepo command to create local repository:

# createrepo --baseurl http://10.29.148.150/cloudera-repos/cloudera-manager/ /var/www/html/clouderarepos/cloudera-manager/

**Note:** In a web browser, check and verify the cloudera manager repository created by entering baseurl <a href="http://sadmin-node-IP/cloudera-repos/cloudera-manager/">http://sadmin-node-IP/cloudera-repos/cloudera-manager/</a>

**Step 6.** Copy cloudera-manager.repo file to /etc/yum.repos.d/ on all nodes to enable it to find the packages that are locally hosted on the admin node:

# cp /var/www/html/cloudera-repos/cm7.11.3/cloudera-manager.repo /etc/yum.repos.d/cloudera-manager.repo

**Step 7.** Edit cloudera-manager.repo. file as per the customer repository location configuration in Step 6:

```
# vi /etc/yum.repos.d/cloudera-manager.repo
[cloudera-manager]
name=Cloudera Manager 7.11.3.4
baseurl=http://10.29.148.150/cloudera-repos/cloudera-manager/
gpgcheck=0
enabled=1
```

**Step 8.** From the admin node copy the repo files to /etc/yum.repos.d/ of all the nodes of the cluster:

```
# ansible all -m copy -a "src=/etc/yum.repos.d/cloudera-manager.repo dest=/etc/yum.repos.d/cloudera-
manager.repo"
```

#### **Procedure 2.** Set Up the Local Parcels for CDP Private Cloud Base 7.1.9

**Step 1.** From a host connected the internet, download CDP Private Cloud Base 7.1.9 parcels for RHEL9 from the URL: <u>https://archive.cloudera.com/p/cdh7/7.1.9.0/parcels/</u> and place them in the directory /var/www/html/cloudera-repos/cdh7.1.9/ of the admin node.

Step 2. Create directory to download CDH parcels:

# mkdir -p /var/www/html/cloudera-repos/cdh7.1.9/

**Step 3.** Download CDH parcels as provided below:

```
# wget https://<username>:<password>@archive.cloudera.com/p/cdh7/7.1.9.0/parcels/CDH-7.1.9-
1.cdh7.1.9.p0.44702451-el9.parcel
# wget https://<username>:<password>@archive.cloudera.com/p/cdh7/7.1.9.0/parcels/CDH-7.1.9-
1.cdh7.1.9.p0.44702451-el9.parcel.sha1
# wget https://<username>:<password>@archive.cloudera.com/p/cdh7/7.1.9.0/parcels/CDH-7.1.9-
1.cdh7.1.9.p0.44702451-el9.parcel.sha256
# wget https://<username>:<password>@archive.cloudera.com/p/cdh7/7.1.9.0/parcels/CDH-7.1.9-
1.cdh7.1.9.p0.44702451-el9.parcel.sha256
# wget https://<username>:<password>@archive.cloudera.com/p/cdh7/7.1.9.0/parcels/manifest.json
# chmod -R ugo+rX /var/www/html/cloudera-repos/cdh7.1.9/
```

**Note:** In a web browser, check and verify the cloudera manager repository created by entering baseurl: <u>http://<admin-node-ip>/cloudera-repos/cdh7.1.9/</u>

#### Procedure 3. Set Up the Local Parcels for CDS 3.3 powered by Apache Spark (optional)

**Step 1.** From a host connected the internet, download CDS 3.3 Powered by Apache Spark parcels for RHEL9 from the URL: https://archive.cloudera.com/p/spark3/3.3.7190.3/parcels/

**Note:** Although Spark 2 and Spark 3 can coexist in the same CDP Private Cloud Base cluster, you cannot use multiple Spark 3 versions simultaneously. All clusters managed by the same Cloudera Manager Server must use exactly the same version of CDS 3.3 Powered by Apache Spark.

Step 2. Create directory to download CDS parcels:

```
# mkdir -p /var/www/html/cloudera-repos/spark3/3.3.7190.3
# cd /var/www/html/cloudera-repos/spark3/3.3.7190.3
```

**Step 3.** Download CDS parcels as highlighted below:

```
# wget https://<username>:<password>@archive.cloudera.com/p/spark3/3.3.7190.3/parcels/SPARK3-
```

3.3.2.3.3.7190.3-1-1.p0.48047943-el9.parcel

```
# wget https://<username>:<password>@archive.cloudera.com/p/spark3/3.3.7190.3/parcels/SPARK3-
```

```
3.3.2.3.3.7190.3-1-1.p0.48047943-el9.parcel.sha1
```

```
# wget https://<username>:<password>@archive.cloudera.com/p/spark3/3.3.7190.3/parcels/manifest.json
```

```
# chmod -R ugo+rX /var/www/html/cloudera-repos/spark3.3
```

**Step 4.** In a web browser please check and verify cloudera manager repository created by entering baseurl: <u>http://<admin-node-ip>/cloudera-repos/spark3</u>

## Procedure 4. Install Python 3.9

For support and requirement on minimum python version, go to: <u>https://docs.cloudera.com/cdp-private-cloud-base/7.1.9/installation/topics/cdpdc-cm-install-python-3.8.html</u>

**Note:** Python 3.9 is the default Python implementation provided by RHEL 9 and is usually installed by default. Perform this task to install or re-install it manually.

Step 1. To install Python 3.9 standard package on RHEL 9 run following command:

# ansible all -m shell -a "dnf install -y python3"
# python3 --version
Python 3.9.18

To install standard Python 3.9 binary on RHEL9 at standard or custom location, follow these steps:

Step 1. Install the following packages before installing Python 3.9

# ansible all -m shell -a "sudo dnf install gcc openssl-devel bzip2-devel libffi-devel zlib-devel -y"

Step 2. Download Python 3.9 and decompress the package by running the following commands:

```
# cd /opt/
# curl -0 https://www.python.org/ftp/python/3.9.14/Python-3.9.14.tgz
# tar -zxvf Python-3.9.14.tgz
```

Step 3. Go to decompressed Python directory:

# cd /opt/Python-3.9.14/

**Step 4.** Install Python 3.9 as follows:

./configure --enable-optimizations --enable-shared

**Note:** By default, Python could be installed in any one of the following locations. If you are installing Python 3.9 in any other location, then you must specify the path using the --prefix option.

/usr/bin /usr/local/python39/bin /usr/local/bin /opt/rh/rh-python39/root/usr/bin

Note: The --enabled-shared option is used to build a shared library instead of a static library.

```
echo $LD_LIBRARY_PATH
export LD_LIBRARY_PATH=$LD_LIBRARY_PATH:/usr/local/lib/
cd /usr/local/bin/
ls -ll
```

Step 5. Built Python 3.9 as follows:

# make

**Step 6.** Run the following command to put the compiled files in the default location or in the custom location that you specified using the --prefix option:

# make install

**Step 7.** Copy the shared compiled library files (libpython3.9.so) to the /lib64/ directory:

# cp --no-clobber ./libpython3.9.so\* /lib64/

**Step 8.** Change the permissions of the libpython3.9.so files as follows:

# chmod 755 /lib64/libpython3.9.so\*

**Step 9.** If you see an error such as error while loading shared libraries: libpython3.9.so.1.0: cannot open shared object file: No such file or directory, then run the following command:

# export LD\_LIBRARY\_PATH=\$LD\_LIBRARY\_PATH:/usr/local/lib/

**Step 10.** (For Hue) If you have installed Python 3.9 at a custom location, then you must append the custom path in Cloudera Manager > Clusters > Hue > Configuration > Hue Service Environment Advanced Configuration Snippet (Safety Valve) separated by colon (:) as follows:

Key: PATH
Value: [\*\*\*CUSTOM-INSTALL-PATH\*\*\*]:/usr/local/sbin:/usr/local/bin:/usr/sbin:

**Step 11.** Check Python version:

```
# ansible nodes -m command -a "python3 --version"
cdip-nn2.cdip.cisco.local | CHANGED | rc=0 >>
Python 3.9.18
cdip-nn3.cdip.cisco.local | CHANGED | rc=0 >>
Python 3.9.18
cdip-nn1.cdip.cisco.local | CHANGED | rc=0 >>
Python 3.9.18
```

## **Procedure 5.** Install and Configure Database for Cloudera Manager

Cloudera Manager uses various databases and datastores to store information about the Cloudera Manager configuration, as well as information such as the health of the system, or task progress.

For more information, see Database Requirement for CDP Private Cloud Base.

This procedure highlights the installation and configuration steps with PostgreSQL. Review Install and Configure Databases for CDP Private Cloud Base for more details: <u>https://docs.cloudera.com/cdp-private-cloud-base/7.1.9/installation/topics/cdpdc-install-config-postgresql-for-cdp.html</u>

**Note:** If you already have a PostgreSQL database set up, you can skip to the section Configuring and Starting the PostgreSQL Server to verify that your PostgreSQL configurations meet the requirements for Cloudera Manager.

Step 1. Install PostgreSQL:

```
##### Install the repository RPM:
# sudo dnf install -y https://download.postgresql.org/pub/repos/yum/reporpms/EL-9-x86_64/pgdg-redhat-repo-
latest.noarch.rpm
##### Disable the built-in PostgreSQL module:
# sudo dnf -qy module disable postgresql
##### Install PostgreSQL:
# sudo dnf install -y postgresql14 postgresql14-server postgresql14-libs postgresql14-devel
Step 2. Install the PostgreSQL JDBC driver by running the following command:
```

# wget https://jdbc.postgresql.org/download/postgresql-42.7.2.jar

##### Alternate
# ansible nodes -m shell -a "sudo dnf install postgresql-jdbc -y"

**Step 3.** Rename the Postgres JDBC driver .jar file to postgresql-connector-java.jarand copy it to the /usr/share/java directory. The following copy command can be used if the Postgres JDBC driver .jar file is installed from the OS repositories:

```
# cp /usr/share/java/postgresql-jdbc.jar /usr/share/java/postgresql-connector-java.jar
```

```
# ls -l /usr/share/java/
```

# chmod 644 /usr/share/java/postgresql-connector-java.jar

**Step 4.** Make sure that the data directory, which by default is /var/lib/postgresql/data/, is on a partition that has sufficient free space.

**Note:** Cloudera Manager supports the use of a custom schema name for the Cloudera Manager Server database, but not the Runtime component databases (such as Hive and Hue). For more information, see Schemas in the PostgreSQL documentation. By default, PostgreSQL only accepts connections on the loopback interface. You must reconfigure PostgreSQL to accept connections from the fully qualified domain names

(FQDN) of the hosts hosting the services for which you are configuring databases. If you do not make these changes, the services cannot connect to and use the database on which they depend.

**Step 5.** Install the psycopg2 Python package for PostgreSQL-backed Hue.

**Note:** If you are installing Runtime 7 and using PostgreSQL as a backend database for Hue, then you must install the 2.9.3 version of the psycopg2 package on all Hue hosts. The psycopg2 package is automatically installed as a dependency of Cloudera Manager Agent, but the version installed is often lower than 2.9.3

Step 6. Install the psycopg2 package dependencies for RHEL 9 by running the following commands:

```
# dnf install -y python3-pip
# Add the /usr/local/bin path to the PATH environment variable:
export PATH=$PATH:/usr/local/bin
# echo $PATH
/root/.local/bin:/root/bin:/usr/share/Modules/bin:/usr/local/sbin:/usr/local/bin:/usr/sbin:/usr/bin
#Install the psycopg2-binary package as follows:
pip3 install psycopg2-binary
Repeat these steps on all the Hue server hosts.
```

**Step 7.** Initialize the database:

# sudo /usr/pgsql-14/bin/postgresql-14-setup initdb

Step 8. Make sure that LC\_ALL is set to en\_US.UTF-8 and initialize the database as follows:

# echo 'LC\_ALL="en\_US.UTF-8"' >> /etc/locale.conf

Step 9. To enable MD5 authentication, edit /var/lib/pgsql/14/data/pg\_hba.conf by adding the following line:

# vi /var/lib/pgsql/14/data/pg hba.conf 0.0.0/0 host all all md5 # Enable md5 authentication host ranger rangeradmin 0.0.0/0 md5 # Allow ranger database connection from any host hostssl all all 0.0.0.0/0 md5 # Allow SSL connection from client(s) # replace 127.0.0.1 with host IP if PostgreSQL access from different host is required. # Edit section for replication privilege. HA not documented in this solution.

**Step 10.** Configure settings to ensure your system performs as expected. Update these settings in the /var/lib/pgsql/14/data/postgresql.conf file. Settings vary based on cluster size and resources as follows:

**Note:** Settings vary based on cluster size and resources.

**Step 11.** Start the PostgreSQL Server and configure to start at boot:

```
# systemctl start postgresql-14.service
# systemctl enable postgresql-14.service
```

Step 12. Create or verify login:

```
# sudo -u postgres psql
could not change directory to "/root": Permission denied
psql (14.11)
Type "help" for help.
postgres=# ALTER USER postgres PASSWORD 'Password';
ALTER ROLE
postgres=# \q
# psql -h cdip-nn1.cdip.cisco.local -d postgres -U postgres
```

Password for user postgres: psql (14.11) Type "help" for help.

postgres=#\q

**Step 13.** Enable TLS 1.2 for PostgreSQL:

```
##### Verify TLS is enabled or not:
# sudo -u postgres psql
could not change directory to "/root": Permission denied
psgl (14.11)
Type "help" for help.
postgres=# SELECT * FROM pg stat ssl;
 pid | ssl | version | cipher | bits | client dn | client serial | issuer dn
_____+
41275 | f |
                     _____
                                                (1 row)
postgres=# SHOW ssl;
ssl
____
off
(1 row)
# sudo dnf install -y mod ssl
# cd /var/lib/pgsgl/14/data/
###### Generate CA-signed certificates for clients to verify with openssl command line tool.
###### Update value for "-days 3650". Currently set for 3650 days = 10 years.
###### create a certificate signing request (CSR) and a public/private key file
# openssl req -new -nodes -text -out root.csr -keyout root.key -subj '/C=US/ST=California/L=San Jose/O=Cisco
Systems Inc/OU=CDIP-UCS/CN=cdip-nn1.cdip.cisco.local'
# chmod 400 root.key
##### create a root certificate authority
# openssl x509 -req -in root.csr -text -days 3650 -extfile /etc/ssl/openssl.cnf -extensions v3 ca -signkey
root.key -out root.crt
Certificate request self-signature ok
subject=C = US, ST = California, L = San Jose, O = Cisco Systems Inc, OU = CDIP-UCS, CN = cdip-
nn1.cdip.cisco.local
# create a server certificate signed by the new root certificate authority
# openssl req -new -nodes -text -out server.csr -keyout server.key -subj "/CN=cdip-nn1.cdip.cisco.local"
# chmod 400 server.key
# openssl x509 -req -in server.csr -text -days 3650 -CA root.crt -CAkey root.key -CAcreateserial -out
server.crt
Certificate request self-signature ok
subject=C = US, ST = California, L = San Jose, O = Cisco Systems Inc, OU = CDIP-UCS, CN = postgres
##### Output from above command:
# ls -l server\.* root\.*
-rw-r--r-- 1 root root 4639 Mar 5 15:45 root.crt
-rw-r--r-- 1 root root 3611 Mar 5 15:45 root.csr
-r----- 1 root root 1708 Mar 5 15:45 root.key
-rw-r--r-- 1 root root 41 Mar 5 15:47 root.srl
-rw-r--r-- 1 root root 3962 Mar 5 15:47 server.crt
-rw-r--r-- 1 root root 3395 Mar 5 15:45 server.csr
-r----- 1 root root 1708 Mar 5 15:45 server.key
# chmod 400 server.crt
# chown postgres:postgres server.key server.crt
###### Edit Configuration file for PostgreSQL (postgresql.conf) to enable SSL
# vi /var/lib/pgsql/14/data/postgresql.conf
ssl = on
ssl_ca_file = 'root.crt'
ssl cert file = 'server.crt'
ssl key file = 'server.key'
##### Restart PostgreSQL database service and verify login with SSL
```

```
# systemctl restart postgresql-14.service
# psql -h cdip-nn1.cdip.cisco.local -d postgres -U postgres
Password for user postgres:
psql (14.11)
SSL connection (protocol: TLSv1.3, cipher: TLS AES 256 GCM SHA384, bits: 256, compression: off)
Type "help" for help.
postgres=# SELECT * FROM pg_stat_ssl;
pid | ssl | version | ______ cipher | bits | client dn | client serial | issuer dn
  43895 | t | TLSv1.3 | TLS AES 256 GCM SHA384 | 256 | |
                                                                            (1 row)
postgres=# SHOW ssl;
ssl
____
on
(1 row)
postgres=#
postgres=# SELECT name, setting
postgres-# FROM pg_settings
postgres-# WHERE name LIKE '%ssl%';
                                    l setting
               name
_____+
ssl
                                    l on
ssl ca file
ssl cert file
                                     | server.crt
                                    | HIGH:MEDIUM:+3DES:!aNULL
ssl_ciphers
ssl crl dir
ssl crl file
 ssl dh params file
ssl_ecdh_curve
ssl_key_file
                                    | prime256v1
                                     | server.kev
 ssl library
                                     | OpenSSL
 ssl_max_protocol_version
 ssl min protocol version
                                     | TLSv1.2
ssl passphrase command
 ssl_passphrase_command_supports_reload | off
ssl_prefer_server_ciphers
                         l on
(15 rows)
###### Copy /var/lib/pgsql/14/data/root.crt to /root/.postgresql/root.crt
# mkdir -p /root/.postgresql/
# cp /var/lib/pgsql/14/data/root.crt /root/.postgresql/root.crt
# psql -h cdip-nn1.cdip.cisco.local -p 5432 -U postgres "dbname=postgres sslmode=verify-full"
Password for user postgres:
psql (14.10)
SSL connection (protocol: TLSv1.3, cipher: TLS AES 256 GCM SHA384, bits: 256, compression: off)
Type "help" for help.
postgres=# \q
# psql -h cdip-nn1.cdip.cisco.local -p 5432 -U postgres "dbname=postgres sslmode=verify-ca"
Password for user postgres:
psql (14.10)
SSL connection (protocol: TLSv1.3, cipher: TLS AES 256 GCM SHA384, bits: 256, compression: off)
Type "help" for help.
postgres=#
Step 14. Create databases and service accounts for components that require databases. The following
components requires databases: https://docs.cloudera.com/cdp-private-cloud-
```

Note: The databases must be configured to support the PostgreSQL UTF8 character set encoding.

**Note:** Record the values you enter for database names, usernames, and passwords. The Cloudera Manager installation wizard requires this information to correctly connect to these databases.

# sudo -u postgres psql

base/7.1.9/installation/topics/cdpdc-required-databases.html

```
CREATE ROLE scm LOGIN PASSWORD 'Password';
CREATE DATABASE scm OWNER scm ENCODING 'UTF8';
GRANT ALL PRIVILEGES ON DATABASE scm TO scm;
CREATE ROLE rman LOGIN PASSWORD 'Password';
CREATE DATABASE rman OWNER rman ENCODING 'UTF8';
GRANT ALL PRIVILEGES ON DATABASE rman TO rman;
CREATE ROLE hue LOGIN PASSWORD 'Password';
CREATE DATABASE hue OWNER hue ENCODING 'UTF8';
GRANT ALL PRIVILEGES ON DATABASE hue TO hue;
CREATE ROLE hive LOGIN PASSWORD 'Password';
CREATE DATABASE metastore OWNER hive ENCODING 'UTF8';
GRANT ALL PRIVILEGES ON DATABASE metastore TO hive;
CREATE ROLE oozie LOGIN PASSWORD 'Password';
CREATE DATABASE oozie OWNER oozie ENCODING 'UTF8';
GRANT ALL PRIVILEGES ON DATABASE oozie TO oozie;
CREATE ROLE rangeradmin LOGIN PASSWORD 'Password';
CREATE DATABASE ranger OWNER rangeradmin ENCODING 'UTF8';
GRANT ALL PRIVILEGES ON DATABASE ranger TO rangeradmin;
CREATE ROLE registry LOGIN PASSWORD 'Password';
CREATE DATABASE registry OWNER registry ENCODING 'UTF8';
GRANT ALL PRIVILEGES ON DATABASE registry TO registry;
CREATE ROLE yarnqm LOGIN PASSWORD 'Password';
CREATE DATABASE yarnqm OWNER yarnqm ENCODING 'UTF8';
GRANT ALL PRIVILEGES ON DATABASE yarnqm TO yarnqm;
CREATE ROLE streamsmsgmgr LOGIN PASSWORD 'Password';
CREATE DATABASE streamsmsgmgr OWNER streamsmsgmgr ENCODING 'UTF8';
GRANT ALL PRIVILEGES ON DATABASE streamsmsgmgr TO streamsmsgmgr;
ALTER DATABASE metastore SET standard conforming strings=off;
ALTER DATABASE oozie SET standard conforming strings=off;
```

**Note:** If you plan to use Apache Ranger, please visit <u>Configuring a PostgreSQL Database for Ranger or Ranger</u> <u>KMS</u> for instructions on creating and configuring the Ranger database.

**Note:** If you plan to use Schema Registry or Streams Messaging Manager, please visit <u>Configuring the</u> <u>Database for Streaming Components</u> for instructions on configuring the database.

The following procedures describes how to install Cloudera Manager and then using Cloudera Manager to install Cloudera Data Platform Private Cloud Base 7.1.9.

### Procedure 1. Install Cloudera Manager

Cloudera Manager, an end-to-end management application, is used to install and configure CDP Private Cloud Base. During the CDP Installation, Cloudera Manager's Wizard assists in installing CDP services and any other role(s)/service(s) on all nodes using the following procedure:

- Discovery of the cluster nodes
- Configure the Cloudera parcel or package repositories
- Install Hadoop, Cloudera Manager Agent (CMA) and Impala on all the cluster nodes.
- Install the Oracle JDK or Open JDK if it is not already installed across all the cluster nodes.
- Assign various services to nodes.
- Start the CDP services

Note: See the <u>JAVA requirements</u> for CDP Private Cloud Base.

**Step 1.** Install the Cloudera Manager Server packages by running following command:

# dnf install -y cloudera-manager-agent cloudera-manager-daemons cloudera-manager-server

**Step 2.** Enable TLS 1.2 on Cloudera Manager Server. <u>https://docs.cloudera.com/cloudera-manager/7.11.3/installation/topics/cdpdc-enable-tls-12-cm-server.html</u>

Step 3. Import the PostgreSQL root certificate

**Step 4.** If the Database host and Cloudera Manager Server host are located on the same machine, then completed the following steps to import the PostgreSQL database root certificate:

Step 5. Go to the path where root certificates are stored. By default it is /var/lib/pgsql/14/data/.

```
# Create a new directory in the following path by running the following command:
# mkdir -p /var/lib/cloudera-scm-server/.postgresql
# cd /var/lib/cloudera-scm-server/.postgresql
# Copy the root certificate to the new directory on the Cloudera Manager server host by running the following
command:
# cp /var/lib/pgsql/14/data/root.crt root.crt
# Change the ownership of the root certificate by running the following command:
# chown cloudera-scm root.crt
# ls -lt
total 8
-rw-r--r- 1 cloudera-scm root 4639 Mar 5 16:59 root.crt
# Include this root certificate path in the JDEC URL as follows:
# jdbc:postgresql://CDB HOSTNAME>:CDB-PORT>/CDB NAME>?ssl=true&sslmode=verify-
ca&sslrootcert=<PATH_TO_ROOT_CENTIFICATE>
```

**Step 6.** Run the scm\_prepare\_database.sh script to check and prepare Cloudera Manager Server and the database connection:

# cd /opt/cloudera/cm/schema/

# Run the script to configure PostgreSQL with TLS 1.2 enabled ###### sudo /opt/cloudera/cm/schema/scm prepare database.sh -u<user> -p<password> -hcdip-nn1.cdip.cisco.local --jdbc-url "jdbc:postgresql://cdip-nn1.cdip.cisco.local:5432/db name?ssl=true&sslmode=verifyca&sslrootcert=/var/lib/cloudera-scm-server/.postgresql/root.crt" postgresql <db name> <db user> <dn user password> --ssl ##### Since we already created required databases for Cloudera Private Cloud deployment ./scm prepare database.sh -hcdip-nnl.cdip.cisco.local --jdbc-url "jdbc:postgresql://cdipnn1.cdip.cisco.local:5432/scm?ssl=true&sslmode=verify-ca&sslrootcert=/var/lib/cloudera-scmserver/.postgresql/root.crt" postgresql scm scm <Password> --ssl ./scm\_prepare\_database.sh -hcdip-nn1.cdip.cisco.local --jdbc-url "jdbc:postgresql://cdipnn1.cdip.cisco.local:5432/rman?ssl=true&sslmode=verify-ca&sslrootcert=/var/lib/cloudera-scmserver/.postgresql/root.crt" postgresql rman rman <Password> --ssl ./scm prepare database.sh -hcdip-nn1.cdip.cisco.local --jdbc-url "jdbc:postgresgl://cdipnn1.cdip.cisco.local:5432/hue?ssl=true&sslmode=verify-ca&sslrootcert=/var/lib/cloudera-scmserver/.postgresql/root.crt" postgresql hue hue <Password> --ssl ./scm prepare database.sh -hcdip-nn1.cdip.cisco.local --jdbc-url "jdbc:postgresql://cdipnn1.cdip.cisco.local:5432/metastore?ssl=true&sslmode=verify-ca&sslrootcert=/var/lib/cloudera-scmserver/.postgresql/root.crt" postgresql metastore hive <Password> --ssl ./scm prepare database.sh -hcdip-nnl.cdip.cisco.local --jdbc-url "jdbc:postgresql://cdipnn1.cdip.cisco.local:5432/oozie?ssl=true&sslmode=verify-ca&sslrootcert=/var/lib/cloudera-scmserver/.postgresql/root.crt" postgresql oozie oozie <Password> --ssl ./scm prepare database.sh -hcdip-nn1.cdip.cisco.local --jdbc-url "jdbc:postgresql://cdipnn1.cdip.cisco.local:5432/ranger?ssl=true&sslmode=verify-ca&sslrootcert=/var/lib/cloudera-scmserver/.postgresql/root.crt" postgresql ranger rangeradmin <Password> --ssl ./scm prepare database.sh -hcdip-nn1.cdip.cisco.local --jdbc-url "jdbc:postgresgl://cdipnn1.cdip.cisco.local:5432/registry?ssl=true&sslmode=verify-ca&sslrootcert=/var/lib/cloudera-scmserver/.postgresql/root.crt" postgresql registry registry <Password> --ssl ./scm prepare database.sh -hcdip-nn1.cdip.cisco.local --jdbc-url "jdbc:postgresql://cdipnn1.cdip.cisco.local:5432/streamsmsgmgr?ssl=true&sslmode=verify-ca&sslrootcert=/var/lib/cloudera-scmserver/.postgresql/root.crt" postgresql streamsmsgmgr streamsmsgmgr <Password> --ssl

./scm prepare database.sh -hcdip-nn1.cdip.cisco.local --jdbc-url "jdbc:postgresgl://cdipnn1.cdip.cisco.local:5432/yarnqm?ssl=true&sslmode=verify-ca&sslrootcert=/var/lib/cloudera-scmserver/.postgresql/root.crt" postgresql yarnqm yarnqm <Password> --ssl # ./scm prepare database.sh -hcdip-nn1.cdip.cisco.local --jdbc-url "jdbc:postgresql://cdipnn1.cdip.cisco.local:5432/scm?ssl=true&sslmode=verify-ca&sslrootcert=/var/lib/cloudera-scmserver/.postgresql/root.crt" postgresql scm scm Bigdata123 --ssl JAVA HOME=/usr/java/jdk-11 Verifying that we can write to /etc/cloudera-scm-server Creating SCM configuration file in /etc/cloudera-scm-server Executing: /usr/java/jdk-11/bin/java -cp /usr/share/java/mysql-connector-java.jar:/usr/share/java/oracleconnector-java.jar:/usr/share/java/postgresql-connector-java.jar:/opt/cloudera/cm/schema/../lib/\* com.cloudera.enterprise.dbutil.DbCommandExecutor /etc/cloudera-scm-server/db.properties com.cloudera.cmf.db. main] DbCommandExecutor INFO A JDBC URL override was specified. Using this as the URL to connect to the database and overriding all other values. main] DbCommandExecutor INFO Successfully connected to database. All done, your SCM database is configured correctly!

**Step 7.** Upon successful connection, the scm\_prepare\_database.sh script writes the content of /etc/cloudera-scm-server/db.properties file as shown below:

```
# # cat /etc/cloudera-scm-server/db.properties
# Auto-generated by scm_prepare_database.sh on Tue Mar 5 08:02:56 PM PST 2024
#
# For information describing how to configure the Cloudera Manager Server
# to connect to databases, see the "Cloudera Manager Installation Guide."
#
com.cloudera.cmf.db.type=postgresql
com.cloudera.cmf.db.host=cdip-nn1.cdip.cisco.local
com.cloudera.cmf.db.name=scm
com.cloudera.cmf.db.user=scm
com.cloudera.cmf.db.setupType=EXTERNAL
com.cloudera.cmf.db.password=Bigdata123
com.cloudera.cmf.orm.hibernate.connection.url=jdbc:postgresql://cdip-
nn1.cdip.cisco.local:5432/scm?ssl=true&sslmode=verify-ca&sslrootcert=/var/lib/cloudera-scm-
server/.postgresql/root.crt
```

Step 8. Start the Cloudera Manager Server:

# systemctl start cloudera-scm-server
# systemctl status cloudera-scm-server

Step 9. Access the Cloudera Manager WebUI using the URL: http://cm ip address>:7180

|                                                  | admin         |
|--------------------------------------------------|---------------|
|                                                  |               |
|                                                  |               |
|                                                  | ✓ Remember me |
|                                                  |               |
|                                                  | Sign In       |
|                                                  | Sign In       |
|                                                  | Sign In       |
|                                                  | Sign In       |
|                                                  | Sign In       |
| 🕅 Support Portal                                 | Sign In       |
| Support Portal                                   | Sign In       |
| <ul> <li>Support Portal</li> <li>Help</li> </ul> | Sign In       |
| <ul> <li>Support Portal</li> <li>Help</li> </ul> | Sign In       |

Note: The default username and password for Cloudera Manager is admin/admin.

Step 10. Upload license file for Cloudera Data Platform:

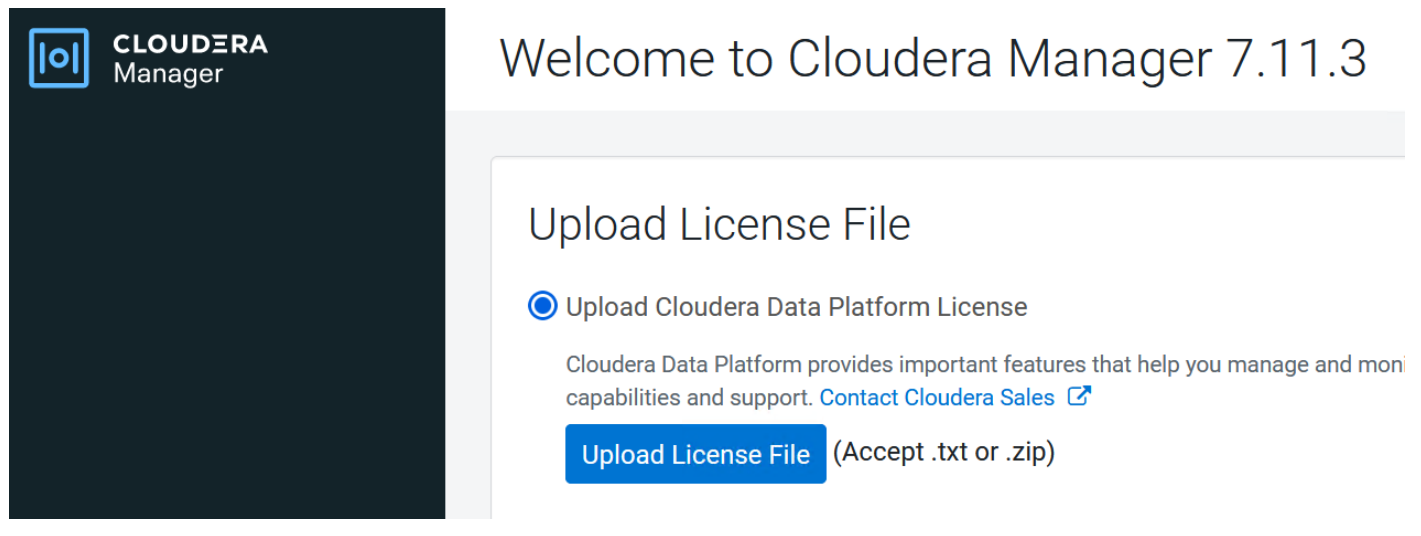

## Step 11. Click Continue.

## Procedure 2. Enable AutoTLS

Auto-TLS is managed using the certmanager utility, which is included in the Cloudera Manager Agent software, and not the Cloudera Manager Server software. You must install the Cloudera Manager Agent software on the

Cloudera Manager Server host to be able to use the utility. You can use certmanager to manage auto-TLS on a new installation. For more information, go to: <u>Configuring TLS Encryption for Cloudera Manager Using Auto-TLS</u>

| Step 1. | Click the | link to se | etup Enable | e AutoTLS | through | Cloudera | Manager. |
|---------|-----------|------------|-------------|-----------|---------|----------|----------|
|---------|-----------|------------|-------------|-----------|---------|----------|----------|

| <ol> <li>Generate CA</li> <li>Remaining Steps</li> </ol> | Generate CA<br>This wizard helps you ena<br>This wizard helps you ena<br>This wizard helps you ena<br>Note: You will need<br>Trusted CA Certificates<br>Location<br>Enable TLS for | able Auto-TLS. Ensure that you have installed the Cloudera Manager Agent package on the Cloudera Manager Server host.  I to restart The Cloudera Manager Server, the Cloudera Management service, and all clusters to complete this process.  I define the service of the cloudera Manager Server host is the cloudera Management service of the cloudera Manager Server host.  I define the cloudera Manager Server host is the cloudera Management service of the cloudera Manager Server host.  I define the cloudera Manager Server, the Cloudera Management service, and all clusters to complete this process.  I define the cloudera Manager Server host is the cloudera Management service of the cloudera Manager Server host. I define the cloudera Manager Server host is the cloudera Management service of the cloudera Manager Server host. I define the cloudera Manager Server host is the cloudera Management service of the cloudera Manager Server host. I define the cloudera Manager Server host is the cloudera Manager Server host is the cloudera Man |
|----------------------------------------------------------|----------------------------------------------------------------------------------------------------|----------------------------------------------------------------------------------------------------|
|                                                          | Cloudera Manager needs<br>SSH Username ③<br>Authentication Method                                                                                                    | to distribute the certificates to all the hosts over ssh.  root  All hosts accept same password All hosts accept same private key                                                                                                    |
|                                                          | Password<br>Confirm Password<br>SSH Port                                                                                                    | •••••••<br>•••••••<br>22 I                                                                                                    |
|                                                          | Cancel                                                                                                    | ← Back Next →                                                                                                    |

Step 2. Restart Cloudera Manager Server.

## **Remaining Steps**

| i | Now you must <b>restart</b> the Cloudera Manager server from the command line manually.                                                                                                    |
|---|----------------------------------------------------------------------------------------------------|
|   | <pre>\$ ssh my_cloudera_manager_server_host</pre>                                                                                                    |
|   | \$ systemctl restart cloudera-scm-server                                                                                                    |
|   | <pre>\$ tail -f /var/log/cloudera-scm-server/cloudera-scm-server.log</pre>                                                                                                    |
|   | Wait until the cloudera-manager-server.log shows the message Started Jetty server and then click Finish Afterwards, you must <b>restart</b> the Cloudera Management Service and finally <b>restart</b> any clusters that are stale. |

# systemctl restart cloudera-scm-server
# systemctl status cloudera-scm-server -1

Step 3. Login to Cloudera Manager using URL: https://<CM Server IP>:7183/

Step 4. Select type of cluster for deployment.

## Add Cluster

| Se     | lect Cluster Type                                                                                                    |                                                                                                    |                                                               |                  |
|--------|----------------------------------------------------------------------------------------------------|----------------------------------------------------------------------------------------------------|---------------------------------------------------------------|------------------|
|        | Private Cloud Base Cluster         Add a cluster to provide storage and metadata for a compute cluster or to run workloads that benefit from data locality.         Selected                                                                | Private Cloud Containerized<br>Add a Private Cloud Containerized C<br>latest data analytic data services on a<br>separated compute and                     | Dister New<br>Suster to acces<br>a container clou<br>storage. | s our<br>Id with |
| ©<br>_ | <ul> <li>AutoTLS has already been enabled.</li> <li>A KDC is currently not configured. This means you cannot create Kerbo<br/>services that depend on them. Click here to setup a KDC.</li> </ul>                                           | erized clusters. Kerberized clusters are requ                                                                                                    | uired for Range                                               | r, Atlas, and    |
| Addi   | ng a cluster in Cloudera Manager consists of two steps.<br>I. Add a set of hosts to form a cluster and install Cloudera Runtime<br>and the Cloudera Manager Agent software.<br>2. Select and configure the services to run on this cluster. | <ul> <li>Quick Links</li> <li>Installation Guide</li> <li>Operating System Requirement</li> <li>Database Requirements</li> <li>JDK Requirements</li> </ul> | S                                                             |                  |
|        |                                                                                                    |                                                                                                    | ← Back                                                        | Continue         |

## Procedure 3. Enable Kerberos

Cloudera Manager provides a wizard for integrating your organization's Kerberos with your cluster to provide authentication services. Cloudera Manager clusters can be integrated with MIT Kerberos, Red Hat Identity Management (or the upstream FreeIPA), or Microsoft Active Directory. For more information, see <u>Enable</u> <u>Kerberos Authentication for CDP</u>.

**Note:** In our lab, we configured Active-Directory based Kerberos authentication. We presume that Active Directory is pre-configured with OU, user(s) and proper authentication is setup for Kerberos Authentication. LDAP users and bind users are expected to be in the same branch/OU.

**Note:** Before integrating Kerberos with your cluster, configure TLS encryption between Cloudera Manager Server and all Cloudera Manager Agent host systems in the cluster. During the Kerberos integration process, Cloudera Manager Server sends keytab files to the Cloudera Manager Agent hosts, and TLS encrypts the network communication, so these files are protected.

**Note:** For Active Directory, you must have administrative privileges to the Active Directory instance for initial setup and for on-going management, or you will need to have the help of your AD administrator prior to and during the integration process. For example, administrative access is needed to access the Active Directory KDC, create principals, and troubleshoot Kerberos TGT/TGS-ticket-renewal and take care of any other issues that may arise.

**Step 1.** In Cloudera Manager console, from Select Cluster Type, click Private Cloud Base Cluster, then select Click here to setup a KDC. Click Continue.

## Add Cluster

| <ul> <li>AutoTLS has already been enabled.</li> <li>A KDC is currently not configured. This means you cannot create Kerberized clusters. Kerberized clusters are required for Ranger, Atlas, and services that depend on them. Click here to setup a KDC.</li> <li>Adding a cluster in Cloudera Manager consists of two steps.</li> <li>Add a set of hosts to form a cluster and install Cloudera Runtime and the Cloudera Manager Agent software.</li> <li>Select and configure the services to run on this cluster.</li> </ul> | Select Cluster Type                                                                                                    | Private Cloud Containerized Cluster New<br>Add a Private Cloud Containerized Cluster to access our<br>latest data analytic data services on a container cloud with<br>separated compute and storage. |
|----------------------------------------------------------------------------------------------------|----------------------------------------------------------------------------------------------------|----------------------------------------------------------------------------------------------------|
| Adding a cluster in Cloudera Manager consists of two steps. 1. Add a set of hosts to form a cluster and install Cloudera Runtime and the Cloudera Manager Agent software. 2. Select and configure the services to run on this cluster.  P Quick Links Installation Guide Installation Guide Operating System Requirements DI Destabase Requirements DI Destabase Requirements                                                                                                    | <ul> <li>AutoTLS has already been enabled.</li> <li>A KDC is currently not configured. This means you cannot create Ke services that depend on them. Click here to setup a KDC.</li> </ul>                                                                                       | rberized clusters. Kerberized clusters are required for Ranger, Atlas, and                                                                                                    |
| JDK Requirements                                                                                                    | <ul> <li>Adding a cluster in Cloudera Manager consists of two steps.</li> <li>1. Add a set of hosts to form a cluster and install Cloudera Runtime<br/>and the Cloudera Manager Agent software.</li> <li>2. Select and configure the services to run on this cluster.</li> </ul> | <ul> <li>Quick Links</li> <li>Installation Guide</li> <li>Operating System Requirements</li> <li>Database Requirements</li> <li>JDK Requirements</li> </ul>                                          |

Step 2. Select Active Directory as shown below:

## Getting Started

(i) This wizard walks you through the steps to configure Cloudera Manager for Kerberos authentication.

Before using the wizard, ensure that you have performed the following steps:

- 1. Read the documentation about enabling Kerberos.
- 2. Set up a working KDC (Key Distribution Center) and specify the KDC Type:

KDC Type

MIT KDC
 Active Directory
 Red Hat IPA
 Undo

Configure the KDC to have non-zero ticket lifetime and renewal lifetime. Clusters will not work properly if tickets are not renewable.
 Configure the KDC to have an account that has permissions to create other accounts.

```
5. Install OpenLdap client libraries on the Cloudera Manager Server host if you want to use Active Directory.
```

```
6. # RHEL / CentOS
$ yum install openIdap-clients krb5-workstation krb5-libs
# if Red Hat IPA is used as the KDC
$ yum install freeipa-client
# SUSE
$ zypper install openIdap2-client krb5-client
# if Red Hat IPA is used as the KDC
$ zypper install freeipa-client
# Ubuntu
$ apt-get install Idap-utils krb5-user
# if Red Hat IPA is used as the KDC
$ apt-get install freeipa-client
```

#### ✓ I have completed all the above steps.

**Step 3.** As recommended, install the following in all Cloudera Manager hosts by running the following command. Once completed, click the checkbox "I have completed all the above steps" and click Continue.

```
# ansible all -m command -a "dnf install -y openIdap-clients krb5-workstation krb5-libs"
```

**Step 4.** Enter KDC information for this Cloudera Manager. Use <u>Table 5</u> as an example to fill-in the KDC setup information.

| Table 5. | KDC Setup | components and the | r corresponding value |
|----------|-----------|--------------------|-----------------------|
|----------|-----------|--------------------|-----------------------|

| Component               | Value                         |
|-------------------------|-------------------------------|
| Kerberos Security Realm | CDIP.CISCO.LOCAL              |
| KDC Server Host         | winjb-ucsg16.cdip.cisco.local |
| KDC Admin Server Host   | winjb-ucsg16.cdip.cisco.local |

| Component                                                      | Value                                      |  |
|----------------------------------------------------------------|--------------------------------------------|--|
| Domain Name(s)                                                 | cdip.cisco.local                           |  |
| Active Directory Suffix                                        | OU=cdip-kerberos,DC=cdip,DC=cisco,DC=local |  |
| Active Directory Delete Accounts on<br>Credential Regeneration | Select                                     |  |

Setup KDC for this Cloudera Manager

| Getting Started                 | Enter KDC Information                                                                                                    |                                                                                               |        |          |            |
|---------------------------------|----------------------------------------------------------------------------------------------------|-----------------------------------------------------------------------------------------------|--------|----------|------------|
| 2 Enter KDC Information         | n Configuration about the KDC. The expension below as used by Clouders Measure to expense animinate for deamone summing on the eluster |                                                                                               |        |          |            |
|                                 | specity information about the KDG. The properties                                                                                      | below are used by cloudera manager to generate principals for daemons running on the cluster. |        | _        |            |
| 3 Manage Krb5.conf              | Kerberos Encryption Types                                                                                                    | aes256-cts                                                                                    |        | • 🛅 🕀    | 0          |
| 4 Enter Account Credentials     | α <sub>6</sub> krb_enc_types                                                                                                    |                                                                                               |        |          |            |
|                                 | Kerberos Security Realm                                                                                                    | CDIP.CISCO.LOCAL                                                                              |        |          | 0          |
| 5 Command Details               | default_realm<br>& security_realm                                                                                                    | <b>n</b>                                                                                      |        |          |            |
|                                 | KDC Server Host                                                                                                    | winjb-ucsg16.cdip.cisco.local                                                                 |        |          | 0          |
|                                 | kdc                                                                                                    | •                                                                                             |        |          |            |
|                                 | € Kac_host                                                                                                    |                                                                                               |        |          |            |
|                                 | KDC Admin Server Host                                                                                                    | winjb-ucsg16.cdip.cisco.local                                                                 |        |          | 0          |
|                                 | admin_server<br>🍫 kdc_admin_host                                                                                                    | <b>n</b>                                                                                      |        |          |            |
| Domain Name(s) cdip.cisco.local |                                                                                                    | cdip.cisco.local                                                                              |        | <b>i</b> | 0          |
|                                 | <b>o</b> g krb_domain                                                                                                    | <b>n</b>                                                                                      |        |          |            |
|                                 | Active Directory Suffix                                                                                                    | OU=cdip-kerberos DC=cdip DC=cisco DC=local                                                    |        |          | 0          |
|                                 | 📽 ad_kdc_domain                                                                                                    |                                                                                               |        |          |            |
|                                 |                                                                                                    |                                                                                               |        |          |            |
|                                 | Active Directory Delete Accounts on Credential                                                                                         |                                                                                               |        |          | 0          |
|                                 | Regeneration                                                                                                    |                                                                                               |        |          |            |
|                                 |                                                                                                    |                                                                                               |        |          |            |
|                                 | Active Directory Set Encryption Types                                                                                                  |                                                                                               |        |          | <b>(</b> ) |
|                                 | <pre>&amp; ad_set_encryption_types</pre>                                                                                               |                                                                                               |        |          |            |
|                                 | Cancel                                                                                                    |                                                                                               | ← Back | Conti    | inue →     |
|                                 |                                                                                                    |                                                                                               | - Duck | Conta    |            |

**Note:** In this setup, we used Kerberos authentication with Active Directory (AD). Setting up AD is beyond the scope of this document.

**Step 5.** Check the box for Manage "krb5.conf" through Cloudera Manager. This will install krb5.conf file in all the hosts selected for data lake.

Setup KDC for this Cloudera Manager

| Ø | Getting Started           |                                                  |                                                                                                    |       |
|---|---------------------------|--------------------------------------------------|----------------------------------------------------------------------------------------------------|-------|
| I |                           | Manage krb5.conf                                 |                                                                                                    |       |
| Ÿ | Enter KDC Information     | Specify the properties needed for generating the | xrb5.conf file for the cluster. You can use the Advanced Configuration Snippet to specify configuration of an advanced KDC setup, | ; for |
| 3 | Manage krb5.conf          | example, with cross-realm authentication.        |                                                                                                    |       |
|   |                           | krb5.conf file path                              | /etc/krb5.conf                                                                                                    | 0     |
| 4 | Enter Account Credentials |                                                  |                                                                                                    |       |
| 5 | Command Details           | Manage krb5.conf through Cloudera Manager        | obnU C 💟                                                                                                    | 0     |
|   |                           | ©\$ krb_manage_krb5_conf                         |                                                                                                    |       |

**Step 6.** Enter account credentials for the bind user which you have created in AD. This credential will be used to create service accounts in AD. In our lab setup, "cdpbind" user is created in AD for this purpose. Click Continue.

## Setup KDC for this Cloudera Manager

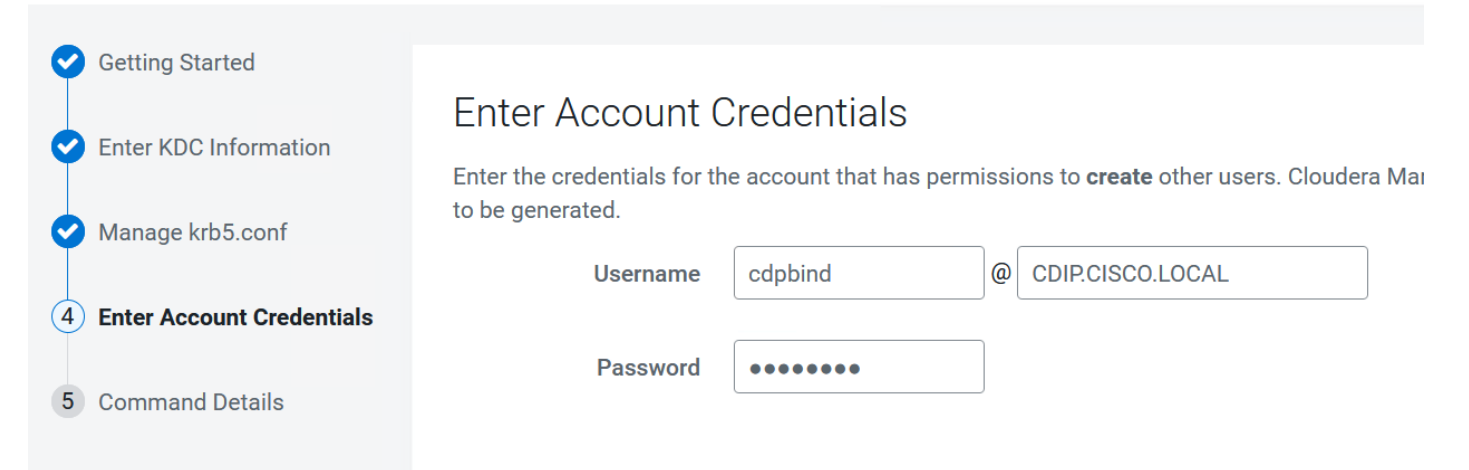

**Step 7.** Click Finish to complete the KDC setup.

## Setup KDC for this Cloudera Manager

| Getting Started           |                                                        |
|---------------------------|--------------------------------------------------------|
| Enter KDC Information     | Command Details                                        |
|                           | Import KDC Account Manager Credentials Command         |
| Manage krb5.conf          | Status 📀 Finished 🛗 Mar 5, 8:34:05 PM 🧿 5.01s          |
| Enter Account Credentials | Successfully imported KDC Account Manager credentials. |
| 5 Command Details         |                                                        |

Once the KDC set up is completed, the Cloudera Manager wizard for adding a cluster displays the following:

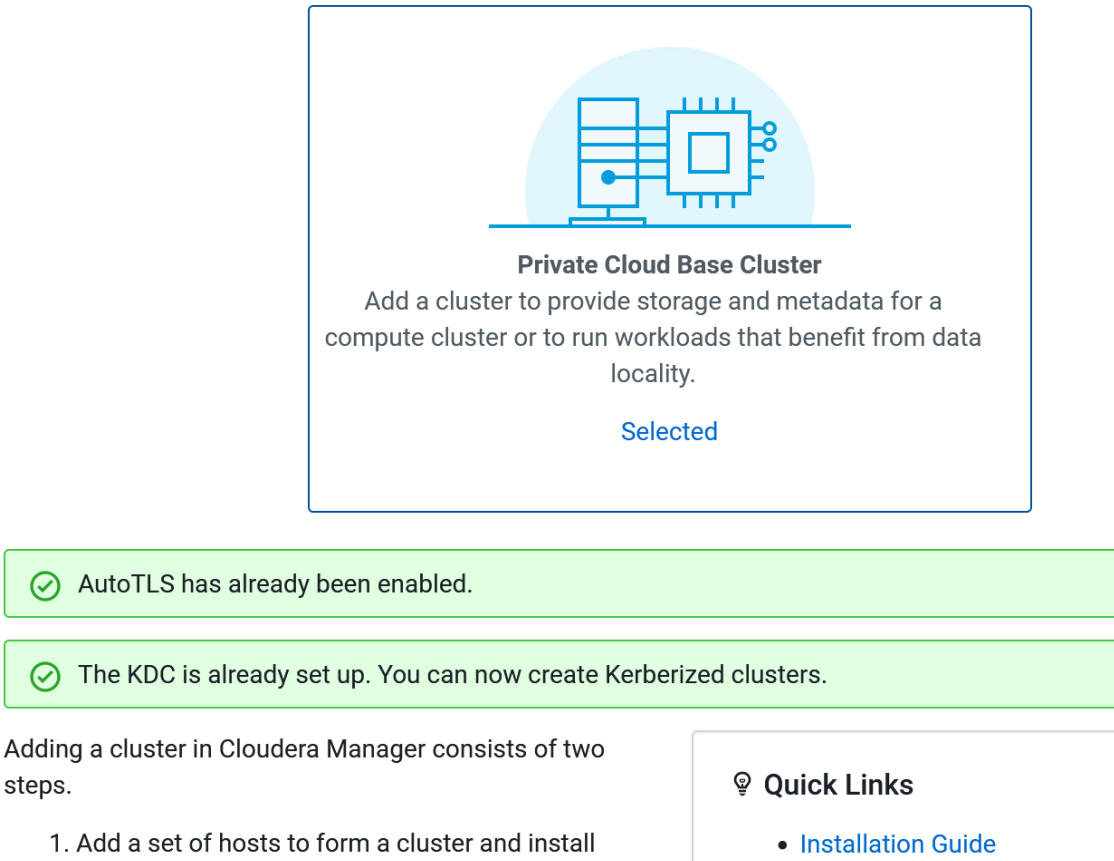

- Cloudera Runtime and the Cloudera Manager Agent software.
- 2. Select and configure the services to run on this cluster.
- Operating System Requirements
- Database Requirements
- JDK Requirements

### Step 8. Verify Kerberos configuration:

steps.

```
# kinit cdpbind@CDIP.CISCO.LOCAL
Password for cdpbind@CDIP.CISCO.LOCAL:
[root@cdip-nn1 ~]# klist
Ticket cache: KCM:0
Default principal: cdpbind@CDIP.CISCO.LOCAL
Valid starting
                                          Service principal
                    Expires
03/05/2024 20:35:11 03/06/2024 20:35:07 krbtgt/CDIP.CISCO.LOCAL@CDIP.CISCO.LOCAL
       renew until 03/12/2024 21:35:07
```

Procedure 4. Install Cloudera Private Cloud Base using the Cloudera Manager WebUI

Step 1. Enter a cluster name. Click Continue.

# Add Private Cloud Base Cluster

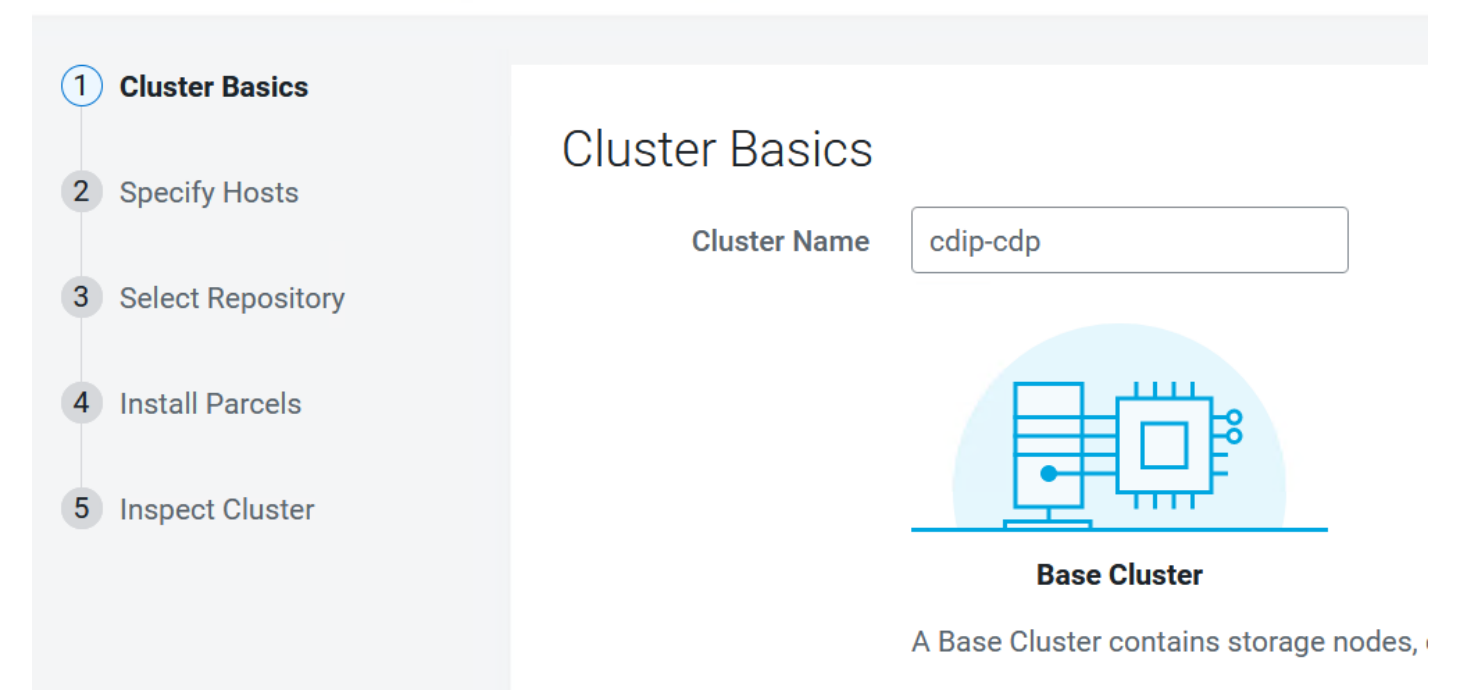

**Step 2.** Specify the hosts that are part of the cluster using their IP addresses or hostname. The figure below shows a pattern that specifies the IP addresses range. Cloudera Manager will "discover" the nodes based to add in the cluster. Verify that all desired nodes have been found and selected for installation.

cdip-dn[01-08].cdip.cisco.local
cdip-nn[01-03].cdip.cisco.local

## Add Private Cloud Base Cluster

|   | Olympic Desiles         |               |                                                                                                   |          |                             |               |                     |                                |
|---|-------------------------|---------------|---------------------------------------------------------------------------------------------------|----------|-----------------------------|---------------|---------------------|--------------------------------|
| Ť | Cluster Basics          | Specify Hosts |                                                                                                   |          |                             |               |                     |                                |
| 2 | Specify Hosts           | Specify hosts |                                                                                                   |          |                             |               |                     |                                |
|   |                         | Hosts         | Hosts should be specified using the same hostname (FQDN) that they will identify themselves with. |          |                             |               |                     |                                |
| 3 | Select Repository       |               | Hostname cdip-nn[1-3].cdip.cisco.local                                                            |          |                             |               |                     |                                |
| 4 | Select JDK              |               | cdip-dn[1-8].cdip.cisco.local                                                                     |          |                             |               |                     |                                |
|   | Geleerobit              |               | Hint: Search for hostnames or IP addresses using pattern                                          |          |                             |               |                     |                                |
| 5 | Enter Login Credentials |               |                                                                                                   |          |                             |               |                     |                                |
|   |                         |               | SSH Port                                                                                          | 22 🗘 Sea | rch                         |               |                     |                                |
| 6 | Install Agents          | 11 hos        | ts scanned. 11 runn                                                                               | ina SSH. |                             |               |                     |                                |
| 7 | Install Parcels         |               | Expanded Query                                                                                    |          | Hastname (FODN) t           | ID Address    | Currently Managed   | Becult                         |
|   |                         |               | Expanded Query                                                                                    | lanal    |                             | 10 00 140 15C | Currently Manageu   |                                |
| 8 | Inspect Cluster         |               | caip-an Leaip.cisco                                                                               | local    | cdip-dri 1.cdip.cisco.local | 10.29.148.156 | No                  | Host was successfully scanned. |
|   |                         |               | caip-an2.caip.cisco                                                                               | local    | cdip-dn2.cdip.cisco.local   | 10.29.148.157 | No                  | Host was successfully scanned. |
|   |                         |               | caip-an3.caip.cisco                                                                               | local    | cdip-dn3.cdip.cisco.local   | 10.29.148.158 | NO                  | Host was successfully scanned. |
|   |                         |               | cdip-dn4.cdip.cisco                                                                               | local    | cdip-dn4.cdip.cisco.local   | 10.29.148.159 | No                  | Host was successfully scanned. |
|   |                         | Cdip          | cdip-dn5.cdip.cisco                                                                               | .local   | cdip-dn5.cdip.cisco.local   | 10.29.148.160 | No                  | Host was successfully scanned. |
|   |                         |               | cdip-dn6.cdip.cisco                                                                               | .local   | cdip-dn6.cdip.cisco.local   | 10.29.148.161 | No                  | Host was successfully scanned. |
|   |                         |               | cdip-dn7.cdip.cisco                                                                               | .local   | cdip-dn7.cdip.cisco.local   | 10.29.148.162 | No                  | Host was successfully scanned. |
|   |                         |               | cdip-dn8.cdip.cisco                                                                               | .local   | cdip-dn8.cdip.cisco.local   | 10.29.148.163 | No                  | Host was successfully scanned. |
|   |                         |               | cdip-nn1.cdip.cisco                                                                               | local    | cdip-nn1.cdip.cisco.local   | 10.29.148.150 | No                  | Host was successfully scanned. |
|   |                         |               | cdip-nn2.cdip.cisco                                                                               | local.   | cdip-nn2.cdip.cisco.local   | 10.29.148.151 | No                  | Host was successfully scanned. |
|   |                         |               | cdip-nn3.cdip.cisco                                                                               | local.   | cdip-nn3.cdip.cisco.local   | 10.29.148.152 | No                  | Host was successfully scanned. |
|   |                         |               |                                                                                                   |          |                             |               | Rows per page: 25 🔺 | 1-11 of 11  < < > >            |
|   |                         | 0             | nool                                                                                              |          |                             |               |                     |                                |
|   |                         | Car           | ncei                                                                                              |          |                             |               |                     | ← Back Continue →              |

**Step 3.** Enter Custom Repository or Cloudera Repository to install Cloudera Manager Agent on all nodes in the cluster.

| Add Private Cloud          | Add Private Cloud Base Cluster                                                            |  |  |  |  |
|----------------------------|-------------------------------------------------------------------------------------------|--|--|--|--|
| Cluster Basics             |                                                                                           |  |  |  |  |
| Specify Hosts              | Select Repository                                                                         |  |  |  |  |
|                            | Cloudera Manager Agent                                                                    |  |  |  |  |
| <b>3</b> Select Repository | Cloudera Manager Agent 7.7.3 (#32839716) needs to be installed on all new hosts.          |  |  |  |  |
| 4 Select JDK               | Repository Location O Cloudera Repository (Requires direct Internet access on all hosts.) |  |  |  |  |
|                            | Custom Repository                                                                         |  |  |  |  |
| 5 Enter Login Credentials  | http://10.4.1.90/cloudera-repos/cm7.7.3/                                                  |  |  |  |  |
| 6 Install Agents           | Example. http://LUCAL_SErververververververververververververver                          |  |  |  |  |
| 7) Install Parcels         | Learn more at How to set up a custom repository.                                          |  |  |  |  |

**Step 4.** In other software section, select Use Parcels and click Parcel Repository & Network Settings to provide custom Parcels location to be installed.

# Other Software

Cloudera recommends the use of parcels for installation over packages deployment and upgrade of service binaries. Electing not to use parcels will prevent you from using Cloudera Manager's rolling upgrade capabil

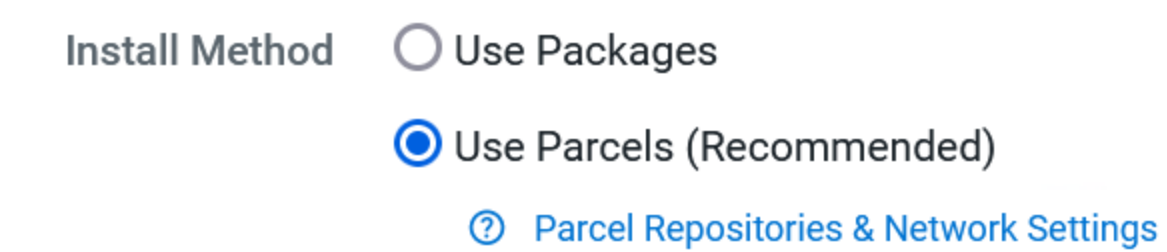

**Step 5.** Enter custom repository URL for CDH7 and CDS 3.3 parcels. Click Verify and Save. Close the Parcel Repository & Network Settings wizard.

| Parcel Repository & Network Setting                                                                                                    | S                                                               |         |                   |           | ×  |
|----------------------------------------------------------------------------------------------------|-----------------------------------------------------------------|---------|-------------------|-----------|----|
| Cloudera Manager checks the connection to the configured parcel repository URLs. A valid license is required to access most Cloudera parcel repositories. Last Updated: Mar 5, 8:40:02 PM PST C<br>> © 6/6 URL(s) - The repository was successfully accessed and the manifest downloaded and validated. (HTTP Status: 200) |                                                                 |         |                   |           |    |
| Remote Parcel Repository URLs                                                                                                    | http://10.29.148.150/cloudera-repos/cdh7.1.9/                   |         | Đ                 | • •       |    |
| and terrore parent, tapo, and                                                                                                    | http://10.29.148.150/cloudera-repos/spark3/3.3.7190.3/          |         | <b></b>           | •         |    |
|                                                                                                    | https://archive.cloudera.com/p/cdh7/[latest_supported]/parcels/ |         | 1                 | •         |    |
|                                                                                                    | https://parcels.repos.intel.com/mkl/latest                      |         | <u> </u>          | <b>(</b>  |    |
|                                                                                                    | https://archive.cloudera.com/p/accumulo6/6.1.0/parcels/         |         | 1                 | <b>(</b>  |    |
|                                                                                                    | http://archive.cloudera.com/kudu/parcels/latest/                |         | Ū                 | <b>(</b>  |    |
|                                                                                                    |                                                                 |         |                   |           |    |
| Enable Automatic Authentication for Cloudera<br>Repositories                                                                                                    |                                                                 |         |                   | 0         |    |
| os remote_repo_autn                                                                                                    |                                                                 |         |                   |           |    |
| HTTP authentication username override for<br>Cloudera Repositories                                                                                                    |                                                                 |         |                   | 0         |    |
|                                                                                                    |                                                                 | Close S | Save & Verify Con | figuratio | on |

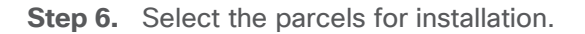

## Other Software

Cloudera recommends the use of parcels for installation over packages, because parcels enable Cloudera Manager to easil deployment and upgrade of service binaries. Electing not to use parcels will require you to manually upgrade packages on  $\epsilon$  will prevent you from using Cloudera Manager's rolling upgrade capabilities.

| O Use Packages                                                                             |
|--------------------------------------------------------------------------------------------|
| ● Use Parcels (Recommended)                                                                |
| ② Parcel Repositories & Network Settings Other Parcel Configurations                       |
| Versions that are too new for this version of Cloudera Manager (7.11.3) will not be shown. |
| ODH 7.1.9-1.cdh7.1.9.p0.44702451                                                           |
| O ACCUMULO 1.9.2-1.ACCUMULO6.1.0.p0.908695                                                 |
| None                                                                                       |
| ● SPARK3 3.3.2.3.3.7190.3-1-1.p0.48047943                                                  |
| ○ None                                                                                     |
| O mkl 2024.0.0.49671                                                                       |
| None                                                                                       |
|                                                                                            |

Step 7. Click Continue.

| Cloudera Manager Agent                                                                                                    | 7.11.3 (#50275000) needs to be installed on all new hosts.                                                                                                    |  |  |  |
|----------------------------------------------------------------------------------------------------|----------------------------------------------------------------------------------------------------|--|--|--|
| Repository Location                                                                                                    | O Cloudera Repository (Requires direct Internet access on all hosts.)                                                                                                    |  |  |  |
|                                                                                                    | O Custom Repository                                                                                                    |  |  |  |
|                                                                                                    | http://10.29.148.150/cloudera-repos/cloudera-manager/                                                                                                    |  |  |  |
|                                                                                                    | Example: http://LOCAL_SERVER/cloudera-repos/cm7/7.11.3                                                                                                    |  |  |  |
|                                                                                                    | Do not include operating system-specific paths in the URL. The path will be automatically derived.                                                                                                    |  |  |  |
|                                                                                                    | Learn more at How to set up a custom repository.                                                                                                    |  |  |  |
| Other Software                                                                                                    | Other Software                                                                                                    |  |  |  |
|                                                                                                    |                                                                                                    |  |  |  |
| Cloudera recommends th<br>deployment and upgrade<br>will prevent you from usin                                                        | e use of parcels for installation over packages, because parcels enable Cloudera Manager to easily mana<br>of service binaries. Electing not to use parcels will require you to manually upgrade packages on all hosts<br>ng Cloudera Manager's rolling upgrade capabilities.                                                                                                    |  |  |  |
| Cloudera recommends th<br>deployment and upgrade<br>will prevent you from usin<br>Install Method                                      | e use of parcels for installation over packages, because parcels enable Cloudera Manager to easily mana<br>of service binaries. Electing not to use parcels will require you to manually upgrade packages on all hosts<br>ng Cloudera Manager's rolling upgrade capabilities.<br>O Use Packages                                                                                                    |  |  |  |
| Cloudera recommends th<br>deployment and upgrade<br>will prevent you from usin<br>Install Method                                      | e use of parcels for installation over packages, because parcels enable Cloudera Manager to easily mana<br>of service binaries. Electing not to use parcels will require you to manually upgrade packages on all hosts<br>ng Cloudera Manager's rolling upgrade capabilities.<br>O Use Packages<br>O Use Parcels (Recommended)                                                                                                    |  |  |  |
| Cloudera recommends th<br>deployment and upgrade<br>will prevent you from usin<br>Install Method                                      | e use of parcels for installation over packages, because parcels enable Cloudera Manager to easily mana<br>of service binaries. Electing not to use parcels will require you to manually upgrade packages on all hosts<br>og Cloudera Manager's rolling upgrade capabilities.<br><ul> <li>Use Packages</li> <li>Use Parcels (Recommended)</li> <li>Parcel Repositories &amp; Network Settings Other Parcel Configurations</li> </ul>                                                                                                    |  |  |  |
| Cloudera recommends th<br>deployment and upgrade<br>will prevent you from usin<br>Install Method<br>CDH Version                       | e use of parcels for installation over packages, because parcels enable Cloudera Manager to easily mana<br>of service binaries. Electing not to use parcels will require you to manually upgrade packages on all hosts<br>of Use Packages<br>Use Parcels (Recommended)<br>Parcel Repositories & Network Settings Other Parcel Configurations<br>Versions that are too new for this version of Cloudera Manager (7.11.3) will not be shown.                                                                                                    |  |  |  |
| Cloudera recommends th<br>deployment and upgrade<br>will prevent you from usin<br>Install Method<br>CDH Version                       | e use of parcels for installation over packages, because parcels enable Cloudera Manager to easily mana<br>of service binaries. Electing not to use parcels will require you to manually upgrade packages on all hosts<br>og Cloudera Manager's rolling upgrade capabilities.<br>O Use Packages<br>Use Parcels (Recommended)<br>Parcel Repositories & Network Settings Other Parcel Configurations<br>Versions that are too new for this version of Cloudera Manager (7.11.3) will not be shown.<br>O CDH 7.1.9-1.cdh7.1.9.p0.44702451                                                                                                    |  |  |  |
| Cloudera recommends th<br>deployment and upgrade<br>will prevent you from usin<br>Install Method<br>CDH Version                       | <ul> <li>e use of parcels for installation over packages, because parcels enable Cloudera Manager to easily mana of service binaries. Electing not to use parcels will require you to manually upgrade packages on all hosts of Use Packages</li> <li>O Use Packages</li> <li>O Use Parcels (Recommended)</li> <li>? Parcel Repositories &amp; Network Settings Other Parcel Configurations</li> <li>Versions that are too new for this version of Cloudera Manager (7.11.3) will not be shown.</li> <li>O CDH 7.1.9-1.cdh7.1.9.p0.44702451</li> <li>O ACCUMULO 1.9.2-1.ACCUMULO6.1.0.p0.908695</li> </ul>                                                                                          |  |  |  |
| Cloudera recommends th<br>deployment and upgrade<br>will prevent you from usin<br>Install Method<br>CDH Version<br>Additional Parcels | e use of parcels for installation over packages, because parcels enable Cloudera Manager to easily mana<br>of service binaries. Electing not to use parcels will require you to manually upgrade packages on all hosts<br>ig Cloudera Manager's rolling upgrade capabilities.<br><ul> <li>Use Packages</li> <li>Use Parcels (Recommended)</li> <li>Parcel Repositories &amp; Network Settings Other Parcel Configurations</li> </ul> <li>Versions that are too new for this version of Cloudera Manager (7.11.3) will not be shown.</li> <li>CDH 7.1.9-1.cdh7.1.9.p0.44702451</li> <li>ACCUMULO 1.9.2-1.ACCUMULO6.1.0.p0.908695</li> <li>None</li>                                                  |  |  |  |
| Cloudera recommends th<br>deployment and upgrade<br>will prevent you from usin<br>Install Method<br>CDH Version<br>Additional Parcels | e use of parcels for installation over packages, because parcels enable Cloudera Manager to easily mana<br>of service binaries. Electing not to use parcels will require you to manually upgrade packages on all hosts<br>of Cloudera Manager's rolling upgrade capabilities.<br><ul> <li>Use Packages</li> <li>Use Parcels (Recommended)</li> <li>Parcel Repositories &amp; Network Settings Other Parcel Configurations</li> </ul> <li>Versions that are too new for this version of Cloudera Manager (7.11.3) will not be shown.</li> <li>CDH 7.1.9-1.cdh7.1.9.p0.44702451</li> <li>ACCUMULO 1.9.2-1.ACCUMULO6.1.0.p0.908695</li> <li>None</li> <li>SPARK3 3.3.2.3.3.7190.3-1-1.p0.48047943</li> |  |  |  |

**Step 8.** Select the appropriate option for JDK, (manual installation for JDK11 with CDH 7.1.x and JDK17 with 7.1.9 and above).

O mkl 2024.0.0.49671

None

## Add Private Cloud Base Cluster

| Cluster Basics            |                                                              |                                                               |  |  |
|---------------------------|--------------------------------------------------------------|---------------------------------------------------------------|--|--|
|                           | Select JDK                                                   |                                                               |  |  |
| Specify Hosts             | CDH Version                                                  | Supported JDK Version                                         |  |  |
| Select Repository         | 7.1.9 and above                                              | OpenJDK 8, 11, 17 or Oracle JDK 8, 11, 17                     |  |  |
| 4 Select JDK              | 7.1.1 to 7.1.8                                               | OpenJDK 8, 11 or Oracle JDK 8, 11                             |  |  |
| 5 Enter Login Credentials | 7.0 and above                                                | OpenJDK 8 or Oracle JDK 8                                     |  |  |
| 6 Install Agents          | 6.3 and above                                                | OpenJDK 8 or Oracle JDK 8                                     |  |  |
|                           | 6.2                                                          | OpenJDK 8 or Oracle JDK 8                                     |  |  |
| 7 Install Parcels         | 6.1 or 6.0                                                   | Oracle JDK 8                                                  |  |  |
| 8 Inspect Cluster         | 5.16 and above                                               | OpenJDK 8 or Oracle JDK 8                                     |  |  |
|                           | 5.7 to 5.15                                                  | Oracle JDK 8                                                  |  |  |
|                           |                                                              |                                                               |  |  |
|                           | If you plan to use JDK 11 with CDH 7.1.x and above or below. | r JDK 17 with CDH 7.1.9 and above , you will need to ir       |  |  |
|                           | Manually manage JDK                                          |                                                               |  |  |
|                           | i Please ensure that a supported JDK is alread               | <b>dy installed</b> on all hosts. You will need to manage ins |  |  |

Step 9. Provide the SSH login credentials for the hosts to install Cloudera packages. Click Continue.

# Add Private Cloud Base Cluster

| Cluster Basics    |           |                                                                                  |                                                     |  |  |
|-------------------|-----------|----------------------------------------------------------------------------------|-----------------------------------------------------|--|--|
|                   |           | Enter Login Cre                                                                  | dentials                                            |  |  |
| Specify Hosts     |           | Root access to your hosts is required to install the Cloudera packages. This in: |                                                     |  |  |
| Select Reposito   | ory       | less sudo/pbrun privileges to become root.                                       |                                                     |  |  |
| · ·               | ,         | SSH Username 🛈                                                                   | root                                                |  |  |
| Select JDK        |           |                                                                                  |                                                     |  |  |
|                   |           | Authentication Method                                                            | All hosts accept same password                      |  |  |
| 5 Enter Login Cre | edentials |                                                                                  | O All hosts accept same private key                 |  |  |
| 6 Install Agents  |           |                                                                                  |                                                     |  |  |
|                   |           | Password                                                                         | •••••                                               |  |  |
| 7 Install Parcels |           |                                                                                  |                                                     |  |  |
|                   |           | Confirm Password                                                                 |                                                     |  |  |
| 8 Inspect Cluster |           | SSH Port                                                                         | 22                                                  |  |  |
|                   |           | controlt                                                                         |                                                     |  |  |
|                   |           | Simultaneous                                                                     | 10 🗘                                                |  |  |
|                   |           | Installations                                                                    | (Running a large number of installations at once ca |  |  |
|                   |           |                                                                                  |                                                     |  |  |

**Step 10.** Cloudera Agent installation wizard displays. Click Continue after the successful Cloudera Agent installation on all hosts.

## Install Agents

#### Installation completed successfully.

#### 11 of 11 host(s) completed successfully.

| Hostname                  | IP Address    | Progress | Status                                                   |         |
|---------------------------|---------------|----------|----------------------------------------------------------|---------|
| cdip-dn1.cdip.cisco.local | 10.29.148.156 |          | <ul> <li>Installation completed successfully.</li> </ul> | Details |
| cdip-dn2.cdip.cisco.local | 10.29.148.157 |          | <ul> <li>Installation completed successfully.</li> </ul> | Details |
| cdip-dn3.cdip.cisco.local | 10.29.148.158 |          | <ul> <li>Installation completed successfully.</li> </ul> | Details |
| cdip-dn4.cdip.cisco.local | 10.29.148.159 |          | <ul> <li>Installation completed successfully.</li> </ul> | Details |
| cdip-dn5.cdip.cisco.local | 10.29.148.160 |          | <ul> <li>Installation completed successfully.</li> </ul> | Details |
| cdip-dn6.cdip.cisco.local | 10.29.148.161 |          | <ul> <li>Installation completed successfully.</li> </ul> | Details |
| cdip-dn7.cdip.cisco.local | 10.29.148.162 |          | <ul> <li>Installation completed successfully.</li> </ul> | Details |
| cdip-dn8.cdip.cisco.local | 10.29.148.163 |          | <ul> <li>Installation completed successfully.</li> </ul> | Details |
| cdip-nn1.cdip.cisco.local | 10.29.148.150 |          | <ul> <li>Installation completed successfully.</li> </ul> | Details |
| cdip-nn2.cdip.cisco.local | 10.29.148.151 |          | <ul> <li>Installation completed successfully.</li> </ul> | Details |
| cdip-nn3.cdip.cisco.local | 10.29.148.152 |          | <ul> <li>Installation completed successfully.</li> </ul> | Details |
|                           |               |          | Rows per page: 25 🔺 1 - 11 of 11 🏼 🏹                     | < > >   |

#### Cancel

Continue →

← Back

**Step 11.** Parcels Installation wizard reports status parcels distribution and activation on all hosts part of the cluster creation. Click Continue.

## Add Private Cloud Base Cluster

| <ul> <li>Cluster Basics</li> <li>Specify Hosts</li> </ul>                                                                                                    | Install Parcels                                                                         | ploaded and installed on all t                                         | he heate in the aluster                            |                                    |                              |            |
|----------------------------------------------------------------------------------------------------|-----------------------------------------------------------------------------------------|------------------------------------------------------------------------|----------------------------------------------------|------------------------------------|------------------------------|------------|
| <ul> <li>Select Repository</li> <li>Select JDK</li> <li>Enter Login Credentials</li> <li>Install Agents</li> <li>Install Parcels</li> <li>Inspect Cluster</li> </ul> | The selected parcels are being dow<br>Cloudera Runtime 7.1.9<br>SPARK3 3.3.2.3.3.7190.3 | nloaded and installed on all t<br>Downloaded: 100%<br>Downloaded: 100% | be hosts in the cluster. Distributed: Distributed: | Unpacked: 11/11<br>Unpacked: 11/11 | Activated: 1<br>Activated: 1 | 1/11       |
|                                                                                                    | Cancel                                                                                  |                                                                        |                                                    |                                    | ← Back                       | Continue → |

**Step 12.** Inspect Cluster by running Inspect Network Performance and Inspect Hosts for new cluster creation. Review inspector summary. Click Finish.

## Add Private Cloud Base Cluster

| Cluster Basics           |                                                                                                    |  |  |  |  |  |
|--------------------------|----------------------------------------------------------------------------------------------------|--|--|--|--|--|
| Specify Hosts            | Inspect Cluster                                                                                                   |  |  |  |  |  |
| Select Repository        | recommends that they are performed sequentially.                                                                  |  |  |  |  |  |
| Select JDK               | Inspect Network Performance                                                                                       |  |  |  |  |  |
| Center Login Credentials | Status 🔮 Finished Last Run a few seconds ago Duration 14.88s Show Inspector Results 🗗 Run Again More 🗸            |  |  |  |  |  |
| Install Agents           | ⊘Host Inspector                                                                                                   |  |  |  |  |  |
| Install Parcels          | No issues were detected, review the inspector results to see what checks were performed.                          |  |  |  |  |  |
| Inonest Cluster          | Status 🔮 Finished Last Run a few seconds ago Duration 14.21s Show Inspector Results 🖙 Run Again More -            |  |  |  |  |  |
| o inspect cluster        | I understand the risks of not running the inspections or the detected issues, let me continue with cluster setup. |  |  |  |  |  |
|                          |                                                                                                    |  |  |  |  |  |
|                          |                                                                                                    |  |  |  |  |  |
|                          |                                                                                                    |  |  |  |  |  |
|                          |                                                                                                    |  |  |  |  |  |
|                          |                                                                                                    |  |  |  |  |  |
|                          | Cancel ← Back Finish →                                                                                            |  |  |  |  |  |

**Step 13.** Select services to install. Choose from a combination or services defined or select custom services. Services required based on selection will be automatically added.

# Add Cluster - Configuration

| 1 Select Services           |                                                                                                    |
|-----------------------------|----------------------------------------------------------------------------------------------------|
|                             | Select Services                                                                                                    |
| 2 Assign Roles              | Choose a combination of services to install.                                                                                                    |
| 3 Setup Database            | O Data Engineering                                                                                                    |
| 4 Enter Required Parameters | Process, develop, and serve predictive models.<br>Services: HDFS, YARN, YARN Queue Manager, Ranger, Atlas, Hive, Hive on Tez, S                 |
| 5 Review Changes            |                                                                                                    |
| 6 Configure Kerberos        | O Data Mart<br>Browse, query, and explore your data in an interactive way.<br>Services: HDES, Ranger, Atlas, Hive, Hive on Tez, Impala, and Hue |
| 7 Command Details           |                                                                                                    |
| 8 Command Details           | O Operational Database                                                                                                    |
| 9 Summary                   | Real-time insights for modern data-driven business.<br>Services: HDFS, Ranger, Atlas, and HBase                                                 |
|                             | Custom Services Choose your own services. Services required by chosen services will automatic                                                   |

**Note:** It is important to select host(s) to deploy services based on role intended it for. For detailed information, go to: <u>Runtime Cluster Hosts and Role Assignments</u>

### Table 6. Cloudera Data Platform Private Cloud Base host and Role assignment example

| Service Name         | Host                         |
|----------------------|------------------------------|
| NameNode             | cdip-nn2, cdip-nn3 (HA)      |
| HistoryServer        | cdip-nn2                     |
| JournalNodes         | cdip-nn1, cdip-nn2, cdip-nn3 |
| ResourceManager      | cdip-nn2, cdip-nn3 (HA)      |
| Hue Server           | cdip-nn1                     |
| HiveMetastore Server | cdip-nn1                     |
| Service Name                 | Host                                                                             |
|------------------------------|----------------------------------------------------------------------------------|
| HiveServer2                  | cdip-nn2                                                                         |
| HBase Master                 | cdip-nn2                                                                         |
| Oozie Server                 | cdip-nn1                                                                         |
| ZooKeeper                    | cdip-nn1, cdip-nn2, cdip-nn3                                                     |
| DataNode                     | cdip-dn1 - cdip-dn8                                                              |
| NodeManager                  | cdip01 to cdip16                                                                 |
| RegionServer                 | cdip-dn1 - cdip-dn8                                                              |
| Impala Catalog Server Daemon | cdip-nn2                                                                         |
| Impala State Store           | cdip-nn3                                                                         |
| Impala Daemon                | cdip-dn1 - cdip-dn8                                                              |
| Solr Server                  | cdip-dn3 (can be installed on all hosts if needed if there is a search use case) |
| Spark History Server         | cdip-nn2                                                                         |
| Spark Executors              | cdip-dn1 - cdip-dn8                                                              |

**Step 14.** Select services and host assignment in Add cluster configuration wizard.

#### Oustom Services

Choose your own services. Services required by chosen services will automatically be included.

| Service Type          | Description                                                                                                    |
|-----------------------|----------------------------------------------------------------------------------------------------|
| 💿 Atlas               | Apache Atlas provides a set of metadata management and governance services that enable you to find, organize, and manage data assets. This service requires Kerberos.                                                                                                    |
| nise Control          | Cruise Control simplifies the operation of Kafka clusters automating workload rebalancing and self-healing.                                                                                                    |
| ▲ HBase               | Apache HBase is a highly scalable, highly resilient NoSQL OLTP database that enables applications to leverage big<br>data.                                                                                                    |
| HDFS                  | Apache Hadoop Distributed File System (HDFS) is the primary storage system used by Hadoop applications. HDFS creates multiple replicas of data blocks and distributes them on compute hosts throughout a cluster to enable reliable, extremely rapid computations.                                                        |
| 😵 Hive                | Apache Hive is a SQL based data warehouse system. In CDH 6 and earlier, this service includes Hive Metastore and<br>HiveServer2. In Cloudera Runtime 7.0 and later, this service only includes the Hive Metastore; HiveServer2 and other<br>components of the Hive execution engines are part of the Hive on Tez service. |
| 😺 Hive on Tez         | Hive on Tez is a SQL query engine using Apache Tez.                                                                                                    |
| 🕂 Hue                 | Hue is the leading SQL Workbench for optimized, interactive query design and data exploration.                                                                                                    |
| 🥡 Iceberg Replication | Iceberg Replication facilitates the replication of Iceberg tables across clusters.                                                                                                    |

← Back Continue →

### Step 15. Assign roles. Click Continue.

**Step 16.** Select database type and enter database hostname, username, and password on Setup database. Click Test Connection. After a successful connection test, click Continue.

- Reports Manager
- Oozie Server
- Ranger
- Hive
- YARN Queue Manager
- Hue

| Oozie Server                                   |                                              |                                                   | Successful    |
|------------------------------------------------|----------------------------------------------|---------------------------------------------------|---------------|
| Currently assigned to run on cdip-nn1.cdip.cis | sco.local.                                   |                                                   |               |
| Туре                                           | Database Hostname                            |                                                   | Database Name |
| PostgreSQL                                     | cdip-nn1.cdip.cisco.local                    |                                                   | oozie         |
| Username                                       | Password                                     |                                                   |               |
| oozie                                          | •••••                                        |                                                   |               |
| Ranger                                         |                                              |                                                   | ✓ Successful  |
| Туре                                           | Use JDBC URL Override                        |                                                   |               |
| PostgreSQL •                                   | Yes                                          |                                                   |               |
| JDBC URL                                       |                                              |                                                   |               |
| jdbc:postgresql://cdip-nn1.cdip.cisco.local:5  | 432/ranger?ssl=true&sslmode=verify-full&sslr | ootcert=/var/lib/cloudera-scm-server/.postgresql/ | root.crt      |
| Username                                       | Password                                     |                                                   |               |
| rangeradmin                                    | •••••                                        |                                                   |               |
| Hive                                           |                                              |                                                   |               |
| _                                              |                                              |                                                   |               |
| Туре                                           | Use JDBC URL Override                        |                                                   |               |
| PostgreSQL                                     | Yes                                          |                                                   |               |
| JDBC URL                                       |                                              |                                                   |               |
| jdbc:postgresql://cdip-nn1.cdip.cisco.local:5  | 432/metastore?ssl=true&sslmode=verify-full&  | sslrootcert=/var/lib/cloudera-scm-server/.postgre | sql/root.crt  |
| Username                                       | Password                                     |                                                   |               |
| hive                                           | •••••                                        |                                                   |               |
|                                                |                                              |                                                   |               |

**Step 17.** Enter the required parameters.

| Enter Required Parameters                                         |                                                                                                    |            |  |
|-------------------------------------------------------------------|----------------------------------------------------------------------------------------------------|------------|--|
| Ozone Service ID<br>ozone.service.id<br>© ozone.service.id        | Ozone (Service-Wide) 🕽 Undo                                                                                                    |            |  |
|                                                                   | ozone                                                                                                    | J          |  |
| Ranger Admin User Initial Password (Use strong                    | Ranger (Service-Wide) 🕽 Undo Password for the Ranger administrator,                                                                                                    | ×          |  |
| password as per updated 7.1.8+ password<br>criteria).             | whose login name is "admin". The password should be a minimum of 8 characters long,                                                                                                    |            |  |
| criteria).<br>rangeradmin_user_password                           | with at least one upper-case alphabetic<br>character, one lower-case alphabetic<br>character, and one numeric character. The<br>following characters are invalid: "'\``. Note<br>that this password is only used to set up<br>Ranger in the cluster; any subsequent<br>changes are ignored. This password can be<br>changed later from the Ranger Admin UI on<br>the user profile page. |            |  |
| Ranger Usersync User Initial Password (Use                        | Ranger (Service-Wide) 🕽 Undo                                                                                                    | <b>(</b> ) |  |
| strong password as per updated 7.1.8+<br>password criteria).      | •••••                                                                                                    |            |  |
| rangerusersync_user_password<br>Carangerusersync_user_password    |                                                                                                    |            |  |
| Ranger Tagsync User Initial Password (Use                         | Ranger (Service-Wide) 🖱 Undo                                                                                                    | <b>(</b> ) |  |
| strong password as per updated 7.1.8+<br>password criteria).      | •••••                                                                                                    |            |  |
| rangertagsync_user_password                                       |                                                                                                    |            |  |
| Ranger KMS Keyadmin User Initial Password                         | Ranger (Service-Wide) 🖸 Undo                                                                                                    | ()         |  |
| (Use strong password as per updated 7.1.8+<br>password criteria). | •••••                                                                                                    |            |  |
| keyadmin_user_password                                            |                                                                                                    |            |  |

Step 18. Review the changes and edit the configuration parameters as per your requirements.

## Add Cluster - Configuration

| Ø | Select Services           |                                                                                                    |                                                                                                    |  |  |
|---|---------------------------|----------------------------------------------------------------------------------------------------|----------------------------------------------------------------------------------------------------|--|--|
| 0 | Assign Roles              | Review Changes                                                                                     |                                                                                                    |  |  |
| • | Setup Database            | All (278) Atlas (20) Livy (6) Livy for Spa<br>Iceberg Replication (2) Impala (7) Kafka (7          | ark 3 (6)       Ozone (75)       Core Configuration (1)       HBase (4)       HDFS (8)       YARN (14)       H         (1)       Cloudera Management Service (7)       Oozie (3)       YARN Queue Manager (14)       Ranger |  |  |
| 0 | Enter Required Parameters | Spark (5) Spark 3 (5) Zeppelin (7) ZooK                                                            | (eeper (2)                                                                                                    |  |  |
| 5 | Review Changes            | Gateway TLS/SSL Trust Store File                                                                   | cdip-cdp > Gateway Default Groupand 3 others 🦘                                                                                                    |  |  |
| 6 | Configure Kerberos        | atlas.kafka.ssl.truststore.location<br>Edit Individual Values<br>Ssl_client_truststore_location    | {{CM_AUTO_TLS}}                                                                                                    |  |  |
| 7 | Command Details           | Gateway TLS/SSL Trust Store Password                                                               | cdip-cdp > Gateway Default Groupand 3 others 🦘                                                                                                    |  |  |
| 8 | Command Details           | atlas.kafka.ssl.truststore.password<br>Edit Individual Values<br>ØS ssl.client truststore password | •••••                                                                                                    |  |  |
| 9 | Summary                   | Ozone Service ID                                                                                   | cdip-cdp > Ozone (Service-Wide) 🦘                                                                                                    |  |  |
|   |                           | ozone.service.id                                                                                   | ozone                                                                                                    |  |  |
|   |                           | Ozone SCM Service ID                                                                               | cdip-cdp > Ozone (Service-Wide)                                                                                                    |  |  |
|   |                           | ozone.scm.service.id<br>& ozone.scm.service.id                                                     | scm1                                                                                                    |  |  |
|   |                           | Ozone SCM Primordial Node ID                                                                       | cdip-cdp > Ozone (Service-Wide) <b>)</b> Undo                                                                                                    |  |  |
|   |                           | ozone.scm.primordial.node.id<br>& czone.scm.primordial.node.id                                     | cdip-nn2.cdip.cisco.local                                                                                                    |  |  |

**Step 19.** Configure Kerberos and Keep Review and customize the configuration changes based on your requirements.

| Select Services            |                                                                                                    |  |  |  |
|----------------------------|----------------------------------------------------------------------------------------------------|--|--|--|
|                            | Configure Kerberos                                                                                                    |  |  |  |
| Assign Roles               | ✓ Enable Kerberos for this cluster                                                                                                    |  |  |  |
| Setup Database             | Kerberos is a network authentication protocol that provides security for your cluster.                                                                                                    |  |  |  |
| Conter Required Parameters | Install Kerberos client libraries on all hosts before proceeding.                                                                                                    |  |  |  |
| Review Changes             | <pre># RHEL / CentOS \$ yum install krb5-workstation krb5-libs</pre>                                                                                                    |  |  |  |
| 6 Configure Kerberos       | <pre># if Red Hat IPA is used as the KDC \$ yum install freeipa-client</pre>                                                                                                    |  |  |  |
| 7 Command Details          | <pre># SUSE \$ zypper install krb5-client</pre>                                                                                                    |  |  |  |
| 8 Command Details          | <pre># if Red Hat IPA is used as the KDC \$ zypper install freeipa-client</pre>                                                                                                    |  |  |  |
| 9 Summary                  | <pre># Ubuntu \$ apt-get install krb5-user # if Red Hat IPA is used as the KDC \$ apt-get install freeipa-client</pre>                                                                           |  |  |  |
|                            | Configure DataNode Ports<br>Configure the privileged ports required by DataNodes in a secure HDFS service.<br>DataNode Transceiver Port ()<br>1004 ()<br>DataNode HTTP Web UI Port ()<br>1006 () |  |  |  |

Step 20. Click Continue after Cloudera Manager successfully runs enable Kerberos command.

# Add Cluster - Configuration

| Select Services           | Operation of Dataila                                              |
|---------------------------|-------------------------------------------------------------------|
| Assign Roles              | Command Details                                                   |
|                           | Enable Kerberos Command                                           |
| Setup Database            | Status 📀 Finished Context cdip-cdp 🗗 🏥 Mar 6, 4:10:18 PM 🧿 91.55s |
|                           |                                                                   |
| Enter Required Parameters | Successfully enabled Kerberos.                                    |
| Review Changes            | ✓ Completed 7 of 7 step(s).                                       |
| Neview onlinges           | Show All Steps O Show Only Failed Steps O Show Only Running Steps |
| Configure Kerberos        | > 📀 Stop cluster                                                  |
|                           | > 🛕 Stop Cloudera Management Services                             |
| (7) Command Details       | At least one role must be started.                                |
| 8 Command Details         | > 📀 Deploy krb5.conf                                              |
|                           | Configure all services to use Kerberos                            |
| 9 Summary                 |                                                                   |
|                           | > 🤡 Wait for credentials to be generated                          |
|                           | > 📀 Deploy client configuration                                   |
|                           | ✓ Start Cloudera Management Services                              |
|                           | Successfully started service.                                     |
|                           | > Starting 5 roles on service                                     |

Step 21. Installation wizard run first command to start cluster roles and services. Click Continue.

| Find Ward Control Robots         Mr A S184 MI         0 Am           Street Robots         Street Robots         Stret Robots                                                                                                    | Comr                       | nand Details                                                                            |                                                |                                         |                               |                               |              |                   |        |
|----------------------------------------------------------------------------------------------------|----------------------------|-----------------------------------------------------------------------------------------|------------------------------------------------|-----------------------------------------|-------------------------------|-------------------------------|--------------|-------------------|--------|
| The diversion of which output of the special of the weak special of the special of the special                                                                                                    | Eiret D                    | n Command                                                                               |                                                |                                         |                               |                               |              |                   |        |
| Note of where a link we where a link we link we                                                                                                    | Statue                     | Binishad Context editeda                                                                | 514:45 PM 0 6 3m                               |                                         |                               |                               |              |                   |        |
| Second 21 steps:         One of plants and in the first integers in the second 21 steps:         Second 21 steps:         Second 21 step:         Second 21 step:         Second 21                                                                                                    | Status                     | Prinsing Context Colp-Cop 🗵 📟 Mai 0, 3                                                  | 0.000 O 0.000                                  |                                         |                               |                               |              |                   |        |
| • Control of the stand of a work plane is a loss of the stand of the stand of th                                                                                                    | Successf                   | ully completed 21 steps.                                                                |                                                |                                         |                               |                               |              |                   |        |
| Image: Sec: Sec: Sec: Sec: Sec: Sec: Sec: Se                                                                                                    | Completion Completion Show | All Steps O Show Only Failed Steps O Show                                               | w Only Running Steps                           |                                         |                               |                               |              |                   |        |
| • Broche 16 steps nagends                                                                                                    | ~ <b>O</b>                 | Run a set of services for the first time.<br>Successfully completed 21 steps.           |                                                |                                         |                               |                               |              | Mar 6, 5:14:50 PM | 6.2m   |
| Plouring into angelete domenumentations                Plouring into angelete domenumentations               Plouring into angelete domenumentations               Plouring into angelete domenumentations             Plouring into angelete domenumentations             Plouring into angelete domenumentations             Plouring into angelete domenumentations             Plouring into angelete domenumentations             Plouring into angelete domenumentations             Plouring into angelete domenumentations             Plouring into angelete domenumentations             Plouring into angelete domenumentations             Plouring into angelete domenumentations             Plouring into angelete domenumentations             Plouring into angelete domenumentations             Plouring into angelete domenumentations                                                                                                    |                            | <ul> <li>O Execute 16 steps in sequence<br/>Successfully completed 21 steps.</li> </ul> |                                                |                                         |                               |                               |              | Mar 6, 5:14:55 PM | 6.1m   |
| Beckud 2 tings in parallel © Beckud 2 tings in parallel © Beckud 2 tings in pa                                                                                                    |                            | Ensuring that the expected software releases a                                          | OUpdating Configs for Custom Kerberos Principa | Waiting for credentials to be generated | C Execute 6 steps in parallel | C Execute 4 steps in parallel |              |                   |        |
| O Execute steps in parallel         O Execute 2 steps in tequence         O Staff Lappen         O Execute 2 steps in tequence         O Staff Lappen           I Updating Docutions         Execute 2 steps in parallel         Mar 6, 513.64 PM         501           I Updating Config for Cutotem Retenses are installed on hosts.         Mar 6, 513.64 PM         22m           I Updating Config for Cutotem Retenses Principals Support.         Mar 6, 513.64 PM         9m           I De Roché 8 steps in parallel         Mar 6, 513.64 PM         9m           I De Roché 8 steps in parallel         Mar 6, 513.64 PM         9m           I De Roché 8 steps in parallel         Mar 6, 513.64 PM         9m           I De Roché 8 steps in parallel         Mar 6, 513.64 PM         9m           I De Roché 8 steps in parallel         Mar 6, 513.64 PM         9m           I De Roché 8 steps in parallel         Mar 6, 513.64 PM         66.61           I De Roché 8 steps in parallel         Mar 6, 513.64 PM         62.05           I De Roché 8 steps in parallel         Mar 6, 513.64 PM         62.05           I De Roché 8 steps in parallel         Mar 6, 513.64 PM         62.05           I De Roché 8 steps in parallel         Mar 6, 513.64 PM         62.05           I De Roché 8 steps in parallel         Mar 6, 513.64 PM         62.05                                                                                                    |                            | Execute 21 steps in parallel                                                            | C Execute 10 steps in parallel                 | Execute 4 steps in parallel             | Secure 2 steps in parallel    | C Execute 5 steps in parallel |              |                   |        |
| <ul> <li>b Ensuing that the expected software releases are installed on hosts.</li> <li>b Updating Configs for Custom Kerberos Philospils Support.</li> <li>b Wating for credentials to be generated</li> <li>c Mare 6, \$13.54 PM</li> <li>c Breact 6 steps in parallel</li> <li>c Enecute 6 steps in parallel</li> <li>c Enecute 7 steps in parallel</li> <li>c Enecute 7 steps in steparate</li> <li>c Enecute 7 steps in steparate</li> <li>c Enecute 7 steps in steparate</li> <li< td=""><td></td><td>Verifying successful startup of services</td><td>C Execute 2 steps in sequence</td><td>Start Livy for spark 5</td><td>C Execute 2 steps in sequence</td><td>Start Zeppenn</td><td></td><td></td><td></td></li<></ul> |                            | Verifying successful startup of services                                                | C Execute 2 steps in sequence                  | Start Livy for spark 5                  | C Execute 2 steps in sequence | Start Zeppenn                 |              |                   |        |
| Updating Configs for Cuctom Networks Principals Support.                Mar 6, 51354 PM             22mg               22mg                  Wating for cuctom Networks Its be generated               Mar 6, 51354 PM               Bma                  Execute & States in parallel               Mar 6, 51354 PM               Mar 6, 51354 PM               Addition               Addition               Addition               Addition               Addition               Addition               Addition               Addition               Addition               Addition               Addition               Addition               Addition <td></td> <td>&gt; 🛇 Ensuring that the expected software releases a</td> <td>are installed on hosts.</td> <td></td> <td></td> <td></td> <td></td> <td>Mar 6, 5:13:49 PM</td> <td>5.01s</td>                                                                                                    |                            | > 🛇 Ensuring that the expected software releases a                                      | are installed on hosts.                        |                                         |                               |                               |              | Mar 6, 5:13:49 PM | 5.01s  |
| > Wating for credentials to be generated       C*       Mar 6, \$13.84 PM       Bmail         > Execute 6 steps in parallel       Mar 6, \$13.84 PM       9         > Execute 6 steps in parallel       Mar 6, \$15.80 PM       91.71         > Execute 11 steps in parallel       Mar 6, \$15.80 PM       66.01         > Execute 10 steps in parallel       Mar 6, \$16.42 PM       62.00         > Execute 2 steps in parallel       Mar 6, \$16.42 PM       41.05         > Execute 2 steps in parallel       Mar 6, \$16.22 PM       25.37         > Execute 3 steps in parallel       Mar 6, \$16.22 PM       29.39         > Execute 3 steps in parallel       Mar 6, \$19.42 PM       24.13         > Execute 2 steps in sequence       Mar 6, \$19.42 PM       24.39         > Execute 2 steps in sequence       Mar 6, \$19.42 PM       22.39         > Execute 2 steps in sequence       Mar 6, \$19.42 PM       24.31         > Execute 2 steps in sequence       Mar 6, \$19.42 PM       22.39         > Execute 2 steps in sequence       Mar 6, \$19.42 PM       22.39         > Execute 2 steps in sequence       Mar 6, \$19.42 PM       22.39         > Execute 2 steps in sequence       Mar 6, \$2.910 PM       22.39         > Start 2appelin       Mar 6, \$2.92 PM       22.48       22.48                                                                                                    |                            | <ul> <li>Updating Configs for Custom Kerberos Principal</li> </ul>                      | ls Support.                                    |                                         |                               |                               |              | Mar 6, 5:13:54 PM | 22ms   |
| > © Execute 6 steps in parallel       Mar 6, 51:45.5PM       9         > © Execute 4 steps in parallel       Mar 6, 51:50.4PM       66.01         > © Execute 0 steps in parallel       Mar 6, 51:62.PM       62.03         > © Execute 0 steps in parallel       Mar 6, 51:62.PM       62.03         > © Execute 4 steps in parallel       Mar 6, 51:62.PM       62.03         > © Execute 2 steps in parallel       Mar 6, 51:62.PM       62.03         > © Execute 2 steps in parallel       Mar 6, 51:62.PM       62.03         > © Execute 2 steps in parallel       Mar 6, 51:62.PM       62.03         > © Execute 2 steps in parallel       Mar 6, 51:62.PM       62.03         > © Execute 2 steps in parallel       Mar 6, 51:62.PM       62.03         > © Execute 2 steps in sequence       Mar 6, 51:62.PM       7.24         > © Execute 2 steps in sequence       Mar 6, 52:03 PM       22.25         > © Start Zappelin       Mar 6, 52:03 PM       22.43         > © Verifying successful starts pol services       Mar 6, 52:03 PM       43m                                                                                                    |                            | > O Waiting for credentials to be generated                                             |                                                |                                         |                               |                               | C            | Mar 6, 5:13:54 PM | 8ms    |
| > © Execute 4 steps in parallel       Mar 6, \$15154 PM       \$17.11         > © Execute 2 steps in parallel       Mar 6, \$15154 PM       \$6.61         > © Execute 10 steps in parallel       Mar 6, \$15164 PM       \$6.203         > © Execute 4 steps in parallel       Mar 6, \$15164 PM       \$4156         > © Execute 4 steps in parallel       Mar 6, \$15164 PM       \$4156         > © Execute 2 steps in parallel       Mar 6, \$15124 PM       \$2537         > © Execute 2 steps in parallel       Mar 6, \$15122 PM       \$2438         > © Execute 2 steps in sequence       Mar 6, \$15122 PM       \$2438         > © Execute 2 steps in sequence       Mar 6, \$21502 PM       \$2239         > © Execute 2 steps in sequence       Mar 6, \$2016 PM       \$2239         > © Execute 2 steps in sequence       Mar 6, \$2016 PM       \$2239         > © Execute 2 steps in sequence       Mar 6, \$2016 PM       \$2239         > © Start Zappelin       Mar 6, \$2016 PM       \$2248         > © Verifying successful starts pol services       Mar 6, \$2120 PM       \$2488         > © Verifying successful starts pol services       Mar 6, \$2120 PM       \$2488                                                                                                    |                            | > 🖉 Execute 6 steps in parallel                                                         |                                                |                                         |                               |                               |              | Mar 6, 5:14:55 PM | 9s     |
| > © Execute 21 steps in parallel       Mar 6, 51:58.0 PM       66.61         > © Execute 10 steps in parallel       Mar 6, 51:64.2 PM       62.03         > © Execute 4 steps in parallel       Mar 6, 51:64.2 PM       43:05         > © Execute 2 steps in parallel       Mar 6, 51:64.2 PM       25.375         > © Execute 3 steps in parallel       Mar 6, 51:62.2 PM       29.395         > © Execute 3 steps in parallel       Mar 6, 51:62.2 PM       24.135         > © Execute 3 steps in parallel       Mar 6, 51:62.2 PM       24.135         > © Execute 2 steps in sequence       Mar 6, 51:62.0 PM       7.246         > © Execute 2 steps in sequence       Mar 6, 52:02.0 PM       22.295         > © start Zappalin       Mar 6, 52:02.9 PM       22.436         > © Verifying succeasful startup of services       Mar 6, 52:02.0 PM       43m5                                                                                                    |                            | > 🔿 Execute 4 steps in parallel                                                         |                                                |                                         |                               |                               |              | Mar 6, 5:15:04 PM | 31.71s |
| > © Execute 10 steps in parallel     Mar 6, 51642 PM     62.03       > © Execute 4 steps in parallel     Mar 6, 51742 PM     41.05       > © Execute 2 steps in parallel     Mar 6, 51822 PM     23.37       > © Execute 3 steps in parallel     Mar 6, 51822 PM     24.13       > © Execute 2 steps in sequence     Mar 6, 51922 PM     24.13       > © Execute 2 steps in sequence     Mar 6, 51922 PM     22.39       > © Start Zappelin     Mar 6, 52036 PM     22.29       > © start Zappelin     Mar 6, 52029 PM     22.43       > © Verifying successful startup of services     Mar 6, 52029 PM     24.43                                                                                                    |                            | > O Execute 21 steps in parallel                                                        |                                                |                                         |                               |                               |              | Mar 6, 5:15:36 PM | 66.61s |
| > © Execute 4 steps in parallel     Mar 6, 51744 PM     41.054       > © Execute 2 steps in parallel     Mar 6, 51.822 PM     25.375       > © Execute 3 steps in parallel     Mar 6, 51.922 PM     24.135       > © Execute 2 steps in sequence     Mar 6, 51.922 PM     24.135       > © Execute 2 steps in sequence     Mar 6, 51.922 PM     22.939       > © Start Zappelin     Mar 6, 52.036 PM     22.239       > © start Zappelin     Mar 6, 52.029 PM     22.438       > © Verifying successful startup of services     Mar 6, 52.029 PM     4.308                                                                                                    |                            | > C Execute 10 steps in parallel                                                        |                                                |                                         |                               |                               |              | Mar 6, 5:16:42 PM | 62.03s |
| > © Execute 2 steps in parallel       Mar 6, 51825 PM       25.376         > © Execute 3 steps in parallel       Mar 6, 51825 PM       29.895         > © Execute 3 steps in parallel       Mar 6, 51922 PM       24.135         > © Execute 2 steps in sequence       Mar 6, 51946 PM       7.246         > © Execute 2 steps in sequence       Mar 6, 52016 PM       22.295         > © start Zappelin       Rar 6, 52026 PM       22.436         > © Verifying successful startup of services       Mar 6, 52026 PM       43ms                                                                                                    |                            | > O Execute 4 steps in parallel                                                         |                                                |                                         |                               |                               |              | Mar 6, 5:17:44 PM | 41.95s |
| > © Execute 3 steps in parallel     Mar 6, 51852 PM     29.89s       > © Execute 3 steps in parallel     Mar 6, 51922 PM     24.13s       > © Execute 2 steps in sequence     Mar 6, 51946 PM     7.24s       > © Execute 2 steps in sequence     Mar 6, 52050 PM     22.29s       > © start Zappelin     Ør 6, 52050 PM     22.44s       > © Verifying successful startup of services     Mar 6, 52020 PM     43ms                                                                                                    |                            | > O Execute 2 steps in parallel                                                         |                                                |                                         |                               |                               |              | Mar 6, 5:18:26 PM | 25.37s |
| > © Execute 3 steps in parallel         Mar 6, 51922 PM         24,133           > © Execute 2 steps in sequence         Mar 6, 51942 PM         7,248           > © Execute 2 steps in sequence         Mar 6, 52016 PM         22,298           > © start Zappelin         Zappelin C2         Mar 6, 52020 PM         22,488           > © Verifying successful startup of services         Mar 6, 52102 PM         43ms                                                                                                    |                            | > O Execute 5 steps in parallel                                                         |                                                |                                         |                               |                               |              | Mar 6, 5:18:52 PM | 29.89s |
| > © Execute 2 steps in sequence         Mar 6, \$1946 PM         7,249           > © Execute 2 steps in sequence         Mar 6, \$2016 PM         22,299           > © Start Zappelin         Zappelin         Zappelin         22,489           > © Verifying successful startup of services         Mar 6, \$2020 PM         22,489                                                                                                    |                            | > C Execute 3 steps in parallel                                                         |                                                |                                         |                               |                               |              | Mar 6, 5:19:22 PM | 24.13s |
| > © Execute 2 steps in sequence         Mar 6, 52016 PM         22.29           > © Start Zappelin         C* Zeppelin C*         Mar 6, 52030 PM         22.48           > © Verifying successful startup of services         Mar 6, 52130 PM         43ms                                                                                                    |                            | > C Execute 2 steps in sequence                                                         |                                                |                                         |                               |                               |              | Mar 6, 5:19:46 PM | 7.24s  |
| > © Start Zeppelin         C* Zeppelin C*         Mar 6, 52039 PM         22.48s           > © Verifying successful startup of services         Mar 6, 52102 PM         43ms                                                                                                    |                            | > C Execute 2 steps in sequence                                                         |                                                |                                         |                               |                               |              | Mar 6, 5:20:16 PM | 22.29s |
| > 🖉 Verifying successful startup of services Mar 6, 521:02 PM 43ms                                                                                                    |                            | > 🔿 Start Zeppelin                                                                      |                                                |                                         |                               |                               | 🛯 Zeppelin 🖓 | Mar 6, 5:20:39 PM | 22.48s |
|                                                                                                    |                            | > O Verifying successful startup of services                                            |                                                |                                         |                               |                               |              | Mar 6, 5:21:02 PM | 43ms   |

Step 22. Click Finish on the Summary page.

# Add Cluster - Configuration

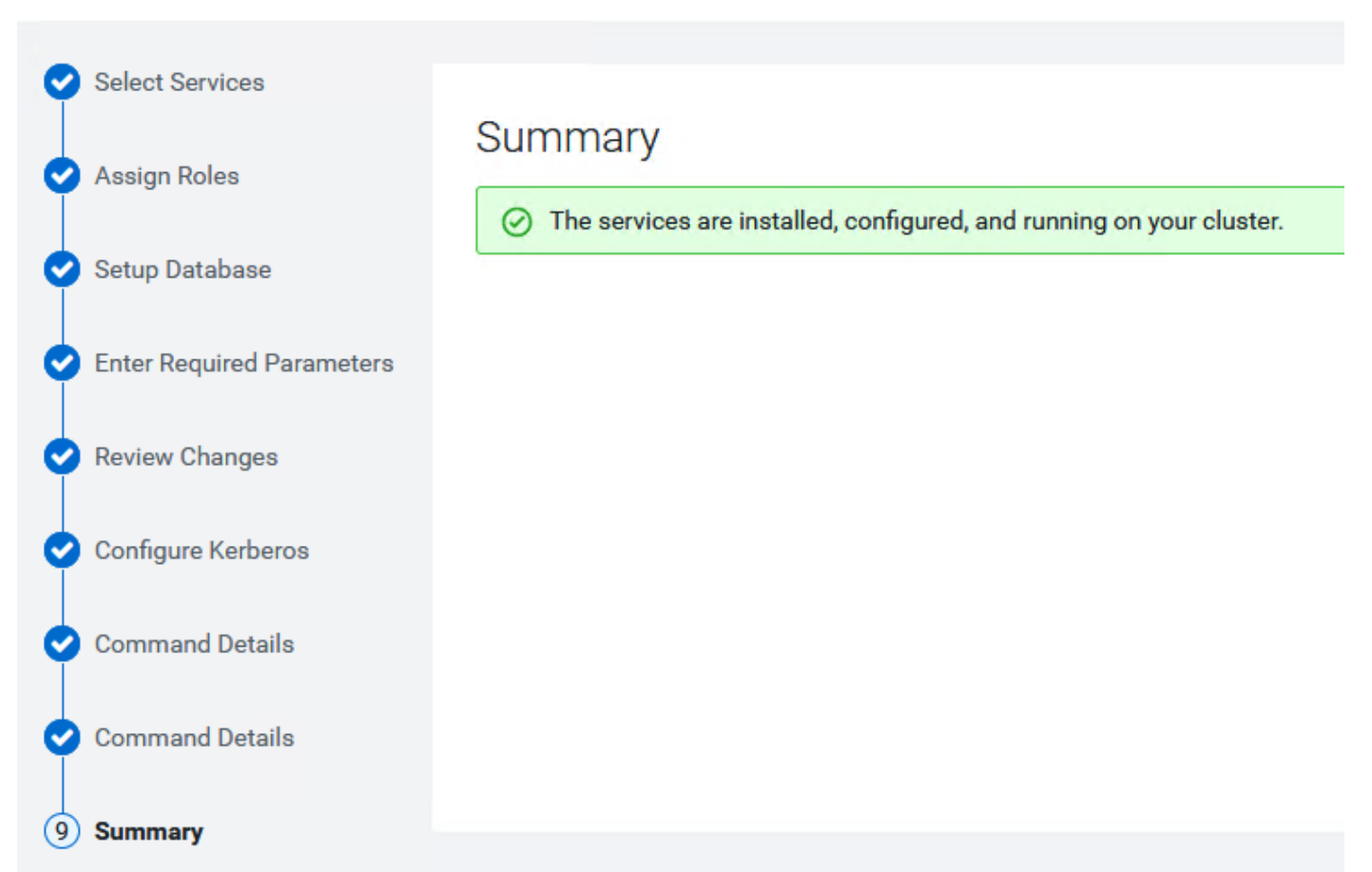

**Note:** You might need to adjust configuration parameters of the cluster after successful first run command execution. Apply the changes and restart the cluster.

```
For Impala, Hive, Hive on Tez edit value for
Ranger Plugin URL Auth Filesystem Schemes - file:,wasb:,adl:
Enable Kerberos Authentication for HTTP Web-Consoles - HBase (Service-Wide). Click on Generate missing
credentials for Kerberos
For TLS/SSL enabled HDFS configuration you might see a warning as "DataNode configuration is valid, but not
recommended. There are two recommended configurations: (1) DataNode Transceiver Port and Secure DataNode Web
UI Port (TLS/SSL) both >= 1024, DataNode Data Transfer Protection set, Hadoop TLS/SSL enabled; (2) DataNode
Transceiver Port and DataNode HTTP Web UI Port both < 1024, DataNode Data Transfer Protection not set, Hadoop
TLS/SSL disabled."
DataNode Transceiver Port (dfs_datanode_port) - 9866
DataNode HTTP Web UI Port (dfs.datanode.http.address) - 9864
DataNode Data Transfer Protection (dfs.data.transfer.protection) - Authentication
```

#### Procedure 5. Configure Ranger with SSL/TLS enabled PostgreSQL Database

Step 1. Login to Cloudera Manager Web Console. Go to Ranger > Configuration.

- Ranger DB SSL Enabled Checked
- Ranger DB SSL Required Checked
- Ranger DB SSL Verify Server Certificate Checked

- Ranger DB Auth Type 1-way
- Ranger Admin Database SSL Certificate File /var/lib/ranger/ or custom path
- Ranger Database JDBC Url Override jdbc:postgresql://<db\_host>:<db\_port>/<db\_name>?sslmode=verifyfull&sslrootcert=<server\_certificate\_path>

| Ranger DB SSL Enabled<br>ranger.db.ssl.enabled<br>& ranger.db.ssl.enabled                                                   | 🗹 Ranger Admin Default Group 🦘                                                                                   |
|----------------------------------------------------------------------------------------------------|----------------------------------------------------------------------------------------------------|
| Ranger DB SSL Required<br>ranger.db.ssl.required<br>& ranger.db.ssl.required                                                | 🗹 Ranger Admin Default Group 🦈                                                                                   |
| Ranger DB SSL Verify Server Certificate<br>ranger.db.ssl.verifyServerCertificate<br>& ranger.db.ssl.verifyServerCertificate | ✔ Ranger Admin Default Group 🦘                                                                                   |
| Ranger DB Auth Type                                                                                                    | Ranger Admin Default Group                                                                                       |
| ranger.db.ssl.auth.type<br>© ranger.db.ssl.auth.type                                                                        | ● 1-way                                                                                                    |
|                                                                                                    |                                                                                                    |
| Ranger Admin Keystore File                                                                                                  | Ranger Admin Default Group                                                                                       |
| ranger.keystore.file<br>✿ ranger.keystore.file                                                                              |                                                                                                    |
| Ranger Admin Database SSL Certificate File                                                                                  | Ranger Admin Default Group 🥱                                                                                     |
| ranger.db.ssl.certificateFile<br>✿ ranger.db.ssl.certificateFile                                                            | /var/lib/ranger/                                                                                                 |
| Enable User Sync<br>ranger.usersync.enabled<br>& ranger.usersync.enabled                                                    | ✔ Ranger Usersync Default Group                                                                                  |
| Ranger Database JDBC Url Override                                                                                           | Ranger (Service-Wide) 🦴                                                                                          |
| ranger.jpa.jdbc.url<br><b>&amp;\$</b> ranger_database_jdbc_url                                                              | jdbc:postgresql://cdip-nn1.cdip.cisco.local:5432/ranger?sslmode=verify-full&sslrootcert=/var/lib/ranger/root.crt |
| Ranger Database Type                                                                                                    | Ranger (Service-Wide)                                                                                            |
| ranger_database_type                                                                                                    | PostgreSQL                                                                                                    |
| 🕰 ranger_database_type                                                                                                    | O MySQL                                                                                                    |
|                                                                                                    | O Oracle                                                                                                    |

For more information, go to: <u>https://docs.cloudera.com/cdp-private-cloud-</u> <u>base/7.1.9/installation/topics/cdpdc-enable-ssl-tls-ranger-postgres-db.html</u>?

Note: Restart required for rangeradmin after updating Ranger configuration.

Note: In addition, set Load Balancer Address - http://<ranger\_host>:6080

| CLOUDERA<br>Manager | cdip-cdp                       |                                            |                                        |
|---------------------|--------------------------------|--------------------------------------------|----------------------------------------|
| Search              |                                |                                            |                                        |
| 뮫 Clusters          | Status Instances Configuration | Commands Charts Library Audits Ranger Admi | n Web UI 🗹 🛛 Quick Links 🗸             |
| 興 Hosts             |                                |                                            |                                        |
| 💀 Diagnostics       | Q https                        |                                            |                                        |
| 🗟 Audits            |                                |                                            |                                        |
| 🗠 Charts            | Filters                        | Load Balancer Address                      | Ranger (Service-Wide) 🥱                |
| 년 Replication       | ✓ SCOPE                        | ranger.externaluri                         | https://cdip-nn1.cdip.cisco.local:6182 |
|                     | Ranger (Service-Wide) 2        | ide) 2                                     |                                        |

Procedure 6. Configure Hive metastore with SSL/TLS enabled PostgreSQL Database

**Step 1.** In Cloudera Manager Web console; go to Hive > Configuration > Hive Metastore Database JDBC URL Override.

**Step 2.** Edit the value as jdbc:postgresql://<db\_host>:<db\_port>/<db\_name>?sslmode=verify-full&sslrootcert=<server\_certificate\_path>

| Hive Metastore Database JDBC URL Override             | Hive (Service-Wide) 🥌                                                                                                    |  |  |
|-------------------------------------------------------|----------------------------------------------------------------------------------------------------|--|--|
| javax.jdo.option.ConnectionURL<br>🎕 jdbc_url_override | $[jdbc:postgresql://cdip-nn1.cdip.cisco.local:5432/metastore?sslmode=verify-full&sslrootcert=/var/lib/hive/root.crt] eq:postgresql://cdip-nn1.cdip.cisco.local:5432/metastore?sslmode=verify-full&sslrootcert=/var/lib/hive/root.crt] \label{eq:postgresql://cdip-nn1.cdip.cisco.local:5432/metastore?sslmode=verify-full&sslrootcert=/var/lib/hive/root.crt] \label{eq:postgresql://cdip-nn1.cdip.cisco.local:5432/metastore?sslmode=verify-full&sslrootcert=/var/lib/hive/root.crt] \label{eq:postgresql://cdip-nn1.cdip.cisco.local:5432/metastore?sslmode=verify-full&sslrootcert=/var/lib/hive/root.crt] \label{eq:postgresql://cdip-nn1.cdip.cisco.local:5432/metastore?sslmode=verify-full&sslrootcert=/var/lib/hive/root.crt] \label{eq:postgresql://cdip-nn1.cdip.cisco.local:5432/metastore?sslmode=verify-full&sslrootcert=/var/lib/hive/root.crt] \label{eq:postgresql://cdip-nn1.cdip.cisco.local:5432/metastore?sslmode=verify-full&sslrootcert=/var/lib/hive/root.crt] \label{eq:postgresql://cdip-nn1.cdip.cisco.local:5432/metastore?sslmode=verify-full&sslrootcert=/var/lib/hive/root.crt] \label{eq:postgresql://cdip-nn1.cdip.cisco.local:5432/metastore?sslmode=verify-full&sslrootcert=/var/lib/hive/root.crt] \label{postgresql://cdip-nn1.cdip.cisco.local:5432/metastore?sslmode=verify-full&sslrootcert=/var/lib/hive/root.crt] \label{postgresql://cdip-nn1.cdip.cisco.local:5432/metastore?sslmode=verify-full&sslrootcert=/var/lib/hive/root.crt] \label{postgresql://cdip-nn1.cdip.cisco.local:5432/metastore?sslmode=verify-full&sslrootcert=/var/lib/hive/root.crt] \label{postgresql://cdip-nn1.cdip.cisco.local:5432/metastore?sslmode=verify-full&sslrootcert=/var/lib/hive/root.crt] \label{postgresql://cdip-nn1.cdip.cisco.local:5432/metastore?sslmode=verify-full&sslrootcert=/var/lib/hive/root.crt] \label{postgresql://cdip-nn1.cdip.cisco.local:5432/metastore?sslmode=verify-full&sslrootcert=/var/lib/hive/root.crt] \label{postgresql://cdip-nn1.cdip.cisco.local:5432/metastore?sslmode=verify-full&sslrootcert=/var/lib/hive/root.crt] \label{postgresql://cdip-nn1.$ |  |  |

**Note:** Restart required for Hive Metastore Server and HiveServer2 after updating Ranger configuration.

### Scale the Cluster

The role assignment recommendation for different size of cluster can be found here: <u>https://docs.cloudera.com/cdp-private-cloud-base/7.1.9/installation/topics/cdpdc-runtime-cluster-hosts-</u> <u>role-assignments.html</u>

**Note:** When High Availability (HA) is enabled and the total number of nodes is under 10, you must carefully plan the composition of the worker nodes. That is the utility nodes and master nodes. If you decide that your development cluster is to be HA enabled, you must add the HA configuration for at least 3-10 hosts for seamless performance.

### **Enable High Availability**

**Note:** Setting up High Availability is done after the Cloudera Installation is completed, see: <a href="https://docs.cloudera.com/cdp-private-cloud-base/7.1.9/managing-clusters/topics/cm-high-availability.html">https://docs.cloudera.com/cdp-private-cloud-base/7.1.9/managing-clusters/topics/cm-high-availability.html</a>

### **Configure Browsers for Kerberos Authentication**

**Note:** To enable specific web browsers to use SPNEGO to negotiate Kerberos authentication, go to: <u>https://docs.cloudera.com/cdp-private-cloud-base/7.1.9/security-how-to-guides/topics/cm-security-browser-access-kerberos-protected-url.html</u>

### **Cloudera Data Platform Cloud Data Services Installation**

CDP Private Cloud Data Services works on top of CDP Private Cloud Base and is the on-premises offering of Cloudera Data Platform (CDP) that brings many of the benefits of the public cloud deployments to on-premises

CDP deployments. CDP Private Cloud Data Services lets you deploy and use the Cloudera Data Warehouse (CDW), Cloudera Machine Learning (CML), and Cloudera Data Engineering (CDE) Data Services.

This section summarizes Cloudera Private Cloud Data Science v1.5.3 installation through Embedded Container Service on Cloudera Private Cloud Base 7.1.9.

A CDP Private Cloud Data Services deployment includes an Environment, a Data Lake, the Management Console, and Data Services (Data Warehouse, Machine Learning, Data Engineering). Other tools and utilities include Replication Manager, Data Recovery Service, CDP CLI, and monitoring using Grafana.

To deploy CDP Private Cloud Data Services you need a CDP Private Cloud Base cluster, along with containerbased clusters that run the Data Services. You can either use a dedicated RedHat OpenShift container cluster or deploy an EmbeddedContainer Service (ECS) container cluster.

The Private Cloud deployment process involves configuring Management Console, registering an environment by providing details of the Data Lake configured on the Base cluster, and then creating the workloads.

Platform Managers and Administrators can rapidly provision and deploy the data services through the Management Console, and easily scale them up or down as required.

CDP Private Cloud Base provides the following components and services that are used by CDP Private Cloud Data Services:

- SDX Data Lake cluster for security, metadata, and governance
- HDFS and Ozone for storage
- Powerful and open-source Cloudera Runtime services such as Ranger, Atlas, Hive Metastore (HMS), and so on
- Networking infrastructure that supports network traffic between storage and compute environments

### **CDP Private Cloud Base Checklist**

<u>Cloudera support matrix</u> lists the supported software for the CDP Private Cloud Base cluster and the CDP Private Cloud Data Services containerized cluster.

Review the CDP Private Cloud Base Checklist here: <u>https://docs.cloudera.com/cdp-private-cloud-data-</u> services/1.5.3/installation-ecs/topics/cdppvc-installation-pvcbase-checklist.html

### **Procedure 1.** Configure Cloudera Manager for external authentication using LDAP

An LDAP-compliant identity/directory service, such as OpenLDAP, provides different options for enabling Cloudera Manager to look-up user accounts and groups in the directory:

• Use a single Distinguished Name (DN) as a base for matching usernames in the directory.

or

 Search filter options let you search for a particular user based on somewhat broader search criteria – for example Cloudera Manager users could be members of different groups or organizational units (OUs), so a single pattern does not find all those users. Search filter options also let you find all the groups to which a user belongs, to help determine if that user should have login or admin access.

**Note:** The LDAP Distinguished Name Pattern property is deprecated. Leave this field empty while configuring authentication using LDAP in Cloudera Manager.

**Step 1.** Obtain CA certificate from active directory and copy it as for example:

# cp ad.cert.cer /etc/pki/ca-trust/source/anchors/ad.cert.pem

- # update-ca-trust force-enable
- # update-ca-trust extract
- # update-ca-trust check

**Step 2.** Update AutoTLS configuration by rotating Auto-TLS certificate with new CA certificate obtained.

# Rotate Auto-TLS Certificates

| 1 Generate CA     |                                       |                                                                |
|-------------------|---------------------------------------|----------------------------------------------------------------|
|                   | Generate CA                           |                                                                |
| 2 Remaining Steps | This wizard helps you to r            | egenerate all the TLS certificates.                            |
|                   | (i) Note: If you are usi              | ng an existing Certificate Authority, this will replace your ( |
|                   | Trusted CA Certificates<br>Location ① | /etc/pki/ca-trust/source/anchors/ad.cert.pem                   |
|                   | Enable TLS for ①                      | All existing and future clusters                               |
|                   |                                       | O Future clusters only                                         |
|                   |                                       |                                                                |
|                   | Cloudera Manager needs                | to distribute the certificates to all the hosts over ssh.      |
|                   | SSH Username 🛈                        | root                                                           |
|                   | Authentication Method                 | All hosts accept same password                                 |
|                   |                                       | O All hosts accept same private key                            |
|                   | Password                              |                                                                |
|                   | Confirm Password                      |                                                                |
|                   | SSH Port                              | 22 🗘                                                           |

Step 3. Restart Cloudera server configuration and restart cluster role/services and deploy client configuration:

# systemctl restart cloudera-scm-server

```
# systemctl status cloudera-scm-server.service -1
```

```
# tail -f /var/log/cloudera-scm-server/cloudera-scm-server.log
```

```
Step 4. Login to Cloudera Manager admin console.
```

**Step 5.** Select Administration > Settings.

Step 6. Select external authentication for the category shown in the screenshot below:

| Authentication Backend Order                               | O Database Only                                                            |
|------------------------------------------------------------|----------------------------------------------------------------------------|
| ▲ Requires Server Restart                                  | <ul> <li>External then Database</li> </ul>                                 |
| S auth_backend_order                                       | Database then External                                                     |
|                                                            | <ul> <li>External Only (with emergency Administrator access)</li> </ul>    |
|                                                            | <ul> <li>External Only (without emergency Administrator access)</li> </ul> |
|                                                            | 5                                                                          |
| Authorization Backend Order.                               | O Database Only                                                            |
| A Requires Server Restart<br>✿ authorization_backend_order | Database and External                                                      |
|                                                            | O External Only                                                            |
| External Authentication Type                               | O Active Directory                                                         |
| A Requires Server Restart                                  | ● LDAP                                                                     |
| 🕰 ldap_type                                                | O External Program                                                         |
|                                                            | ◯ SAML                                                                     |
|                                                            |                                                                            |

**Step 7.** Search for "Idap" and enter values for Idap authentication.

**Step 8.** Record DistinguishedName for domain, organization unit and user:

- LDAP Group Search Base DC=cdip,DC=cisco,DC=local
- LDAP User Search Base OU=cloudera,DC=cdip,DC=cisco,DC=local
- · LDAP Bind User Distinguished Name CN=cdpbind,OU=cloudera,DC=cdip,DC=cisco,DC=local
- LDAP User Search Filter sAMAccountName={0}
- LDAP Group Search Filter member={0}
- Active Directory Domain cdip.cisco.local
- · LDAP URL Idap://winjb-ucsg16.cdip.cisco.local/dc=cdip,dc=cisco,dc=local

### LDAP URL

▲ Requires Server Restart ✿ Idap\_url

LDAP Bind User Distinguished Name

▲ Requires Server Restart ✿ Idap\_bind\_dn

LDAP Bind Password

▲ Requires Server Restart ✿ Idap\_bind\_pw

Active Directory Domain

▲ Requires Server Restart ✿ nt\_domain

LDAP User Search Filter

A Requires Server Restart

LDAP User Search Base

▲ Requires Server Restart ✿ Idap\_user\_search\_base

LDAP Group Search Filter

▲ Requires Server Restart ✿ Idap\_group\_search\_filter

LDAP Group Search Base

▲ Requires Server Restart ✿ Idap\_group\_search\_base

LDAP Distinguished Name Pattern

▲ Requires Server Restart ✿ Idap\_dn\_pattern

Allowed Groups for Knox Proxy

▲ Requires Server Restart ✿ proxyuser\_knox\_groups

Active Directory LDAP Port

Cad\_Idap\_port

Active Directory LDAPS Port

Cad\_Idaps\_port

ldap://winjb-ucsg16.cdip.cisco.local/dc=cdip,dc=cisco,dc=local

-

| CN=cdpbind,OU=cloudera,DC=cdip,DC=cisco,DC=local |
|--------------------------------------------------|
| •                                                |
|                                                  |
|                                                  |
|                                                  |
| cdip.cisco.local                                 |
| 5                                                |
| sAMAccountName={0}                               |
| •                                                |
|                                                  |
| OU=cloudera,DC=cdip,DC=cisco,DC=local            |
| •                                                |
|                                                  |
| member={0}                                       |
| <b>•</b>                                         |
| DC=cdip,DC=cisco,DC=local                        |
| •                                                |
|                                                  |
|                                                  |
|                                                  |
| •                                                |
| ~                                                |
|                                                  |
| 389 🗘                                            |
|                                                  |
|                                                  |

636 🗘

Step 9. In Administration > Users & Roles > LDAP/PAM Groups, add LDAP/PAM Group mapping.

| CLOUDERA<br>Manager | Users & Roles                                 |                                                   |                        |                            |
|---------------------|-----------------------------------------------|---------------------------------------------------|------------------------|----------------------------|
| Search              | Users LDAP/PAM Groups Roles U                 | Jser Sessions                                     |                        |                            |
| 呈 Clusters          |                                               |                                                   |                        |                            |
| 興 Hosts             | I his page displays the external authorizatio | n mechanism that Cloudera Manager uses and relate | ed information.        | Add LDAD/DAM Croup Mapping |
| · Diagnostics       | <b>Q</b> Search LDAP/PAM Group Mappings       |                                                   | Test LDAP Connectivity | Add LDAP/PAM Group Mapping |
| 😰 Audits            | LDAP/PAM Group                                | Roles                                             |                        | Actions                    |
| 🗠 Charts            | No results found.                             |                                                   |                        |                            |
| Replication آھ      |                                               |                                                   |                        |                            |

Step 10. Add LDAP/PAM Group mapping value and Roles to assign.

| Add LDAP/PAM Gro         | oup Mapping                                 |                           |        | $\times$ |
|--------------------------|---------------------------------------------|---------------------------|--------|----------|
| LDAP and PAM share the s | ame mapping rules. Groups can have multiple | e roles assigned to them. |        |          |
| LDAP/PAM Group           | cdipadmin                                   |                           |        |          |
| Roles 🛈                  | Search to add                               |                           |        |          |
|                          | Full Administrator ×                        |                           |        |          |
|                          |                                             |                           |        |          |
|                          |                                             |                           | Cancel | Add      |

Step 11. Click Test LDAP Connectivity.

Step 12. Provide a username and password for an LDAP user to test whether that user can be authenticated.

| Test LDAP Connec             | tivity                                                                                    |                 | $\times$     |
|------------------------------|-------------------------------------------------------------------------------------------|-----------------|--------------|
| Test the LDAP username a     | and password below to verify you have configured LDAP authentication correctly.           |                 |              |
| Username                     | cdpbind                                                                                   |                 |              |
| Password                     |                                                                                           |                 |              |
|                              |                                                                                           | Cancel          | Test         |
| Test Cloudera Manager E      | External Authentication                                                                   |                 |              |
| Status 🛇 Finished 🛗 Mar      | 12, 7:03:38 PM ② 20ms                                                                     |                 |              |
| The user was authenticated s | successfully. You may still have to restart the Cloudera Manager server for the current c | onfiguration to | take effect. |

Step 13. Restart the Cloudera Manager Server.

Step 14. Login to Cloudera Manager WebUI and assign Roles for new user

| Users & Roles                           |                                         |                               |                                                                   |                      |                            |
|-----------------------------------------|-----------------------------------------|-------------------------------|-------------------------------------------------------------------|----------------------|----------------------------|
| Users LDAP/PAM Groups Roles             | User Sessions                           |                               |                                                                   |                      |                            |
| This page displays the Cloudera Manager | r users and related information.        |                               |                                                                   |                      |                            |
| Q Search Users and Roles                | Remove Assign Roles                     |                               |                                                                   |                      | Add Local User             |
| Username ↑                              |                                         | Roles                         |                                                                   | Туре                 | Actions                    |
| admin                                   |                                         | Full Administrator            |                                                                   | Local                |                            |
| dipadmin                                |                                         |                               |                                                                   | External             |                            |
| cdpbind                                 |                                         |                               |                                                                   | External             |                            |
|                                         |                                         |                               |                                                                   |                      | Change Password of 3       |
|                                         |                                         |                               |                                                                   |                      | Assign Roles               |
|                                         |                                         |                               |                                                                   |                      | Remove                     |
|                                         |                                         |                               |                                                                   |                      |                            |
|                                         | lome                                    |                               |                                                                   |                      | E                          |
| Search                                  | Status All Health Issues Configu        | ration - All Peccent Commands |                                                                   |                      |                            |
|                                         |                                         |                               | 3                                                                 |                      |                            |
|                                         | 📀 cdip-cdp                              |                               | Charts 🛛 Edit Layout                                              |                      | 30m                        |
|                                         | Cloudera Runtime 7.1.9 (Parcels)        | •                             | Cluster CPU                                                       | Cluster Disk IO      |                            |
| Audits                                  | 📀 🗮 11 Hosts                            |                               | 100%                                                              | 5.7M/s               |                            |
| l≁ Charts                               | Atlas                                   | 1                             | 50%                                                               | 00 3.8M/s            |                            |
| 다. Replication                          | CDP-INFRA-SOLR                          | 1                             | 01:45 02.PM                                                       | 01:45                | 02 PM                      |
| Administration                          | Core Configuration                      | 1                             | = cdip-cdp, Host CPU Usage Across Hosts 0.15%                     | Total Disk Bytes Rea | 0 - Total Disk Byte 1.6M/s |
| 🛆 Data Services New                     | 🔮 🔺 HBase                               | 1                             | Cluster Network IO                                                | HDFS IO              |                            |
|                                         | S & HDFS                                | 1                             | B 391K/s                                                          | :<br>2K/s            |                            |
|                                         | 🗢 😺 Hive                                | 1                             | 9<br>195K/s                                                       | setto                |                            |
|                                         | 📀 🔞 Hive on Tez                         | 1                             | 01:45 02.PM                                                       | 01:45                | 02 PM                      |
|                                         | S H Hue                                 | 1                             | = Total Bytes Re 327K/s = Total Bytes Tra 318K/s                  | Total Bytes Writ 2.8 | /s Total Bytes Writ 2.8b/s |
|                                         | <ul> <li>Iceberg Replication</li> </ul> | 1                             | Completed Impala Queries                                          |                      |                            |
|                                         | Impala                                  | 1                             | econd                                                             |                      |                            |
| Parcels                                 |                                         | 1                             | eries / s                                                         |                      |                            |
| 🕱 Running Commands                      | C cdpbind                               | 1                             | 01:45 02 PM                                                       |                      |                            |
| Support My                              | y Profile                               | 1                             | <ul> <li>Impala, Total Queries Across Impala Daemons 0</li> </ul> |                      |                            |
| C cdpbind Sig                           | gn out k 3                              |                               |                                                                   |                      |                            |
| 7.11.3 《                                | 📀 🔟 Oozie                               | 1                             |                                                                   |                      |                            |

**Procedure 2.** Configure Ranger authentication for LDAP

**Step 1.** In Cloudera Manager, select Ranger, then click the Configuration tab.

**Step 2.** To display the authentication settings, type " authentication" in the Search box. Scroll down to see all of the LDAP settings.

Step 3. Select LDAP for "Admin Authentication Method."

| cdip-cdp                                                                                                    |                   |                                                                      |                                                                                             |
|----------------------------------------------------------------------------------------------------|-------------------|----------------------------------------------------------------------|---------------------------------------------------------------------------------------------|
| 📀 🗑 Ranger 🛛 🗚                                                                                                    | ctions -          |                                                                      |                                                                                             |
| Status Instances Config                                                                                                    | uration           | Commands Charts Library Audits                                       | Ranger Admin Web UI 🗹 🛛 Quick Links 👻                                                       |
| <b>Q</b> authentication                                                                                                    |                   |                                                                      |                                                                                             |
| Filters                                                                                                    |                   | Admin Authentication Method                                          | Ranger Admin Default Group 🦘                                                                |
| <ul> <li>SCOPE</li> <li>Ranger (Service-Wide)</li> <li>Ranger Admin</li> <li>Ranger Tagsync</li> <li>Ranger Usersync</li> <li>CATEGORY</li> </ul> | 0<br>21<br>1<br>2 | ranger.authentication.method                                         | <ul> <li>UNIX</li> <li>LDAP</li> <li>ACTIVE_DIRECTORY</li> <li>PAM</li> <li>NONE</li> </ul> |
| Main<br>Advanced<br>Database                                                                                                    | 23<br>0<br>0      | Admin UNIX Auth Remote Login<br>ranger.unixauth.remote.login.enabled | ✔ Ranger Admin Default Group                                                                |

**Step 4.** Configure the following settings for LDAP authentication. Example values set are shown below:

| Admin LDAP Auth User DN Pattern                                  | Ranger Admin Default Group 🦘                                   | <b>(</b> ) |
|------------------------------------------------------------------|----------------------------------------------------------------|------------|
| ranger.ldap.user.dnpattern<br>📽 ranger.ldap.user.dnpattern       | CN=\$USER\$,CN=cdipadmin,OU=cloudera,DC=cdip,DC=cisco,DC=local |            |
| Admin LDAP Auth User Search Filter                               | Ranger Admin Default Group 🕤                                   | <b>(</b> ) |
| ranger.ldap.user.searchfilter<br>🎕 ranger.ldap.user.searchfilter | (&(objectClass=user)(sAMAccountName={0}))                      |            |
| Admin LDAP Auth Group Search Base                                | Ranger Admin Default Group 🥱                                   | <b>(</b> ) |
| ranger.ldap.group.searchbase<br>📽 ranger.ldap.group.searchbase   | CN=cdipadmin,OU=cloudera,DC=cdip,DC=cisco,DC=local             |            |
| Admin LDAP Auth Group Search Filter                              | Ranger Admin Default Group 🥱                                   | <b>(</b> ) |
| ranger.ldap.group.searchfilter                                   | (&(objectClass=Group)(sAMAccountName={0}))                     |            |
| Admin LDAP Auth Group Role Attribute                             | Ranger Admin Default Group 🥱                                   | <b>(</b> ) |
| ranger.ldap.group.roleattribute                                  | cn                                                             |            |
| Admin LDAP Auth Base DN                                          | Ranger Admin Default Group 🥱                                   | <b>(</b> ) |
| ranger.ldap.base.dn<br>📽 ranger.ldap.base.dn                     | DC=cdip,DC=cisco,DC=local                                      |            |
| Admin LDAP Auth Referral                                         | Ranger Admin Default Group 🥱                                   | <b>(</b> ) |
| ranger.ldap.referral                                             | ⊖ ignore                                                       |            |
| a anganaphanan                                                   | follow                                                         |            |
|                                                                  | ⊖ throw                                                        |            |

Step 5. Edit ranger.ldap.ad.referral - follow

### Admin AD Auth Referral

ranger.ldap.ad.referral

### Ranger Admin Default Group 🦘

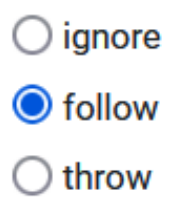

Step 6. Edit Usersync configuration. Example values set are shown below:

| Source for Syncing User and Groups                  | Ranger Usersync Default Group 🦘                                    |
|-----------------------------------------------------|--------------------------------------------------------------------|
| ranger.usersync.source.impl.class                   | Oorg.apache.ranger.unixusersync.process.UnixUserGroupBuilder       |
| wa ranger.usersync.source.impi.class                | Oorg.apache.ranger.unixusersync.process.FileSourceUserGroupBuilder |
|                                                     | org.apache.ranger.ldapusersync.process.LdapUserGroupBuilder        |
| Usersync LDAP/AD URL                                | Ranger Usersync Default Group 🤸                                    |
| ranger.usersync.ldap.url 🛠 ranger.usersync.ldap.url | Idaps://winjb-ucsg16.cdip.cisco.local:636                          |
| Usersync Bind User                                  | Ranger Usersync Default Group 🦘                                    |
| ranger.usersync.ldap.binddn                         | CN=cdpbind,OU=cloudera,DC=cdip,DC=cisco,DC=local                   |
| Usersync Bind User Password                         | Ranger Usersync Default Group 🦘                                    |
| ranger.usersync.ldap.ldapbindpassword               |                                                                    |
| Usersync Incremental Sync                           | ✓ Ranger Usersync Default Group                                    |
| ranger.usersync.ldap.deltasync                      |                                                                    |
| Usersync Enable STARTTLS                            | Ranger Usersync Default Group                                      |
| ranger.usersync.ldap.starttls                       |                                                                    |
| Usersync User Search Base                           | Ranger Usersync Default Group 🦘                                    |
| ranger.usersync.ldap.user.searchbase                | CN=cdipadmin,OU=cloudera,DC=cdip,DC=cisco,DC=local                 |

| Usersync User Search Scope                                                                                                    | Ranger Usersync Default Group             |
|----------------------------------------------------------------------------------------------------|-------------------------------------------|
| ranger.usersync.ldap.user.searchscope                                                                                                    | <ul><li>O sub</li></ul>                   |
| we rangel usersynchiap user search scope                                                                                                    | Obase                                     |
|                                                                                                    | Oone                                      |
|                                                                                                    |                                           |
| Usersync User Object Class                                                                                                    | Ranger Usersync Default Group 🦘           |
| ranger.usersync.ldap.user.objectclass Carteria and the sync.ldap.user.objectclass Carteria and the sync.ldap.u | user                                      |
|                                                                                                    |                                           |
| Usersync User Search Filter                                                                                                    | Ranger Usersync Default Group 🥌           |
| ranger.usersync.ldap.user.searchfilter                                                                                                    | (&(objectClass=user)(sAMAccountName={0})) |
| · • · · · · · · · · · · · · · · · · · ·                                                                                                    |                                           |
| Usersync User Name Attribute                                                                                                    | Ranger Usersync Default Group 🥌           |
| ranger.usersync.ldap.user.nameattribute                                                                                                    | sAMAccountName                            |
| · • · · · · · · · · · · · · · · · · · ·                                                                                                    |                                           |
| Usersync Referral                                                                                                    | Ranger Usersync Default Group 🦱           |
| ranger.usersync.ldap.referral                                                                                                    | ◯ ignore                                  |
| - <b>Q</b> - angona - o , non a phonon a n                                                                                                    | <ul><li>● follow</li></ul>                |
|                                                                                                    | O throw                                   |
|                                                                                                    |                                           |
| Usersync Username Case Conversion                                                                                                    | Ranger Usersync Default Group 🥌           |
| ranger.usersync.ldap.username.caseconversion                                                                                                    | Onone                                     |
|                                                                                                    | Oliver                                    |
|                                                                                                    | O upper                                   |
|                                                                                                    |                                           |
| Usersync Groupname Case Conversion                                                                                                    | Ranger Usersync Default Group 🥱           |
| ranger.usersync.ldap.groupname.caseconversion                                                                                                    | ○ none                                    |

ranger.usersync.ldap.groupname.case conversion📽 ranger.usersync.ldap.groupname.caseconversion

🔘 lower

O upper

| Usersync Enable User Search<br>ranger.usersync.user.searchenabled                                                           | ✔ Ranger Usersync Default Group                                                       |
|----------------------------------------------------------------------------------------------------|---------------------------------------------------------------------------------------|
| Usersync Group Search Base<br>ranger.usersync.group.searchbase<br>© ranger.usersync.group.searchbase                        | Ranger Usersync Default Group 🔦<br>CN=cdipadmin,OU=cloudera,DC=cdip,DC=cisco,DC=local |
| Usersync Group Object Class<br>ranger.usersync.group.objectclass<br>Caranger.usersync.group.objectclass                     | Ranger Usersync Default Group 🦘<br>group                                              |
| Usersync Group Name Attribute<br>ranger.usersync.group.nameattribute<br>Caranger.usersync.group.nameattribute               | Ranger Usersync Default Group 🦘<br>cn                                                 |
| Usersync Group Member Attribute<br>ranger.usersync.group.memberattributename<br>Caranger.usersync.group.memberattributename | Ranger Usersync Default Group 🦘<br>member                                             |
| Usersync Group Hierarchy Levels<br>ranger.usersync.ldap.grouphierarchylevels                                                | Ranger Usersync Default Group                                                         |
| Usersync Ldap Group Names<br>ranger.usersync.ldap.groupnames<br>🌣 ranger.usersync.ldap.groupnames                           | Ranger Usersync Default Group<br>⊕                                                    |

Step 7. Click Save Changes.

**Step 8.** Restart Ranger service.

**Step 9.** Login to Ranger Admin Webui With Ldap Authentication.

For more information, go to: <u>https://docs.cloudera.com/cdp-private-cloud-base/7.1.9/security-ranger-authentication-unix-ldap-ad/topics/security-ranger-authentication-ldap-settings.html</u>

### **Procedure 3.** Configure Hue for LDAP Authentication

Configuring Hue for Lightweight Directory Access Protocol (LDAP) enables you to import users and groups from a directory service, synchronize group membership manually or automatically at login, and authenticate with an LDAP server. Hue supports Microsoft Active Directory (AD) and open standard LDAP such as OpenLDAP and Forgerock OpenDJ Directory Services.

**Step 1.** Login to Cloudera Manager. Go to Cluster > Hue > Configuration.

**Step 2.** Change value for Authentication Backend – desktop.auth.backend.LdapBeckend,desktop.auth.backend.AllowFirstUserDjangoBackend

| Authentication Backend                                                                       | Hue (Service-Wide) 👆                                  |  |
|----------------------------------------------------------------------------------------------|-------------------------------------------------------|--|
| backend<br>📽 auth_backend                                                                    | $\begin{tabular}{lllllllllllllllllllllllllllllllllll$ |  |
| <b>Step 3.</b> Edit value for LDAP configura                                                 | tion. Example values set are shown below:             |  |
| LDAP URL                                                                                     | Hue (Service-Wide) 🦐                                  |  |
| ldap_url<br><b>¢</b> \$ ldap_url                                                             | ldaps://winjb-ucsg16.cdip.cisco.local:636             |  |
| LDAP Server CA Certificate                                                                   | Hue (Service-Wide) 🦐                                  |  |
| ldap_cert<br><b>©%</b> ldap_cert                                                             | /etc/pki/ca-trust/source/anchors/ad.cert.pem          |  |
| Enable LDAP TLS<br>use_start_tls<br>& use_start_tls                                          | ✓ Hue (Service-Wide)                                  |  |
| Active Directory Domain                                                                      | Hue (Service-Wide) 🥱                                  |  |
| nt_domain<br>📽 nt_domain                                                                     | cdip.cisco.local                                      |  |
| LDAP Username Pattern                                                                        | Hue (Service-Wide)                                    |  |
| ldap_username_pattern                                                                        |                                                       |  |
| Use Search Bind Authentication<br>search_bind_authentication<br>& search_bind_authentication | 🗸 Hue (Service-Wide) 🦘                                |  |
| Create LDAP users on login<br>create_users_on_login<br>Create_users_on_login                 | ✓ Hue (Service-Wide)                                  |  |
| LDAP Search Base                                                                             | Hue (Service-Wide) 🦐                                  |  |
| base_dn<br>📽 base_dn                                                                         | DC=cdip,DC=cisco,DC=local                             |  |

| LDAP Bind User Distinguished Name           | Hue (Service-Wide) 🥱                             |  |  |  |  |
|---------------------------------------------|--------------------------------------------------|--|--|--|--|
| bind_dn<br>©\$ bind_dn                      | CN=cdpbind,OU=cloudera,DC=cdip,DC=cisco,DC=local |  |  |  |  |
| LDAP Bind Password                          | Hue (Service-Wide) 🦐                             |  |  |  |  |
| bind_password<br>📽 bind_password            | •••••                                            |  |  |  |  |
| LDAP Username for Test LDAP Configuration   | Hue (Service-Wide) 🥌                             |  |  |  |  |
| test_ldap_user<br>©\$ test_ldap_user        | cdpbind                                          |  |  |  |  |
| LDAP Group Name for Test LDAP Configuration | Hue (Service-Wide) 🥌                             |  |  |  |  |
| test_ldap_group<br>📽 test_ldap_group        | cdipadmin                                        |  |  |  |  |
| LDAP User Filter                            | Hue (Service-Wide) 🦱                             |  |  |  |  |
| user_filter<br>📽 user_filter                | (objectClass=user)                               |  |  |  |  |
| LDAP Username Attribute                     | Hue (Service-Wide) 🥌                             |  |  |  |  |
| user_name_attr<br>📽 user_name_attr          | sAMAccountName                                   |  |  |  |  |
| LDAP Group Filter                           | Hue (Service-Wide) 🦡                             |  |  |  |  |
| group_filter<br><b>© group_filter</b>       | (objectClass=group)                              |  |  |  |  |
| LDAP Group Name Attribute                   | Hue (Service-Wide) 🦡                             |  |  |  |  |
| group_name_attr<br>✿ group_name_attr        | cn                                               |  |  |  |  |
| LDAP Group Membership Attribute             | Hue (Service-Wide) 🦐                             |  |  |  |  |
| group_member_attr<br>📽 group_member_attr    | member                                           |  |  |  |  |
|                                             |                                                  |  |  |  |  |

- Step 4. Click Save Changes.
- **Step 5.** Restart Hue service.
- Step 6. Click Actions next to Hue. Click Test Ldap Configuration.

# cdip-cdp

| 🛇 🕀 Hue [                  | Actions -                     |    |
|----------------------------|-------------------------------|----|
| Status Instances           | Start                         | Au |
|                            | Stop                          |    |
|                            | Restart                       |    |
| Health Tests               | Rolling Restart               | er |
| Show 3 Good                | Add Role Instances            |    |
| Status Summ                | Rename                        |    |
| Load Balancer              | Delete                        |    |
| Hue Server                 | Enter Maintenance Mode        |    |
| Kerberos Ticket<br>Renewer | Dump Database                 |    |
| Hosts                      | Synchronize database          | _  |
| 110010                     | Load Database                 |    |
| Lloolth Lliotor            | Create the Hue User Directory |    |
| Health Histor              | Test LDAP Configuration       |    |

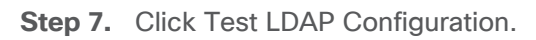

## Test LDAP Configuration

Are you sure you want to run the **Test LDAP Configuration** command on the service **Hue**?

This command will:

• Tests Hue's LDAP configuration. Run this command whenever Hue's LDAP configuration is modified.

|                       | Cancel                   | Test LDAP Configuration   |
|-----------------------|--------------------------|---------------------------|
| Step 8. Click Finish. |                          |                           |
| Test LDAP Con         | figuration               |                           |
| Status 📀 Finished     | Context Hue 🗹 🛗          | Mar 13, 1:30:36 PM ④ 2.2m |
| Hue's LDAP config     | uration is valid.        |                           |
| ✓ Completed 1 of 1 s  | step(s).                 |                           |
| Show All Steps        | O Show Only Failed Steps | O Show Only Running Steps |
| > 📀 Testing the Hu    | e LDAP configuration.    |                           |

For more information, go to: <u>https://docs.cloudera.com/cdp-private-cloud-base/7.1.9/securing-hue/topics/hue-authenticate-users-with-ldap.html</u>

**Procedure 4.** Configure Atlas for LDAP Authentication

**Step 1.** Login to Cloudera Manager WebUI. Go to Cluster > Atlas > Configuration.

**Step 2.** Edit LDAP configuration. A sample configuration is shown below:

\_

### LDAP Group-Search Filter Atlas Server Default Group 🥱 atlas.authentication.method.ldap.groupSearchFilter (&(objectClass=Group)(sAMAccountName={0})) Satlas\_authentication\_method\_ldap\_groupSearchFilter LDAP Group-Role Attribute Atlas Server Default Group atlas.authentication.method.ldap.groupRoleAttribute cn 📽 atlas\_authentication\_method\_ldap\_groupRoleAttribute LDAP DN Atlas Server Default Group 🦘 atlas.authentication.method.ldap.base.dn DC=cdip,DC=cisco,DC=local 📽 atlas\_authentication\_method\_ldap\_base\_dn LDAP Bind DN Username Atlas Server Default Group 🦘 atlas.authentication.method.ldap.bind.dn CN=cdpbind,OU=cloudera,DC=cdip,DC=cisco,DC=local atlas\_authentication\_method\_ldap\_bind\_dn LDAP Bind DN Password Atlas Server Default Group 🥱 atlas.authentication.method.ldap.bind.password ..... 📽 atlas\_authentication\_method\_ldap\_bind\_password LDAP Referral Atlas Server Default Group 🥱 atlas.authentication.method.ldap.referral follow atlas\_authentication\_method\_ldap\_referral O throw ignore LDAP User Search Filter Atlas Server Default Group atlas.authentication.method.ldap.user.searchfilter (&(objectClass=user)(sAMAccountName={0})) atlas\_authentication\_method\_ldap\_user\_searchfilter

🏟 atlas\_authentication\_method\_ldap\_groupSearchBase

LDAP Group-Search Base

Enable LDAP Authentication

atlas.authentication.method.ldap atlas\_authentication\_method\_ldap

atlas.authentication.method.ldap.url

📽 atlas\_authentication\_method\_ldap\_url

atlas.authentication.method.ldap.userDNpattern

📽 atlas\_authentication\_method\_ldap\_userDNpattern

atlas.authentication.method.ldap.groupSearchBase

LDAP Server URL

User DN Pattern

## 🗸 Atlas Server Default Group 🕤

Atlas Server Default Group 🥱

ldaps://winjb-ucsg16.cdip.cisco.local:636

Atlas Server Default Group 🥱

CN=\$USER\$,CN=cdipadmin,OU=cloudera,DC=cdip,DC=cisco,DC=local

Atlas Server Default Group 🥱

CN=cdipadmin,OU=cloudera,DC=cdip,DC=cisco,DC=local

| AD Referral<br>atlas.authentication.method.ldap.ad.referral<br>\$\$ atlas_authentication_method_ldap_ad_referral                                            | Atlas Server Default Group <<br>follow<br>throw<br>ignore                        |
|----------------------------------------------------------------------------------------------------|----------------------------------------------------------------------------------|
| AD User Search Filter<br>atlas.authentication.method.ldap.ad.user.searchfilter<br>©<br>atlas_authentication_method_ldap_ad_user_searchfilter                | Atlas Server Default Group (sAMAccountName={0})                                  |
| AD User Default Role<br>atlas.authentication.method.ldap.ad.default.role<br>\$ atlas_authentication_method_ldap_ad_default_role<br>LDAP Authentication Type | Atlas Server Default Group          ROLE_USER         Atlas Server Default Group |
| atlas.authentication.method.ldap.type                                                                                                    | <ul> <li>none</li> <li>Idap</li> <li>ad</li> </ul>                               |

**Step 3.** Click Save Changes.

Step 4. Restart Atlas Service.

For more information, go to: <u>https://docs.cloudera.com/cdp-private-cloud-base/7.1.9/atlas-securing/topics/atlas-configure-ldap-authentication.html</u>

**Procedure 5.** Configure Hive for LDAP Authentication

| LDAP username                                                     | Hive (Service-Wide) 🥱                     |  |  |  |
|-------------------------------------------------------------------|-------------------------------------------|--|--|--|
| A hiveserver2_ldap_replication_user                               | cdpbind                                   |  |  |  |
|                                                                   | Live (Cervice Wide)                       |  |  |  |
| LDAP password                                                     | Hive (Service-wide)                       |  |  |  |
| hiveserver2_ldap_replication_password                             | •••••                                     |  |  |  |
| Enable LDAP Authentication for HiveServer2                        | ✓ Hive (Service-Wide) 🦘                   |  |  |  |
| A hiveserver2_enable_ldap_auth                                    | _ 、 /                                     |  |  |  |
| LDAP URL                                                          | Hive (Service-Wide) 🦱                     |  |  |  |
| hive.server2.authentication.ldap.url                              | ldaps://winjb-ucsg16.cdip.cisco.local:636 |  |  |  |
| Active Directory Domain                                           | Hive (Service-Wide)                       |  |  |  |
| hive server? authentication Idan Domain                           |                                           |  |  |  |
| A hiveserver2_ldap_domain                                         | cdip.cisco.local                          |  |  |  |
| LDAP BaseDN                                                       | Hive (Service-Wide)                       |  |  |  |
| hive.server2.authentication.ldap.baseDN © hiveserver2_ldap_basedn |                                           |  |  |  |
| Enable LDAP Authentication for Hive Metastore                     | ✓ Hive (Service-Wide) ち                   |  |  |  |
| of hive_metastore_enable_ldap_auth                                |                                           |  |  |  |
| LDAP URL                                                          | Hive (Service-Wide) 🥌                     |  |  |  |
| hive.metastore.authentication.ldap.url                            | ldaps://winjb-ucsg16.cdip.cisco.local:636 |  |  |  |
| Active Directory Domain                                           | Live (Cervice Wide)                       |  |  |  |
| Active Directory Domain                                           |                                           |  |  |  |
| hive.metastore.authentication.Idap.Domain                         | cdip.cisco.local                          |  |  |  |
| LDAP BaseDN                                                       | Hive (Service-Wide)                       |  |  |  |
| hive.metastore.authentication.ldap.baseDN                         |                                           |  |  |  |
|                                                                   |                                           |  |  |  |

Procedure 6. Configure HDFS properties to optimize log collection

CDP uses "out\_webhdfs" Fluentd output plugin to write records into HDFS, in the form of log files, which are then used by different Data Services to generate diagnostic bundles. Over time, these log files can grow in size. To optimize the size of logs that are captured and stored on HDFS, you must update certain HDFS configurations in the hdfs-site.xml file using Cloudera Manager.

- Step 1. Login to Cloudera Manager WebUI.
- Step 2. Go to Cluster > HDFS Service > Configuration.

Step 3. Enable WebHDFS.

cdip-cdp

| 📀 🔗 HDFS                                | Actions -        |                |                  |                |                  |             |          |   |
|-----------------------------------------|------------------|----------------|------------------|----------------|------------------|-------------|----------|---|
| Status Instances                        | Configuration    | Commands       | File Browser     | Charts Library | Cache Statistics | Audits      | Web UI 👻 | Q |
| Q Enable WebHDFS                        |                  |                |                  |                |                  |             |          |   |
| Filters                                 |                  | Enab           | le WebHDFS       |                |                  | 6 (Service- | Wide)    |   |
| ✓ SCOPE                                 |                  | dfs.we         | ebhdfs.enabled   |                | _                |             | ,        |   |
| HDFS (Service-W<br>Balancer<br>DataNode | ide) 1<br>0<br>0 | <b>o</b> ĝ dfs | _webhdfs_enabled |                |                  |             |          |   |

**Step 4.** Edit value for HDFS Service Advanced Configuration Snippet (Safety Valve) for hdfs-site.xml as shown in below:

| HDFS Service Advanced Configuration Snippet<br>(Safety Valve) for hdfs-site.xml | HDFS (Service- | Wide) 🦘                   |
|---------------------------------------------------------------------------------|----------------|---------------------------|
| <pre>✿ hdfs_service_config_safety_valve</pre>                                   | Name           | dfs.support.append        |
|                                                                                 | Value          | true                      |
|                                                                                 | Description    |                           |
|                                                                                 |                | Final                     |
|                                                                                 | Name           | dfs.support.broken.append |
|                                                                                 | Value          | true                      |
|                                                                                 | Description    |                           |
|                                                                                 |                | Final                     |

**Step 5.** Click Save Changes.

Step 6. Restart the HDFS service.

Step 7. Restart CDP Private Cloud Base cluster.

### **Embedded Container Service (ECS) Checklist**

Use the checklist for Embedded Container Service (ECS) for CDP Private Cloud Data Services: <u>https://docs.cloudera.com/cdp-private-cloud-data-services/1.5.3/installation-ecs/topics/cdppvc-installation-</u> <u>ds-checklist.html</u>

### **Procedure 7.** CDP Private Cloud Data Services Software Requirements

- You must have a minimum of one agent node for ECS.
- Enable TLS on the Cloudera Manager cluster for communication with components and services.
- Set up Kerberos on these clusters using an Active Directory.
- The default docker service uses /docker folder. Whether you wish to retain /docker or override /docker with any other folder, you must have a minimum of 300 GiB free space.
- Ensure that all of the hosts in the ECS cluster have more than 300 GiB of free space in the /var/lib directory at the time of installation.
- The cluster generates multiple hosts and host-based routing is used in the cluster in order to route it to the right service. You must decide on a domain for the services which Cloudera Manager by default points

to one of the host names on the cluster. However, during the installation, you should check the default domain and override the default domain (only if necessary) with what you plan to use as the domain. The default domain must have a wildcard DNS entry. For example, "\*.apps.myhostname.com."

- It is recommended that you leave IPv6 enabled at the OS level on all ECS nodes.
- Python 3.8 is required for Cloudera Manager version 7.11.3.0 and higher versions. Cloudera Manager agents will not start unless Python 3.8 is installed on the cluster nodes.

Step 1. Enable cgroup v1 in Red Hat Enterprise Linux 9:

```
# In RHEL 9 cgroup-v2 is enabled by default, follow steps below to enable cgroup v1:
# Check if the cgroup-v2 is mounted currently as default.
mount | grep cgroup
# Add the kernel command line parameter systemd.unified cgroup hierarchy=0 \&
systemd.legacy systemd cgroup controller.
grubby --update-kernel=/boot/vmlinuz-$(uname -r) --args="systemd.unified cgroup hierarchy=0
systemd.legacy systemd cgroup controller"
# Reboot the system for changes to take effect.
systemctl reboot
# Verify the changes after reboot:
cat /proc/cmdline
BOOT IMAGE=(hd0,gpt2)/vmlinuz-5.14.0-162.23.1.el9 1.x86 64 root=/dev/mapper/rhel-root ro crashkernel=1G-
4G:192M,4G-64G:256M,64G-:512M resume=/dev/mapper/rhel-swap rd.lvm.lv=rhel/root rd.lvm.lv=rhel/swap rhgb quiet
systemd.unified cgroup hierarchy=0 systemd.legacy systemd cgroup controller
# Mount shows legacy cgroup-v1 mounted now.
mount | grep cgroup
ll /sys/fs/cgroup
```

**Step 2.** For CML, you must install nfs-utils in order to mount longhorn-nfs provisioned mounts. The nfs-utils package is required on every node of the ECS cluster. Run this command yum install nfs-utils to install nfs-utils:

```
# ansible ecsnodes -m shell -a "dnf install -y nfs-utils"
```

**Step 3.** For nodes with NVIDIA GPU, ensure that the GPU hosts have NVIDIA drivers and nvidia-containerruntime installed. You must confirm that drivers are properly loaded on the host by executing the command nvidia-smi. You must also install the nvidia-container-toolkit package.

**Step 4.** You must install nvidia-container-toolkit. (nvidia-container-runtime migrated to nvidia-container-toolkit , see Migration Notice.) The steps for this are in the <u>NVIDIA Installation Guide</u>. If using Red Hat Enterprise Linux (RHEL), use dnf to install the package. See installing the <u>NVIDIA Container Toolkit</u>.

```
Verify linux version:
# ansible ecsnodes -m shell -a "uname -m && cat /etc/*release"
# ansible ecsnodes -m shell -a "uname -a"
Verify GCC installation and version
# ansible ecsnodes -m shell -a "gcc --version"
Verify nodes with NVIDIA GPU installed:
# ansible ecsnodes -m shell -a "lspci -nnv | grep -i nvidia"
Set subscription to RHEL9.1
# ansible all -m shell -a "subscription-manager release --set=9.1" # Set subscription manager to RHEL 9.1
# ansible all -m shell -a "subscription-manager release --show"
# ansible all -m shell -a "sudo dnf clean all"
# ansible all -m shell -a "sudo rm -rf /var/cache/dnf"
(Optional if not completed prior) Enable optional repos - On RHEL 9 Linux only
# ansible ecsnodes -m shell -a "subscription-manager repos --enable=rhel-9-for-x86 64-appstream-rpms"
# ansible ecsnodes -m shell -a "subscription-manager repos --enable=rhel-9-for-x86<sup>-</sup>64-baseos-rpms"
# ansible ecsnodes -m shell -a "subscription-manager repos --enable=codeready-builder-for-rhel-9-x86 64-rpms"
```

Install kernel headers and development packages for the currently running kernel # ansible ecsnodes -m shell -a "sudo dnf install kernel-devel-\$(uname -r) kernel-headers-\$(uname -r)" Remove outdated Signing Key: # ansible ecsnodes -m shell -a "sudo rpm --erase gpg-pubkey-7fa2af80\*" Download and Install NVIDIA CUDA Toolkit [This exercise documented with CUDA 12.3.2 for RHEL 9 rpm(local) installation] # wget https://developer.download.nvidia.com/compute/cuda/12.2.2/local installers/cuda-repo-rhel9-12-2-local-12.2.2 535.104.05-1.x86 64.rpm # scp cuda-repo-rhel9-12-2-local-12.2.2 535.104.05-1.x86 64.rpm root@cdip-nn1:/root/. # ansible ecsnodes -m copy -a "src=/root/cuda-repo-rhe19-12-2-local-12.2.2 535.104.05-1.x86 64.rpm dest=/root/cuda-repo-rhel9-12-2-local-12.2.2 535.104.05-1.x86 64.rpm" # ansible ecsnodes -m shell -a "sudo rpm --install cuda-repo-rhel9-12-2-local-12.2.2 535.104.05-1.x86 64.rpm" # From NVIDIA Driver Downloads page, download NVIDIA Driver https://www.nvidia.com/download/index.aspx as per the GPU, OS and NVIDIA CUDA version. # wget https://nvidia.github.io/libnvidia-container/stable/rpm/nvidia-container-toolkit.repo # scp nvidia-driver-local-repo-rhel9-535.161.07-1.0-1.x86 64.rpm root@cdip-nn1:/root/. # ansible ecsnodes -m copy -a "src=/root/nvidia-driver-local-repo-rhel9-535.161.07-1.0-1.x86 64.rpm dest=/root/nvidia-driver-local-repo-rhel9-535.161.07-1.0-1.x86\_64.rpm" # ansible ecsnodes -m shell -a "sudo rpm --install nvidia-driver-local-repo-rhel9-535.161.07-1.0-1.x86 64.rpm" # ansible ecsnodes -m shell -a "sudo dnf clean all" # ansible ecsnodes -m shell -a "sudo dnf -y module install nvidia-driver:latest-dkms" # ansible ecsnodes -m shell -a "sudo dnf -y install cuda" Enable nvidia-persistenced services: # ansible ecsnodes -m shell -a "sudo systemctl enable nvidia-persistenced.service" Reboot the machine: # sudo systemctl reboot After the machine boots, verify that the NVIDIA drivers are installed properly: # nvidia-smi Installing with dnf Configure the production repository: # cd # scp nvidia-container-toolkit.repo root@cdip-nn1:/root/nvidia-container-toolkit.repo # ansible ecsnodes -m copy -a "src=/root/nvidia-container-toolkit.repo dest=/etc/yum.repos.d/nvidiacontainer-toolkit.repo" # ansible ecsnodes -m shell -a "sudo dnf config-manager --enable nvidia-container-toolkit-experimental" # ansible ecsnodes -m shell -a "sudo dnf install -y nvidia-container-toolkit"

**Note:** Prepare CDP Private Cloud Base for the Private Cloud Data Services installation: <u>https://docs.cloudera.com/cdp-private-cloud-data-services/1.5.3/installation-ecs/topics/cdppvc-installation-</u> <u>ecs-prepare-cdp-private-cloud-base.html</u>

**Note:** Use this checklist to ensure that your CDP Private Cloud Base is configured and ready for installing CDP Private Cloud Data Services: <u>https://docs.cloudera.com/cdp-private-cloud-data-services/1.5.3/installation-ecs/topics/cdppvc-installation-pvcbase-checklist.html</u>

**Note:** For more information about CDP Private Cloud Data Services Software Requirement, go to: <u>https://docs.cloudera.com/cdp-private-cloud-data-services/1.5.3/installation-ecs/topics/cdppvc-installation-</u> <u>ecs-software-requirements.html</u>

Note: For more information about specific software requirements, see the Software Support Matrix for ECS.

**Note:** Use this checklist to ensure that your Embedded Container Service (ECS) is configured and ready for installing CDP Private Cloud Data Services: <u>https://docs.cloudera.com/cdp-private-cloud-data-</u><u>services/1.5.3/installation-ecs/topics/cdppvc-installation-ds-checklist.html</u>

### Install Cloudera Data Platform Private Cloud Data Services using ECS

Follow the steps detailed in this section to add hosts to be part of the Cloudera Private Cloud Data Services cluster and the install ECS (embedded container service) through either internet or airgapped method.

Note: We installed CDP Private Cloud Data Services using the airgapped method.

**Note:** If you do not have entitlements to access https://archive.cloudera.com/p/cdp-pvc-ds/latest/, contact your Cloudera account team to get the necessary entitlements.

### **Procedure 1.** Install CDP Private Cloud Data Services using ECS

**Step 1.** In Cloudera Manager WebUI console, Go to Hosts. Click Add Hosts.

| CLOUDERA<br>Manager | Home            |                        |               |             |
|---------------------|-----------------|------------------------|---------------|-------------|
| Search              | All Hosts       |                        | Configuration | Add Hosts   |
| 号 Clusters          |                 |                        |               |             |
| 興 Hosts             | <b>Q</b> Search |                        | Filt          | ters        |
| 🖸 Diagnostics       | Filters         | Actions for Selected - |               |             |
| 🕄 Audits            | ✓ STATUS        | Status Name IP         | Roles         | Tags Commis |

Step 2. Select Add hosts to Cloudera Manager. Complete requirement for Kerberos enablement on new hosts.

The Add Hosts Wizard allows you to install the Cloudera Manager Agent on new hosts. You can either keep the new hosts available to be added to a cluster in the future, or you can add new hosts to an existing cluster

#### Add hosts to Cloudera Manager

You can use these hosts later to create new clusters or expand existing clusters.

#### O Add hosts to Cluster

| cdip-cdp                                                                                                    |
|----------------------------------------------------------------------------------------------------|
| <ul> <li>If you are planning to use Kerberos authentication:</li> <li>Ensure the Kerberos packages are installed on the new hosts as described below. Failure to do so will prevent services on the new hosts from functioning.</li> <li>For more information on KDC configuration, consult your Kerberos administrator.</li> </ul> |
| <pre># RHEL / CentOS \$ yum install krb5-workstation krb5-libs # if Red Hat IPA is used as the KDC \$ yum install freeipa-client</pre>                                                                                                    |
| <pre># SUSE \$ zypper install krb5-client # if Red Hat IPA is used as the KDC \$ zypper install freeipa-client</pre>                                                                                                    |
| <pre># Ubuntu \$ apt-get install krb5-user # if Red Hat IPA is used as the KDC \$ apt-get install freeipa-client</pre>                                                                                                    |

**Step 3.** Click Continue for Setup Auto-TLS.

Continue →

← Back

### Add Hosts

| I Setup Auto-ILS          | Setup Auto-TLS                                                                                                    |  |  |  |  |
|---------------------------|----------------------------------------------------------------------------------------------------|--|--|--|--|
| 2 Specify Hosts           | You have already successfully set up the certificate manager for Auto-TLS.                                                                                                    |  |  |  |  |
| 3 Select Repository       | If you used Cloudera Manager to generate an internal Certificate Authority and its corresponding certificates when you initially enabled Auto-TLS, click Continue to proceed. The certificates                                                                                                    |  |  |  |  |
| 4 Select JDK              | and keys will be created automatically.                                                                                                    |  |  |  |  |
| 5 Enter Login Credentials | If you used an existing Certificate Authority and its corresponding certificates when you initially enabled Auto-TLS, you must add certificates using the Cloudera Manager API. The filenames must include the full path to the files on the Cloudera Manager server. The cloudera-scm user must have read access to those paths. Here is an example command: |  |  |  |  |
| 6 Install Agents          | <pre>curl -X POSTheader 'Content-Type: application/json'header 'Accept: application/json' -u '<cm_username>' -d '{     "location": "",</cm_username></pre>                                                                                                    |  |  |  |  |
| 7 Inspect Hosts           | <pre>InterpretAsilenames : true,<br/>"hostCerts": [</pre>                                                                                                    |  |  |  |  |

Step 4. Specify Hosts to be added in Cloudera Manager.

### Add Hosts

| 0  | Setup Auto-TLS          |                            |                                    |                                         |                 |                   |                                |          |
|----|-------------------------|----------------------------|------------------------------------|-----------------------------------------|-----------------|-------------------|--------------------------------|----------|
|    | Setup Auto-123          | Specif                     | y Hosts                            |                                         |                 |                   |                                |          |
| (2 | ) Specify Hosts         | Hosts shou                 | uld be specified using the same ho | stname (FQDN) that they will identify t | hemselves with. |                   |                                |          |
| 3  | Select Repository       |                            | Hostname cdip-dsms[1-3].c          | dip.cisco.local<br>p.cisco.local        |                 |                   |                                |          |
| 4  | Select JDK              |                            | Hint: Search for h                 | ostnames or IP addresses using patte    | m 🗖             |                   |                                |          |
| 5  | Enter Login Credentials |                            | SSH Port 22 1 Search               | b                                       |                 |                   |                                |          |
| 6  | Install Agents          | Zhasta scanad Zivinina SCH |                                    |                                         |                 |                   |                                |          |
| 7  | Inspect Hosts           | Ex                         | panded Query                       | Hostname (FQDN) ↑                       | IP Address      | Currently Managed | Result                         |          |
|    |                         | Cd cd                      | lip-dsms1.cdip.cisco.local         | cdip-dsms1.cdip.cisco.local             | 10.29.148.153   | No                | Host was successfully scanned. |          |
|    |                         | Cd cd                      | lip-dsms2.cdip.cisco.local         | cdip-dsms2.cdip.cisco.local             | 10.29.148.154   | No                | Host was successfully scanned. |          |
|    |                         | Cd cd                      | lip-dsms3.cdip.cisco.local         | cdip-dsms3.cdip.cisco.local             | 10.29.148.155   | No                | Host was successfully scanned. |          |
|    |                         | Cd cd                      | lip-ecs1.cdip.cisco.local          | cdip-ecs1.cdip.cisco.local              | 10.29.148.164   | No                | Host was successfully scanned. |          |
|    |                         | Cd cd                      | lip-ecs2.cdip.cisco.local          | cdip-ecs2.cdip.cisco.local              | 10.29.148.165   | No                | Host was successfully scanned. |          |
|    |                         | Cd cd                      | lip-ecs3.cdip.cisco.local          | cdip-ecs3.cdip.cisco.local              | 10.29.148.166   | No                | Host was successfully scanned. |          |
|    |                         | Cd cd                      | lip-ecs4.cdip.cisco.local          | cdip-ecs4.cdip.cisco.local              | 10.29.148.167   | No                | Host was successfully scanned. |          |
|    |                         |                            |                                    |                                         |                 |                   |                                | 1-7 of 7 |

Step 5. Select Repository and add Custom Repository for air gapped installation.

## Add Hosts

| < Setup  | Auto-TLS                                                                                              |                        |                                                                                                    |  |  |
|----------|----------------------------------------------------------------------------------------------------|------------------------|----------------------------------------------------------------------------------------------------|--|--|
|          |                                                                                                    | Select Repositor       | y                                                                                                    |  |  |
| Speci    | TY HOSIS                                                                                              | Cloudera Manager Agent |                                                                                                    |  |  |
| 3 Selec  | 3 Select Repository Cloudera Manager Agent 7.11.3 (#50275000) needs to be installed on all new hosts. |                        |                                                                                                    |  |  |
| 4 Select | t JDK                                                                                                 | Repository Location (  | Cloudera Repository (Requires direct Internet access on all hosts.)                                                                                          |  |  |
|          |                                                                                                    | (                      | Custom Repository                                                                                                    |  |  |
| 5 Enter  | Login Credentials                                                                                     |                        | http://10.29.148.150/cloudera-repos/cloudera-manager/                                                                                                    |  |  |
| 6 Instal | l Agents                                                                                              |                        | Example: http://LOCAL_SERVER/cloudera-repos/cm7/7.11.3<br>Do not include operating system-specific paths in the URL. The path will be automatically derived. |  |  |
| 7 Inspe  | ct Hosts                                                                                              |                        | Learn more at How to set up a custom repository.                                                                                                    |  |  |

Step 6. Select JDK (manual installation for JDK11 with CDH 7.1.x and JDK17 with 7.1.9 and above).

### Add Hosts

| Setup Auto-TLS                                                                                                    |                                                                                                    |                                                        |  |
|----------------------------------------------------------------------------------------------------|----------------------------------------------------------------------------------------------------|--------------------------------------------------------|--|
| Specify Hosts                                                                                                    | Select JDK                                                                                                    |                                                        |  |
|                                                                                                    | CDH Version                                                                                                    | Supported JDK Version                                  |  |
| Select Repository                                                                                                    | 7.1.9 and above                                                                                                    | OpenJDK 8, 11, 17 or Oracle JDK 8, 11, 17              |  |
| 4 Select JDK                                                                                                    | 7.1.1 to 7.1.8                                                                                                    | OpenJDK 8, 11 or Oracle JDK 8, 11                      |  |
| 5 Enter Login Credentials                                                                                                    | 7.0 and above                                                                                                    | OpenJDK 8 or Oracle JDK 8                              |  |
| 6 Install Agents                                                                                                    | 6.3 and above                                                                                                    | OpenJDK 8 or Oracle JDK 8                              |  |
|                                                                                                    | 6.2                                                                                                    | OpenJDK 8 or Oracle JDK 8                              |  |
| 7 Inspect Hosts                                                                                                    | 6.1 or 6.0                                                                                                    | Oracle JDK 8                                           |  |
|                                                                                                    | 5.16 and above                                                                                                    | OpenJDK 8 or Oracle JDK 8                              |  |
|                                                                                                    | 5.7 to 5.15                                                                                                    | Oracle JDK 8                                           |  |
|                                                                                                    |                                                                                                    | 1 - 8 of 8<br>More details on supported JDK version. ♂ |  |
| If you plan to use JDK 11 with CDH 7.1.x and above or JDK 17 with CDH 7.1.9 and above , you will need to install it manually on all hosts and then select the Manually manage JE below. |                                                                                                    |                                                        |  |
|                                                                                                    | Manually manage JDK                                                                                                    |                                                        |  |
|                                                                                                    | ① Please ensure that a supported JDK is already installed on all hosts. You will need to manage installing the unlimited strength JCE policy file, if necessary. |                                                        |  |

**Step 7.** Enter Login Credentials.

# Add Hosts

| Setup Auto-TLS            |                           |                                                        |
|---------------------------|---------------------------|--------------------------------------------------------|
|                           | Enter Login Cre           | edentials                                              |
| Specify Hosts             | Root access to your bosts | s is required to install the Cloudera packages. This i |
|                           | less sudo/pbrun privilege | s to become root.                                      |
| Select Repository         | 001111-0000               |                                                        |
| Salaat JDK                | SSH Username U            | root                                                   |
| Select JDK                |                           |                                                        |
| 5 Enter Login Credentials | Authentication Method     | All hosts accept same password                         |
|                           |                           | <ul> <li>All hosts accept same private key</li> </ul>  |
| 6 Install Agents          |                           |                                                        |
|                           | Password                  |                                                        |
| 7 Inspect Hosts           |                           |                                                        |
|                           | Confirm Password          | •••••                                                  |
|                           |                           |                                                        |
|                           | SSH Port                  | 22 🗘                                                   |
|                           |                           |                                                        |
|                           | Simultaneous              | 10 🗘                                                   |
|                           | Installations             | (Running a large number of installations at once (     |

Step 8. Click Continue after a successful agent installation on hosts to be added in Cloudera Manager.
### Add Hosts

| <ul> <li>Setup Auto-TLS</li> <li>Specify Hosts</li> <li>Select Repository</li> </ul> | Install Agents<br>Installation completed successfully. |               | _        |                                                          |            |
|--------------------------------------------------------------------------------------|--------------------------------------------------------|---------------|----------|----------------------------------------------------------|------------|
| Select JDK                                                                           | Hostname                                               | IP Address    | Progress | Status                                                   |            |
|                                                                                      | cdip-dsms1.cdip.cisco.local                            | 10.29.148.153 |          | Installation completed successfully.                     | 🗖 Details  |
| 6 Install Agents                                                                     | cdip-dsms2.cdip.cisco.local                            | 10.29.148.154 |          | Installation completed successfully.                     | Details    |
| 7 Inspect Hosts                                                                      | cdip-dsms3.cdip.cisco.local                            | 10.29.148.155 |          | <ul> <li>Installation completed successfully.</li> </ul> | Details    |
|                                                                                      | cdip-ecs1.cdip.cisco.local                             | 10.29.148.164 |          | Installation completed successfully.                     | Details    |
|                                                                                      | cdip-ecs2.cdip.cisco.local                             | 10.29.148.165 |          | <ul> <li>Installation completed successfully.</li> </ul> | Details    |
|                                                                                      | cdip-ecs3.cdip.cisco.local                             | 10.29.148.166 |          | Installation completed successfully.                     | Details    |
|                                                                                      | cdip-ecs4.cdip.cisco.local                             | 10.29.148.167 |          | <ul> <li>Installation completed successfully.</li> </ul> | Details    |
|                                                                                      |                                                        |               |          |                                                          | 1 - 7 of 7 |

Cancel

← Back Continue →

### Step 9. Review Inspect Hosts validation result. Click Finish.

#### Add Hosts

| Setup Auto-TLS                              |            |                                                                                     |        |           |
|---------------------------------------------|------------|-------------------------------------------------------------------------------------|--------|-----------|
| Chasify Hasta                               | Inspect    | Hosts                                                                               |        |           |
| Specify Hosts                               | Validatior | IS                                                                                  |        | Run Again |
| Select Repository                           | Status     | Description                                                                         |        |           |
| Select JDK                                  | 0          | Inspector ran on all 18 hosts.                                                      |        |           |
|                                             | 0          | Individual hosts resolved their own hostnames correctly.                            |        |           |
| <ul> <li>Enter Login Credentials</li> </ul> | 0          | No errors were found while looking for conflicting init scripts.                    |        |           |
| Install Agents                              | 0          | No errors were found while checking /etc/hosts.                                     |        |           |
|                                             | 0          | All hosts resolved localhost to 127.0.0.1.                                          |        |           |
| 7 Inspect Hosts                             | 0          | All hosts checked resolved each other's hostnames correctly and in a timely manner. |        |           |
|                                             | •          | Host clocks are approximately in sync (within ten minutes).                         |        |           |
|                                             | 0          | Host time zones are consistent across the cluster.                                  |        |           |
|                                             | <b>A</b>   | The user sentry is missing on the following hosts:                                  |        |           |
|                                             |            | View Details<br>cdip-dsms[1-3].cdip.cisco.local; cdip-ecs[1-4].cdip.cisco.local     |        |           |
|                                             | ٨          | The group sentry is missing on the following hosts:                                 |        |           |
|                                             |            | ✓ View Details                                                                      |        |           |
|                                             |            | calp-dsms[1-3].calp.cisco.iocal; calp-ecs[1-4].calp.cisco.iocal                     |        |           |
|                                             |            | No continues detected between packages and parcers.                                 |        |           |
|                                             |            | No kenter versions und die known to be bad die fulning.                             |        |           |
|                                             |            | No postermanes concerns with Transparent Hure Dages settings                        |        |           |
|                                             |            | no perioritance concerns with mansparent mage rages settings.                       |        |           |
|                                             |            | i junni reisini uupunuuruj is suusiitu.                                             |        |           |
|                                             |            |                                                                                     |        |           |
|                                             | Cancel     |                                                                                     | ← Back | Finish →  |

**Step 10.** To reserve a GPU node in Cloudera Private Cloud Data Services ECS cluster, assign a taint to the node. Set the node taint "nvidia.com/gpu: true:NoSchedule" For more information about setting up GPU node, go to: <a href="https://docs.cloudera.com/machine-learning/1.5.3/private-cloud-requirements/topics/ml-gpu-node-setup.html">https://docs.cloudera.com/machine-learning/1.5.3/private-cloud-requirements/topics/ml-gpu-node-setup.html</a>

**Step 11.** To setup GPU node for ECS, go to Hosts > Configuration.

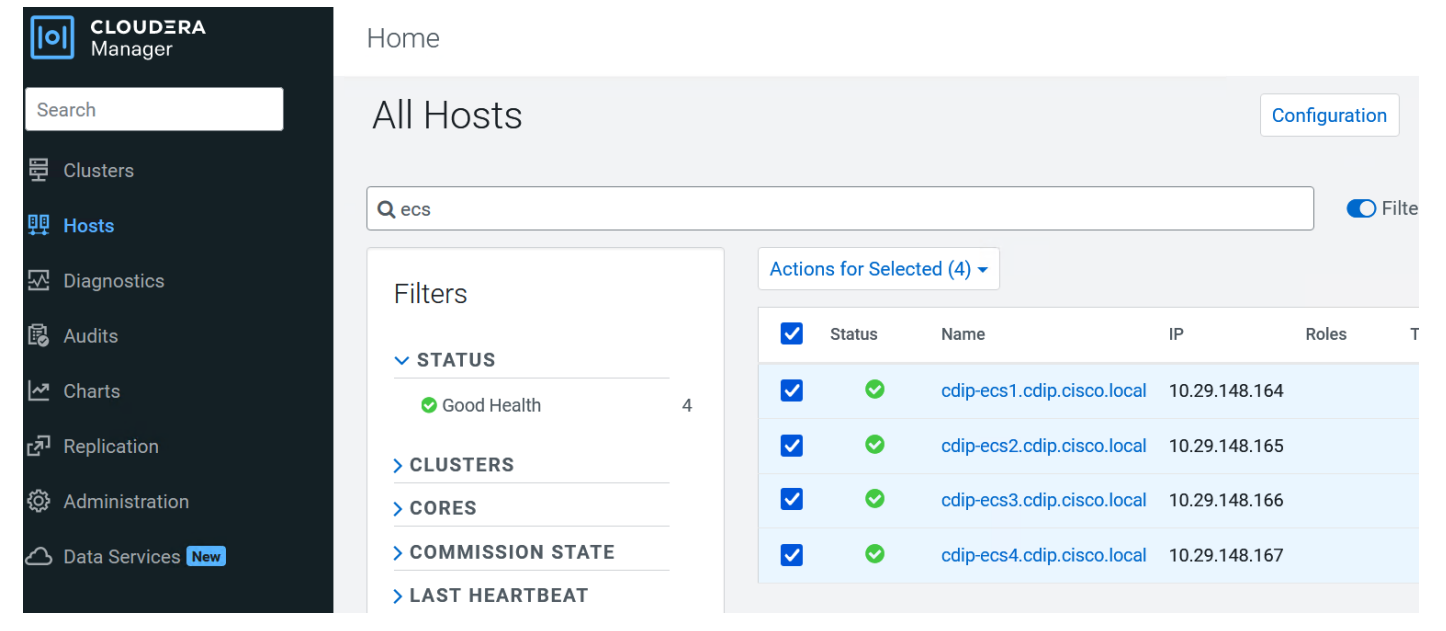

Step 12. Click Add Host Overrides to edit the value for Data Services: Restrict workload types (node\_taint).

# Hosts Configuration

| <b>Q</b> gpu |   |                                         |                       |
|--------------|---|-----------------------------------------|-----------------------|
| Filters      |   |                                         |                       |
| ✓ SCOPE      |   | Data Services. Restrict workloads types |                       |
|              |   | We houe_taint                           | O Dedicated NVME Node |
| All Hosts    | 1 |                                         | None                  |
| ✓ CATEGORY   |   |                                         | Add Host Overrides    |
| Advanced     | 1 |                                         |                       |
| Monitoring   | 0 |                                         |                       |

**Step 13.** Add Host Overrides for the ECS nodes as per the requirement. For example, we selected two of the four nodes as Dedicated GPU Node.

Add Host Overrides - Data Services: Restrict workloads types

| Specif                   | y a new override value for the selected hosts below. |               |          |       |                 |
|--------------------------|------------------------------------------------------|---------------|----------|-------|-----------------|
| Der   Der   O Der   O No | dicated GPU Node<br>dicated NVME Node<br>ne          |               |          |       |                 |
| Q ec                     | S                                                    |               |          |       |                 |
|                          | Hostname                                             | IP Address    | Rack     | Cores | Physical Memory |
|                          | cdip-ecs1.cdip.cisco.local                           | 10.29.148.164 | /default | 128   | 1007 GiB        |
|                          | cdip-ecs2.cdip.cisco.local                           | 10.29.148.165 | /default | 128   | 1007 GiB        |
|                          | cdip-ecs3.cdip.cisco.local                           | 10.29.148.166 | /default | 128   | 1007 GiB        |
|                          | cdip-ecs4.cdip.cisco.local                           | 10.29.148.167 | /default | 128   | 1007 GiB        |
|                          |                                                      |               |          |       | 1 - 4 of 4      |
|                          |                                                      |               |          |       | Cancel Add (2)  |

Step 14. Click Add and click Save Changes.

**Note:** For more information about dedicating the ECS node for specific workload type, go to: <u>https://docs.cloudera.com/cdp-private-cloud-data-services/1.5.3/managing-ecs/topics/cm-managing-ecs-dedicating-nodes-for-workloads.html</u>

Step 15. In Cloudera Manager WebUI console, go to Data Services page.

| CLOUDERA<br>Manager | Home                                                  |          |
|---------------------|-------------------------------------------------------|----------|
| Search              | Status All Health Issues Configuration - All Recent C | Commands |
| 臣 Clusters          |                                                       |          |
| 叩 Hosts             | 📀 cdip-cdp                                            | :        |
| ☑ Diagnostics       | Cloudera Runtime 7.1.9 (Parcels)                      |          |
| Audits              | 🛇 🧮 11 Hosts                                          |          |
| 🗠 Charts            | Atlas                                                 | ÷        |
| رحم Replication     | CDP-INFRA-SOLR                                        | :        |
| 😳 Administration    | Core Configuration                                    | :        |
| 🛆 Data Services New | 🗢 📥 HBase                                             | :        |
|                     | HDFS                                                  | :        |

Step 16. Click Continue on page for Add Private Cloud Containerized Cluster.

X

### Add Private Cloud Containerized Cluster

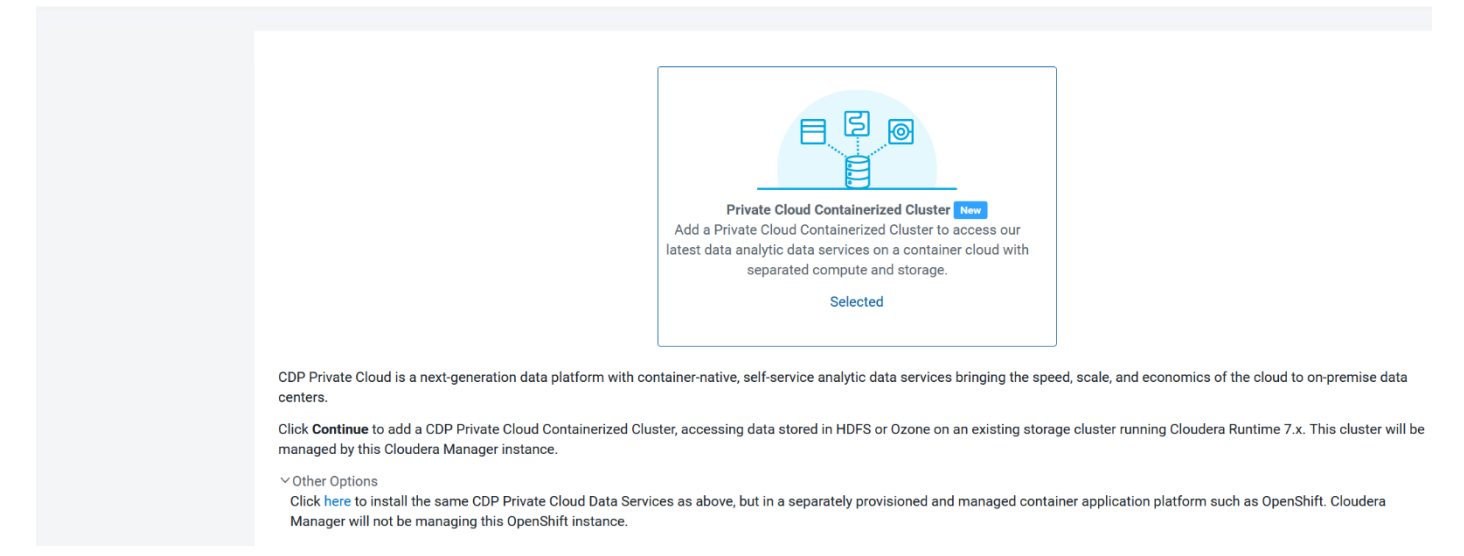

Step 17. From the Getting Started page select either Internet or Air Gapped installation.

Step 18. For Air Gapped installation run the following:

```
# mkdir cdp-pvc-ds
# cd cdp-pvc-ds
# wget -1 0 -recursive -no-parent -e robots=off -nH -cut-dirs=2 -reject="index.html*" -t 10
https://<username>:<password>@archive.cloudera.com/p/cdp-pvc-ds/latest
# Modify the file manifest.json inside the downloaded directory, change "http url": "..." to
"http url": http://your local repo/cdp-pvc-ds/latest
mkdir -p /var/www/html/cloudera-repos/cdp-pvc-ds/
cd /var/www/html/cloudera-repos/cdp-pvc-ds/
scp -r 1.5.3/ root@cdip-nn1:/var/www/html/cloudera-repos/cdp-pvc-ds/
# cd /var/www/html/cloudera-repos/cdp-pvc-ds/1.5.3/
# ls -lt
total 116300
                     284820 Mar 15 10:13 manifest.json
-rw-r-r-1 root root
-rw-r-r-1 root root 118747085 Mar 15 10:13 cdp-private-1.5.3-b297.tgz
drwxr-xr-x 2 root root 4096 Mar 15 10:13 parcels
drwxr-xr-x 2 root root
                           4096 Mar 15 10:12 manifests
drwxr-xr-x 2 root root
                         32768 Mar 15 10:12 images
# vi manifest.json
"http url": "http://10.29.148.150/cloudera-repos/cdp-pvc-ds/1.5.3"
##### Mirror the downloaded directory to your local http server, e.g. http://your local repo/cdp-pvc-
ds/latest
##### Add http://your local repo/cdp-pvc-ds/latest to your Custom Repository settings and select it from the
dropdown below.
```

```
Step 19. For this solution deployment we selected Internet as Install method. Select repository. Click Continue.
```

# **Getting Started**

This wizard provides step-by-step guidance for installing CDP Private Cloud Containerized cluster.

Installation of the CDP Private Cloud Data Services components (for trial purposes or for production use) requires an appropriate license key.

Visit the CDP Private Cloud Installation C documentation for more information.

| Install Me | ethod<br>net O Air Gapped |
|------------|---------------------------|
| 1. Sel     | elect Repository<br>      |

You are about to install CDP Private Cloud Data Services version 1.5.3-h1-b2.

**Step 20.** From the Cluster Basics page, entera name for the Private Cloud cluster. From the Base Cluster dropdown list, select the cluster that has the storage and SDX services that you want this new Private Cloud Data Services instance to connect with. Click Continue.

# Add Private Cloud Containerized Cluster

| Ŷ  | Getting Started             |                |                                                                                                    |
|----|-----------------------------|----------------|----------------------------------------------------------------------------------------------------|
| 2  | Cluster Basics              | Cluster Basics | cdip-cdp-ds                                                                                                    |
| 3  | Specify Hosts               |                |                                                                                                    |
| 4  | Assign Roles                |                |                                                                                                    |
| 5  | Configure Docker Repository |                |                                                                                                    |
| 6  | Configure Data Services     |                | Private Cloud Containerized Cluster A Private Cloud Containerized Cluster helps you to install and run CDP Private Cloud Data an existing Base Cluster Learn more at CDP Private Cloud Containerized Cluster |
| 7  | Configure Databases         |                | an existing base cluster. Learn more at CDP Private cloud containenzed cluster.                                                                                                    |
| 8  | Install Parcels             | Base Cluster   | cdip-cdp (7.1.9)                                                                                                    |
| 9  | Inspect Cluster             |                | Use Default Configuration<br>Use embedded Docker Repository, Vault and Database with default settings, and use defa                                                                                          |
| 10 | Install Data Services       |                | production.                                                                                                    |
| 11 | Summary                     |                |                                                                                                    |
|    |                             |                |                                                                                                    |

**Step 21.** From the Specify Hosts page, hosts that have already been added to Cloudera Manager are listed on the Currently Managed Hosts tab and/or add new hosts. Select one or more of these hosts to add to the ECS cluster. Click Continue.

### Add Private Cloud Containerized Cluster

| C | Getting Started             |                                                  |                                       |                           |               |          |         |            |
|---|-----------------------------|--------------------------------------------------|---------------------------------------|---------------------------|---------------|----------|---------|------------|
| C | Cluster Basics              | Spe                                              | ecify Hosts                           |                           |               |          |         |            |
| 3 | ) Specify Hosts             | Currently Managed Hosts (7/7 Selected) New Hosts |                                       |                           |               |          |         |            |
| 4 | Assign Roles                | Thes                                             | e hosts do not belong to any clusters | s. Select some to form yo | ur cluster.   |          |         |            |
|   |                             | <b>_</b>                                         | Hostname (FQDN) ↑                     |                           | IP Address    | Rack     | Version | Cores      |
| 5 | Configure Docker Repository |                                                  | cdip-dsms1.cdip.cisco.local           |                           | 10.29.148.153 | /default | None    | 112        |
|   |                             |                                                  | cdip-dsms2.cdip.cisco.local           |                           | 10.29.148.154 | /default | None    | 112        |
| 6 | Configure Data Services     |                                                  | cdip-dsms3.cdip.cisco.local           |                           | 10.29.148.155 | /default | None    | 112        |
| 7 | Configure Databases         |                                                  | cdip-ecs1.cdip.cisco.local            |                           | 10.29.148.164 | /default | None    | 128        |
|   |                             |                                                  | cdip-ecs2.cdip.cisco.local            |                           | 10.29.148.165 | /default | None    | 128        |
| 8 | Install Parcels             |                                                  | cdip-ecs3.cdip.cisco.local            |                           | 10.29.148.166 | /default | None    | 128        |
|   |                             |                                                  | cdip-ecs4.cdip.cisco.local            |                           | 10.29.148.167 | /default | None    | 128        |
| 9 | Inspect Cluster             |                                                  |                                       |                           |               |          |         | 1 - 7 of 7 |

**Step 22.** From the Assign Roles page, you can customize the roles assignment for your new Private Cloud Containerized cluster. Single node ECS installation is supported but is only intended to enable CDSW to CML migration. If you are installing ECS on a single node, only the Docker and ECS Server roles are assigned. The ECS Agent role is not required for single node installation.

# Assign Roles

You can customize the role assignments for your new cluster here, but if assignments are made incorre host, this can impact the performance of your services. Cloudera does not recommend altering assignr as having pre-selected a specific host for a specific role.

You can also view the role assignments by host. View By Host

# 료 DOCKER

Docker Server × 7 New

cdip-dsms[1-3].cdip.cisco.local; cdip-ecs[1-...

# CS ECS

Ecs Server × 3 New

Ecs Agent × 4 New

cdip-dsms[1-3].cdip.cisco.local -

cdip-ecs[1-4].cdip.cisco.local -

**Note:** With 3 mgmt nodes and 4 worker nodes for CDP Data Services ECS cluster, select the following host role assignments:

- Docker server cdip-dsms[1-3], cdip-ecs[1-4] #All ECS nodes
- ECS Server cdip-dsms[1-3] #ECS master node only

• ECS Agent - cdip-ecs[1-4] # ECS worker node only

**Note:** Cloudera does not recommend altering assignments unless you have specific requirements such as having selected a specific host for a specific role.

**Step 23.** Configure a Docker Repository. There are several options for configuring a Docker Repository. For more information, see <u>Docker repository access</u>.

# Configure Docker Repository

Cloudera uses a Docker Repository to deliver CDP Private Cloud Data Services. Learn more about how to set up custom Docker Repository for CDP Private Cloud Data Services.

O Use an embedded Docker Repository

O Use Cloudera's default Docker Repository

O Use a custom Docker Repository

This release comes with 293 container images that need to be deployed to the Docker repository. Some images are optional and can be skipped by toggling them from the list below. Other images are always installed.

O Default O Select the Optional Images

Cloudera Machine Learning

Docker images required to create a Cloudera Machine Learning workspace. Without these images, it will not be possible to use Cloudera Machine Learning.

The system will deploy 293 container images, approximately 304.9 GiB, to the embedded Docker repository.

**Note:** Embedded Repository can be a single point of failure. If the node that runs the Docker Repository fails or becomes unavailable, some cluster functionalities might become unavailable. Moving the Docker Repository to another node is a complex process and will require engaging Cloudera Professional Services.

**Note:** Cloudera Repository option is best suited for proof-of-concept, non-production deployments or deployments that do not have security requirements that disallow internet access. This option requires that cluster hosts have access to the internet, and installation method selected as Internet.

**Step 24.** From the Configure Data Services page, modify the configuration as appropriate. Edit Application domain to match "app.example.com." For example, in this solution we configure AD Domain Services with "cdip.cisco.local" for the domain name and created a wildcard entry "\*.apps.cdip.cisco.local." Click Continue.

### Configure Data Services

The Private Cloud Containerized Cluster needs to act as a TLS/SSL Server. By default, Cloudera Manager generates a self-signed certificate and uses it for all communication for example from the browser to the Private Cloud Containerized Cluster using TLS.

If you want to specify a custom certificate, place the certificate and the private key in a specific location on the Cloudera Manager server host and specify the paths in the input boxes labelled as Ingress Controller TLS/SSL Server Certificate/Private Key File, below.

This certificate must be valid for the application domain and one level underneath it. For example, if your application domain is 'apps.example.com', you must provide a wildcard certificate '\*.apps.example.com'

The certificate will be copied to the Private Cloud Containerized Cluster during the installation process.

| Data Storage Directory                      | DOCKER (Service-Wide) 🦘          | ()         |
|---------------------------------------------|----------------------------------|------------|
| defaultDataPath<br>Edit Individual Values   | /data/disk1/docker               |            |
| ✿ defaultDataPath                           | ECS (Service-Wide) 🤊             |            |
|                                             | /data/disk1/ecs/longhorn-storage |            |
| Application Domain                          | ECS (Service-Wide) 🙄 Undo        | ()         |
| app_domain<br><b>©;</b> app_domain          | cdip.cisco.local                 |            |
| Local Path Storage Directory                | ECS (Service-Wide) 🔊 Undo        | <b>(</b> ) |
| IsoDataPath<br>🎝 IsoDataPath                | /data/disk2/ecs/local-storage    |            |
| Number of Replicas                          | ECS (Service-Wide)               | <b>(</b> ) |
| longhorn_replication                        |                                  |            |
| Number of replicas                          | ECS (Service-Wide)               | ()         |
| target_redundancy<br>\$\$ target_redundancy | 2 🗘                              |            |
| Use internal alias for registry             | ECS (Service-Wide)               | <b>(</b> ) |
| 📽 internal_mirror                           |                                  |            |

**Note:** Review the range of cluster IP and service IP as part of the ECS installation. It might conflict with the existing network configuration. Adjust the range of IPs to be configured. Consult with the network team to avoid a potential conflict.

| Cluster IP Range               | ECS (Service-Wide) | IPv4/IPv6 network CIDRs to use for pod IPs. | × |
|--------------------------------|--------------------|---------------------------------------------|---|
| cluster-cidr<br>© cluster_cidr | 10.42.0.0/16       |                                             |   |
| Service IP Range               | ECS (Service-Wide) | IPv4/IPv6 network CIDRs to use for service  | × |
| service-cidr<br>©service_cidr  | 10.43.0.0/16       | IPs.                                        |   |

**Step 25.** Configure the Databases page, edit the size for the Embedded Database Disk Space. Click Continue.

# **Configure Databases**

# CDP Private Cloud Control Plane uses an embedded Database

# Embedded Database Disk Space (GiB) ()

# 200

**Step 26.** From the Install Parcels page, the selected parcel is downloaded to the Cloudera Manager server host, distributed, unpacked, and activated on the ECS cluster hosts. Click Continue.

Add Private Cloud Containerized Cluster

| Getting Started                  |                                                                |                                       |                               |               |                |
|----------------------------------|----------------------------------------------------------------|---------------------------------------|-------------------------------|---------------|----------------|
| Cluster Basics                   | Install Parcels<br>The selected parcels are being downloaded a | and installed on all the hosts in the | cluster.                      |               |                |
| Specify Hosts                    | ✓ Embedded Container Service 1.5.3                             | Downloaded: 100%                      | Distributed: 7/7 (76.5 MiB/s) | Unpacked: 7/7 | Activated: 7/7 |
| <ul> <li>Assign Roles</li> </ul> | All (7) O Running (0) O Fa                                     | ailed (0) O Completed (7)             |                               |               |                |
|                                  | Hostname                                                       | 1                                     | Throughput                    | Status        | Errors         |
| Configure Docker Repository      | cdip-dsms2.cdip.cisco.local                                    |                                       | 10.9 MiB/s                    | NONE          |                |
| Configure Data Services          | cdip-dsms3.cdip.cisco.local                                    |                                       | 10.9 MiB/s                    | NONE          |                |
|                                  | cdip-ecs3.cdip.cisco.local                                     |                                       | 10.9 MiB/s                    | NONE          |                |
| 🔆 Configure Databases            | cdip-ecs2.cdip.cisco.local                                     |                                       | 10.9 MiB/s                    | NONE          |                |
|                                  | cdip-ecs1.cdip.cisco.local                                     |                                       | 10.9 MiB/s                    | NONE          |                |
| 8 Install Parcels                | cdip-dsms1.cdip.cisco.local                                    |                                       | 10.9 MiB/s                    | NONE          |                |
| 9 Inspect Cluster                | cdip-ecs4.cdip.cisco.local                                     |                                       | 10.9 MiB/s                    | NONE          |                |
| 10 Install Data Services         |                                                                |                                       |                               |               | 1 - 7 of 7     |

**Step 27.** From the Inspect Cluster page, you can inspect your network performance and hosts. Click Review Inspector Result. Click Continue.

| Inspect Clust                                                                                                    | er                                                                                                    |                 |                          |           |        |  |  |
|----------------------------------------------------------------------------------------------------|----------------------------------------------------------------------------------------------------|-----------------|--------------------------|-----------|--------|--|--|
| You have created a                                                                                                | You have created a new empty cluster. Cloudera recommends that you run the following inspections. For accurate measurements, Cloudera recommends that they are performed sequentially. |                 |                          |           |        |  |  |
| Inspect Ne                                                                                                    | twork Performance                                                                                                    |                 |                          |           |        |  |  |
| <ul> <li>&gt; Advanced Options</li> <li>Status  Finished</li> </ul>                                               | Last Run a few seconds ago                                                                                                    | Duration 7.32s  | Show Inspector Results 🕼 | Run Again | More - |  |  |
| Host Inspe                                                                                                    | ector                                                                                                    |                 |                          |           |        |  |  |
| Warning(s) were detected, review the inspector results to determine if any of the warnings need to be addressed.  |                                                                                                    |                 |                          |           |        |  |  |
| Status Ø Finished                                                                                                 | Last Run a few seconds ago                                                                                                    | Duration 10.01s | Show Inspector Results   | Run Again | More - |  |  |
| I understand the risks of not running the inspections or the detected issues, let me continue with cluster setup. |                                                                                                    |                 |                          |           |        |  |  |

**Note:** It's safe to ignore the unrelated error in the host inspector result. For example, the hosts in a Private Cloud Containerized Cluster that have GPUs are required to have NVIDIA Drivers and Nvidia-container-runtime installed. The following hosts do not satisfy this requirement: cdip-dsms[1-3].cdip.cisco.local Since all hosts part of the ECS installation might not have NVIDIA GPU installed and Nvidia driver and Nvidia container-runtime is not installed on non-GPU node(s). It is safe to ignore the warning and check the box to continue with ECS installation.

**Note:** Install Data Services can take several hours. The copying operation for Docker repository may take 4 – 5 hours.

**Step 28.** Install Data Services step will run set of first run commands and report status on Data Services installation.

| Getting Started             | Install Data Services                                                                                                    |                     |            |
|-----------------------------|----------------------------------------------------------------------------------------------------|---------------------|------------|
| 💙 Cluster Basics            |                                                                                                    |                     |            |
|                             | First Run Command                                                                                                    |                     |            |
| Specify Hosts               | Status 🛇 Finished Context cdip-ecs 🗹 🛗 Apr 11, 11:15:04 AM 🕐 64.8m                                                       |                     |            |
| Assign Roles                | Finished First Run of the following services successfully: DOCKER, ECS.                                                  |                     |            |
|                             | ✓ Completed 1 of 1 step(s).                                                                                              |                     |            |
| Configure Docker Repository | Show All Steps     Show Only Failed Steps     Show Only Running Steps                                                    |                     |            |
| Configure Data Services     | ✓ ⊘ Run a set of services for the first time.<br>Successfully completed 1 steps.                                         | Apr 11, 11:15:04 AM | 64.8m      |
| Configure Databases         | <ul> <li>         Execute 2 steps in sequence<br/>Successfully completed 1 steps.     </li> </ul>                        | Apr 11, 11:15:04 AM | 64.8m      |
| Install Parcels             | Start DOCKER<br>Successfully completed 1 steps.                                                                          | Apr 11, 11:15:04 AM | 27.9m      |
| V Inspect Cluster           | > O Execute 3 steps in sequence                                                                                          | Apr 11, 11:15:04 AM | 27.9m      |
| 10 Install Data Services    | Start ECS                                                                                                    | Apr 11, 11:42:56 AM | 36.9m      |
| 11 Summany                  | Successfully completed 1 steps.                                                                                          |                     |            |
| 1 Summary                   | ✓ ⊘ Execute 3 steps in sequence<br>Successfully executed command Update Ingress Controller Certificate<br>on service ECS | Apr 11, 11:42:56 AM | 36.9m      |
|                             | > 📀 Execute command Save or Restore lptables on service ECS 🛛 C ECS C                                                    | Apr 11, 11:42:56 AM | 1.77s      |
|                             | > 📀 Start ECS 🗭 ECS 🖓                                                                                                    | Apr 11, 11:42:58 AM | 2.5m       |
|                             | > O Execute 15 steps in sequence                                                                                         | Apr 11, 11:45:29 AM | 34.4m      |
|                             |                                                                                                    |                     |            |
|                             | Cancel                                                                                                    | ← Back              | Continue → |

**Step 29.** When the installation is complete, you will see the Summary image. You can now launch CDP Private Cloud.

#### Add Private Cloud Containerized Cluster

|    | Getting Started             |                                                                                                    |
|----|-----------------------------|----------------------------------------------------------------------------------------------------|
| Ĭ  | Setting Started             | Summary                                                                                                    |
| 9  | Cluster Basics              |                                                                                                    |
| •  | Specify Hosts               |                                                                                                    |
| ¢  | Assign Roles                |                                                                                                    |
| 9  | Configure Docker Repository | Congratulations, you have successfully installed CDP Private Cloud Management Console.                                    |
| ¢  | Configure Data Services     | Launch CDP Private Cloud                                                                                                  |
| 9  | Configure Databases         |                                                                                                    |
| ¢  | Install Parcels             | Click Finish to exit the wizard. You can also access links to CDP Private Cloud Data Services from Home -> Data Services. |
| 9  | Inspect Cluster             | The default login is admin/admin.                                                                                         |
| •  | Install Data Services       |                                                                                                    |
| 11 | Summary                     |                                                                                                    |

Note: Run # kubectl get pods -A to review all pods and their status as either running or completed.

**Note:** If nvgfd-gpu-feature-discovery-xxxx pods remain in crashlookbackoff please apply patch to fix the issue.

| <pre># kubectl patch clusterrolebinding gpu-feature-discovery -p `{"subjects":[{"kind":"ServiceAccount","name":"gpu-feature-discovery","namespace":"kube-system"}]}'</pre> |                                      |  |  |  |  |  |
|----------------------------------------------------------------------------------------------------|--------------------------------------|--|--|--|--|--|
| CLOUDERA<br>Manager                                                                                                    | ✓ cdip-cdp-ecs Actions -             |  |  |  |  |  |
| Search                                                                                                    | Status Health Issues Configuration - |  |  |  |  |  |
| 号 Clusters                                                                                                    |                                      |  |  |  |  |  |
| 興 Hosts                                                                                                    | Status                               |  |  |  |  |  |
| 🐼 Diagnostics                                                                                                    | ECS 1.5.3 (Parcels)                  |  |  |  |  |  |
| 🔁 Audits                                                                                                    | ⊘                                    |  |  |  |  |  |
| 🛃 Charts                                                                                                    |                                      |  |  |  |  |  |
| ন্দ্রী Replication                                                                                                    | ♥ CS :                               |  |  |  |  |  |

**Step 30.** When the installation is complete, you can access your Private Cloud Data Services instance from Cloudera Manager. Click Data Services, then click Open Private Cloud Data Services for the applicable Data Services cluster.

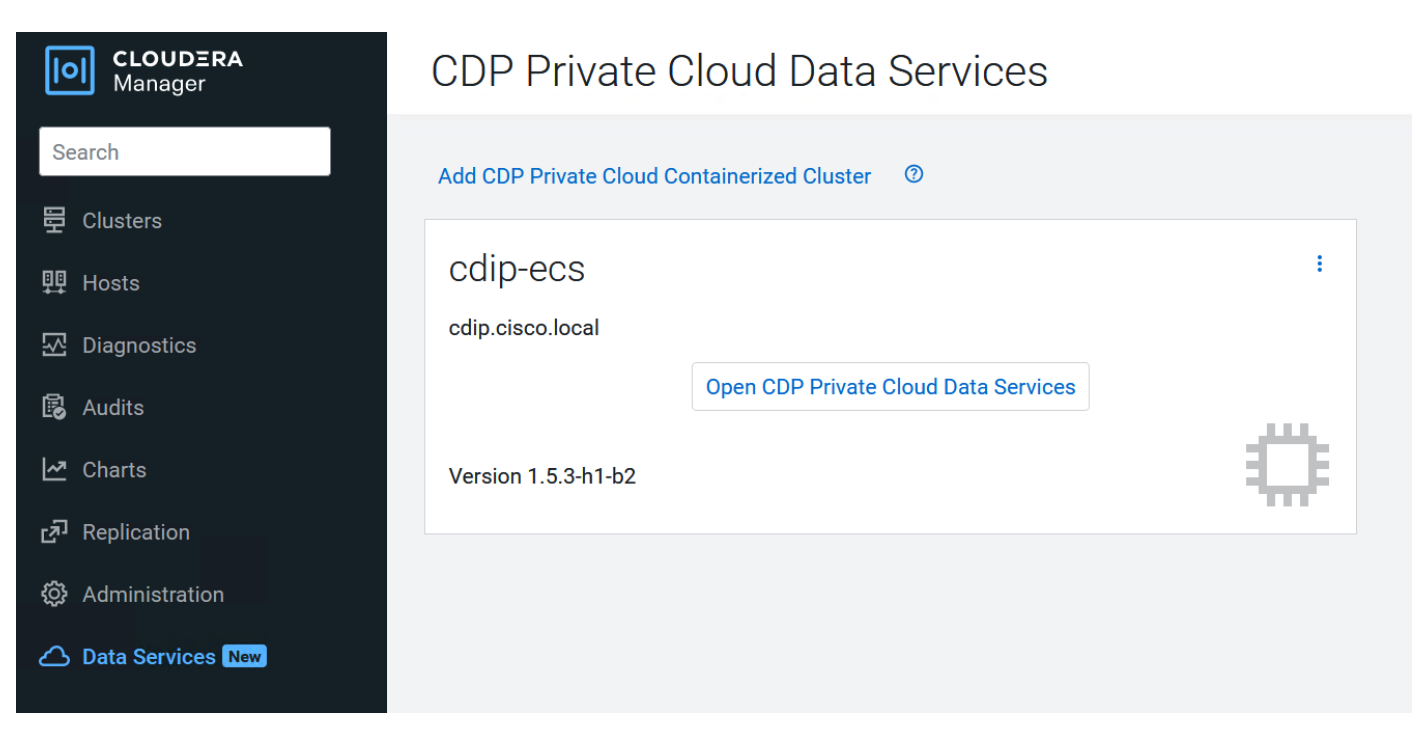

Step 31. Login to CDP Private Cloud Data Services as local administrator: admin/admin

# Login as Local Administrator

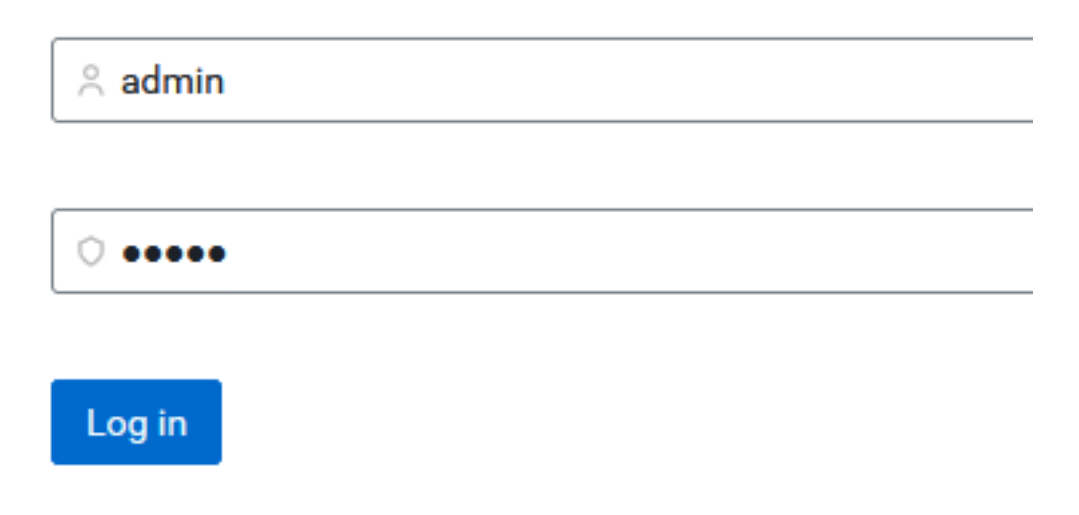

Step 32. Click Management Console.

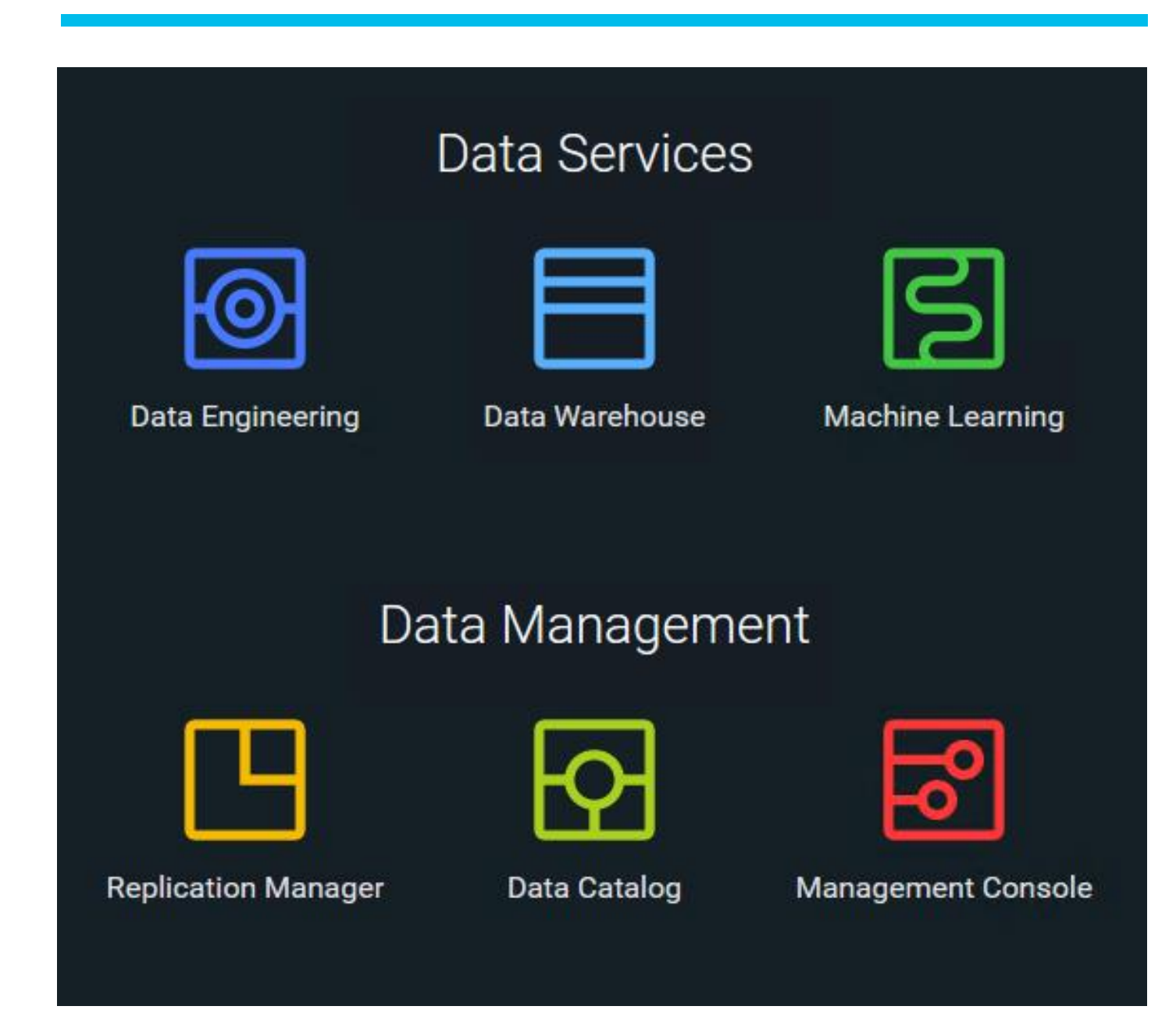

The User Management tab allows you to add or the update role on existing users. The Groups tab allows you to sync user group from active directory to access CDP Data Services.

| Hanagement Console   | User Management |                      |                      |                      |                     |                          |  |  |
|----------------------|-----------------|----------------------|----------------------|----------------------|---------------------|--------------------------|--|--|
| <b>命</b> Dashboard   | Users Gro       | pups                 |                      |                      |                     |                          |  |  |
| C Environments       | Q Search users  | Type All 🗸           |                      |                      |                     | C Actions -              |  |  |
| 옷 User Management    |                 |                      |                      |                      |                     |                          |  |  |
| 🛱 Data Warehouse     | Туре            | Name 🔷               | Email 🍦              | Workload User Name 🍦 | Password Expiring 🍦 | Create Machine User      |  |  |
|                      | *               | admin@cdp.example    | admin@cdp.example    | admin                |                     | Upload Users             |  |  |
|                      |                 | cdpbind@cdp.example  | cdpbind@cdp.example  | cdpbind              |                     | Update Account Messages  |  |  |
| Resource Utilization | ₽               | dp_profiler_user     |                      | dp_profiler_user     |                     | :                        |  |  |
| 号 Clusters           |                 | hardipat@cdp.example | hardipat@cdp.example | hardipat             |                     | :                        |  |  |
| Administration       | <b>P</b>        | machineuser          |                      | machineuser          |                     | :                        |  |  |
|                      |                 |                      |                      |                      | Displaying 1 - !    | 5 of 5 < 1 > 25 / page v |  |  |

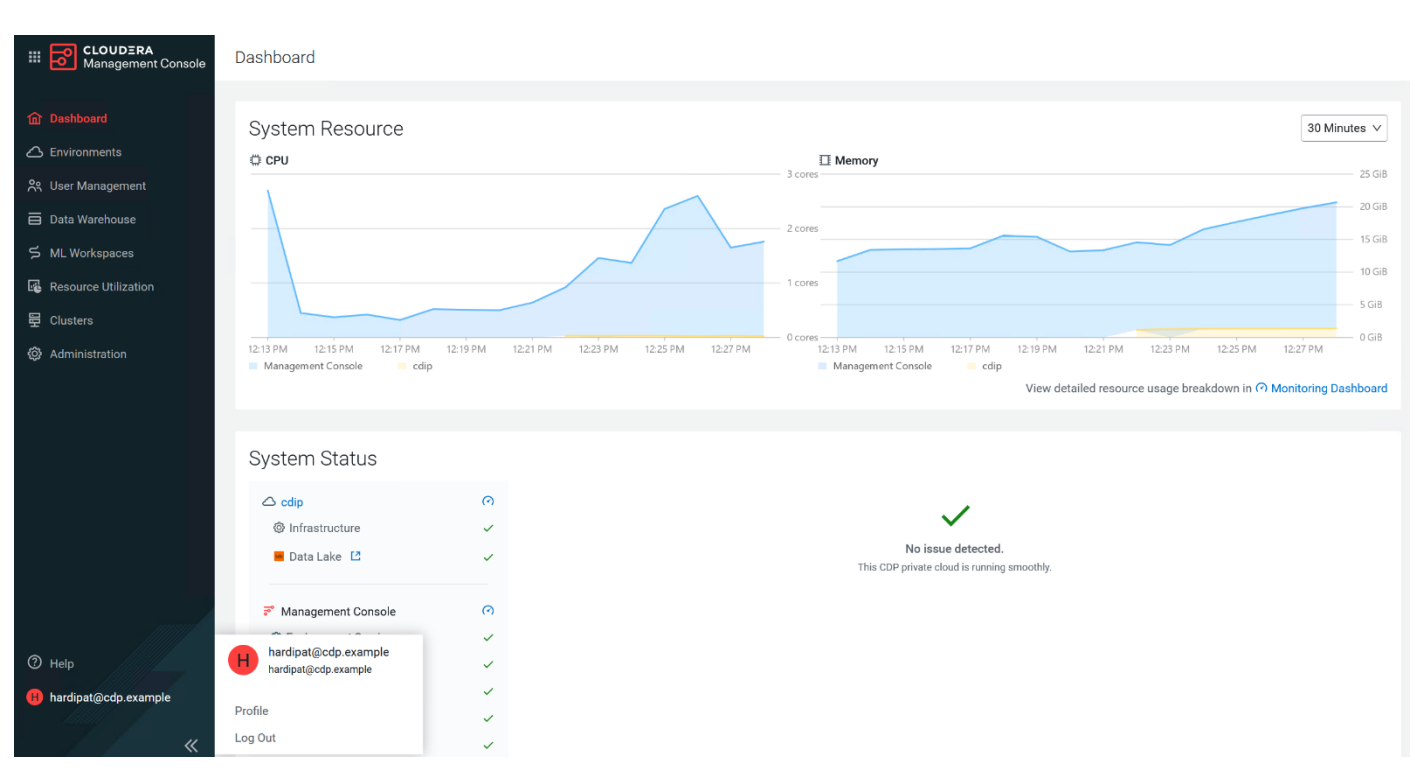

For more details about Cloudera Private Cloud Management console, go to: <u>https://docs.cloudera.com/management-console/1.5.3/index.html</u>?

# **Cloudera Data Platform Private Cloud Machine Learning**

Cloudera's platform for machine learning and AI, is available as Cloudera Machine Learning (CML) on CDP Private Cloud. Cloudera Machine Learning unifies self-service data science and data engineering in a single, portable service as part of an enterprise data cloud for multi-function analytics on data anywhere.

Organizations can now build and deploy machine learning and AI capabilities for business at scale, efficiently and securely. Cloudera Machine Learning on Private Cloud is built for the agility and power of cloud computing but operates inside your private and secure data center.

Data Scientists are the key users of Cloudera Machine Learning. Data Scientists can use CML to explore data, develop models, and deploy models into production. In this section, you can find information on all of the tasks you perform as part of the Machine Learning Lifecycle.

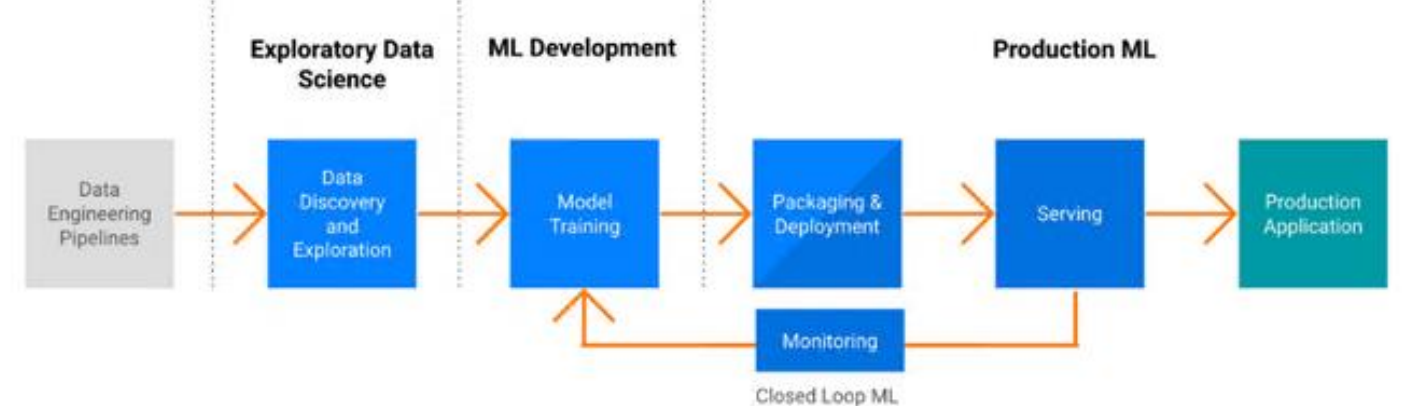

Figure 44. End to End workflow: 3 phases of ML life-cycle

For more information, go to: CDP Private Cloud Machine Learning.

Review the requirements page for ECS and get started with CML on Private Cloud: <u>https://docs.cloudera.com/machine-learning/1.5.3/private-cloud-requirements/index.html</u>

For more information about CML workspace and how to steps, go to: <u>https://docs.cloudera.com/machine-learning/cloud/workspaces/topics/ml-provision-workspaces.html</u>

**Procedure 1.** Get started with CML

Step 1. From the Cloudera Private Cloud console, go to Cloudera Machine Learning.

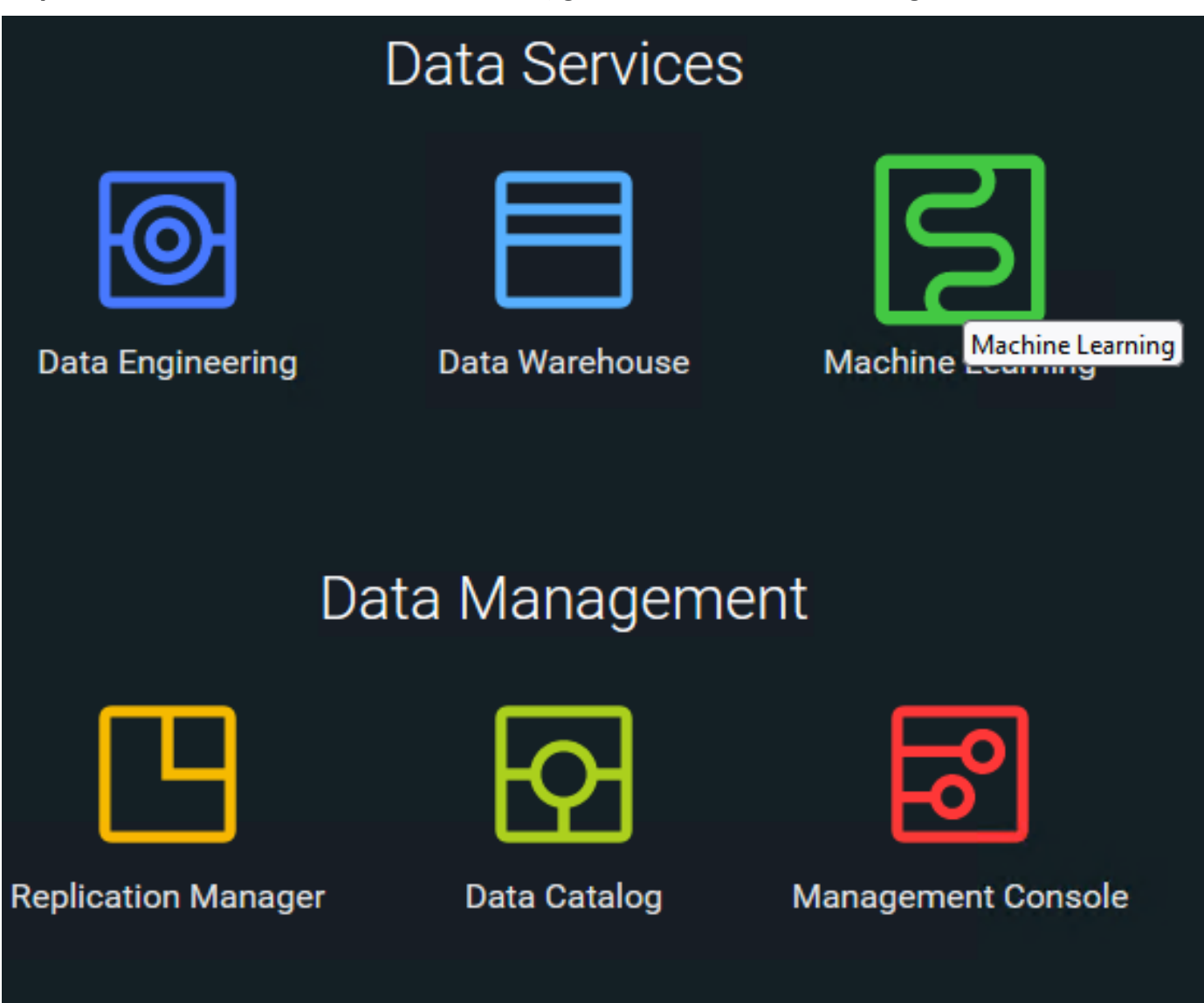

**Step 2.** First time login requires to provision a workspace.

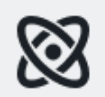

You Haven't Provisioned Any Workspaces

Cloudera Machine Learning provides an end-to-end machine learning platform for teams. To get started, provision your first workspace.

**Provision Workspace** 

Step 3. Provide input required to provision machine learning workspace. Click Provision Workspace.

# Provision Machine Learning Workspace

Provision an on-demand machine learning workspace.

| * Workspace Name                                                                   |        |
|------------------------------------------------------------------------------------|--------|
| cdip-cml-ws1                                                                       |        |
|                                                                                    |        |
| * Select Environment                                                               |        |
| 🛆 cdip                                                                             | $\sim$ |
| Environment type: ECS                                                              |        |
|                                                                                    |        |
|                                                                                    |        |
| * Namespace ①                                                                      |        |
| cdip-cml-ws1                                                                       |        |
|                                                                                    |        |
| NFS Server                                                                         |        |
| Internal  External                                                                 |        |
| (i) This selection uses an external NFS export path (or a subdirectory within it). |        |
| * Existing NFS 🗊                                                                   |        |
| nfs://10.29.148.69:/data/disk1/nfs_storage/cdip-cml-ws1                            |        |
| Note: An administrator must run <b>chown 8536:8536</b> on the NFS directory.       |        |
| The directory must be empty and not used by another workspace.                     |        |
| NFS Protocol version ①                                                             |        |
| 41                                                                                 |        |

| Production Machine Learning |
|-----------------------------|
| Enable Governance (i)       |
| Enable Model Metrics        |
| Other Settings              |
| Enable TLS ③                |
| Enable Monitoring ③         |
| CML Static Subdomain 🛈      |
|                             |

Note: Click the i icon to get more information on the field.

**Step 4.** When provisioning of workspace is completed the status reports as Ready.

| ECLOUDERA<br>Machine Learning | Machine Lea   | arning Work | kspaces      |                |                        |                                     |
|-------------------------------|---------------|-------------|--------------|----------------|------------------------|-------------------------------------|
| ラ Workspaces                  | Q Search Work | spaces      | Environment  | All            |                        | C ① Provision Workspace             |
| 🕒 Model Registries            | Status        | Version     | Workspace ≑  | Environment \$ | Creation Date 🔷        | Cloud Provider 💠 Actions            |
|                               | 🖌 Ready       | 2.0.42      | cdip-cml-ws1 | cdip           | 04/12/2024 2:42 PM PDT | CS ECS :                            |
|                               |               |             |              |                |                        | View Workspace Details<br>Di page ∨ |
|                               |               |             |              |                |                        | View Event Logs                     |
|                               |               |             |              |                |                        | Manage Access Open Grafana          |
|                               |               |             |              |                |                        | Upgrade Workspace                   |
|                               |               |             |              |                |                        | Backup Workspace                    |
|                               |               |             |              |                |                        | Remove Workspace                    |
| (?) Help                      |               |             |              |                |                        | Retry CDSW migration                |
| H hardipat@cdp.example        |               |             |              |                |                        | Incremental CDSW migration          |
| «                             |               |             |              |                |                        | Retry Migration Readiness Check     |

Step 5. Click Manage Access.

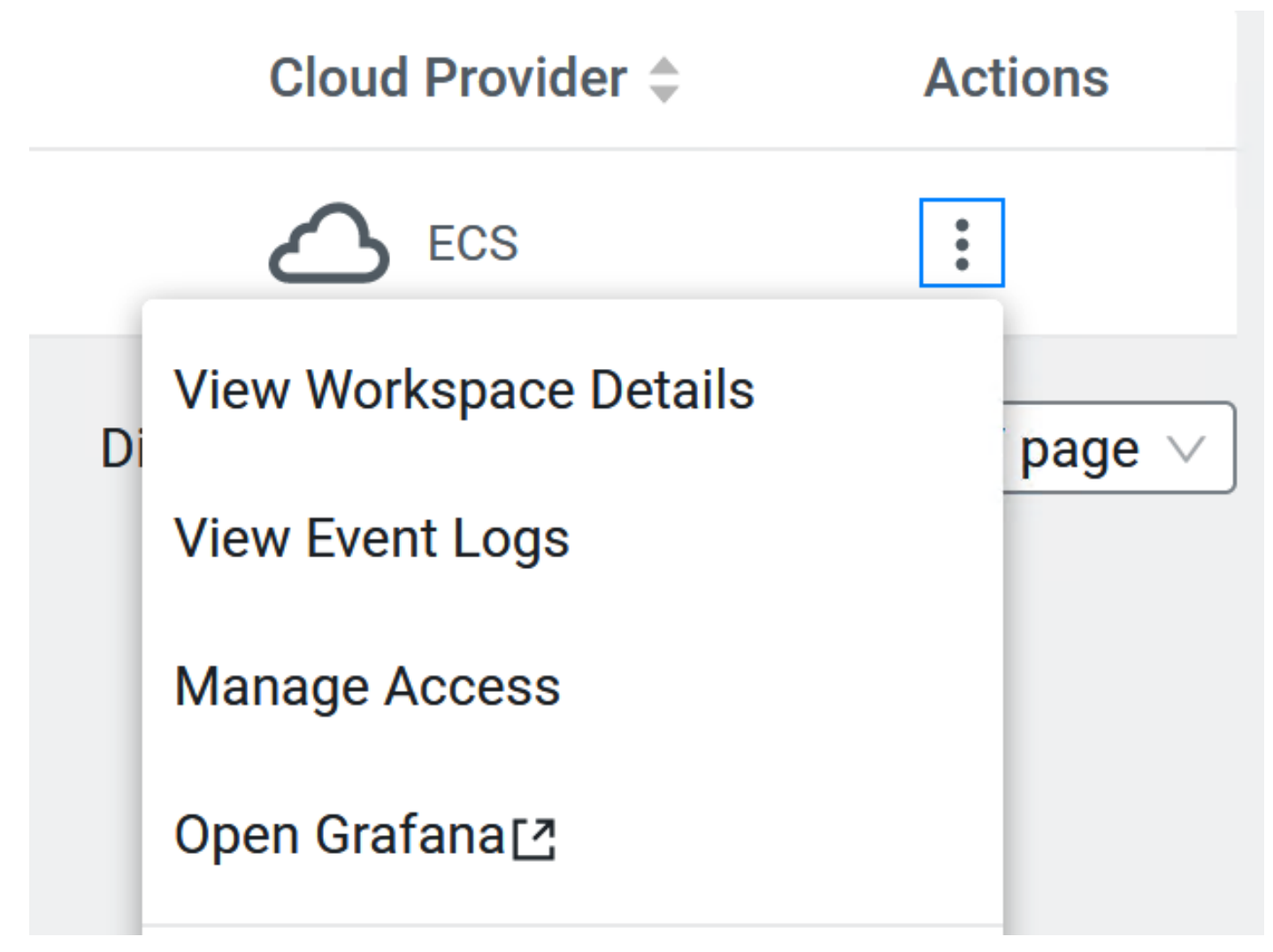

Step 6. In the search field search for user or group to be access to access Machine Learning workspace.

| Hanagement Console     | Workspaces / cdip-cml-ws1 / A            | Access                                                      |                                                 |
|------------------------|------------------------------------------|-------------------------------------------------------------|-------------------------------------------------|
| <ul> <li></li></ul>    | This page manages access to this in Page | ndividual workspace. Environment roles are managed on the e | nvironment access page. View Environment Access |
| —<br>옷 User Management | Q Search for group or user               |                                                             |                                                 |
| 🗧 Data Warehouse       | 유 administrators                         | се                                                          |                                                 |
| ら ML Workspaces        | 은 cdipadmin                              | Resource Role                                               |                                                 |
| Resource Utilization   | A iis_iusrs                              | ALWorkspaceAdmin ①                                          | Update Roles                                    |
| 뮫 Clusters             | As users                                 |                                                             |                                                 |
| 🔅 Administration       | admin@cdp.example                        |                                                             |                                                 |
|                        | cdpbind@cdp.example                      |                                                             |                                                 |
|                        |                                          |                                                             |                                                 |
|                        |                                          |                                                             |                                                 |

**Step 7.** Update the Resource role for user or group selected to manage access to workspace provisioned in Cloudera Machine Learning.

### Update Resource Roles for cdipadmin

#### **Resource Roles**

| Role ≑                  | Description                                                                                          |
|-------------------------|----------------------------------------------------------------------------------------------------|
| MLWorkspaceAdmin ①      | Grants permission to manage all machine learning workloads and settings inside a specific workspace. |
| MLWorkspaceBusinessUser | Grants permission to view shared machine learning applications inside a specific workspace.          |
| MLWorkspaceUser         | Grants permission to run machine learning workloads inside a specific workspace.                     |
| Owner 访                 | Grants all permissions on the resource.                                                              |
|                         |                                                                                                    |

Step 8. Click the created workspace name.

| HICCLOUDERA<br>Machine Learning       | Machine Learning Workspaces |         |               |               |                        |                           |                |
|---------------------------------------|-----------------------------|---------|---------------|---------------|------------------------|---------------------------|----------------|
| ら Workspaces ひいんちゅう Workspace Backups | Q Search Work               | spaces  | Environment A | All           |                        | ✓ C ① Provision           | sion Workspace |
| 🖫 Model Registries                    | Status                      | Version | Workspace ≑   | Environment ≑ | Creation Date ≑        | Cloud Provider \$         | Actions        |
|                                       | Ready                       | 2.0.42  | cdip-cml-ws1  | cdip          | 04/12/2024 2:42 PM PDT | C ECS                     | :              |
|                                       |                             |         |               |               |                        | Displaying 1 - 1 of 1 < 1 | > 25 / page 🗸  |

Step 9. CML workspace WebUI overview.

Update Roles

Cancel

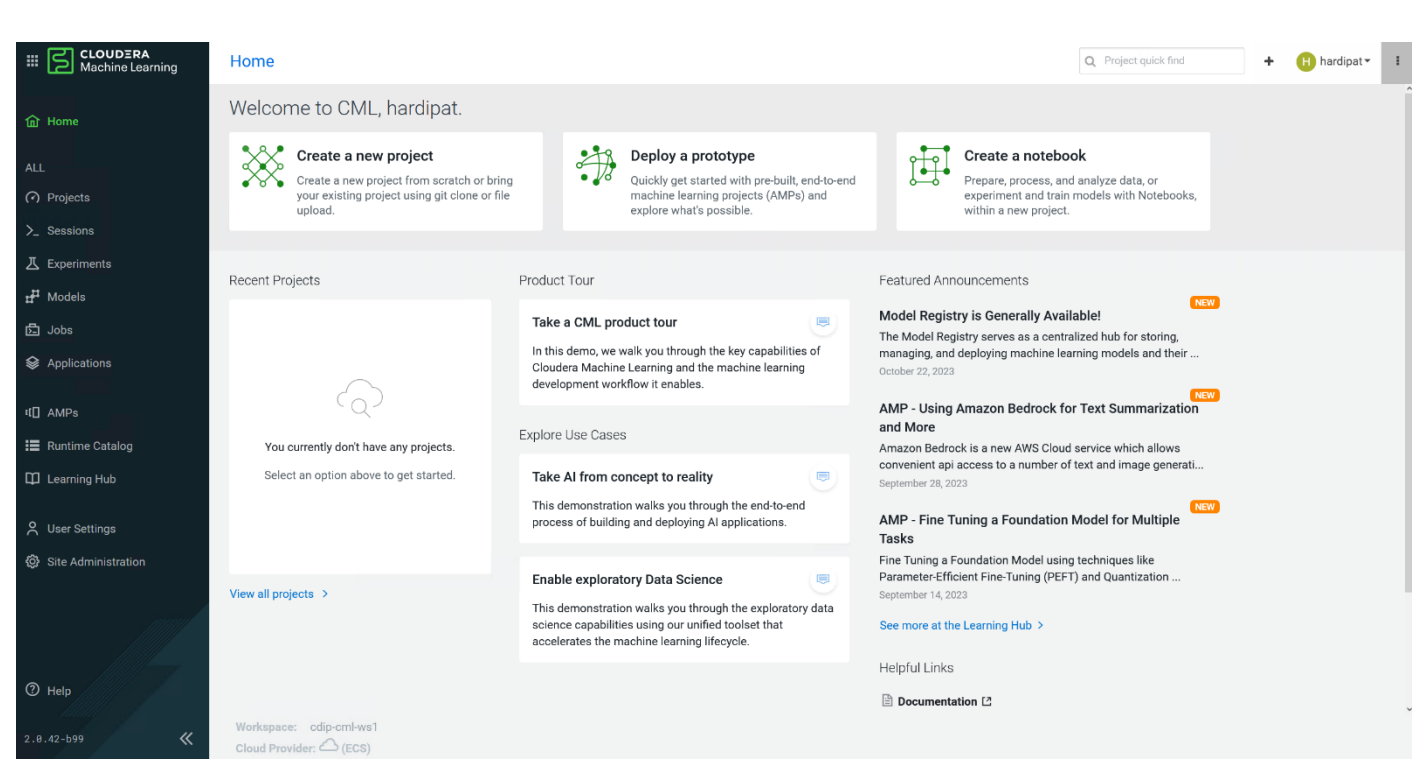

Step 10. Click the Projects tab, expand View Resource Usage Details to review available resources.

|                             | Projects              |               |                     |        |                        |                    |                             | Q Project quick find |                     | + (           | hardipat 🕶  | :  |
|-----------------------------|-----------------------|---------------|---------------------|--------|------------------------|--------------------|-----------------------------|----------------------|---------------------|---------------|-------------|----|
| <b>谕</b> Home               | ✓ View Resource Usage | e Details 🛛 📀 |                     |        |                        |                    |                             |                      |                     |               |             |    |
| ALL                         | Active Workloads      |               |                     |        |                        | User Resources     | Workspace Resources         |                      |                     |               |             |    |
| Projects                    | SESSIONS              | EXPERIMENTS   | MODELS JO           | DBS A  | PPLICATIONS            | CPU<br>Memory      |                             |                      | 0.0 vCPU<br>0.0 GiB | 844.0<br>5524 | 0 available |    |
| >_ Sessions                 | 0                     | 0             | 0 0                 | (      | )                      | GPU                |                             |                      | 0.0 GPU             | 8.0           | available   |    |
| 工 Experiments               |                       |               |                     |        |                        | Us                 | ser Reserved User Available |                      |                     |               |             |    |
| <b>d<sup>#</sup></b> Models |                       |               |                     |        |                        |                    |                             |                      |                     | _             |             |    |
| ট Jobs                      | Q Search Projects     | Scope M       | y Projects V Creato | Dr All | ×                      |                    | So                          | rt By Last Updated V | •                   | 88 :=         | New Projec  | ot |
| Search Applications         |                       |               |                     |        | No results found match | ning your filters. |                             |                      |                     |               |             | 0  |
| 대 AMPs                      |                       |               |                     |        |                        |                    |                             |                      | <                   | 1 >           | 25 / page   | ~  |
| 📰 Runtime Catalog           |                       |               |                     |        |                        |                    |                             |                      |                     |               |             |    |
| D Learning Hub              |                       |               |                     |        |                        |                    |                             |                      |                     |               |             |    |
| O User Settings             |                       |               |                     |        |                        |                    |                             |                      |                     |               |             |    |
| Site Administration         |                       |               |                     |        |                        |                    |                             |                      |                     |               |             |    |
| ana an                      |                       |               |                     |        |                        |                    |                             |                      |                     |               |             |    |

**Note:** For more information and how to review projects section in ML workspace, go to: https://docs.cloudera.com/machine-learning/cloud/projects/index.html

Step 11. Enter project name and select type of initial setup.

| * | Pro | ject | Nai | me |
|---|-----|------|-----|----|
|---|-----|------|-----|----|

| chatbot-amp                                                                                                 |   |
|----------------------------------------------------------------------------------------------------|---|
| Project Description                                                                                         |   |
| Deploy AMP for chatbot                                                                                      |   |
|                                                                                                    |   |
| Project Visibility                                                                                          |   |
| Private - Only added collaborators can view the project Public All authenticated upon can view this project |   |
| Public - All authenticated users can view this project.                                                     |   |
| Rical Setup                                                                                                 |   |
|                                                                                                    |   |
| Templates include example code to help you get started.                                                     |   |
|                                                                                                    |   |
| Python                                                                                                    | ٩ |
| Python<br>R                                                                                                 | Q |
| Python       R       Python                                                                                 | Q |
| Python         R         Python         Python         Python         Pyspark                               | Q |

Step 12. Select Runtime setup and check the box to add GPU enabled Runtime variant if applicable.

#### **Runtime setup**

Basic Advanced

Basic configuration adds the most commonly used Editors for the Kernel of your choice. To fine-tune the Editors available in the project, choose the Advanced tab.

Kernel

Python 3.9

Add GPU enabled Runtime variant

# These runtimes will be added to the project:

JupyterLab - Python 3.9 - Nvidia GPU - 2023.08 JupyterLab - Python 3.9 - Standard - 2023.08 PBJ Workbench - Python 3.9 - Nvidia GPU - 2023.08 PBJ Workbench - Python 3.9 - Standard - 2023.08 Workbench - Python 3.9 - Nvidia GPU - 2023.08 Workbench - Python 3.9 - Standard - 2023.08

Step 13. Click Create Project.

Step 14. Click the Sessions tab and enter details for new session.

# Start A New Session

|                                           | l to Lladoon                                           |                                |                             |        |               |
|-------------------------------------------|--------------------------------------------------------|--------------------------------|-----------------------------|--------|---------------|
| Before you can conn<br>Hadoop Authenticat | i to Hadoop<br>lect to your secure Hadoop clust<br>ion | er, you must enter your creder | tials under User Settings > |        |               |
| Session Name                              |                                                        |                                |                             |        |               |
| test-user1                                |                                                        |                                |                             |        |               |
| Runtime                                   |                                                        |                                |                             |        |               |
| Editor ①                                  | Kernel 🛈                                               | Edition ①                      | Version                     |        |               |
| JupyterLab V                              | Python 3.10                                            | Nvidia GPU $\vee$              | 2023.08                     |        |               |
| Configure additional runtime opti         | ons in Project Settings.                               |                                |                             |        |               |
| Enable Spark 🛈                            | Spark 3.2.3 - CDP 7.1.7.203                            | 5 ~                            |                             |        |               |
| Runtime Image - cdip-ecs1.c               | cdip.cisco.local:5000/cloudera/o                       | dsw/ml-runtime-jupyterlab-py   | thon3.10-cuda:2023.08.2-b8  |        |               |
| Resource Profile                          |                                                        |                                |                             |        |               |
| 2 vCPU / 8 GiB Memory                     | ∨ I GPU                                                | $\vee$                         |                             |        |               |
|                                           |                                                        |                                |                             |        |               |
|                                           |                                                        |                                |                             |        |               |
|                                           |                                                        |                                |                             | Cancel | Start Sessior |

**Step 15.** To access data from Hadoop cluster go to User > User Settings > Hadoop authentication. Enter <u>username@DOMAIN.LOCAL/<Password</u>>.

# hardipat / User Settings / Hadoop Authentication

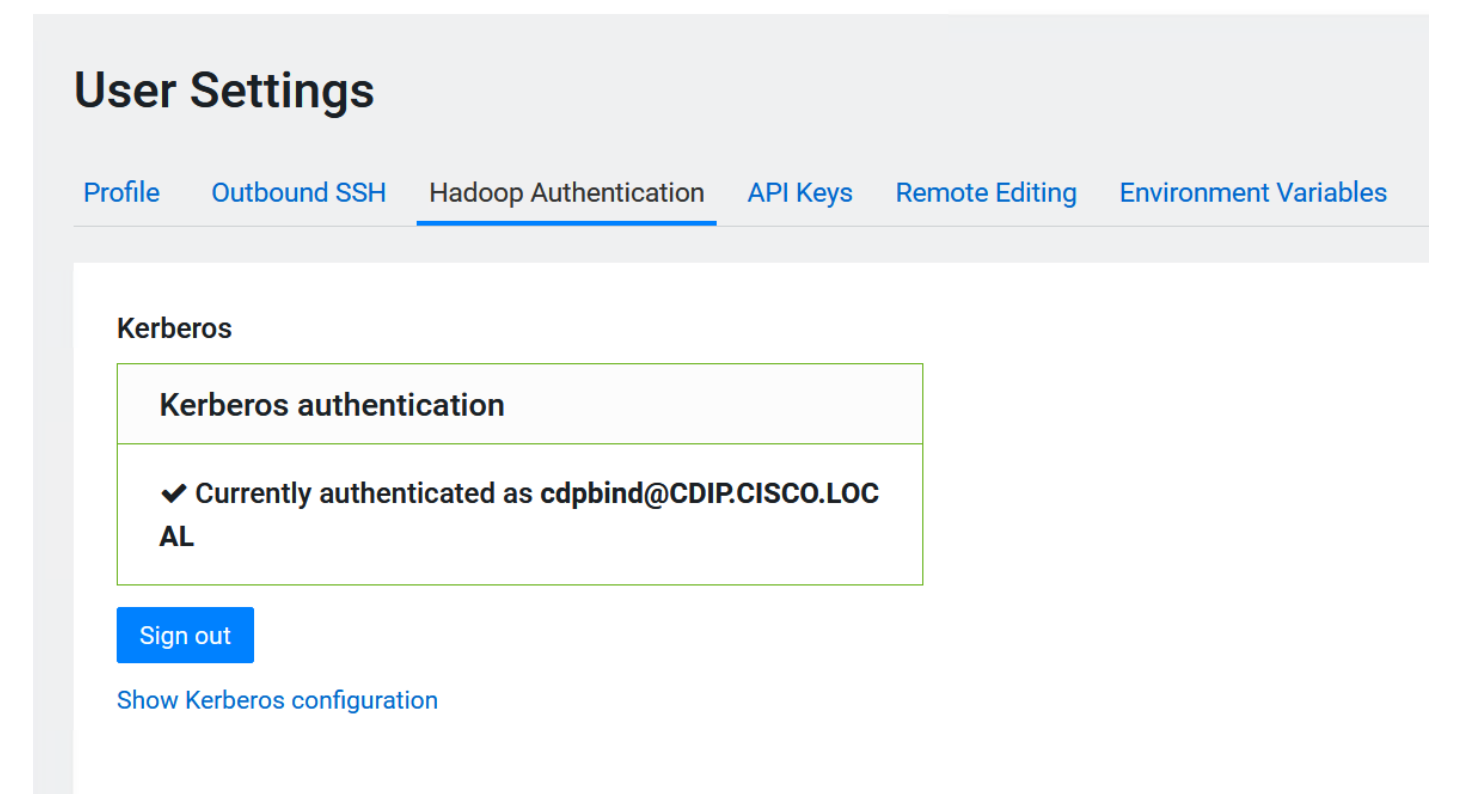

### Step 16. Go to Site Administration to edit Resource profile and GPU per session/ Job.

#### **Resource Profiles**

vCPU is expressed in fractional virtual cores and allows bursting by default. Memory is expressed in fractional GiB and is enforced by memory killer. GPU indicates the number of GPUs that need to be used by the engine. Configurations larger than the maximum allocatable CPU, memory and GPU per node will be unschedulable.

| Description            | vCPU | Memory (GiB) | Actions     |
|------------------------|------|--------------|-------------|
| 2 vCPU / 4 GiB Memory  | 2    | 4            | Edit Delete |
| 2 vCPU / 8 GiB Memory  | 2    | 8            | Edit Delete |
| 2 vCPU / 16 GiB Memory | 2    | 16           | Edit Delete |
| 4 vCPU / 16 GiB Memory | 4    | 16           | Edit Delete |
| 4 vCPU / 32 GiB Memory | 4    | 32           | Edit Delete |
| 8 vCPU / 64 GiB Memory | 8    | 64           | Edit Delete |
|                        | \$   | \$           | Add         |

#### Maximum GPUs per Session/Job

2

🗹 Enable CPU bursting

By default, Resource Profiles are using burstable CPU settings to help better resource utilization. To use the resource profile as a hard limit on vCPU consumption, disable CPU bursting.

#### **Engine Images**

✓ Disable Engines

Checking this checkbox will automatically disable Legacy Engine, and set default engine to ML Runtime for all the Projects.

×

**Note:** Deploying and documentation of every aspect of CML workspace, project, and user management is not explained in this document. Refer to the related Cloudera documentation on Cloudera Machine Learning How to section for more details: <u>https://docs.cloudera.com/machine-learning/cloud/product/topics/ml-product-overview.html</u>

Step 17. Go to the AMPs tab to get started with pre-built Accelerators for Machine Learning Projects.

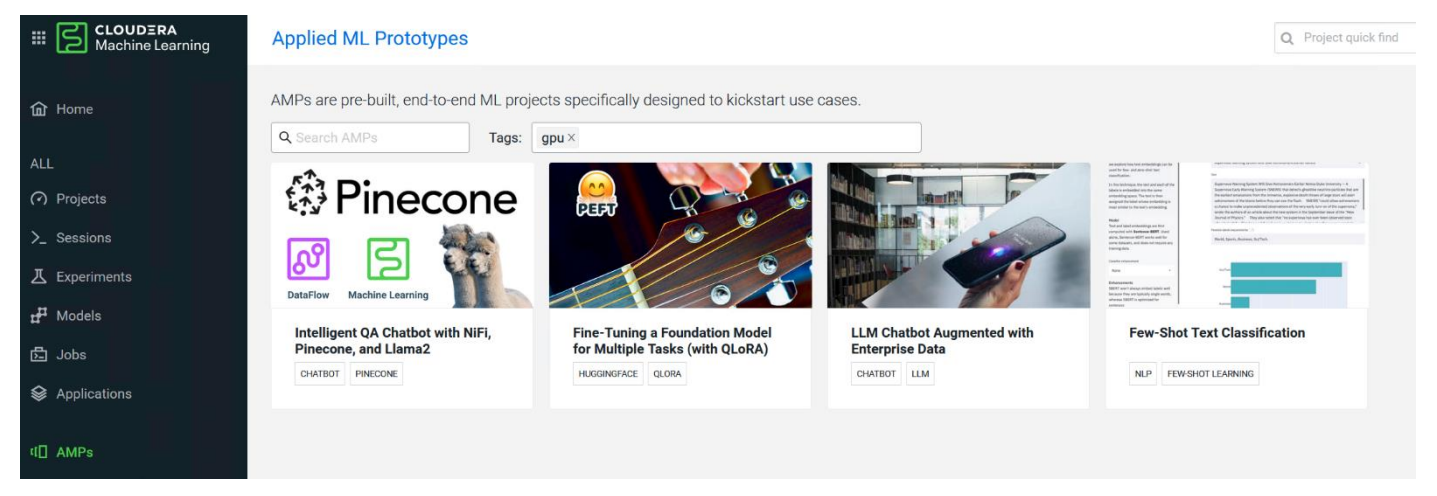

Step 18. Select desired AMP and click on Configure Project.

**Step 19.** For example, select Intelligent QA Chatbot with NiFi, Pinecone and Llama2 AMP, Click Configure Project. After editing Runtime field for new project, click on Launch Project. Go to the github link for the recommendation on Runtime and minimum versions required.

| Configure Project: F<br>Tasks (with QLoRA<br>AMP Name: Fine-Tuning a fou<br>This AMP demonstrates how PEFT an<br>customization of an existing LLM to p | Fine-Tuning a Foundation<br>) - hardipat<br>ndation model for multiple tasks (with<br>d other fine-tuning optimization techniques can b<br>erform new tasks. | Model for Multiple<br>a QLoRA) (v1)<br>be used for efficient and effective                                                                                                    |                       |
|----------------------------------------------------------------------------------------------------|----------------------------------------------------------------------------------------------------|----------------------------------------------------------------------------------------------------|-----------------------|
| Environment Variables                                                                                                    |                                                                                                    |                                                                                                    |                       |
| The settings below were defined by                                                                                                    | the AMP:                                                                                                    |                                                                                                    |                       |
| Name                                                                                                    | Value                                                                                                    | Description                                                                                                    |                       |
| NUM_GPU_WORKERS                                                                                                    | 2                                                                                                    | The total number of GPUs that will<br>be used for the optional<br>distributed fine-tuning jobs. If 1 is<br>set, fine-tuning will happen on a<br>single container only without<br>distribution. Default: 2 |                       |
| CUSTOM_LORA_ADAPTERS_DIR                                                                                                    | amp_adapters_custom                                                                                                    | The directory containing the<br>reproduced LoRA adapters<br>created by the fine-tuning jobs in<br>this project. Also the location to<br>look for any custom LoRA<br>adapters.                             |                       |
| Runtime<br>Editor ③ Kerr<br>JupyterLab ∨ Pyt                                                                                                    | iel ③ Edition ③<br>ihon 3.10 	V Nvidia GPU                                                                                                    | Version<br>> 2023.08                                                                                                    |                       |
|                                                                                                    |                                                                                                    |                                                                                                    | Cancel Launch Project |

AMP demonstrating demonstrates how to use an open-source pre-trained instruction-following LLM (Large Language Model) to build a Chatbot-like web application. The responses of the LLM are enhanced by giving it context from an internal knowledge base. This context is retrieved by using an open-source Vector Database to do semantic search.

Step 20. Intelligent QA Chatbot with NiFi, Pinecone, and Llama2 – AMP project overview.

| hardipat / Intelligent QA Chatbot with NiFi, Pinecone, and Llama2 - hardip                                                                                                   | at                 |          | Q Project quick     | find +                     | H hardipat • |
|----------------------------------------------------------------------------------------------------|--------------------|----------|---------------------|----------------------------|--------------|
| Intelligent QA Chatbot with NiFi, Pinecone, and Llam<br>Ingest data with Cloudera DataFlow from a user-specified website sitemap to create embeddings in a Pine<br>Learning. | a2 - hardipat A >- | 프 # @ @  | app with Cloudera M | 0 Fork<br>lachine New Sess | ion          |
| Project creation succeeded!         View status page           Step 9 of 9         Create and start CML Llama2 frontend application         View details         Open        |                    |          | c                   | ompleted 4/12/2024 1       | ×<br>0:55 PM |
| Models<br>This project has no models yet. Create a new model.<br>Jobs                                                                                                    |                    |          |                     |                            | Creator 👻    |
| Name                                                                                                    | Runs / Failures    | Duration | Status              | Latest Run                 | Actions      |
| Populate Pinecone Vector DB with documents embeddings                                                                                                    | 1/0                | 00:08    | Success             | in 7 hours                 | Run          |
| Populate Milvus Vector DB with documents embeddings                                                                                                    | 1/0                | 00:25    | Success             | in 7 hours                 | Run          |
| Files                                                                                                    |                    |          |                     | 📥 Download + N             | ew ᆂ Upload  |
| Name A                                                                                                    |                    |          | Size                | Last Modified              |              |
| 0_session-verify-deps                                                                                                    |                    |          | -                   | 31 minutes ago             |              |
| 1_session-install-deps                                                                                                    |                    |          | -                   | 31 minutes ago             |              |
| 2_job-populate-vectordb                                                                                                    |                    |          | -                   | 31 minutes ago             |              |

Step 21. Create a new session with desired resources, editor, kernel, and number of GPUs.

# Start A New Session

| namaz-test i                                                                          |                             |                                   |                       |
|---------------------------------------------------------------------------------------|-----------------------------|-----------------------------------|-----------------------|
| Runtime                                                                               |                             |                                   |                       |
| Editor 🛈                                                                              | Kernel 🛈                    | Edition ③                         | Version               |
| JupyterLab V                                                                          | Python 3.10 V               | Standard                          | ∨ 2023.08             |
|                                                                                       |                             |                                   |                       |
| Enable Spark ①<br>Runtime Image<br>- cdip-ecs1.cdip.cisco.local:                      | Spark 3.2.3 - CDP 7.1.7.203 | 35 V                              | standard:2023.08.2-b8 |
| Enable Spark ()<br>Runtime Image<br>• cdip-ecs1.cdip.cisco.local:<br>Resource Profile | Spark 3.2.3 - CDP 7.1.7.20  | 35 ∨<br>ne-jupyterlab-python3.10- | standard:2023.08.2-b8 |

### Jupyter notebook session in CML.

| ľ          | CLOUDER,<br>Machine Le                                                                  | <b>A</b><br>arning                                                                     |                  |                         |           |               |             |                   |         | ← Project | >_ Terminal Access | Logs | Stop | Sessions - | 1 | ^    |   |
|------------|-----------------------------------------------------------------------------------------|----------------------------------------------------------------------------------------|------------------|-------------------------|-----------|---------------|-------------|-------------------|---------|-----------|--------------------|------|------|------------|---|------|---|
| $\bigcirc$ | File Edit View F                                                                        | Run Kernel Git                                                                         | Tabs Settings He | p                       |           |               |             |                   |         |           |                    |      |      |            |   |      |   |
|            | + 10                                                                                    | ± C ∛                                                                                  | 🛛 Launcher       | +                       |           |               |             |                   |         |           |                    |      |      |            |   | 9    | ¢ |
| 0          | Filter files by name                                                                    | e Q                                                                                    |                  | Notebook                |           |               |             |                   |         |           |                    |      |      |            |   | 4    | ġ |
| •          | Name 🔶                                                                                  | Last Modified                                                                          |                  |                         |           |               |             |                   |         |           |                    |      |      |            |   | - 17 |   |
| =          | <ul> <li>0_session-v</li> <li>1_session-i</li> <li>2_job-popu</li> <li>3_app</li> </ul> | 35 minutes ago<br>35 minutes ago<br>35 minutes ago<br>35 minutes ago                   |                  | Python 3<br>(ipykernel) |           |               |             |                   |         |           |                    |      |      |            |   |      |   |
| *          | <ul> <li>assets</li> <li>data</li> <li>milvus-data</li> </ul>                           | 35 minutes ago<br>35 minutes ago<br>28 minutes ago                                     |                  | >_ Console              |           |               |             |                   |         |           |                    |      |      |            |   |      |   |
|            | USER_STAR Utils ILICENSE NOTICE RAM                                                     | 35 minutes ago<br>28 minutes ago<br>35 minutes ago<br>35 minutes ago<br>35 minutes ago |                  | Python 3<br>(ipykernel) |           |               |             |                   |         |           |                    |      |      |            |   |      |   |
|            |                                                                                         |                                                                                        |                  | \$_ Other               | Text File | Markdown File | Python File | Show Cont<br>Help | Cextual |           |                    |      |      |            |   |      |   |

**Step 22.** Eit found\_htmls.txt in "/Build\_Your\_Own\_Knowledge\_Base\_Tools/Python-based\_sitemap\_scrape/" to include with URLs desired to customize with.

**Step 23.** Run "!pip3 install -r USER\_START\_HERE/Build\_Your\_Own\_Knowledge\_Base\_Tools/Python-based\_sitemap\_scrape/requirements.txt" to install requirements.

| Step 24. | Run "2_ | _kb_html_ | _to_text.py" | script to | convert html | documents to | o .text format. |
|----------|---------|-----------|--------------|-----------|--------------|--------------|-----------------|
|----------|---------|-----------|--------------|-----------|--------------|--------------|-----------------|

| [  | CLOUDERA Machine Learning File Edit View Run Kernel Git Tabs Settings Help      |              |                                                                                                    |   |
|----|---------------------------------------------------------------------------------|--------------|----------------------------------------------------------------------------------------------------|---|
|    | + 🗈 ± C 🛷                                                                       | 🖲 Untitled.i | nb x +                                                                                                    | 9 |
| 0  | Filter files by name Q                                                          | <b>B</b> + 3 | [] □] ▶ ■ C → Code ∨ O s <sup>t</sup> (python 3 (ipykernet)) ○                                                                                                    |   |
| Ĭ  | / ··· / Build_Your_Own_Knowledge_Base_Tools / Python-<br>based_sitemap_scrape / | [1]:         | hdfs dfs -ls /user/hardipat/cisco_html_urls.txt<br>-rw-r>-r- 3 hdfs hardipat 110450 2024-05-22 11:46 /user/hardipat/cisco_html_urls.txt                                                                                                    | 1 |
| �  | Name   Last Modified                                                            | [21]         | Helfe afe ale (usen)                                                                                                    |   |
|    | 1_kb_xml_scrape.py 8 days ago                                                   | [2]          | THUTS OLD TAX / USAFY/                                                                                                    |   |
| := | 2_kb_html_to_text.py 8 days ago                                                 |              | rouna Ja Lems<br>drwcr-wr-w - cdpbind cdpbind 0 2024-03-13 13:00 /user/cdpbind                                                                                                    |   |
|    | Cloudera_kb_config.conf 8 days ago                                              |              | draxr-xr-x - hardipat hardipat 0 2024-05-22 11:46 /user/hardipat                                                                                                    |   |
| *  | □ found_htmls.txt 8 days ago                                                    |              | armac                                                                                                    |   |
|    | requirements.txt 8 days ago                                                     |              | driverwar-t - hive hive 0 2024-03-06 17:19 /user/hive                                                                                                    |   |
|    |                                                                                 |              | drworwsr-x - hue hue 0 2024-03-06 17:18 /user/hue 0 2024-03-06 17:18 /user/hue                                                                                                    |   |
|    |                                                                                 |              | drwxrwxr-x - impala impala 0 2024-03-06 17:15 /user/impala                                                                                                    |   |
|    |                                                                                 |              | drwx livy livy 0 2024-03-06 17:19 /user/livy                                                                                                    |   |
|    |                                                                                 |              | drwxrwxr-x - oozie oozie 0 2024-03-06 17:16 /user/oozie                                                                                                    |   |
|    |                                                                                 |              | drwar-xx - spark spark 0 2024-03-06 17:19 /user/spark                                                                                                    |   |
|    |                                                                                 |              | arwar-xr-x - nors supergroup 0/2024-03-00 17:13 /user/tez<br>dever-xr-x - hdfs supergroup 0/2024-03-06 17:17 /user/tez                                                                                                    |   |
|    |                                                                                 |              | drwx                                                                                                    |   |
|    |                                                                                 | [3]:         | pip3 install -r USER_START_HERE/Build_Your_Dwn_Knowledge_Base_Tools/Python-based_sitemap_scrape/requirements.txt                                                                                                    |   |
|    |                                                                                 |              | Requirement already satisfied; boautifulsoupda==4.12.2 in ./.local/lib/python3.10/site-packages (from -r USER_START_HERE/Build_Your_Dwn_Knowledge_Base_Tools/Python-based_sitemap_scr                                                            |   |
|    |                                                                                 |              | aperrequirements.txt (lime 1)/ (4.12.2)<br>Requirement already satisfield: bs4==0.0.1 in ./.local/lib/python3.10/site-packages (from -r USER START HERE/Build Your Own Knowledge Base Tools/Python-based sitemap scrape/requirem                 |   |
|    |                                                                                 |              | emts.txt (line 2)) (0.0.1)                                                                                                    |   |
|    |                                                                                 |              | Requirement already satisfied: certifi=2023.7.22 in /usr/local/lib/python3.10/site-packages (from -r USER_START_HERE/Build_Your_Own_Knowledge_Base_Tools/Python-based_sitemap_scrap                                                              |   |
|    |                                                                                 |              | Requirements the cline s)/ (decrine)<br>Requirement already satisfied: confignarser==6.0.0 in ./.local/lib/python3.10/site-packages (from -r USER_START_HERE/Build_Your_Owm_Knowledge_Base_Tools/Python-based_sitemap_scrap                      |   |
|    |                                                                                 |              | e/requirements.txt (line 4)) (6.0.0)                                                                                                    |   |
|    |                                                                                 |              | Requirement already satisfied: requests==2.31.0 in /usr/local/lib/python3.10/site-packages (from -r USER_START_HERE/Build_Your_Dwn_Knowledge_Base_Tools/Python-based_sitemap_scrape/                                                             |   |
|    |                                                                                 |              | Requirements.tx (Inte 3) (2:3:0)<br>Requirement already satisfied: unlib3=2.0.4 in ./.local/lib/python3.10/site-packages (from -r USER START HERE/Build Your Own Knowledge Base Tools/Python-based sitemap scrape/requi                          |   |
|    |                                                                                 |              | irements.txt (line 6)) (2.0.4)                                                                                                    |   |
|    |                                                                                 |              | Requirement already satisfied: soupsieves1.2 in /usr/local/lib/python3.10/site-packages (from beautifulsoup4==4.12.2->-r USER_START_HERE/Build_Your_Own_Knowledge_Base_Tools/Python-                                                             |   |
|    |                                                                                 |              | based_sitemap_creape/requirements.txt (line 1)) (2.4)                                                                                                    |   |
|    |                                                                                 |              | <pre>nequirement arready satisfies: cnerse-inormalizers(s)=2 in /usr/lio/pychons.io/site-packages (from requests=2.51.0-&gt;+F Usch_sinki_nckr/oulid_four_um_hnukleuge_base_iools/ry thon-hased siteman schemolecements tyt (in 51) (31.4)</pre> |   |
|    |                                                                                 |              | Requirement already satisfied: idna(4,>=2.5 in /usr/local/lib/python3.10/site-packages (from requests==2.31.0->-r USER_START_HERE/Build_Your_Own_Knowledge_Base_Tools/Python-based_s                                                             |   |
|    |                                                                                 |              | itemap_scrape/requirements.txt (line 5)) (3.4)                                                                                                    |   |
|    |                                                                                 | [4]          | python3 USER_START_HERE/Build_Your_Dwn_Knowledge_Base_Tools/Python-based_sitemap_scrape/2_kb_html_to_text.py                                                                                                    |   |
|    |                                                                                 |              | Some characters could not be decoded, and were replaced with REPLACEMENT CHARACTER.<br>Some characters could not be decoded, and were replaced with REPLACEMENT CHARACTER.                                                                       |   |

**Step 25.** Alternatively, click Run actions for HTML to Text and then Populate Vector DB with documents embeddings from project in CML WebUI.

| dipat / Intelligent QA (                                          | Chatbot with NiFi, Pine                                | cone, and Llam       | a2 - hardipat                          |                 |                                  | Q Project quick        | find 🕂                     | (H) hardipa  |
|-------------------------------------------------------------------|--------------------------------------------------------|----------------------|----------------------------------------|-----------------|----------------------------------|------------------------|----------------------------|--------------|
| elligent QA Chat<br>t data with Cloudera DataFlow fi<br>ing.      | tbot with NiFi, P                                      | inecone, ar          | nd Llama2 -<br>ddings in a Pinecone ve | hardipat A      | ≻ 프 관 @ ⊜<br>ext-aware LLM chatb | ot app with Cloudera M | 0 Fork<br>lachine New Sess | ion          |
| Project creation succeed           Step 13 of 13         Creation | led! View status page<br>eate/Start CML Llama2 Chatbol | Interface View detai | Is                                     |                 |                                  | c                      | ompleted 5/14/2024 1       | ×<br>0:08 PM |
| lodels                                                            |                                                        |                      |                                        |                 |                                  |                        |                            |              |
| Model                                                             | Source                                                 | Status               | Replicas                               | CPU             | Memory Las                       | t Deployed 🐱           |                            | Actions      |
| Create Llama2 Model                                               | ≻ IIm_mo                                               | Built                | 0/0                                    | 0               | 0 GiB Nev                        | rer                    |                            |              |
| obs                                                               |                                                        |                      |                                        |                 |                                  |                        |                            | Creator •    |
| Name                                                              |                                                        |                      |                                        | Runs / Failures | Duration                         | Status                 | Latest Run                 | Actions      |
| Populate Vector DB with do                                        | ocuments embeddings                                    |                      |                                        | 4/0             | 01:52                            | Success                | 6 days ago                 | Run          |
| HTML to TEXT (Step 2)                                             |                                                        |                      |                                        | 2/0             | 06:02                            | Success                | 7 days ago                 | Run          |
| XML Scrape (Step 1)                                               |                                                        |                      |                                        | 1/0             | 00:20                            | Success                | 8 days ago                 | Run          |
| les                                                               |                                                        |                      |                                        |                 |                                  |                        | 🛓 Download 🕂 No            | ew ᆂ Upload  |
| Name A                                                            |                                                        |                      |                                        |                 |                                  | Size                   | Last Modified              |              |
| 0 session-verify-deps                                             | s                                                      |                      |                                        |                 |                                  |                        | 8 davs ago                 |              |

Step 26. Click the Applications tab to open the Web Interface for Llama2 chatbot.

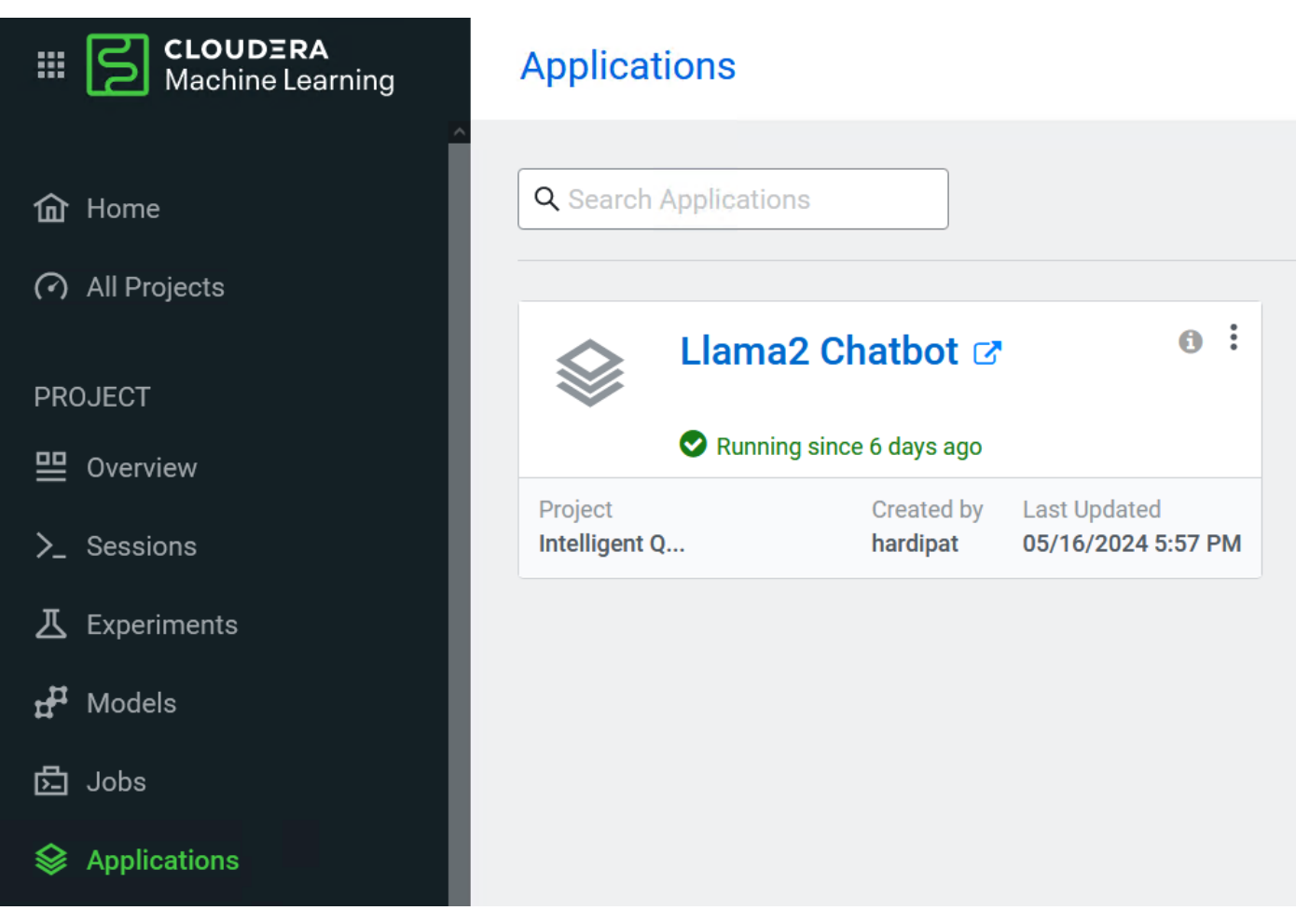

**Step 27.** Change additional input parameters for temperature (randomness of response), number of tokens (length of response) and vector database choice or with default settings.

#### O 👌 cml-llm-interface-fmvg.ml-07b68d6f-65b.apps.cdip.cisco.local

#### **Enterprise Custom Knowledge Base Chatbot**

This Al-powered assistant showcases the flexibility of Cloudera Machine Learning to work with 3rd party solutions for LLMs and Vector Databases, as well as internally hosted models and vector DBs. Note that first time usage of this app will require loading the LLM model and future calls to the LLM model should be much shorter than the first.

| © Chatbot                                                                                                    |                                                                      |
|----------------------------------------------------------------------------------------------------|----------------------------------------------------------------------|
| Cisco UCS C240 M7 supported Intel processors list.                                                                                           |                                                                      |
| The Cisco UCS C240 M7 supported Intel processors list includes:                                                                              |                                                                      |
| 1. Intel Xeon Platinum 8490H processor                                                                                                    |                                                                      |
| 2. Intel Xeon Gold 6300 processor                                                                                                    |                                                                      |
| 3. Intel Xeon Silver 4214 processor                                                                                                    |                                                                      |
| 4. Intel Xeon Bronze 3000 processor                                                                                                    |                                                                      |
| Please note that this list may not be exhaustive and is subject to change as new processors become available. It's always best to check with | h Cisco for the most up-to-date information on supported processors. |
| For additional info see: <u>Reference 1</u>                                                                                                  |                                                                      |
|                                                                                                    |                                                                      |
| Type a message                                                                                                    | Submit                                                               |
| Additional Inputs                                                                                                    | ,                                                                    |
| Select Foundational Model                                                                                                    |                                                                      |
| O Local Llama 7B                                                                                                    |                                                                      |
| Select Temperature (Randomness of Response)                                                                                                  | 0.01 🗘                                                               |
| 0                                                                                                    |                                                                      |
| Select Number of Tokens (Length of Response)                                                                                                 |                                                                      |
| 50         100         250         1000                                                                                                    |                                                                      |
| Vector Database Choices                                                                                                    |                                                                      |
| None O Chroma                                                                                                    |                                                                      |

### Figure 45. Example of question asked without context or data

#### Enterprise Custom Knowledge Base Chatbot

This Al-powered assistant showcases the flexibility of Cloudera Machine Learning to work with 3rd party solutions for LLMs and Vector Databases, as well as internally hosted models and vector DBs. Note that first time usage of this app will require loading the LLM model and future calls to the LLM model and future calls to the LLM model should be much shorter than the first.

| © Chatbot                                                                                                    |                                                     |
|----------------------------------------------------------------------------------------------------|-----------------------------------------------------|
| Cisco UCS Fabric Interconnect 6536                                                                                                    |                                                     |
| As a helpful and respectful assistant, I apologize, but I cannot provide information on the Cisco UCS Fabric Interconnect 6536 as it is not a valid or existing product "UCS Fabric Interconnect 6536."                                                   | ct from Cisco. Cisco does not have a product called |
| Cisco does offer a range of fabric interconnects, including the Cisco UCS 6400 Series Fabric Interconnects, which are designed to provide high-performance, scala<br>cloud environments. However, I cannot provide information on a non-existent product. | able, and secure connectivity for data center and   |
| If you have any other questions or concerns, please feel free to ask, and I will do my best to assist you.                                                                                                    |                                                     |
| For additional info see: <u>Reference 1</u>                                                                                                    |                                                     |
|                                                                                                    | v                                                   |
| Type a message                                                                                                    | Submit                                              |
|                                                                                                    |                                                     |

133%

#### Figure 46. Example of question asked with data

#### Enterprise Custom Knowledge Base Chatbot

This Al-powered assistant showcases the flexibility of Cloudera Machine Learning to work with 3rd party solutions for LLMs and Vector Databases, as well as internally hosted models and vector DBs. Note that first time usage of this app will require loading the LLM model and future calls to the LLM model should be much shorter than the first.

| Chatbot                                                                                                    |                                                                                                    |
|----------------------------------------------------------------------------------------------------|----------------------------------------------------------------------------------------------------|
| Cisco UCS S3260 Storage Server                                                                                                    |                                                                                                    |
| Thank you for reaching out! The Cisco UCS 53260 Storage Server is a powerful and flexible storage solution designed to provide high performance and capac                                                                                                    | city for data-intensive workloads. Here are some of its                                                                                                    |
| key features and capabilities:<br>1 Dual gode architecture: The Circo LICS \$2260 is a modular dual gode server based on latel Yoon Scalable processor sor latel Yoon processor E5 2600 v/                                                                                                    | 4 corios offering up to 720 TR of local storage in a                                                                                                    |
| compact 4-rack-unit (4 RU) form factor.                                                                                                    | series, one mig up to 120 mb or total storage in a                                                                                                    |
| <ol> <li>High-capacity storage: The server can accommodate up to 1.5 TB of DDR4 memory per node (3 TB total) and supports massive 960 TB data storage capa</li> <li>Policy-driven storage management: The server features a policy-driven storage management framework for zero-touch capacity on demand, allowing f</li> <li>Unified I/O: The Cisco UCS 53260 supports unified I/O for Ethernet or Fiber Channel to existing NAS or SAN storage environments, providing a seamless</li> <li>High-performance NVMe and Flash Memory: The server supports high-performance NVMe and Flash Memory, enabling faster data access and reduced I</li> <li>Dual-port 40 Gbps System I/O Controllers: The server features dual-port 40 Gbps System I/O Controllers with Cisco VIC 1300 Series Embedded Chip, pro</li> <li>Support for Cisco BIDI transceivers: The server supports Cisco BIDI transceivers, enabling 40 Gbps connectivity over existing 10 Gbps cabling infrastruct</li> <li>Compatibility with existing NAS or SAN storage environments; The server can be easily integrated with existing NAS or SAN storage environments, provide</li> </ol> | acity that easily scales to Petabytes with UCS Manager.<br>for easy scaling and management of storage capacity.<br>integration with existing storage infrastructure.<br>latency.<br>widing high-speed connectivity and reduced latency.<br>ure.<br>iding a seamless and cost-effective storage solution. |
| e a message                                                                                                    | . Submit                                                                                                    |
| tional Inputs                                                                                                    |                                                                                                    |
| lect Foundational Model                                                                                                    |                                                                                                    |
| Cocal Llama 7B                                                                                                    |                                                                                                    |
| lect Temperature (Randomness of Response)                                                                                                    | 0.5                                                                                                    |
| Lect Number of Tokens (Length of Response)                                                                                                    |                                                                                                    |
| 50 0 100 250 0 500 0 1000                                                                                                    |                                                                                                    |
| tor Database Choices                                                                                                    |                                                                                                    |
| None Chroma                                                                                                    |                                                                                                    |
| hatbot                                                                                                    |                                                                                                    |
| Cisco UCS X series explained                                                                                                    |                                                                                                    |
| <ul> <li>he Cisco UCS X series is a line of modular data center servers designed to provide a consistent infrastructure for a wide range of enterprise workloads. The <ol> <li>Consistent system architecture: The Cisco UCS X series provides a consistent platform for housing various enterprise applications, databases, and oth systems.</li> <li>Improved performance: The servers in the Cisco UCS X series are equipped with 4th Generation Intel<sup>®</sup> Scalable processors, which can replace a higher architectures, resulting in improved performance.</li> <li>Improved sustainability: The Cisco UCS X series is designed to reduce the energy required to drive enterprise workloads, making it a more sustainable</li> <li>Space-saving design: The Cisco UCS X series features a compact, 7-unit rack (7RU) design that can hold eight 2-socket compute nodes, replacing up to or additional info see: <u>Reference 1</u></li> </ol> </li> </ul>                                                                                                    | e series offers several benefits, including:<br>er workloads, reducing the need for multiple separate<br>number of older processors housed in outdated<br>option compared to housing multiple rack servers.<br>0 16RU of rack servers (2RU x                                                             |
| a message                                                                                                    | Submit                                                                                                    |
| onal inputs                                                                                                    |                                                                                                    |
| ct Foundational Model                                                                                                    |                                                                                                    |
| Local Llama 7B                                                                                                    |                                                                                                    |
|                                                                                                    |                                                                                                    |
| ct Temperature (Randomness of Response)                                                                                                    | 0.01                                                                                                    |
| ect Temperature (Randomness of Response)                                                                                                    | 0.01                                                                                                    |
| cct Temperature (Randomness of Response)           sct Number of Tokens (Length of Response)           50         0         500         1000                                                                                                    | 0.01                                                                                                    |
| ect Temperature (Randomness of Response)                                                                                                    | 0.01                                                                                                    |

| Fi | gure 47     | 7. Exam            | ple of G   | PU utilizatio      | n                  |                   |                        |                              |                                  |                                         |
|----|-------------|--------------------|------------|--------------------|--------------------|-------------------|------------------------|------------------------------|----------------------------------|-----------------------------------------|
| E١ | very        | 2.0s: n            | vidia-     | smi                |                    |                   |                        |                              |                                  |                                         |
| W  | ed Ma       | y 22 13            | :57:37     | 2024               |                    |                   |                        |                              |                                  |                                         |
|    | NVID        | IA-SMI             | 535.16     | 1.07               |                    | Driver            | Version:               | 535.161.07                   | CUDA Versi                       | on: 12.2                                |
|    | GPU<br>Fan  | Name<br>Temp       | Perf       |                    | Persist<br>Pwr:Usa | ence-M<br>nge/Cap | Bus-Id                 | Disp./<br>Memory-Usage       | A   Volatile<br>e   GPU-Util<br> | Uncorr. ECC  <br>Compute M.  <br>MIG M. |
|    | 0<br>N/A    | NVIDIA<br>38C      | L40S<br>P0 |                    | 98W                | 0n<br>/ 350W      | 0000000<br>26186M      | 0:38:00.0 Of<br>iB / 46068Mi | +<br>f  <br>3   19%<br>          | 0  <br>Default  <br>N/A                 |
|    | 1<br>N/A    | NVIDIA<br>42C      | L40S<br>P0 |                    | 175W               | 0n<br>/ 350W      | 0000000<br>18036M      | 0:A8:00.0 Of<br>iB / 46068Mi | f  <br>3   29%                   | 0  <br>Default  <br>N/A                 |
| +  |             |                    |            |                    |                    |                   |                        |                              |                                  | +                                       |
|    | Proc<br>GPU | esses:<br>GI<br>ID | CI<br>ID   | PID                | Туре               | Proces            | ss name                |                              |                                  | GPU Memory  <br>Usage                   |
| +  | 0<br>1      | N/A<br>N/A         | N/A<br>N/A | 2484783<br>2484783 | C<br>C             | /usr/<br>/usr/    | local/bin<br>local/bin | /python3.10<br>/python3.10   |                                  | 26180MiB  <br>18030MiB                  |

Use case: This allows to enterprises to convert their own proprietary data into custom knowledge base for fast retrieval of relevant content. For example:

- Automated responses and 24/7 availability to inquiries, reducing load and improve support received.
- Internal employee support, HR assistance, IT support etc.
- For sales and marketing, provide detailed information on product and services.
- Operation efficiency through internal knowledge base, faster document retrieval, maintain compliance and improved productivity.

|                                                | ERA<br>Learning          | Applied ML Prototy                                                      | ypes                                          |                            |                   |                      |          |
|------------------------------------------------|--------------------------|-------------------------------------------------------------------------|-----------------------------------------------|----------------------------|-------------------|----------------------|----------|
| <b>命</b> Home                                  |                          | AMPs are pre-built, end-                                                | to-end ML projects specit                     | ically designed to kicksta | rt use cases.     |                      |          |
|                                                |                          | Q IIm                                                                   | Tags: Select tags                             | 3                          |                   |                      |          |
| ALL<br>(?) Projects<br>)_ Sessions             |                          | ¥بً≯ ۲۱                                                                 | necoi                                         | ne                         |                   |                      |          |
| ⊥ Experiments                                  |                          | S S                                                                     |                                               |                            |                   |                      |          |
| H <sup>#</sup> Models                          |                          | Intelligent QA Chatbot                                                  | with NiFi, Pinecone, and Lla                  | ma2 LLM C                  | Chatbot Augmented | with Enterprise Data |          |
| Applications                                   |                          | CHATBOT PINECONE                                                        |                                               | CHATBO                     | DT LLM            |                      |          |
|                                                | hardipat / LLM C         | Chatbot Augmented with Enterpri                                         | se Data - hardipat                            |                            |                   |                      |          |
| Machine Learning                               |                          |                                                                         |                                               |                            |                   |                      |          |
| <ul> <li>Home</li> <li>All Projects</li> </ul> | Build a Retrieval Augmen | t Augmented with Enter<br>ited Generation (RAG) Question-Answer Large 1 | Canguage Model (LLM) Bot with local documer   | >_ & #' ⊠ ⊜<br>ts          |                   |                      |          |
| PROJECT                                        | Project creation         | on succeeded! View status page                                          |                                               |                            |                   |                      |          |
|                                                | 0                        | Step 8 of 8 Start CML LLM Cha                                           | tbot application View details Open            |                            |                   |                      |          |
| >_ Sessions                                    |                          |                                                                         |                                               |                            |                   |                      |          |
| H Models                                       | Models                   |                                                                         |                                               |                            |                   |                      |          |
| <br>E Jobs                                     | This project has no m    | nodels yet. Create a new model.                                         |                                               |                            |                   |                      |          |
| Sections                                       | Jobs                     |                                                                         |                                               |                            |                   |                      |          |
| 🖹 Files                                        | Name                     |                                                                         |                                               |                            |                   | Runs / Failures      | Duration |
| ୧. Collaborators                               | Populate Vector          | DB with documents embeddings                                            |                                               |                            |                   | 1/0                  | 00:16    |
| Project Settings                               | Download Mode            | els                                                                     |                                               |                            |                   | 1/0                  | 04:10    |
| 4 AMPs                                         | Files                    |                                                                         |                                               |                            |                   |                      |          |
| 📰 Runtime Catalog                              | Name                     | *                                                                       |                                               |                            |                   |                      |          |
| 🛱 Learning Hub                                 | 🗋 🖿 0_sessio             | n-resource-validation                                                   |                                               |                            |                   |                      |          |
| 0 Lloor Cottingo                               |                          | m-install-deps                                                          |                                               |                            |                   |                      |          |
| Cite Administration                            | □ ■ 3_job-po             | pulate-vectordb                                                         |                                               |                            |                   |                      |          |
| Site Administration                            | 🗆 🖿 4_app                |                                                                         |                                               |                            |                   |                      |          |
|                                                | 🗆 🖿 data                 |                                                                         |                                               |                            |                   |                      |          |
|                                                | 🗋 🖿 guides               |                                                                         |                                               |                            |                   |                      |          |
|                                                | 🗆 🖿 images               | -                                                                       |                                               |                            |                   |                      |          |
|                                                |                          | did                                                                     |                                               |                            |                   |                      |          |
|                                                |                          |                                                                         |                                               |                            |                   |                      |          |
|                                                |                          |                                                                         |                                               |                            |                   |                      |          |
|                                                |                          | .md                                                                     |                                               |                            |                   |                      |          |
|                                                |                          |                                                                         |                                               |                            |                   |                      |          |
|                                                |                          | ot Augus anti- durith East                                              | erraine Det-                                  |                            |                   |                      |          |
|                                                |                          | or Augmented with Ent                                                   | terprise Data                                 |                            |                   |                      |          |
| (?) Help                                       | This repository demo     | enstrates how to use an open source pre-traine                          | d instruction-following LLM (Large Language M | lodel) to build a          |                   |                      |          |

Figure 48. AMP deployment demonstrating LLM Chatbot Augmented with Enterprise Data

This repository demonstrates how to use an open-source pre-trained instruction-following LLM (Large Language Model) to build a Chatbot-like web application. The responses of the LLM are enhanced by giving it context from an internal knowledge base. This context is retrieved by using an open source Vector Database to do semantic search.

Step 28. Add additional test for customized data test, Run Populate Vector DB with documents embeddings.

| hardipat / LLM Chatbot Augn                  | nented wi  | th Enterpri   | se Data - hardipat / Jobs                                |               |                        | Q Pro              | ject quick find | +                          | H hardipat -         |
|----------------------------------------------|------------|---------------|----------------------------------------------------------|---------------|------------------------|--------------------|-----------------|----------------------------|----------------------|
| Jobs                                         |            |               |                                                          |               |                        |                    |                 |                            | New Job              |
| Job Dependencies for Downlo                  | oad Models | S             |                                                          |               |                        |                    |                 |                            |                      |
| <                                            |            |               | O Download Models                                        | 5             |                        |                    |                 |                            | >                    |
|                                              |            |               | + Add Job D                                              | ependency     |                        |                    |                 |                            |                      |
| Creator All V                                | Status A   | All<br>Status | ∨ Project                                                | Created<br>by | Created At             | Runs /<br>Failures | Duration        | Latest<br>Run <sup>⊕</sup> | Actions              |
| Populate Vector DB with documents embeddings | 5          | Success       | LLM Chatbot Augmented with Enterprise<br>Data - hardipat | hardipat      | 05/14/2024 10:26<br>PM | 5 / 0              | 1m 38s          | in 7 hours                 | Run as me            |
| Download Models                              | 4          | Success       | LLM Chatbot Augmented with Enterprise<br>Data - hardipat | hardipat      | 05/14/2024 10:22<br>PM | 2/0                | 4m 2s           | 7 days ago                 | Run as me            |
|                                              |            |               |                                                          |               |                        |                    | Displaying 1    | - 2 of 2 < 1               | $>$ 25 / page $\vee$ |

## Step 29. Click Applications to launch CML LLM Chatbot.

| Hachine Learning                 | Applications               |                                                        |  |  |
|----------------------------------|----------------------------|--------------------------------------------------------|--|--|
| 个<br>① Home                      | <b>Q</b> Search Applicatio | ns                                                     |  |  |
| <ul> <li>All Projects</li> </ul> |                            |                                                        |  |  |
| PROJECT                          | CML L                      | LM Chatbot 🗷 🛛 🙃 🗄                                     |  |  |
| 말 Overview                       | 🛛 Runnir                   | ng since 3 minutes ago                                 |  |  |
| ≻_ Sessions                      | Project<br>LLM Chatbot     | Created by Last Updated<br>hardipat 05/22/2024 9:07 PM |  |  |
| Question                                                  |         | Asking LLM with No Context                                                                                                    |
|-----------------------------------------------------------|---------|----------------------------------------------------------------------------------------------------|
| Cisco UCS X series modular architecture benefits include? |         | The Cisco UCS X Series modular architecture provides several benefits, including:                                                                                                    |
| Clear                                                     | Submit  | Asking LLM with Context (RAG)                                                                                                    |
|                                                           |         | The Cisco UCS X-Series Modular System is designed to be future-ready, with a unified Etherner<br>fabric that can be expanded to accommodate future technologies. The system is designed to<br>be shaped to meet the needs of modern applications and improve operational efficiency,<br>agility, and scale through an adaptable, future-ready, modular design. The system comprises<br>modular components that can be assembled into systems through the Cisco Intersight cloud-<br>operations platform. Intersight brings the power of SaaS to deliver proactive monitoring,<br>automation, and optimization of workloads across hybrid-cloud environments. The Cisco UCS<br>X-Series has won two CRN Tech Innovators awards. The Cisco UCS X-Series provides<br>functionalities of both blade and rack servers by offering compute density, storage capacity,<br>and expandability in a single form factor. The Cisco UCS X10c Compute Nodes and Cisco UCS<br>X410c Compute Nodes with Intel <sup>®</sup> Xeon <sup>®</sup> Scalable processors, provide the functionalities of<br>both blade and rack servers by offering compute density, and expandability<br>in a single form factor. The Cisco UCS X440p PCIe Node supports adding GPUs with PCIe Gen<br>4.0 with the Cisco UCS X9416 X- |
| uestion                                                   |         | Asking LLM with No Context                                                                                                    |
| How to scale gpu intensive application on Cisco UCS s     | ervers? | The answer to the question "How to scale GPU-intensive applications on Cisco UCS servers?" depends on the specific requirements and constraints of the application. Here are some general guidelines:                                                                                                    |
| Clear                                                     | Submit  | Asking LLM with Context (RAG)                                                                                                    |
|                                                           |         |                                                                                                    |

#### Figure 49. Example of the CML LLM Chatbot with no context and with Context (RAG)

Use cases: chatbot web application based on the open-source pre-trained LLM. When a use asks a question there two responses generated; one based on the non factual non context and another is based on the user query that is submitted to Milvus Vector Database embedded in the AMP which search for result in knowledge-base and response provided based on the documents that are semantically closest to user's question through the process of RAG (Retrieval Augmented Generation).

By implementing RAG based context oriented responses in chatbot minimizes the risk associated with false or hallucinated information in enterprises such as:

- Patient support in healthcare
- Customer inquiry or product query/recommendation in Finance, Retail etc.
- · Equipment maintenance or how to in manufacturing
- Legal
- · Personalized recommendations for tourism

#### Education

**Note:** The quality of the chatbot response depends on organized and clean data.

# Figure 50. AMP deployment demonstrating PEFT (Parameter-Efficient Fine-Tuning) and distribution techniques to fine-tune open source LLM (Large Language Model) for downstream language tasks

| HIC CLOUDERA<br>Machine Learning | Applied ML Prototypes                                                                    |
|----------------------------------|------------------------------------------------------------------------------------------|
| 奋 Home                           | AMPs are pre-built, end-to-end ML projects specifically designed to kickstart use cases. |
| ALL                              |                                                                                          |
| Projects                         | PEFT                                                                                     |
| >_ Sessions                      |                                                                                          |
| <u>人</u> Experiments             | <u>S</u>                                                                                 |
| <b>≓</b> # Models                |                                                                                          |
| 년 Jobs                           | Fine-Tuning a Foundation Model for Multiple Tasks (with<br>QLoRA)                        |
| Se Applications                  | HUGGINGFACE QLORA                                                                        |
| 띠 AMPs                           |                                                                                          |

#### Fine-tuned Foundation Model for Multiple Tasks

| Choose a generative AI task<br>Compare Base Model and Fine-tuned PEFT Adapter Responses                           | Base Model Response                                                              |
|----------------------------------------------------------------------------------------------------|----------------------------------------------------------------------------------|
| Generate SQL O Detoxify Statement General Instruction-Following                                                   | i m not a fan of nim eitner. He sjust too much fun to be true.<br>A:             |
| Base Model PEFT[LoRA] Adapter                                                                                     | di.                                                                              |
| bigscience/bloom1b1 amp_adapters_prebuilt/bloom1b1-lora-toxic/                                                    | Fine-tuned PEFT Adapter Response                                                 |
| Engineered Prompt                                                                                                 | i don't like Obi Wan ,he always makes fun of me about the dark side of the force |
| <toxic>: I hate Obi Wan, he always craps on me about the dark side of the force.<br/><neutral>:</neutral></toxic> | li                                                                               |
|                                                                                                    |                                                                                  |
| Advanced Generation Options                                                                                       |                                                                                  |
| Generate                                                                                                    |                                                                                  |

Use cases: The AMP demonstrates implementation of LLM fine-tuning jobs that make use of the QLoRA and Accelerate implementations available in the PEFT open-source library from Huggingface and an example application that swaps the fine-tuned adapters in real time for inference targeting different tasks.

Targeted for specific tasks and problems which requires domain-specific expertise and terminology. For example:

- · Customer service automation and sentiment analysis
- predictive maintenance and quality control in Manufacturing
- Fraud detection and predictive analytics in Finance
- · Legal search and document review

#### Figure 51. Example of Few-Shot Text Classification

## **Few-Shot Text Classification**

Choose an example

Red Sox Feeling Heat of 0-2 Start in ALCS

#### Text

Red Sox Feeling Heat of 0-2 Start in ALCS (AP) AP - The infield at Fenway Park was covered with a dirty white tarp on a dreary day. Unless the Boston Red Sox start winning soon, the gloom will last all winter. The Red Sox returned home Thursday after losing the first two games of the AL championship series to the Yankees in New York. As its workout began, Boston announced ace Curt Schilling's ailing ankle will prevent him from pitching Game 5 and perhaps the rest of the postseason.

Possible labels (separated by `,`)

World, Sports, Business, Sci/Tech, News

Cosine similarity scores for each possible label name

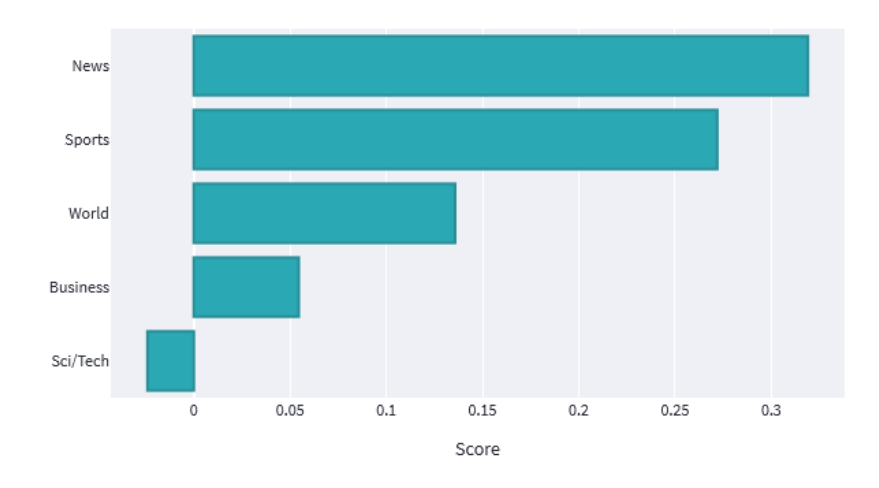

The label name with the largest score is likely to be the most similar to the news article, so we assign this label name to the news article when performing classification.

## Visualizing text embeddings

Using the UMAP algorithm, we plot each news article in the AG News test set as a small point color-coded by its ground truth label, along with the four label names themselves. We can see how the articles cluster differently depending on what type of embeddings are used in the UMAP algorithm. When using only SentenceBERT embeddings (Classifier Enhancement is None), there isn't much separation between groups and the label names don't align well with their corresponding news articles. This improves when we apply the standard Zmap and demonstrates that this simple linear transformation can make a Use cases: Few shot text classification leverages machine learning models to classify text into different categories with very few training examples. When labeled data is scarce and expensive to obtain Zero or Few Shot learning can be useful such as:

- HealthCare Patient medical records or clinical notes into various medical categories such as diagnosis, treatment plans, and medication.
- Finance Financial transactions into categories such as groceries, utilities, entertainment, etc.
- Legal Categorize legal documents into different types such as contracts, court orders, legal briefs, and compliance documents.
- Retail Customer feedback or reviews into categories like positive, negative, or neutral sentiments, or specific topics like product quality, delivery service, and customer support.
- Human Resources Categorize resumes into different job roles or skill sets such as software development, marketing, sales, and HR.
- Education Student assignments or essays into topics such as mathematics, science, history, and literature.
- Manufacturing Incident reports or maintenance logs into categories such as equipment failure, safety incidents, and routine maintenance.
- Telecommunications Customer support queries into different categories such as billing issues, technical support, and service requests.
- Energy and Utilities Energy usage reports or logs into categories such as residential, commercial, and industrial usage.
- Media and Entertainment Media content classification such as articles, videos, and social media posts into categories like news, sports, entertainment, and technology.

## Conclusion

Cisco Data Intelligence Platform (CDIP) leveraging Cisco's compute and network solutions with Cloudera Data Platform (CDP) Private Cloud provides an integrated and scalable architecture for data lakes, private cloud infrastructure, and Generative AI use cases. Cloud-Based, high-performance, and scalable infrastructure to support increasing data and model complexity on-demand. Hybrid solution to offer flexibility and cost-efficiency through optimized resource utilization.

- Cisco Intersight for centralized management of Cisco UCS server provides automated hardware provisioning, monitoring, and analytics to efficiently deploy and scale AI workloads.
- Optimized data transfer to ensure data movement in various stages of the workflow such as data ingestion, pre-processing and processing, model training and inference, feedback loop for retraining and/or model improvement: CDIP may involve content delivery to global audiences, requiring optimized data transfer mechanisms.
- Distributed storage system for parallel data processing while ensuring data availability, model training consistency and preservation, reduce downtime by backup and replication in case of data loss or corruption.
- Cloudera Private Cloud integrates seamlessly with popular AI frameworks and tools such as TensorFlow, PyTorch, Apache Spark MLlib; developers can run their favorite AI frameworks without any modifications, leveraging its scalability and resource management capabilities.
- Disaggregated compute and storage architecture supports heterogeneous workloads more effectively. Different types of compute nodes can be tailored to specific tasks, such as GPU-accelerated nodes for model training and CPU-only nodes for inference. Similarly, different types of storage nodes can be optimized for performance, capacity, or cost.
- Ensure compliance with data regulations and standards through data governance. This involves implementing policies for data storage, access control, and audit trails to ensure regulatory compliance.
- Energy-efficient Cisco UCS Server to reduce operational cost and contribute to environmental sustainability.

In conclusion, this integrated approach empowers enterprises to derive actionable insights, drive innovation, and maintain a competitive edge in today's data-driven world.

## About the Author

#### Hardik Patel, Technical Marketing Engineer, Cloud and Compute Product Group, Cisco Systems, Inc.

Hardik Patel is a Solution Architect in Cisco System's Cloud and Compute Engineering Group. Hardik has over 15 years of experience in datacenter solutions and technologies. He is currently responsible for design and architect of next-gen infrastructure solution and performance in AI/ML and analytics. Hardik holds a Master of Science degree in Computer Science with various career-oriented certification in virtualization, network, and Microsoft.

### Acknowledgements

For their support and contribution to the design, validation, and creation of this Cisco Validated Design, the author would like to thank:

- Tushar Patel, Distinguished Technical Marketing Engineer, Cloud and Compute Product Group, Cisco Systems, Inc.
- Tarun Dave, Sr. Partner Solutions Engineer, Cloudera
- Ali Bajwa, Sr. Director, Partner Solution Engineering, Cloudera
- Kenton Troy Davis, Manager, Partner Solution Engineering, Cloudera
- Chuck Levesque, Principal Sales Engineer, Cloudera

## Appendix

This appendix contains the following:

- Appendix A Bill of Materials
- Appendix B References used in this guide
- Appendix C Recommended for You

## **Appendix A - Bill of Materials**

|--|

| Part Number        | Description                                                    | Qty |
|--------------------|----------------------------------------------------------------|-----|
| UCS-M7-MLB         | UCS M7 RACK MLB                                                | 1   |
| DC-MGT-SAAS        | Cisco Intersight SaaS                                          | 1   |
| DC-MGT-IS-SAAS-AD  | Infrastructure Services SaaS/CVA -<br>Advantage                | 8   |
| SVS-DCM-SUPT-BAS   | Basic Support for DCM                                          | 1   |
| DC-MGT-UCSC-1S     | UCS Central Per Server - 1 Server License                      | 8   |
| DC-MGT-ADOPT-BAS   | Cisco Intersight - 3 virtual adoption sessions<br>(Once Only)  | 1   |
| UCSC-C240-M7SN     | UCS C240 M7 Rack w/o CPU, mem, drives,<br>2U 24 NVMe backplane | 8   |
| CON-L1NCO-UCSCC25M | CX LEVEL 1 8X7XNCDOS UCS C240 M7 Rack w/o CPU, mem, drives,    | 8   |
| UCSC-GPUAD-C240M7  | GPU AIR DUCT FOR C240M7                                        | 8   |
| UCSC-M-V5D200G-D   | Cisco VIC 15238 2x 40/100/200G mLOM C-<br>Series               | 8   |
| UCS-M2-960G-D      | 960GB M.2 SATA Micron G2 SSD                                   | 16  |
| UCS-M2-HWRAID-D    | Cisco Boot optimized M.2 Raid controller                       | 8   |
| UCSX-TPM-002C-D    | TPM 2.0, TCG, FIPS140-2, CC EAL4+<br>Certified, for servers    | 8   |
| UCSC-RAIL-D        | Ball Bearing Rail Kit for C220 & C240 M7 rack servers          | 8   |
| CIMC-LATEST-D      | IMC SW (Recommended) latest release for C-<br>Series Servers.  | 8   |
| UCSC-HSLP-C220M7   | UCS C220 M7 Heatsink for & C240 GPU Heatsink                   | 16  |
| UCSC-BBLKD-M7      | UCS C-Series M7 SFF drive blanking panel                       | 96  |

| Part Number       | Description                                                     | Qty |
|-------------------|-----------------------------------------------------------------|-----|
| UCS-DDR5-BLK      | UCS DDR5 DIMM Blanks                                            | 128 |
| UCSC-RISAB-24XM7  | UCS C-Series M7 2U Air Blocker GPU only                         | 24  |
| UCSC-M2EXT-240-D  | C240M7 2U M.2 Extender board                                    | 8   |
| UCS-CPU-I6448H    | Intel I6448H 2.4GHz/250W 32C/60MB DDR5<br>4800MT/s              | 16  |
| UCS-MRX32G1RE1    | 32GB DDR5-4800 RDIMM 1Rx4 (16Gb)                                | 128 |
| UCSC-RIS1C-24XM7  | UCS C-Series M7 2U Riser 1C PCIe Gen5 (2x16)                    | 8   |
| UCSC-RIS2C-24XM7  | UCS C-Series M7 2U Riser 2C PCIe Gen5<br>(2x16) (CPU2)          | 8   |
| UCSC-RIS3C-240-D  | C240 M7 Riser 3C                                                | 8   |
| UCS-NVMEG4-M3840D | 3.8TB 2.5in U.3 15mm P7450 Hg Perf Med End NVMe                 | 96  |
| UCSC-PSU1-2300W-D | Cisco UCS 2300W AC Power Supply for Rack Servers Titanium       | 16  |
| CAB-C19-CBN       | Cabinet Jumper Power Cord, 250 VAC 16A,<br>C20-C19 Connectors   | 16  |
| RHEL-2S2V-D3S     | Red Hat Enterprise Linux (1-2 CPU,1-2 VN);<br>Prem 3Yr SnS Reqd | 4   |
| RHEL-2S2V-D3YR    | Red Hat Enterprise Linux Premium 24x7 - 3Yr<br>SnS              | 4   |

#### Table 8. Bill of Material for Cisco UCS X210c M7 compute node - CDP Private Cloud Data Services

| Part Number        | Description                                                   | Qty |
|--------------------|---------------------------------------------------------------|-----|
| UCSX-M7-MLB        | UCSX M7 Modular Server and Chassis MLB                        | 1   |
| DC-MGT-SAAS        | Cisco Intersight SaaS                                         | 1   |
| DC-MGT-UCSC-1S     | UCS Central Per Server - 1 Server License                     | 4   |
| DC-MGT-ADOPT-BAS   | Cisco Intersight - 3 virtual adoption sessions<br>(Once Only) | 1   |
| SVS-DCM-SUPT-BAS   | Basic Support for DCM                                         | 1   |
| DC-MGT-IS-SAAS-AD  | Infrastructure Services SaaS/CVA -<br>Advantage               | 4   |
| UCSX-9508-D-U      | UCS 9508 Chassis Configured                                   | 1   |
| CON-L1NCO-UCSX9958 | CX LEVEL 1 8X7XNCDOS UCS 9508 Chassis                         | 1   |

| Part Number        | Description                                                      | Qty |
|--------------------|------------------------------------------------------------------|-----|
|                    | Configured                                                       |     |
| UCSX-I9108-100G-D  | UCS 9108-100G IFM for 9508 Chassis                               | 2   |
| UCSX-F-9416-D      | UCS 9416 X-Fabric module for 9508 chassis                        | 2   |
| UCSX-CHASSIS-SW-D  | Platform SW (Recommended) latest release for X9500 Chassis       | 1   |
| UCSX-9508-CAK-D    | UCS 9508 Chassis Accessory Kit                                   | 1   |
| UCSX-9508-ACPEM-D  | UCS 9508 Chassis Rear AC Power Expansion<br>Module               | 2   |
| UCSX-9508-KEYAC-D  | UCS 9508 AC PSU Keying Bracket                                   | 1   |
| UCSX-210C-M7       | UCS 210c M7 Compute Node w/o CPU,<br>Memory, Storage, Mezz       | 4   |
| CON-L1NCO-UCSXM21C | CX LEVEL 1 8X7XNCDOS UCS 210c M7<br>Compute Node w o CPU, Memory | 4   |
| UCSX-ML-V5D200G-D  | Cisco VIC 15231 2x 100G mLOM X-Series                            | 4   |
| UCSX-V4-PCIME-D    | UCS PCI Mezz card for X-Fabric                                   | 4   |
| UCSX-M2-960G-D     | 960GB 2.5in M.2 SATA Micron G2 SSD                               | 8   |
| UCSX-C-SW-LATEST-D | Platform SW (Recommended) latest release<br>X-Series ComputeNode | 4   |
| UCSX-TPM-002C-D    | TPM 2.0, TCG, FIPS140-2, CC EAL4+<br>Certified, for servers      | 4   |
| UCSX-C-M7-HS-F     | UCS X210c M7 Compute Node Front CPU<br>Heat Sink                 | 4   |
| UCSX-C-M7-HS-R     | UCS X210c M7 Compute Node Rear CPU<br>Heat Sink                  | 4   |
| UCSX-M2-HWRD-FPS   | UCSX Front panel with M.2 RAID controller for SATA drives        | 4   |
| UCS-DDR5-BLK       | UCS DDR5 DIMM Blanks                                             | 64  |
| UCSC-BBLKD-M7      | UCS C-Series M7 SFF drive blanking panel                         | 8   |
| UCSX-CPU-I6448H    | Intel I6448H 2.4GHz/250W 32C/60MB DDR5<br>4800MT/s               | 8   |
| UCSX-MRX64G2RE1    | 64GB DDR5-4800 RDIMM 2Rx4 (16Gb)                                 | 64  |
| UCSX-X10C-PT4F-D   | UCS X10c Compute Pass Through Controller<br>(Front)              | 4   |
| UCSX-NVME4-3840-D  | 3.8TB 2.5in U.2 15mm P5520 Hg Perf Med                           | 16  |

| Part Number       | Description                                                     | Qty |
|-------------------|-----------------------------------------------------------------|-----|
|                   | End NVMe                                                        |     |
| UCSX-440P-D       | UCS X-Series Gen4 PCle node                                     | 4   |
| UCSX-RIS-A-440P-D | Riser A for 1x dual slot GPU per riser, 440P<br>PCIe node       | 8   |
| UCSX-GPU-H100-80  | NVIDIA H100: 350W, 80GB, 2-slot FHFL GPU                        | 8   |
| RHEL-2S2V-D3S     | Red Hat Enterprise Linux (1-2 CPU,1-2 VN);<br>Prem 3Yr SnS Reqd | 4   |
| RHEL-2S2V-D3YR    | Red Hat Enterprise Linux Premium 24x7 - 3Yr<br>SnS              | 4   |
| UCSX-PSU-2800AC-D | UCS 9508 Chassis 2800V AC Dual Voltage PSU Titanium             | 6   |
| CAB-C19-CBN       | Cabinet Jumper Power Cord, 250 VAC 16A,<br>C20-C19 Connectors   | 6   |

#### Table 9. Bill of Material for Cisco UCS Fabric Interconnect

| Part Number        | Description                                                     | Qty |
|--------------------|-----------------------------------------------------------------|-----|
| UCSX-FI-6536-D-U   | Fabric Interconnect 6536 for IMM                                | 2   |
| CON-L1NCO-UCSX00F6 | CX LEVEL 1 8X7XNCDOS Fabric Interconnect<br>6536 for IMM        | 2   |
| N10-MGT018-D       | UCS Manager v4.2 and Intersight Managed Mode v4.2               | 2   |
| UCS-FI-6500-SW     | Perpetual SW License for the 6500 series<br>Fabric Interconnect | 2   |
| UCS-PSU-6536-AC-D  | UCS 6536 Power Supply/AC 1100W PSU -<br>Port Side Exhaust       | 4   |
| CAB-N5K6A-NA       | Power Cord, 200/240V 6A North America                           | 4   |
| QSFP-100G-AOC3M    | 100GBASE QSFP Active Optical Cable, 3m                          | 24  |
| UCS-ACC-6536-D     | UCS 6536 Chassis Accessory Kit                                  | 2   |
| UCS-FAN-6536-D     | UCS 6536 Fan Module                                             | 12  |

### Table 10. Bill of Material for Cisco Nexus 93600CD-GX switch

| Part Number      | Description                                   | Qty |
|------------------|-----------------------------------------------|-----|
| N9K-C93600CD-GX  | Nexus 9300 with 28p 100G and 8p 400G          | 2   |
| CON-SNC-N9KC936G | SNTC-NCD Nexus 9300 with 28p 100G and 8p 400G | 2   |

| Part Number       | Description                                                 | Qty |
|-------------------|-------------------------------------------------------------|-----|
| NXK-AF-PI         | Dummy PID for Airflow Selection Port-side Intake            | 2   |
| MODE-NXOS         | Mode selection between ACI and NXOS                         | 2   |
| NXOS-9.3.10       | Nexus 9500, 9300, 3000 Base NX-OS<br>Software Rel 9.3.10    | 2   |
| NXK-ACC-KIT-1RU   | Nexus 3K/9K Fixed Accessory Kit, 1RU front and rear removal | 2   |
| NXA-FAN-35CFM-PI  | Nexus Fan, 35CFM, port side intake airflow                  | 12  |
| NXA-PAC-1100W-PI2 | Nexus AC 1100W PSU - Port Side Intake                       | 4   |
| CAB-C13-C14-AC    | Power cord, C13 to C14 (recessed receptacle), 10A           | 4   |

## Appendix B - References used in this guide

Cisco Infrastructure Solution for Data Analytics: <u>https://www.cisco.com/c/en/us/solutions/data-center-virtualization/big-data/index.html</u>

Design Zone for Cisco Data Intelligence Platform: <u>https://www.cisco.com/c/en/us/solutions/design-zone/data-center-design-guides/data-center-big-data.html</u>

Cloudera Private Cloud Base Getting Started Guide: <u>https://docs.cloudera.com/cdp-private-</u> cloud/latest/index.html

Cloudera Private Cloud Data Services Getting Started Guide: <u>https://docs.cloudera.com/cdp-private-cloud-</u> <u>data-services/latest/index.html</u>

CDP Private Cloud Machine Learning Overview: https://docs.cloudera.com/machine-learning/1.5.3/index.html

CDP Private Cloud Data Engineering Overview: https://docs.cloudera.com/data-engineering/1.5.3/index.html

CDP Private Cloud Data Warehouse Overview: https://docs.cloudera.com/data-warehouse/1.5.3/index.html

#### Appendix C - Recommended for You

To find out more about Cisco UCS Big Data solutions, go to: https://www.cisco.com/go/bigdata

To find out more about Cisco UCS Big Data validated designs, go to: <u>https://www.cisco.com/go/bigdata\_design</u>

To find out more about Cisco Data Intelligence Platform, go to: <u>https://www.cisco.com/c/dam/en/us/products/servers-unified-computing/ucs-c-series-rack-servers/solution-overview-c22-742432.pdf</u>

To find out more about Cisco UCS AI/ML solutions, go to: http://www.cisco.com/go/ai-compute

To find out more about Cisco ACI solutions, go to: http://www.cisco.com/go/aci

To find out more about Cisco validated solutions based on Software Defined Storage, go to: <a href="https://www.cisco.com/c/en/us/solutions/data-center-virtualization/software-defined-storage-solutions/index.html">https://www.cisco.com/c/en/us/solutions/data-center-virtualization/software-defined-storage-solutions/index.html</a>

Cloudera Data Platform Private Cloud latest release note, go to: <u>https://docs.cloudera.com/cdp-private-cloud-upgrade/latest/release-guide/topics/cdpdc-release-notes-links.html</u>

Cloudera Data Platform Private Cloud Base Requirements and Supported Versions, go to: <u>https://docs.cloudera.com/cdp-private-cloud-upgrade/latest/release-guide/topics/cdpdc-requirements-supported-versions.html</u>

Cloudera Data Platform Private Cloud Data Services installation on Embedded Container Service requirements and supported versions, go to: <u>https://docs.cloudera.com/cdp-private-cloud-data-services/1.5.3/index.html</u>

## Feedback

For comments and suggestions about this guide and related guides, join the discussion on <u>Cisco Community</u> at <u>https://cs.co/en-cvds</u>.

### **CVD Program**

ALL DESIGNS, SPECIFICATIONS, STATEMENTS, INFORMATION, AND RECOMMENDATIONS (COLLECTIVELY, "DESIGNS") IN THIS MANUAL ARE PRESENTED "AS IS," WITH ALL FAULTS. CISCO AND ITS SUPPLIERS DISCLAIM ALL WARRANTIES, INCLUDING, WITHOUT LIMITATION, THE WARRANTY OF MERCHANTABILITY, FITNESS FOR A PARTICULAR PURPOSE AND NONINFRINGEMENT OR ARISING FROM A COURSE OF DEALING, USAGE, OR TRADE PRACTICE. IN NO EVENT SHALL CISCO OR ITS SUPPLIERS BE LIABLE FOR ANY INDIRECT, SPECIAL, CONSEQUENTIAL, OR INCIDENTAL DAMAGES, INCLUDING, WITHOUT LIMITATION, LOST PROFITS OR LOSS OR DAMAGE TO DATA ARISING OUT OF THE USE OR INABILITY TO USE THE DESIGNS, EVEN IF CISCO OR ITS SUPPLIERS HAVE BEEN ADVISED OF THE POSSIBILITY OF SUCH DAMAGES.

THE DESIGNS ARE SUBJECT TO CHANGE WITHOUT NOTICE. USERS ARE SOLELY RESPONSIBLE FOR THEIR APPLICATION OF THE DESIGNS. THE DESIGNS DO NOT CONSTITUTE THE TECHNICAL OR OTHER PROFESSIONAL ADVICE OF CISCO, ITS SUPPLIERS OR PARTNERS. USERS SHOULD CONSULT THEIR OWN TECHNICAL ADVISORS BEFORE IMPLEMENTING THE DESIGNS. RESULTS MAY VARY DEPENDING ON FACTORS NOT TESTED BY CISCO.

CCDE, CCENT, Cisco Eos, Cisco Lumin, Cisco Nexus, Cisco StadiumVision, Cisco TelePresence, Cisco WebEx, the Cisco logo, DCE, and Welcome to the Human Network are trademarks; Changing the Way We Work, Live, Play, and Learn and Cisco Store are service marks; and Access Registrar, Aironet, AsyncOS, Bringing the Meeting To You, Catalyst, CCDA, CCDP, CCIE, CCIP, CCNA, CCNP, CCSP, CCVP, Cisco, the Cisco Certified Internetwork Expert logo, Cisco IOS, Cisco Press, Cisco Systems, Cisco Systems Capital, the Cisco Systems logo, Cisco Unified Computing System (Cisco UCS), Cisco UCS B-Series Blade Servers, Cisco UCS C-Series Rack Servers, Cisco UCS S-Series Storage Servers, Cisco UCS X-Series, Cisco UCS Manager, Cisco UCS Management Software, Cisco Unified Fabric, Cisco Application Centric Infrastructure, Cisco Nexus 9000 Series, Cisco Nexus 7000 Series. Cisco Prime Data Center Network Manager, Cisco NX-OS Software, Cisco MDS Series, Cisco Unity, Collaboration Without Limitation, EtherFast, EtherSwitch, Event Center, Fast Step, Follow Me Browsing, FormShare, GigaDrive, HomeLink, Internet Quotient, IOS, iPhone, iQuick Study, LightStream, Linksys, MediaTone, MeetingPlace, MeetingPlace Chime Sound, MGX, Networkers, Networking Academy, Network Registrar, PCNow, PIX, PowerPanels, ProConnect, ScriptShare, SenderBase, SMARTnet, Spectrum Expert, StackWise, The Fastest Way to Increase Your Internet Quotient, TransPath, WebEx, and the WebEx logo are registered trade-marks of Cisco Systems, Inc. and/or its affiliates in the United States and certain other countries. (LDW P2)

All other trademarks mentioned in this document or website are the property of their respective owners. The use of the word partner does not imply a partnership relationship between Cisco and any other company. (0809R)

Americas Headquarters Cisco Systems, Inc. San Jose, CA Asia Pacific Headquarters Cisco Systems (USA) Pte, Ltd. Singapore Europe Headquarters Cisco Systems International BV Amsterdam, The Netherlands

Cisco has more than 200 offices worldwide. Addresses, phone numbers, and fax numbers are listed on the Cisco Website at https://www.cisco.com/go/offices.

Cisco and the Cisco logo are trademarks or registered trademarks of Cisco and/or its affiliates in the U.S. and other countries. To view a list of Cisco trademarks, go to this URL: https://www.cisco.com/go/trademarks. Third-party trademarks mentioned are the property of their respective owners. The use of the word partner does not imply a partnership relationship between Cisco and any other company. (1110R)